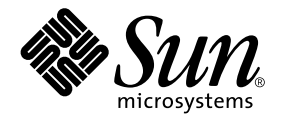

# Sun Cluster 3.0 12/01 Hardware Guide

Sun Microsystems, Inc. 901 San Antonio Road Palo Alto, CA 94303-4900 U.S.A. 650-960-1300

Part No. 816-2023-10 December 2001, Revision A Copyright 2001 Sun Microsystems, Inc., 901 San Antonio Road, Palo Alto, CA 94303-4900 U.S.A. All rights reserved.

Sun Microsystems, Inc. has intellectual property rights relating to technology embodied in the product that is described in this document. In particular, and without limitation, these intellectual property rights may include one or more of the U.S. patents listed at http://www.sun.com/patents and one or more additional patents or pending patent applications in the U.S. and in other countries.

This document and the product to which it pertains are distributed under licenses restricting their use, copying, distribution, and decompilation. No part of the product or of this document may be reproduced in any form by any means without prior written authorization of Sun and its licensors, if any. Third-party software, including font technology, is copyrighted and licensed from Sun suppliers.

Parts of the product may be derived from Berkeley BSD systems, licensed from the University of California. UNIX is a registered trademark in the U.S. and other countries, exclusively licensed through X/Open Company, Ltd.

Sun, Sun Microsystems, the Sun logo, Java, Netra, Solaris, Sun StorEdge, iPlanet, Apache, Sun Cluster, Answerbook2, docs.sun.com, Solstice DiskSuite, Sun Enterprise, Sun Enterprise SyMON, Solaris JumpStart, JumpStart, Sun Management Center, OpenBoot, Sun Fire, SunPlex, SunSolve, SunSwift, the 100% Pure Java logo, the AnswerBook logo, the Netra logo, the Solaris logo and the iPlanet logo are trademarks or registered trademarks of Sun Microsystems, Inc. in the U.S. and other countries. All SPARC trademarks are used under license and are trademarks or registered trademarks of SPARC International, Inc. in the U.S. and other countries. Products bearing SPARC trademarks are based upon architecture developed by Sun Microsystems, Inc.

ORACLE® is a registered trademark of Oracle Corporation. Netscape <sup>™</sup> is a trademark or registered trademark of Netscape Communications Corporation in the United States and other countries. The Adobe® logo is a registered trademark of Adobe Systems, Incorporated.

Federal Acquisitions: Commercial Software—Government Users Subject to Standard License Terms and Conditions.

This product includes software developed by the Apache Software Foundation (http://www.apache.org/).

DOCUMENTATION IS PROVIDED "AS IS" AND ALL EXPRESS OR IMPLIED CONDITIONS, REPRESENTATIONS AND WARRANTIES, INCLUDING ANY IMPLIED WARRANTY OF MERCHANTABILITY, FITNESS FOR A PARTICULAR PURPOSE OR NON-INFRINGEMENT, ARE DISCLAIMED, EXCEPT TO THE EXTENT THAT SUCH DISCLAIMERS ARE HELD TO BE LEGALLY INVALID.

Copyright 2001 Sun Microsystems, Inc., 901 San Antonio Road, Palo Alto, CA 94303-4900 Etats-Unis. Tous droits réservés.

Sun Microsystems, Inc. a les droits de propriété intellectuels relatants à la technologie incorporée dans le produit qui est décrit dans ce document. En particulier, et sans la limitation, ces droits de propriété intellectuels peuvent inclure un ou plus des brevets américains énumérés à http://www.sun.com/patents et un ou les brevets plus supplémentaires ou les applications de brevet en attente dans les Etats - Unis et dans les autres pays.

Ce produit ou document est protégé par un copyright et distribué avec des licences qui en restreignent l'utilisation, la copie, la distribution, et la décompilation. Aucune partie de ce produit ou document ne peut être reproduite sous aucune forme, parquelque moyen que ce soit, sans l'autorisation préalable et écrite de Sun et de ses bailleurs de licence, s'il y en a. Le logiciel détenu par des tiers, et qui comprend la technologie relative aux polices de caractères, est protégé par un copyright et licencié par des fournisseurs de Sun.

Des parties de ce produit pourront être dérivées des systèmes Berkeley BSD licenciés par l'Université de Californie. UNIX est une marque déposée aux Etats-Unis et dans d'autres pays et licenciée exclusivement par X/Open Company, Ltd.

Sun, Sun Microsystems, le logo Sun, Java, Netra, Solaris, Sun StorEdge, iPlanet, Apache, Sun Cluster, Answerbook2, docs.sun.com, Solstice DiskSuite, Sun Enterprise, Sun Enterprise SyMON, Solaris JumpStart, JumpStart, Sun Management Center, OpenBoot, Sun Fire, SunPlex, SunSolve, SunSwift, le logo 100% Pure Java, le logo AnswerBook, le logo Netra, le logo Solaris et le logo iPlanet sont des marques de fabrique ou des marques déposées de Sun Microsystems, Inc. aux Etats-Unis et dans d'autres pays. Toutes les marques SPARC sont utilisées sous licence et sont des marques de fabrique ou des marques déposées de SPARC International, Inc. aux Etats-Unis et dans d'autres pays. Les produits portant les marques SPARC sont basés sur une architecture développée par Sun Microsystems, Inc.

ORACLE® est une marque déposée registre de Oracle Corporation. Netscape ™ est une marque de Netscape Communications Corporation aux Etats-Unis et dans d'autres pays. Le logo Adobe® est une marque déposée de Adobe Systems, Incorporated.

Ce produit inclut le logiciel développé par la base de Apache Software Foundation (http://www.apache.org/).

LA DOCUMENTATION EST FOURNIE "EN L'ETAT" ET TOUTES AUTRES CONDITIONS, DECLARATIONS ET GARANTIES EXPRESSES OU TACITES SONT FORMELLEMENT EXCLUES, DANS LA MESURE AUTORISEE PAR LA LOI APPLICABLE, Y COMPRIS NOTAMMENT TOUTE GARANTIE IMPLICITE RELATIVE A LA QUALITE MARCHANDE, A L'APTITUDE A UNE UTILISATION PARTICULIERE OU A L'ABSENCE DE CONTREFAÇON.

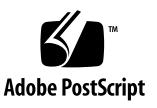

## Contents

#### Preface xi

| 1. | Introduction to Sun Cluster Hardware 1                              |
|----|---------------------------------------------------------------------|
|    | Overview of Sun Cluster Hardware 2                                  |
|    | Installing Sun Cluster Hardware 3                                   |
|    | Maintaining Sun Cluster Hardware 5                                  |
|    | Powering On and Off Sun Cluster Hardware 6                          |
|    | Local and Multihost Disks in a Sun Cluster 6                        |
|    | Removable Media in a Sun Cluster 7                                  |
| 2. | Installing and Configuring the Terminal Concentrator 9              |
|    | Installing the Terminal Concentrator 10                             |
|    | ▼ How to Install the Terminal Concentrator in a Cabinet 10          |
|    | ▼ How to Cable the Terminal Concentrator 15                         |
|    | Configuring the Terminal Concentrator 16                            |
|    | ▼ How to Configure the Terminal Concentrator 16                     |
|    | ▼ How to Set Terminal Concentrator Port Parameters 19               |
|    | ▼ How to Correct a Port Configuration Access Error 21               |
|    | ▼ How to Establish a Default Route for the Terminal Concentrator 23 |
|    | Using the Terminal Concentrator 26                                  |

- ▼ How to Connect to a Node's Console Through the Terminal Concentrator 26
- ▼ How to Reset a Terminal Concentrator Port 28

#### 3. Installing and Maintaining Cluster Interconnect and Public Network Hardware 31

Installing Cluster Interconnect and Public Network Hardware 32

Installing Ethernet-Based Cluster Interconnect Hardware 32

Installing PCI-SCI Cluster Interconnect Hardware 35

Installing Public Network Hardware 38

Maintaining Cluster Interconnect and Public Network Hardware 39

Maintaining Interconnect Hardware in a Running Cluster 40

Maintaining Public Network Hardware in a Running Cluster 49

Sun Gigabit Ethernet Adapter Considerations 51

#### 4. Installing and Maintaining a Sun StorEdge MultiPack Enclosure 53

Installing a StorEdge MultiPack Enclosure 54

▼ How to Install a StorEdge MultiPack Enclosure 54

Maintaining a StorEdge MultiPack 59

- How to Add Disk Drive to StorEdge Multipack Enclosure in a Running Cluster 60
- How to Replace a Disk Drive in StorEdge MultiPack Enclosure in a Running Cluster 63
- How to Remove a Disk Drive From a StorEdge MultiPack Enclosure in Running Cluster 67
- ▼ How to Add a StorEdge MultiPack Enclosure to a Running Cluster 68
- ▼ How to Replace a StorEdge MultiPack Enclosure in a Running Cluster 75
- How to Remove a StorEdge MultiPack Enclosure From a Running Cluster 77

#### 5. Installing and Maintaining a Sun StorEdge D1000 Disk Array 79

Installing a StorEdge D1000 Disk Array 80

▼ How to Install a StorEdge D1000 Disk Array 80

Maintaining a StorEdge D1000 Disk Array 85

- How to Add a Disk Drive in a StorEdge D1000 Disk Array in a Running Cluster 86
- How to Replace a Disk Drive in a StorEdge D1000 Disk Array in a Running Cluster 89
- How to Remove a Disk Drive From a StorEdge D1000 Disk Array in a Running Cluster 93
- ▼ How to Add a StorEdge D1000 Disk Array to a Running Cluster 95
- ▼ How to Replace a StorEdge D1000 Disk Array in a Running Cluster 102
- ▼ How to Remove a StorEdge D1000 Disk Array From a Running Cluster 104
- 6. Installing and Maintaining a Sun StorEdge A5x00 Array 107

Installing a StorEdge A5x00 Array 108

▼ How to Install a StorEdge A5x00 Array 108

Maintaining a StorEdge A5x00 Array 110

- How to Add a Disk Drive to a StorEdge A5x00 Array in a Running Cluster 111
- How to Replace a Disk Drive in a StorEdge A5x00 Array in a Running Cluster 113
- How to Remove a Disk Drive From a StorEdge A5x00 Array in a Running Cluster 118
- ▼ How to Add the First StorEdge A5x00 Array to a Running Cluster 120
- How to Add a StorEdge A5x00 Array to a Running Cluster That Has Existing StorEdge A5x00 Arrays 123
- ▼ How to Replace a StorEdge A5x00 Array in a Running Cluster 125
- ▼ How to Remove a StorEdge A5x00 Array From a Running Cluster 127

StorEdge A5200 Array SAN Considerations 129

StorEdge A5200 Array Supported SAN Features 130

Sample StorEdge A5200 Array SAN 131

Additional StorEdge A5200 Array SAN Clustering Considerations 132

- Installing and Maintaining a Sun StorEdge A3500/A3500FC System 133
   Installing a Sun StorEdge A3500/A3500FC System 134
  - ▼ How to Install a StorEdge A3500/A3500FC System 134

Configuring a Sun StorEdge A3500/A3500FC System 142

- ▼ How to Create a LUN 143
- ▼ How to Delete a LUN 146
- ▼ How to Reset StorEdge A3500/A3500FC LUN Configuration 149
- ▼ How to Correct Mismatched DID Numbers 152

Maintaining a StorEdge A3500/A3500FC System 154

- ▼ How to Add a StorEdge A3500/A3500FC System to a Running Cluster 158
- ▼ How to Remove a StorEdge A3500/A3500FC System From a Running Cluster 168
- ▼ How to Replace a Failed Controller or Restore an Offline Controller 172

How to Upgrade Controller Module Firmware in a Running Cluster 174

- ▼ How to Add a Disk Drive in a Running Cluster 176
- ▼ How to Replace a Failed Disk Drive in a Running Cluster 177
- ▼ How to Remove a Disk Drive From a Running Cluster 178

How to Upgrade Disk Drive Firmware in a Running Cluster 178

- How to Replace a Host Adapter in a Node (Connected to a StorEdge A3500 System) 179
- How to Replace a Host Adapter in a Node (Connected to a StorEdge A3500FC System) 181

StorEdge A3500FC Array SAN Considerations 183

StorEdge A3500FC Array Supported SAN Features 184

Sample StorEdge A3500FC Array SAN 184

StorEdge A3500FC Array SAN Clustering Considerations 186

#### 8. Installing and Maintaining a Sun StorEdge T3 or T3+ Array Single-Controller Configuration 187

Installing StorEdge T3/T3+ Arrays 188

▼ How to Install StorEdge T3/T3+ Arrays 188

Configuring a StorEdge T3/T3+ Array 192

- ▼ How to Create a Sun StorEdge T3/T3+ Array Logical Volume 192
- ▼ How to Remove a Sun StorEdge T3/T3+ Array Logical Volume 194

Maintaining a StorEdge T3/T3+ Array 197

- ▼ How to Upgrade StorEdge T3/T3+ Array Firmware 199
- ▼ How to Replace a Disk Drive 200
- ▼ How to Add a StorEdge T3/T3+ Array 201
- ▼ How to Remove a StorEdge T3/T3+ Array 211
- ▼ How to Replace a Host-to-Hub/Switch Component 214
- ▼ How to Replace a Hub, Switch, or Hub/Switch-to-Array Component 215
- ▼ How to Replace a StorEdge T3/T3+ Array Controller 217
- ▼ How to Replace a StorEdge T3/T3+ Array Chassis 218
- ▼ How to Replace a Host Adapter 219

StorEdge T3 and T3+ Array (Single-Controller) SAN Considerations 221

StorEdge T3/T3+ Array (Single Controller) Supported SAN Features 222

Sample StorEdge T3/T3+ Array (Single-Controller) SAN Configuration 222

StorEdge T3/T3+ Array (Single-Controller) SAN Clustering Considerations 224

#### 9. Installing and Maintaining a Sun StorEdge T3 and T3+ Array Partner-Group Configuration 225

Installing StorEdge T3/T3+ Arrays 226

▼ How to Install StorEdge T3/T3+ Array Partner Groups 226

Configuring StorEdge T3/T3+ Arrays in a Running Cluster 233

▼ How to Create a Logical Volume 233

▼ How to Remove a Logical Volume 235

Maintaining StorEdge T3/T3+ Arrays 238

- ▼ How to Upgrade StorEdge T3/T3+ Array Firmware 241
- How to Add StorEdge T3/T3+ Array Partner Groups to a Running Cluster 244
- ▼ How to Remove StorEdge T3/T3+ Arrays From a Running Cluster 257
- ▼ How to Replace a Failed Disk Drive in a Running Cluster 261
- ▼ How to Replace a Node-to-Switch Component in a Running Cluster 262
- How to Replace a FC Switch or Array-to-Switch Component in a Running Cluster 263
- ▼ How to Replace an Array Chassis in a Running Cluster 266
- ▼ How to Replace a Node's Host Adapter in a Running Cluster 268

How to Migrate From a Single-Controller Configuration to a Partner-Group Configuration 270

StorEdge T3 and T3+ Array (Partner-Group) SAN Considerations 275

StorEdge T3/T3+ Array (Partner-Group) Supported SAN Features 276

Sample StorEdge T3/T3+ Array (Partner-Group) SAN Configuration 276

StorEdge T3/T3+ Array (Partner-Group) SAN Clustering Considerations 278

#### 10. Installing and Maintaining the Netra D130 and StorEdge S1 Enclosures 279

Installing Netra D130/StorEdge S1 Enclosures 280

▼ How to Install a Netra D130/StorEdge S1 Enclosure 280

Maintaining a Netra D130/StorEdge S1 288

- How to Add a Netra D130/StorEdge S1 Disk Drive to a Running Cluster 289
- How to Replace a Netra D130/StorEdge S1 Disk Drive in a Running Cluster 292
- ▼ How to Remove a Netra D130/StorEdge S1 Disk Drive From a Running Cluster 296
- ▼ How to Add a Netra D130/StorEdge S1 Enclosure to a Running Cluster 297

- How to Replace a Netra D130/StorEdge S1 Enclosure in a Running Cluster 303
- How to Remove a Netra D130/StorEdge S1 Enclosure From a Running Cluster 305

#### A. Verifying Sun Cluster Hardware Redundancy 307

Testing Node Redundancy 308

▼ How to Test Nodes Using a Power-off Method 308

Testing Cluster Interconnect and Network Adapter Failover Group Redundancy 309

- ▼ How to Test Cluster Interconnects 309
- ▼ How to Test Network Adapter Failover Groups 311

#### B. NVRAMRC Editor and NVEDIT Keystroke Commands 313

#### C. Recabling Disk Devices 315

Moving a Disk Cable 316

- ▼ How to Move a Disk Cable to a New Host Adapter 316
- ▼ How to Move a Disk Cable From One Node to Another 318
- How to Update Sun Cluster Software to Reflect Proper Device Configuration 320

## Preface

*Sun Cluster3.0* 12/01 *Hardware Guide* contains the procedures for installing and maintaining Sun<sup>™</sup> Cluster hardware.

This document is intended for experienced system administrators with extensive knowledge of Sun software and hardware. This document is not to be used as a planning or presales guide. Determine your system requirements, and purchase the appropriate equipment and software before reading this document.

All the procedures in this document require root-level permission. Some procedures in this document are for trained service providers only, as noted.

## Using UNIX Commands

This document might not contain information on basic UNIX® commands and procedures such as shutting down the system, booting the system, and configuring devices.

See one or more of the following for this information:

- Online documentation for the Solaris<sup>™</sup> software environment
- Other software documentation that you received with your system
- Solaris operating environment man pages

# **Typographic Conventions**

| Typeface or<br>Symbol | Meaning                                                                        | Examples                                                                                                    |
|-----------------------|--------------------------------------------------------------------------------|----------------------------------------------------------------------------------------------------|
| AaBbCc123             | The names of commands, files,<br>and directories; on-screen<br>computer output | Edit your .login file.<br>Use ls –a to list all files.<br>% You have mail.                                                        |
| AaBbCc123             | What you type, when<br>contrasted with on-screen<br>computer output            | % <b>su</b><br>Password:                                                                                                    |
| AaBbCc123             | Book titles, new words or terms, words to be emphasized                        | Read Chapter 6 in the <i>User's Guide</i> .<br>These are called <i>class</i> options.<br>You <i>must</i> be superuser to do this. |
|                       | Command-line variable; replace with a real name or value                       | To delete a file, type rm <i>filename</i> .                                                                                       |

## Shell Prompts

| Shell                                 | Prompt        |
|---------------------------------------|---------------|
| C shell                               | machine_name% |
| C shell superuser                     | machine_name# |
| Bourne shell and Korn shell           | \$            |
| Bourne shell and Korn shell superuser | #             |

## **Related Documentation**

| Application                                  | Title                                                                        | Part Number |
|----------------------------------------------|------------------------------------------------------------------------------|-------------|
| Concepts                                     | Sun Cluster 3.0 12/01 Concepts                                               | 816-2027    |
| Software installation                        | Sun Cluster 3.0 12/01 Software Installation<br>Guide                         | 816-2022    |
| Data services                                | Sun Cluster 3.0 12/01 Data Services<br>Installation and Configuration Guide  | 816-2024    |
| API development                              | Sun Cluster 3.0 12/01 Data Services<br>Developer's Guide                     | 816-2025    |
| System administration                        | Sun Cluster 3.0 12/01 System Administration<br>Guide                         | 816-2026    |
| Sun Cluster release notes                    | Sun Cluster 3.0 12/01 Release Notes                                          | 816-2029    |
| Error messages and problem resolution        | Sun Cluster 3.0 12/01 Error Messages Guide                                   | 816-2028    |
| Sun StorEdge MultiPack installation          | Sun StorEdge MultiPack Installation Guide                                    | 805-3953    |
| Sun StorEdge MultiPack<br>usage              | Sun StorEdge MultiPack User's Guide                                          | 805-3954    |
| Sun StorEdge MultiPack<br>hot-plugging       | Sun StorEdge MultiPack Storage Guide                                         | 805-3955    |
| Sun StorEdge D1000<br>storage                | Sun StorEdge D1000 Storage Guide                                             | 805-4013    |
| Sun StorEdge D1000<br>installation           | Sun StorEdge A1000 and D1000 Installation,<br>Operations, and Service Manual | 805-2624    |
| Sun StorEdge D1000<br>product note           | Sun StorEdge A1000 and D1000 Product Note                                    | 805-4866    |
| Sun StorEdge D1000<br>rackmount installation | Sun StorEdge A1000 and D1000 Rackmount<br>Installation Manual                | 805-2626    |
| Sun StorEdge A5x00<br>product notes          | Sun StorEdge A5000 Product Notes                                             | 805-1018    |
| Sun StorEdge A5x00 installation              | Sun StorEdge A5000 Installation and<br>Documentation Guide                   | 805-1903    |
| Sun StorEdge A5x00 installation and service  | Sun StorEdge A5000 Installation and Service<br>Manual                        | 802-7573    |

| Application                                                                                                    | Title                                                                        | Part Number |
|----------------------------------------------------------------------------------------------------|------------------------------------------------------------------------------|-------------|
| Sun StorEdge A5x00<br>hardware configuration                                                                         | Sun StorEdge A5000 Configuration Guide                                       | 805-0264    |
| Sun StorEdge RAID<br>Manager installation                                                                            | Sun StorEdge RAID Manager Installation and<br>Support Guide                  | 805-7756    |
| Sun StorEdge RAID<br>Manager release notes                                                                           | Sun StorEdge RAID Manager Release Notes                                      | 805-7758    |
| Sun StorEdge RAID<br>Manager usage                                                                                   | Sun StorEdge RAID Manager User's Guide                                       | 806-0478    |
| Sun StorEdge<br>A3500/A3500FC<br>hardware configuration                                                              | Sun StorEdge A3500/A3500FC Hardware<br>Configuration Guide                   | 805-4981    |
| Sun StorEdge A3500<br>controller module<br>configuration                                                             | Sun StorEdge A3500/A3500FC Controller<br>Module Guide                        | 805-4980    |
| NVEDIT Editor and keystroke commands                                                                                 | OpenBoot 3.x Command Reference Manual                                        | 802-3242    |
| FC Hub<br>installation and service                                                                                   | FC-100 Hub Installation and Service Manual                                   | 806-0315    |
| Sun StorEdge T3 and T3+<br>array hardware<br>installation, setup, and<br>service.                                    | Sun StorEdge T3 and T3+ Array Installation,<br>Operation, and Service Manual | 816-0773    |
| Sun StorEdge T3 and T3+<br>array hardware<br>configuration.                                                          | Sun StorEdge T3 and T3+ Array Configuration<br>Guide                         | 816-0777    |
| Sun StorEdge T3 and T3+<br>array hardware<br>administration                                                          | Sun StorEdge T3 and T3+ Array<br>Administrator's Guide                       | 816-0776    |
| Sun StorEdge T3 and T3+<br>array field service<br>procedures (available to<br>trained Sun service<br>providers only) | Sun StorEdge T3 and T3+ Array Field Service<br>Manual                        | 816-0779    |

| Application                                                                                                  | Title                                                                                                  | Part Number |
|----------------------------------------------------------------------------------------------------|----------------------------------------------------------------------------------------------------|-------------|
| Sun StorEdge T3 and T3+<br>array late information.                                                           | Sun StorEdge T3 and T3+ Array Release Notes                                                            | 816-1983    |
| Sun Gigabit Ethernet<br>adapter installation and<br>usage                                                    | Sun Gigabit Ethernet/P 2.0 Adapter<br>Installation and User's Guide                                    | 805-2785    |
| Installation and<br>configuration instructions<br>for switch hardware and<br>storage area networks<br>(SANs) | Sun StorEdge Network FC Switch-8 and<br>Switch-16 Installation and Configuration<br>Guide, Sun SAN 3.0 | 816-0830    |

#### Ordering Sun Documentation

Fatbrain.com, an Internet professional bookstore, stocks select product documentation from Sun Microsystems, Inc.

For a list of documents and how to order them, visit the Sun Documentation Center on Fatbrain.com at http://wwwl.fatbrain.com/documentation/sun.

### Accessing Sun Documentation Online

The docs.sun.com<sup>SM</sup> Web site enables you to access Sun technical documentation on the Web. You can browse the docs.sun.com archive or search for a specific book title or subject at http://docs.sun.com.

# Getting Help

If you have problems installing or using Sun Cluster, contact your service provider and provide the following information:

- Your name and email address (if available)
- Your company name, address, and phone number
- The model and serial numbers of your systems
- The release number of the operating environment (for example, Solaris 8)
- The release number of Sun Cluster (for example, Sun Cluster 3.0)

Use the following commands to gather information on your system for your service provider.

| Command       | Function                                                                                |
|---------------|-----------------------------------------------------------------------------------------|
| prtconf -v    | Displays the size of the system memory and reports information about peripheral devices |
| psrinfo -v    | Displays information about processors                                                   |
| showrev -p    | Reports which patches are installed                                                     |
| prtdiag -v    | Displays system diagnostic information                                                  |
| scinstall -pv | Displays Sun Cluster release and package version information                            |

Also have available the contents of the /var/adm/messages file.

CHAPTER 1

## Introduction to Sun Cluster Hardware

This chapter provides overview information on cluster hardware. The chapter also provides overviews of the tasks that are involved in installing and maintaining this hardware *specifically in a Sun Cluster environment*.

This chapter contains the following information:

- "Overview of Sun Cluster Hardware" on page 2
- "Installing Sun Cluster Hardware" on page 3
- "Maintaining Sun Cluster Hardware" on page 5
- "Powering On and Off Sun Cluster Hardware" on page 6
- "Local and Multihost Disks in a Sun Cluster" on page 6
- "Removable Media in a Sun Cluster" on page 7

## Overview of Sun Cluster Hardware

The procedures in this document discuss the installation, configuration, and maintenance of cluster hardware. FIGURE 1-1 shows an overview of cluster hardware components.

For conceptual information on these hardware components, see the *Sun Cluster 3.0* 12/01 *Concepts* document.

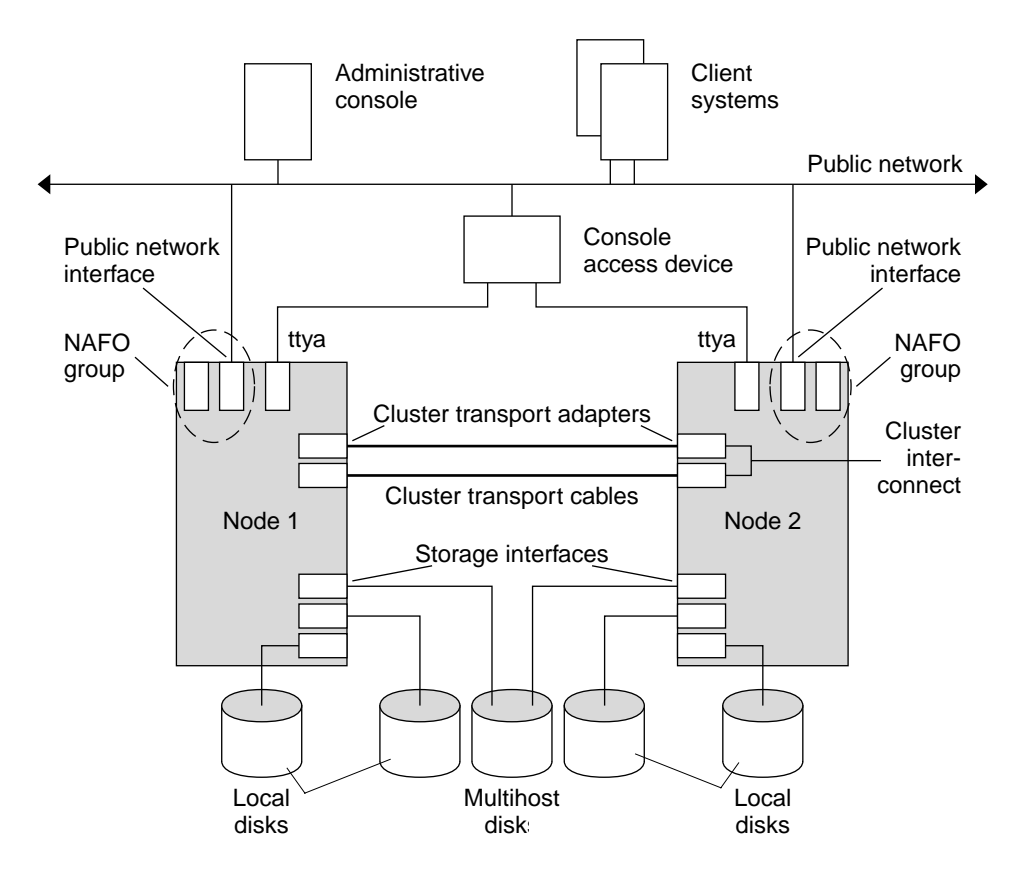

FIGURE 1-1 Cluster Hardware in a Sample Two-Node Cluster Configuration

## Installing Sun Cluster Hardware

TABLE 1-1 lists the tasks for installing a cluster and the sources for instructions. Perform these tasks in the order they are listed.

| Task                                                                                         | For Instructions, Go To                                                                        |
|----------------------------------------------------------------------------------------------|------------------------------------------------------------------------------------------------|
| Plan for cluster hardware capacity, space, and power requirements.                           | The site planning documentation that<br>shipped with your nodes and other<br>hardware          |
| Install the nodes.                                                                           | The documentation that shipped with your nodes                                                 |
| Install the administrative console.                                                          | The documentation that shipped with your administrative console                                |
| Install a console access device.<br>Use the procedure that is indicated for your type        | "Installing the Terminal Concentrator"<br>on page 10                                           |
| of console access device. For example, Sun<br>Enterprise E10000 servers use a System Service | or                                                                                             |
| Processor (SSP) as a console access device, rather than a terminal concentrator.             | The documentation that shipped with your Sun Enterprise E10000 hardware                        |
| Install the cluster interconnect and public network hardware.                                | "Installing and Maintaining Cluster<br>Interconnect and Public Network<br>Hardware" on page 31 |

 TABLE 1-1
 Task Map: Installing Cluster Hardware

| Task                                                                                                    | For Instructions, Go To                                                                                        |
|----------------------------------------------------------------------------------------------------|----------------------------------------------------------------------------------------------------|
| Install and configure the storage devices. Use the procedure that is indicated for your type of storage hardware. | "Installing and Maintaining a Sun<br>StorEdge MultiPack Enclosure" on<br>page 53                               |
|                                                                                                    | "Installing and Maintaining a Sun<br>StorEdge D1000 Disk Array" on page<br>79                                  |
|                                                                                                    | "Installing and Maintaining a Sun<br>StorEdge A5x00 Array" on page 107                                         |
|                                                                                                    | "Installing and Maintaining a Sun<br>StorEdge A3500/A3500FC System" on<br>page 133                             |
|                                                                                                    | "Installing and Maintaining a Sun<br>StorEdge T3 or T3+ Array Single-<br>Controller Configuration" on page 187 |
|                                                                                                    | "Installing and Maintaining a Sun<br>StorEdge T3 and T3+ Array Partner-<br>Group Configuration" on page 225    |
|                                                                                                    | "Installing and Maintaining the Netra<br>D130 and StorEdge S1 Enclosures" on<br>page 279                       |
| Install the Solaris operating environment and Sun Cluster software.                                               | Sun Cluster 3.0 12/01 Software<br>Installation Guide                                                           |
| Configure the cluster interconnects.                                                                              | Sun Cluster 3.0 12/01 System<br>Administration Guide                                                           |

 TABLE 1-1
 Task Map: Installing Cluster Hardware (Continued)

## Maintaining Sun Cluster Hardware

This guide augments documentation that ships with your hardware components by providing information on maintaining the hardware *specifically in a Sun Cluster environment*. TABLE 1-2 describes some of the differences between maintaining cluster hardware and maintaining standalone hardware.

| Task                               | Standalone Hardware                                                                                                    | Cluster Hardware                                                                                                    |
|------------------------------------|----------------------------------------------------------------------------------------------------|----------------------------------------------------------------------------------------------------|
| Shutting down a<br>node            | Use the shutdown(1M) command.                                                                                                    | To perform an orderly node<br>shutdown, first use the<br>scswitch(1M) command to<br>switch device groups and<br>resource groups to another<br>node. Then shut down the node<br>by running the shutdown(1M)<br>command.                                                |
| Adding a disk                      | Run boot -r or<br>devfsadm(1M)to assign a<br>logical device name to the disk.<br>You also need to run volume<br>manager commands to<br>configure the new disk if the<br>disks are under volume<br>management control. | Use the devfsadm(1M),<br>scgdevs(1M), and<br>scdidadm(1M) commands. You<br>also need to run volume<br>manager commands to<br>configure the new disk if the<br>disks are under volume<br>management control.                                                           |
| Adding a public<br>network adapter | Perform an orderly node<br>shutdown, then install the<br>public network adapter. After<br>you install the network adapter,<br>update the<br>/etc/hostname.adapter<br>and/etc/inet/hosts files.                        | Perform an orderly node<br>shutdown, then install the<br>public network adapter. After<br>you install the public network<br>adapter, update the<br>/etc/hostname.adapter<br>and/etc/inet/hosts files.<br>Finally, add this public network<br>adapter to a NAFO group. |

## Powering On and Off Sun Cluster Hardware

Consider the following when powering on and powering off cluster hardware:

- Use power-on and power-off procedures in *Sun Cluster 3.0 12/01 System Administration Guide* for nodes in a running cluster.
- Use the power-on and power-off procedures in the manuals that shipped with the hardware *only* for systems that are newly installed or are in the process of being installed.

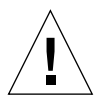

**Caution** – After the cluster is online and a user application is accessing data on the cluster, do not use the power-on and power-off procedures listed in the manuals that came with the hardware.

## Local and Multihost Disks in a Sun Cluster

Two sets of storage devices reside within a cluster: local disks and multihost disks.

- Local disks are directly connected to a single node and hold the Solaris operating environment for each node.
- Multihost disks are connected to more than one node and hold client application data and other files that need to be accessed from multiple nodes.

For more conceptual information on multihost disks and local disks, see the *Sun Cluster 3.0 12/01 Concepts* document.

## Removable Media in a Sun Cluster

Removable media include tape and CD-ROM drives, which are local devices. This guide does not contain procedures for adding, removing, or replacing removable media as highly available storage devices. Although tape and CD-ROM drives are global devices, these drives do not have more than one port and do not have multiinitiator firmware support that would enable these devices as highly available. Thus, this guide focuses on disk drives as global devices.

Although tape and CD-ROM drives cannot be highly available at this time, in a cluster environment, you can access tape and CD-ROM drives that are not local to your system. All the various density extensions (such as h, b, 1, n, and u) are mapped so that the tape drive can be accessed from any node in the cluster.

Install, remove, replace, and use tape and CD-ROM drives as you would in a noncluster environment. For procedures on installing, removing, and replacing tape and CD-ROM drives, see the documentation that shipped with your hardware.

# Installing and Configuring the Terminal Concentrator

This chapter provides the hardware and software procedures for installing and configuring a terminal concentrator as a console access device in a Sun Cluster environment. This chapter also includes information on how to use a terminal concentrator.

This chapter contains the following procedures:

- "How to Install the Terminal Concentrator in a Cabinet" on page 10
- "How to Cable the Terminal Concentrator" on page 15
- "How to Configure the Terminal Concentrator" on page 16
- "How to Set Terminal Concentrator Port Parameters" on page 19
- "How to Correct a Port Configuration Access Error" on page 21
- "How to Establish a Default Route for the Terminal Concentrator" on page 23
- "How to Connect to a Node's Console Through the Terminal Concentrator" on page 26
- "How to Reset a Terminal Concentrator Port" on page 28

For conceptual information on terminal concentrators, see the *Sun Cluster 3.0* 12/01 *Concepts* document.

## Installing the Terminal Concentrator

This section describes the procedure for installing the terminal concentrator hardware and for connecting cables from the terminal concentrator to the administrative console and to the cluster nodes.

#### How to Install the Terminal Concentrator in a Cabinet

This procedure provides step-by-step instructions for rack-mounting the terminal concentrator in a cabinet. For convenience, you can rack-mount the terminal concentrator even if your cluster does not contain rack-mounted nodes.

- To rack-mount your terminal concentrator, go to the first step of the following procedure.
- If you do not want to rack-mount your terminal concentrator, place the terminal concentrator in its standalone location, connect the unit power cord into a utility outlet, and go to "How to Cable the Terminal Concentrator" on page 15.

#### 1. Install the terminal concentrator bracket hinge onto the primary cabinet:

- a. Locate the bracket hinge portion of the terminal concentrator bracket assembly (see FIGURE 2-1).
- b. Loosely install two locator screws in the right-side rail of the rear of the cabinet.

Thread the screws into holes 8 and 29, as shown in FIGURE 2-1. The locator screws accept the slotted holes in the hinge piece.

- c. Place the slotted holes of the hinge over the locator screws, and let the hinge drop into place.
- d. Install the screws into holes 7 and 28.

Tighten these screws, and the screws in holes 8 and 29, as shown in FIGURE 2-1.

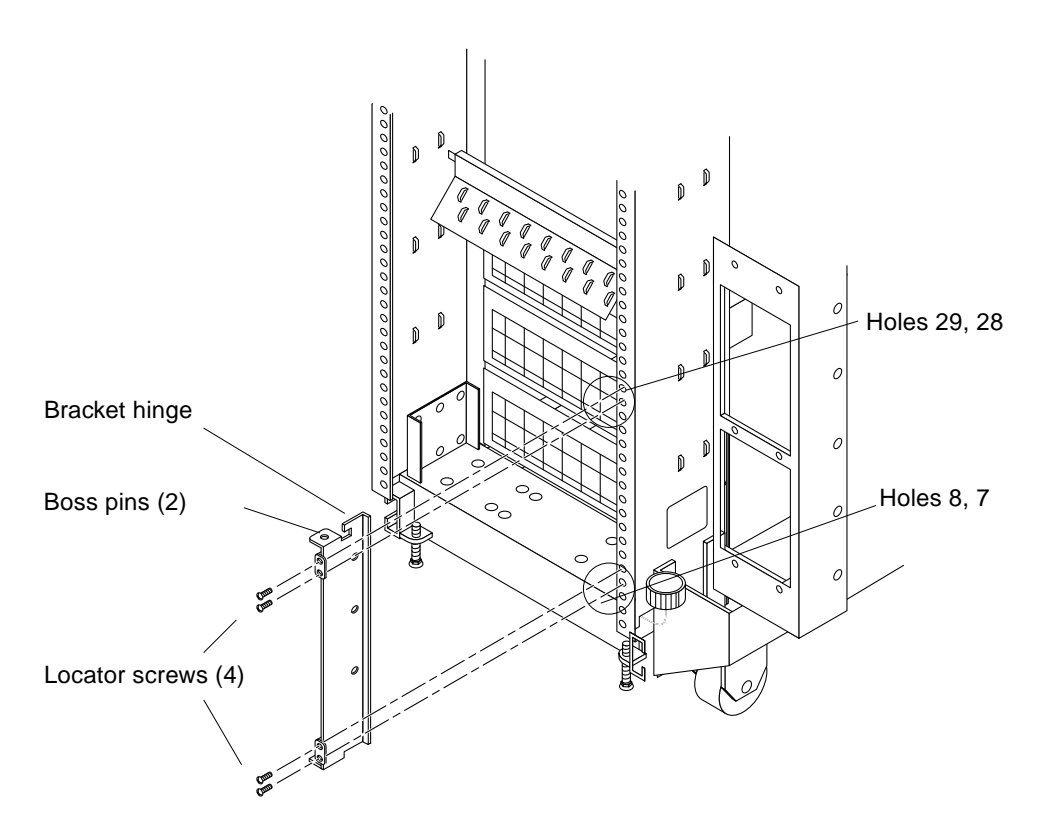

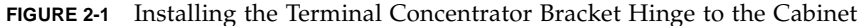

- 2. Install the terminal concentrator into the bracket:
  - a. Place the side pieces of the bracket against the terminal concentrator, as shown in FIGURE 2-2.
  - b. Lower the terminal concentrator (with side pieces) onto the bottom plate, aligning the holes in the side pieces with the threaded studs on the bottom plate.
  - c. Install and tighten three nuts on the three threaded studs that penetrate through each side plate.

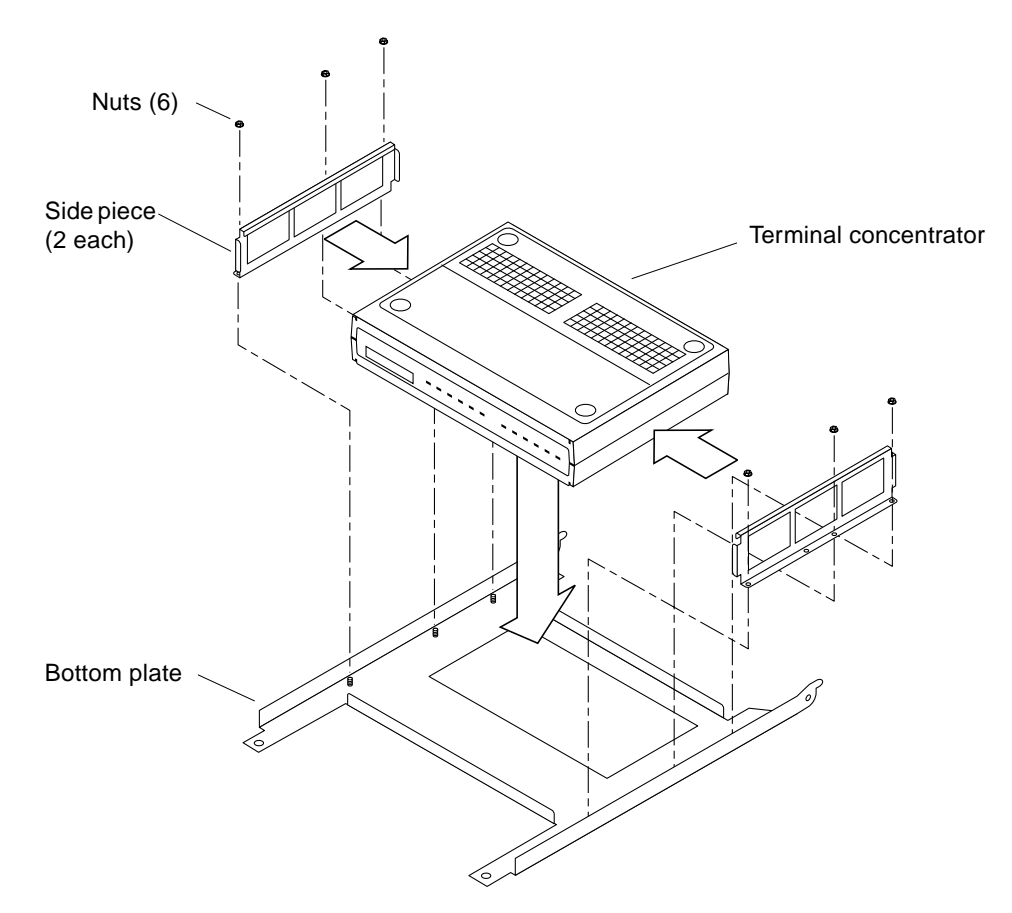

FIGURE 2-2 Installing the Terminal Concentrator Into the Bracket

- 3. Install the terminal concentrator bracket onto the bracket hinge that is already installed on the cabinet:
  - a. Turn the terminal concentrator bracket on its side so the hinge holes and cable connectors face toward the bracket hinge (see FIGURE 2-3).
  - b. Align the bracket holes with the boss pins on the bracket hinge and install the bracket onto the hinge.
  - c. Install the keeper screw in the shorter boss pin to ensure the assembly cannot be accidentally knocked off the hinge.

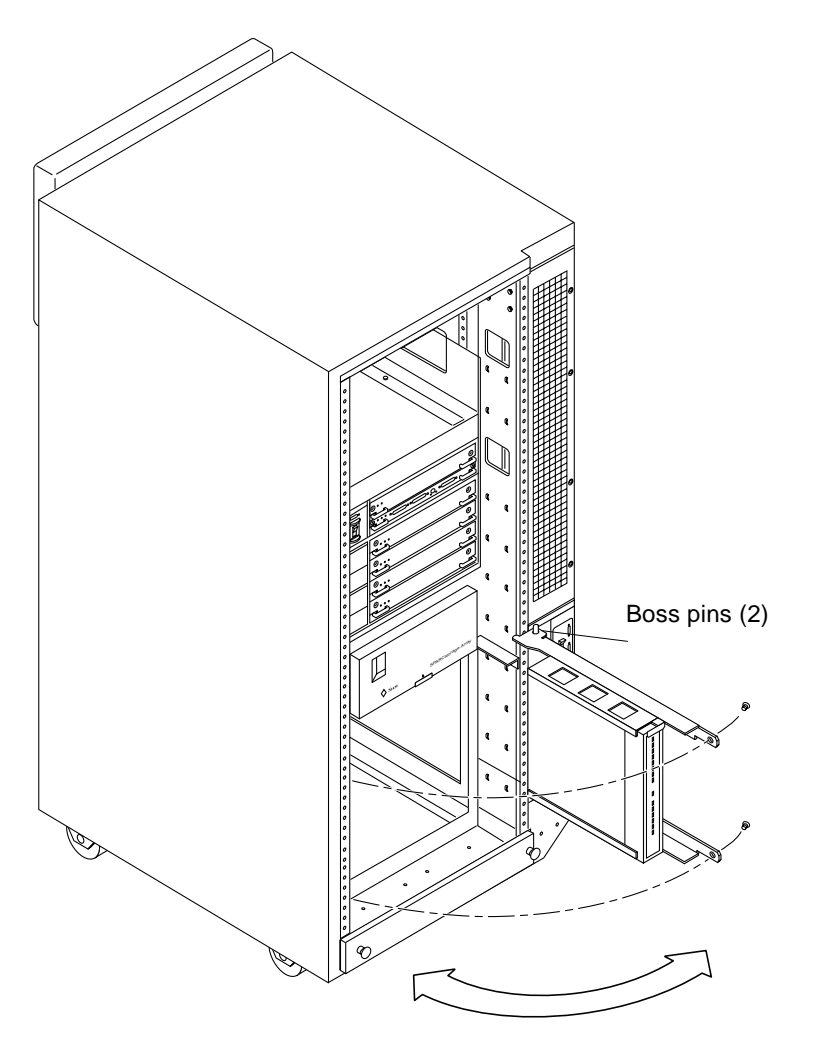

FIGURE 2-3 Terminal Concentrator Bracket Installed on the Hinge

4. Connect one end of the power cord to the terminal concentrator, as shown in FIGURE 2-4. Connect the other end of the power cord to the power distribution unit.

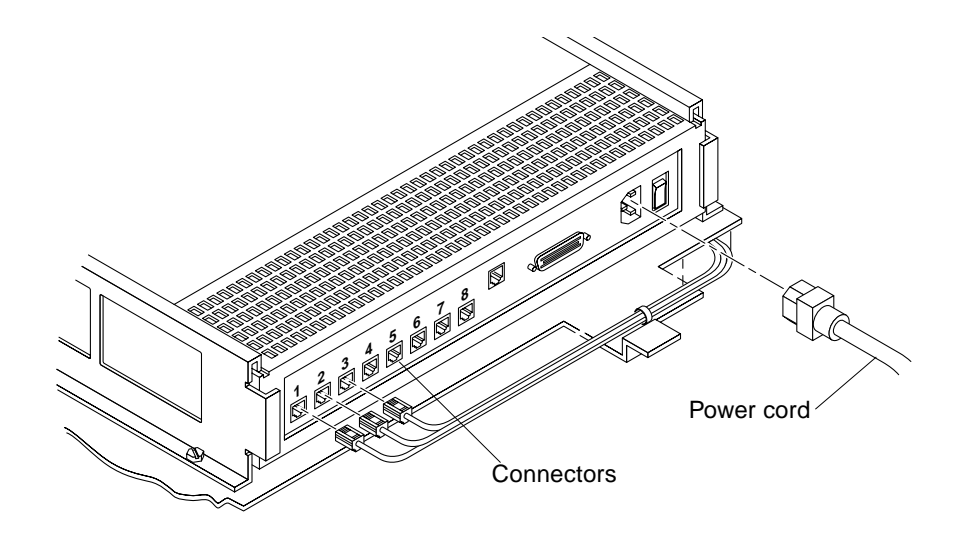

FIGURE 2-4 Terminal Concentrator Cable Connector Locations

#### Where to Go From Here

To cable the terminal concentrator, go to "How to Cable the Terminal Concentrator" on page 15.

#### ▼ How to Cable the Terminal Concentrator

1. Connect a DB-25 to RJ-45 serial cable (part number 530-2152-01 or 530-2151-01) from serial port A on the administrative console to serial port 1 on the terminal concentrator, as shown in FIGURE 2-5.

This cable connection from the administrative console enables you to configure the terminal concentrator. You can remove this connection after you set up the terminal concentrator.

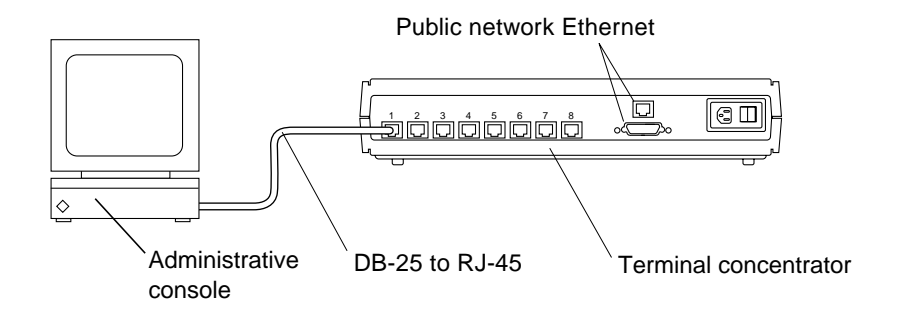

FIGURE 2-5 Connecting the Administrative Console

2. Connect the cluster nodes to the terminal concentrator by using DB-25 to RJ-45 serial cables.

The cable connections from the concentrator to the nodes enable you to access the ok prompt or OpenBoot<sup>TM</sup> PROM (OBP) mode by using the Cluster Console windows from the Cluster Control Panel (CCP). For more information on using the CCP, see the *Sun Cluster 3.0 12/01 System Administration Guide*.

3. Connect the public network Ethernet cable to the appropriate connector on the terminal concentrator.

**Note** – The terminal concentrator requires a 10-Mbit/sec Ethernet connection.

4. Close the terminal concentrator bracket, and install screws in holes 8 and 29 on the left-side rear rail of the cabinet (see FIGURE 2-3).

Where to Go From Here

Go to "Configuring the Terminal Concentrator" on page 16.

## Configuring the Terminal Concentrator

This section describes the procedure for configuring the terminal concentrator's network addresses and ports.

#### ▼ How to Configure the Terminal Concentrator

1. From the administrative console, add the following entry to the /etc/remote file.

```
tc:\
  :dv=/dev/term/a:br#9600:
```

- 2. Verify that the server and the terminal concentrator are powered on and that the cabinet keyswitch (if applicable) is in the ON position.
- 3. Establish a connection to the terminal concentrator's serial port:

# tip tc

- 4. Hold down the terminal concentrator Test button (FIGURE 2-6) until the power LED flashes (about three seconds), then release the Test button.
- 5. Hold down the terminal concentrator Test button again for one second, then release it.

The terminal concentrator performs a self-test, which lasts about 30 seconds. Messages display on the administrative console. If the network connection is not found, press the Q key to stop the message.

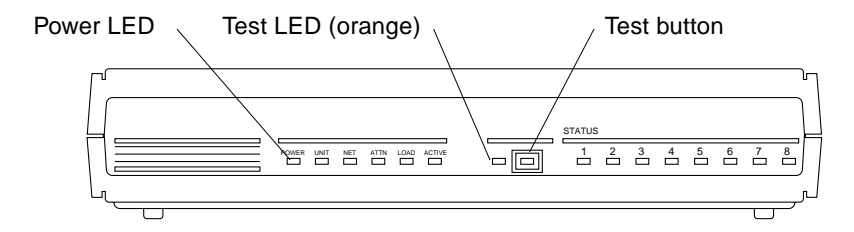

FIGURE 2-6 Terminal Concentrator Test Button and LEDs

#### 6. Observe the terminal concentrator front-panel LEDs:

- If the front-panel LEDs light up as shown in TABLE 2-1, and the administrative console displays a monitor:: prompt, go to Step 7.
- If the front-panel LEDs do not light up as shown in TABLE 2-1, or the administrative console does not display a monitor:: prompt, use TABLE 2-2 and the documentation that shipped with your terminal concentrator to troubleshoot the problem.

| Power (Green) | Unit (Green) | Net (Green) | Attn (Amber) | Load (Green) | Active (Green)           | Test (Orange) |
|---------------|--------------|-------------|--------------|--------------|--------------------------|---------------|
| ON            | ON           | ON          | ON           | OFF          | Intermittent<br>blinking | ON            |

 TABLE 2-1
 Front-Panel LEDs: Indicating a Successful Boot or Monitor Mode Reset

| Mode                                        | Power                                | Unit (Green) | Net (Green) | Attn (Amber) | Load    | Active (Green)           |
|---------------------------------------------|--------------------------------------|--------------|-------------|--------------|---------|--------------------------|
|                                             | (Green)                              |              |             |              | (Green) |                          |
| Hardware failure                            | ON                                   | Blinking     | OFF         | Blinking     | OFF     | OFF                      |
| Network test failure                        | ON                                   | ON           | Blinking    | OFF          | OFF     | Intermittent<br>blinking |
| Network test aborted, or net command failed | ON                                   | ON           | OFF         | Blinking     | OFF     | Intermittent<br>blinking |
| Booted wrong image                          | ON                                   | ON           | ON          | Blinking     | OFF     | OFF                      |
| Other failure                               | One or more Status LEDs (1-8) are ON |              |             |              |         |                          |

 TABLE 2-2
 Front-Panel LEDs: Indicating a Failed Boot

7. Use the addr command to assign an IP address, subnet mask, and network address to the terminal concentrator.

In the following example (Class B network, Class C subnet), the broadcast address is the terminal concentrator's address with the host portion set to 255 (all binary 1's).

```
monitor:: addr
Enter Internet address [<uninitialized>]:: 172.25.80.6
 Internet address: 172.25.80.6
Enter Subnet mask [255.255.0.0]:: 255.255.255.0
 Subnet mask: 255.255.255.0
Enter Preferred load host Internet address [<any host>]:: 172.25.80.6
*** Warning: Load host and Internet address are the same ***
Preferred load host address: 172.25.80.6
Enter Broadcast address [0.0.0.0]:: 172.25.80.255
Broadcast address: 172.25.80.255
Enter Preferred dump address [0.0.0.0]:: 172.25.80.6
 Preferred dump address: 172.25.80.6
Select type of IP packet encapsulation (ieee802/ethernet) [<ethernet>]::
   Type of IP packet encapsulation: <ethernet>
Load Broadcast Y/N [Y]:: n
    Load Broadcast: N
```

8. After you finish the addr session, power-cycle the terminal concentrator.

The Load and Active LEDs should briefly blink, then the Load LED should turn off.

- 9. Use the ping(1M) command to confirm that the network connection works.
- **10.** Exit the tip utility by pressing Return and typing a tilde, followed by a period.

| <return>~.</return> |  |
|---------------------|--|
| ~                   |  |
| [ EOT ]             |  |
| #                   |  |

#### Where to Go From Here

Go to "How to Set Terminal Concentrator Port Parameters" on page 19.
# ▼ How to Set Terminal Concentrator Port Parameters

This procedure explains how to determine if the port type variable must be set and how to set this variable.

The port type parameter must be set to dial\_in. If the parameter is set to hardwired, the cluster console might be unable to detect when a port is already in use.

- **1.** Locate the Sun serial number label on the top panel of the terminal concentrator (FIGURE 2-7).
- 2. Check if the serial number is in the lower serial-number range. The serial number consists of 7 digits, followed by a dash and 10 more digits.
  - If the numbers after the dash start with 9520 or higher, the port type variable is set correctly. Go to Step 4.
  - If the numbers after the dash start with 9519 or lower, you must change the port type variable. Go to Step 3.

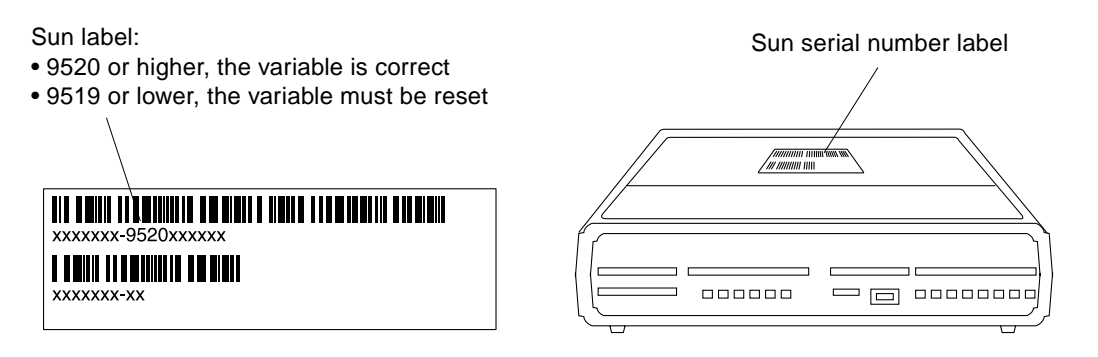

FIGURE 2-7 Determining the Version From the Serial Number Label

3. Use the administrative console to change the port type variable to dial\_in by setting the port parameters, then reboot the terminal concentrator as shown in the following example.

The boot command causes the changes to take effect. The terminal concentrator is unavailable for approximately one minute.

```
admin-ws# telnet tc_name
Trying terminal concentrator IP address
Connected to tc name
Escape character is '^]'.
Rotaries Defined:
    cli
Enter Annex port name or number: cli
Annex Command Line Interpreter * Copyright 1991 Xylogics, Inc.
annex: su
Password: password (default password is the terminal concentrator IP address)
annex# admin
Annex administration MICRO-XL-UX R7.0.1, 8 ports
admin : set port=1-8 type dial_in imask_7bits Y
 You may need to reset the appropriate port, Annex subsystem or
       reboot the Annex for changes to take effect.
admin : set port=1-8 mode slave
admin : quit
annex# boot
bootfile: <return>
warning: <return>
```

**Note** – Ensure that the terminal concentrator is powered on and has completed the boot process before you proceed.

4. Verify that you can log in from the administrative console to the consoles of each node.

For information on how to connect to the nodes' consoles, see "How to Connect to a Node's Console Through the Terminal Concentrator" on page 26.

# ▼ How to Correct a Port Configuration Access Error

A misconfigured port that does not accept network connections might return a Connect: Connection refused message when you use telnet(1). Use the following procedure to correct the port configuration.

1. Connect to the terminal concentrator without specifying a port.

```
# telnet tc_name
```

*tc\_name* Specifies the hostname of the terminal concentrator

2. Press Return again after you make the connection, then specify the port number.

```
Trying ip_address ..
Connected to 192.9.200.1
Escape character is '^]'.
...
[RETURN]
Rotaries Defined:
cli
Enter Annex port name or number: 2
```

- If you see a Port(s) busy, do you wish to wait? (y/n) message, answer N and go to "How to Reset a Terminal Concentrator Port" on page 28.
- If you see an Error: Permission denied message, the port mode is configured incorrectly to the command-line interface and must be set to slave. Go to Step 3.
- 3. Select the terminal concentrator's command-line interface.

```
...
Enter Annex port name or number: cli
annex:
```

4. Type the su command and password.

The default password is the terminal concentrator's IP address.

```
annex: su
Password:
```

5. Reset the port.

```
annex# admin
Annex administration MICRO-XL-UX R7.0.1, 8 ports
admin: port 2
admin: set port mode slave
You may need to reset the appropriate port, Annex subsystem or
reboot the Annex for changes to take effect.
admin: reset 2
```

## Example—Correcting a Terminal Concentrator Port Configuration Access Error

The following example shows how to correct an access error on the terminal concentrator port 4.

```
admin-ws# telnet tc1
Trying 192.9.200.1 ...
Connected to 192.9.200.1.
Escape character is '^]'.
[Return]
Enter Annex port name or number: cli
. . .
annex: su
Password: root_password
annex# admin
Annex administration MICRO-XL-UX R7.0.1, 8 ports
admin: port 4
admin: set port mode slave
   You may need to reset the appropriate port, Annex subsystem or
   reboot the Annex for changes to take effect.
admin: reset 4
```

# ▼ How to Establish a Default Route for the Terminal Concentrator

**Note** – This procedure is optional. By setting a default route, you prevent possible problems with routing table overflows (see the following paragraphs). Routing table overflow is not a problem for connections that are made from a host that resides on the same network as the terminal concentrator.

A routing table overflow in the terminal concentrator can cause network connections to be intermittent or lost altogether. Symptoms include connection timeouts and routes that are reestablished, then disappear, even though the terminal concentrator itself has not rebooted.

The following procedure fixes this problem by establishing a default route within the terminal concentrator. To preserve the default route within the terminal concentrator, you must also disable the routed feature.

1. Connect to the terminal concentrator.

# telnet tc\_name

*tc\_name* Specifies the name of the terminal concentrator

2. Press Return again after you make the connection, then select the command-line interface to connect to the terminal concentrator.

```
...
Enter Annex port name or number: cli
annex:
```

#### 3. Type the su command and password.

The default password is the terminal concentrator's IP address.

annex: **su** Password: 4. Start the editor to change the config.annex file.

annex# edit config.annex

**Note** – The keyboard commands for this editor are Control-W:save and exit, Control-X:exit, Control-F:page down, and Control-B:page up.

The config.annex file, which is created in the terminal concentrator's EEPROM file system, defines the default route. The config.annex file can also define rotaries that enable a symbolic name to be used instead of a port number.

5. Add the following lines to the file.

Substitute the appropriate IP address for your default router.

```
%gateway
net default gateway 192.9.200.2 metric 1 active ^W
```

6. Disable the local routed feature.

annex# admin set annex routed n

7. Reboot the terminal concentrator.

```
annex# boot
bootfile: <reboot>
warning: <return>
```

While the terminal concentrator is rebooting, you cannot access the node consoles.

# Example—Establishing a Default Route for the Terminal Concentrator

The following example shows how to establish a default route for the terminal concentrator.

```
admin-ws# telnet tc1
Trying 192.9.200.1 ...
Connected to 192.9.200.1.
Escape character is '^]'.
[Return]
Enter Annex port name or number: cli
. . .
annex: su
Password: root_password
annex: edit config.annex
(Editor starts)
Ctrl-W:save and exit Ctrl-X:exit Ctrl-F:page down Ctrl-B:page up
%gateway
net default gateway 192.9.200.2 metric 1 active ^W
annex# admin set annex routed n
You may need to reset the appropriate port, Annex subsystem or
reboot the Annex for changes to take effect.
annex# boot
```

# Using the Terminal Concentrator

This section describes the procedures for using the terminal concentrator in a cluster.

 TABLE 2-3
 Task Map: Using the Terminal Concentrator

| Task                                                          | For Instructions, Go To                                                              |
|---------------------------------------------------------------|--------------------------------------------------------------------------------------|
| Connect to a node's console through the terminal concentrator | "How to Connect to a Node's Console Through<br>the Terminal Concentrator" on page 26 |
| Reset a terminal concentrator port                            | "How to Reset a Terminal Concentrator Port"<br>on page 28                            |

 How to Connect to a Node's Console Through the Terminal Concentrator

The following procedure enables remote connections from the administrative console to a cluster node's console by first connecting to the terminal concentrator.

1. Connect to a node by starting a session with the terminal concentrator port that the node is cabled to.

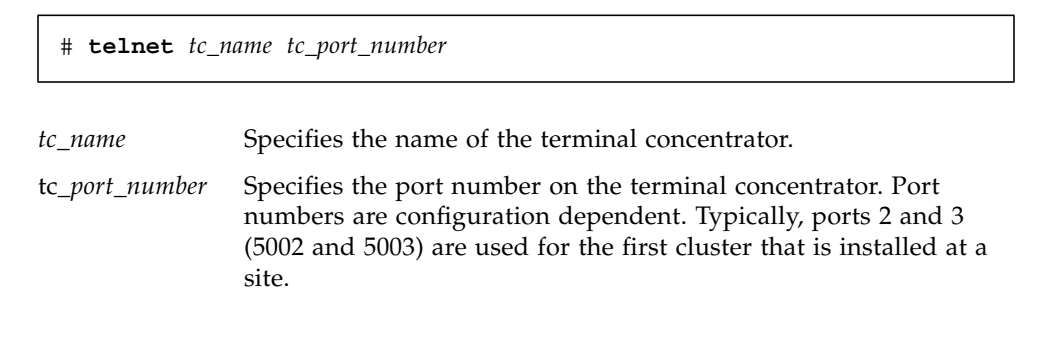

Note – If you set up node security, you are prompted for the port password.

2. Log in to the node's console.

After establishing the telnet connection, the system prompts you for the login name and password.

3. Set the terminal type, based on the type of window that was used in Step 1.

```
# TERM=xterm
# export TERM
```

# Example—Connecting to a Node's Console Through the Terminal Concentrator

The following example shows how to connect to a cluster node in a configuration that uses a terminal concentrator. A Shell tool has already been started by using an xterm window.

```
admin-ws# telnet tcl 5002
Trying 192.9.200.1 ...
Connected to 192.9.200.1.
Escape character is '^]'.
[Return]
pys-palindrome-1 console login: root
password: root_password
(for sh or ksh)
phys-palindrome-1# TERM=xterm; export TERM
(for csh)
phys-palindrome-1# set term=xterm
```

# How to Reset a Terminal Concentrator Port

When a port on the terminal concentrator is busy, you can reset the port to disconnect its user. This procedure is useful if you need to perform an administrative task on the busy port.

A busy port returns the following message when you try to connect to the terminal concentrator.

telnet: Unable to connect to remote host: Connection refused

If you use the port selector, you might see a port busy message. See "How to Correct a Port Configuration Access Error" on page 21 for details on the port busy message.

1. Connect to the terminal concentrator port.

# telnet tc\_name

*tc\_name* Specifies the name of the terminal concentrator

2. Press Return again after you make the connection and select the command-line interface to connect to the terminal concentrator.

```
...
Enter Annex port name or number: cli
annex:
```

3. Type the su command and password.

The default password is the terminal concentrator's IP address.

annex: **su** Password:

#### 4. Determine which port to reset.

The who command shows ports that are in use.

annex# **who** 

#### 5. Reset the port that is in use.

annex# admin reset port\_number

#### 6. Disconnect from the terminal concentrator.

annex# **hangup** 

You can now connect to the port.

### Example—Resetting a Terminal Concentrator Connection

The following example shows how to reset the terminal concentrator connection on port 2.

```
admin-ws# telnet tc1
Trying 192.9.200.1 ...
Connected to 192.9.200.1.
Escape character is '^]'.
[Return]
. . .
Enter Annex port name or number: cli
. . .
annex: su
Password: root_password
annex: who
Port What User Location When Idle Address

        PSVR
        ---
        ---
        1:27
        192.9.75.12

        CLI
        ---
        ---
        192.9.76.10

2
v1
annex# admin reset 2
annex# hangup
```

# Installing and Maintaining Cluster Interconnect and Public Network Hardware

This chapter describes the procedures for installing and maintaining cluster interconnect and public network hardware. Where appropriate, this chapter includes separate procedures for the two supported varieties of Sun Cluster interconnect: Ethernet and peripheral component interconnect-scalable coherent interface (PCI-SCI).

This chapter contains the following procedures and information for maintaining cluster interconnect and public network hardware:

- "How to Install Ethernet-Based Transport Cables and Transport Junctions" on page 33
- "How to Install PCI-SCI Transport Cables and Switches" on page 35
- "How to Add Host Adapters" on page 40
- "How to Replace Host Adapters" on page 41
- "How to Remove Host Adapters" on page 43
- "How to Add Transport Cables and Transport Junctions" on page 45
- "How to Replace Transport Cables and Transport Junctions" on page 46
- "How to Remove Transport Cables and Transport Junctions" on page 48
- "How to Add Public Network Adapters" on page 49
- "How to Replace Public Network Adapters" on page 49
- "How to Remove Public Network Adapters" on page 50
- "Sun Gigabit Ethernet Adapter Considerations" on page 51

For conceptual information on cluster interconnects and public network interfaces, see the *Sun Cluster 3.0 12/01 Concepts* document.

# Installing Cluster Interconnect and Public Network Hardware

This section contains procedures for installing cluster hardware during an *initial cluster installation, before Sun Cluster software is installed*. This section contains separate procedures for installing Ethernet-based interconnect hardware, PCI-SCI-based interconnect hardware, and public network hardware.

# Installing Ethernet-Based Cluster Interconnect Hardware

TABLE 3-1 lists procedures for installing Ethernet-based cluster interconnect hardware. Perform the procedures in the order that they are listed. This section contains a procedure for installing cluster hardware during an *initial cluster installation, before Sun Cluster software is installed*.

| Task                                                                                                    | For Instructions, Go To                                                                |
|----------------------------------------------------------------------------------------------------|----------------------------------------------------------------------------------------|
| Install host adapters.                                                                                      | The documentation that shipped with your nodes and host adapters                       |
| Install the cluster transport cables<br>(and transport junctions for clusters<br>with more than two nodes). | "How to Install Ethernet-Based Transport Cables<br>and Transport Junctions" on page 33 |

TABLE 3-1 Task Map: Installing Ethernet-Based Cluster Interconnect Hardware

## How to Install Ethernet-Based Transport Cables and Transport Junctions

1. If not already installed, install host adapters in your cluster nodes.

For the procedure on installing host adapters, see the documentation that shipped with your host adapters and node hardware.

- 2. Install the transport cables (and optionally, transport junctions), depending on how many nodes are in your cluster:
  - A cluster with only two nodes can use a point-to-point connection, requiring no cluster transport junctions. Use a point-to-point (crossover) Ethernet cable if you are connecting 100BaseT or TPE ports of a node directly to ports on another node. Gigabit Ethernet uses the standard fiber optic cable for both point-to-point and switch configurations. See FIGURE 3-1.

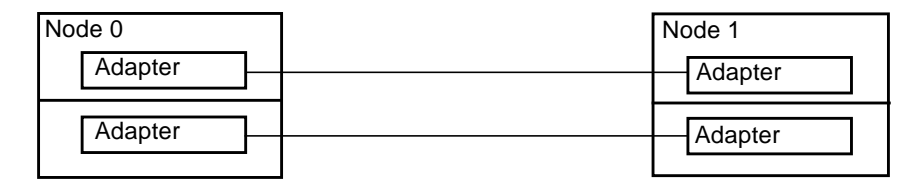

FIGURE 3-1 Typical Two-Node Cluster Interconnect

**Note** – If you use a transport junction in a two-node cluster, you can add additional nodes to the cluster without bringing the cluster offline to reconfigure the transport path.

• A cluster with more than two nodes requires two cluster transport junctions. These transport junctions are Ethernet-based switches (customer-supplied). See FIGURE 3-2.

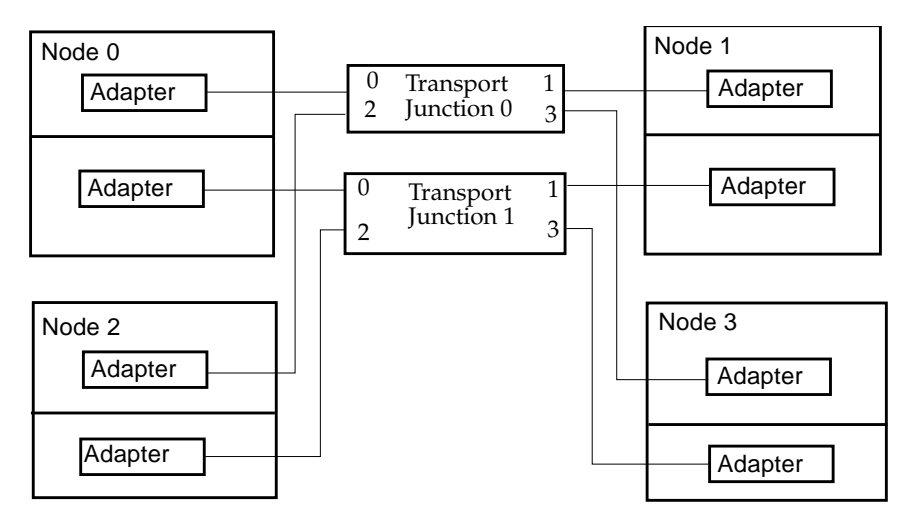

FIGURE 3-2 Typical Four-Node Cluster Interconnect

### Where to Go From Here

You install the cluster software and configure the interconnect after you have installed all other hardware. To review the task map for installing cluster hardware and software, see "Installing Sun Cluster Hardware" on page 3.

# Installing PCI-SCI Cluster Interconnect Hardware

TABLE 3-2 lists procedures for installing PCI-SCI-based cluster interconnect hardware. Perform the procedures in the order that they are listed. This section contains a procedure for installing cluster hardware during an *initial cluster installation, before Sun Cluster software is installed*.

| TABLE 3-2 | Task Map: | Installing | PCI-SCI | Cluster | Interconnect | Hardware |
|-----------|-----------|------------|---------|---------|--------------|----------|
|-----------|-----------|------------|---------|---------|--------------|----------|

| Task                                                                                    | For Instructions, Go To                                              |
|-----------------------------------------------------------------------------------------|----------------------------------------------------------------------|
| Install the PCI-SCI transport cables<br>(and PCI-SCI switch for four-node<br>clusters). | "How to Install PCI-SCI Transport Cables and<br>Switches" on page 35 |

▼ How to Install PCI-SCI Transport Cables and Switches

#### 1. If not already installed, install PCI-SCI host adapters in your cluster nodes.

For the procedure on installing PCI-SCI host adapters and setting their DIP switches, see the documentation that shipped with your PCI-SCI host adapters and node hardware.

**Note** – Sbus-SCI host adapters are not supported by Sun Cluster 3.0. If you are upgrading from a Sun Cluster 2.2 cluster, be sure to remove any Sbus-SCI host adapters from the cluster nodes or you may see panic error messages during the SCI self test.

# 2. Install the PCI-SCI transport cables and optionally, switches, depending on how many nodes are in your cluster:

• A two-node cluster can use a point-to-point connection, requiring no switch. See FIGURE 3-3.

Connect the ends of the cables marked "SCI Out" to the "O" connectors on the adapters.

Connect the ends of the cables marked "SCI In" to the "I" connectors of the adapters as shown in FIGURE 3-3.

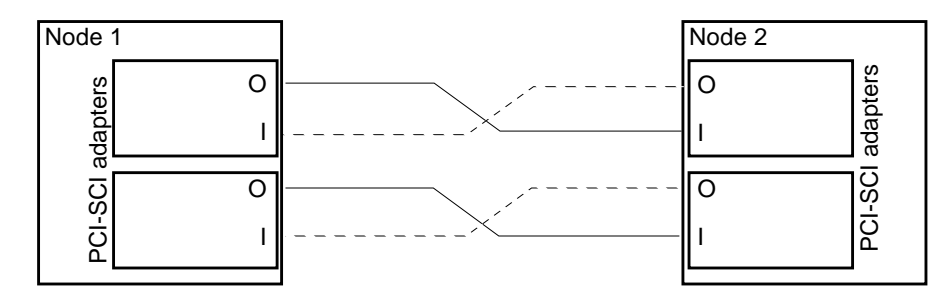

FIGURE 3-3 Typical Two-Node PCI-SCI Cluster Interconnect

 A four-node cluster requires SCI switches. See FIGURE 3-4 for a cabling diagram. See the SCI switch documentation that came with your hardware for more detailed instructions on installing and cabling the switches.

Connect the ends of the cables that are marked "SCI Out" to the "O" connectors on the adapters and the "Out" connectors on the switches.

Connect the ends of the cables that are marked "SCI In" to the "I" connectors of the adapters and "In" connectors on the switches. See FIGURE 3-4.

**Note** – Set the Unit selectors on the fronts of the SCI switches to "F." Do not use the "X-Ports" on the SCI switches.

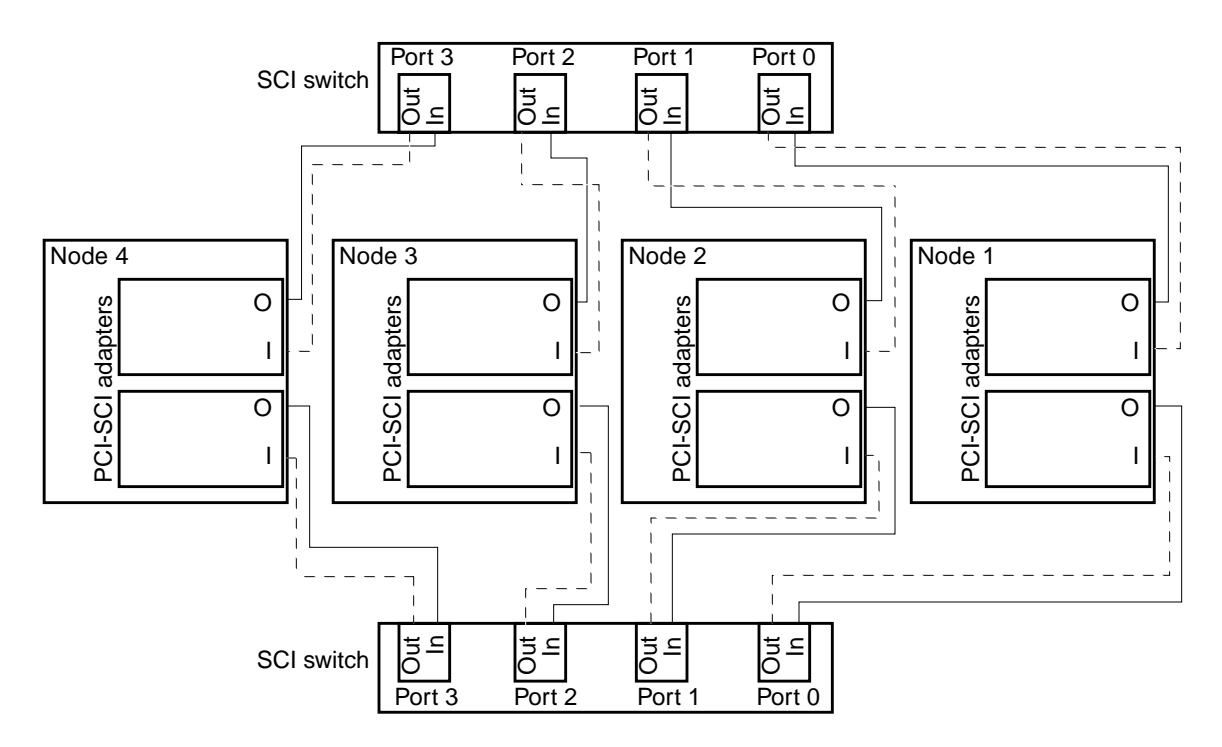

FIGURE 3-4 Typical Four-Node PCI-SCI Cluster Interconnect

### Troubleshooting PCI-SCI Interconnects

If you have problems with your PCI-SCI interconnect, check the following items:

- Verify that the LED on the PCI-SCI host adapter is blinking green rapidly. If it is not, refer to the documentation that came with your host adapter for detailed LED interpretations and actions.
- Verify that the PCI-SCI host adapter card DIP switch settings are correct, as described in the documentation that came with your PCI-SCI host adapter.
- Verify that the PCI-SCI cables are correctly connected so that the PCI-SCI cable connectors that are marked "SCI In" are connected to the "I" ports on the PCI-SCI adapter cards and to the "In" ports on the SCI switches (if you are using switches).
- Verify that the cables are correctly connected so that the PCI-SCI cable connectors that are marked "SCI Out" are connected to the "O" ports on the PCI-SCI adapter cards and to the "Out" ports on the switches (if you are using switches).
- Verify that the PCI-SCI switch Unit selectors are set to "F."

## Where to Go From Here

You install the cluster software and configure the interconnect after you have installed all other hardware. To review the task map for installing cluster hardware, see "Installing Sun Cluster Hardware" on page 3.

# Installing Public Network Hardware

This section covers installing cluster hardware during an *initial cluster installation*, *before Sun Cluster software is installed*.

Physically installing public network adapters to a node in a cluster is no different from adding public network adapters in a non-cluster environment.

For the procedure on physically adding public network adapters, see the documentation that shipped with your nodes and public network adapters.

## Where to Go From Here

You install the cluster software and configure the public network hardware after you have installed all other hardware. To review the task map for installing cluster hardware, see "Installing Sun Cluster Hardware" on page 3.

# Maintaining Cluster Interconnect and Public Network Hardware

The following table lists procedures for maintaining cluster interconnect and public network hardware. The interconnect maintenance procedures in this section are for both Ethernet-based and PCI-SCI interconnects.

| Task                                              | For Instructions, Go To                                                 |
|---------------------------------------------------|-------------------------------------------------------------------------|
| Add interconnect host adapters.                   | "How to Add Host Adapters" on page 40                                   |
| Replace interconnect host adapters.               | "How to Replace Host Adapters" on page 41                               |
| Remove interconnect host adapters.                | "How to Remove Host Adapters" on page 43                                |
| Add transport cables and transport junctions.     | "How to Add Transport Cables and Transport<br>Junctions" on page 45     |
| Replace transport cables and transport junctions. | "How to Replace Transport Cables and Transport<br>Junctions" on page 46 |
| Remove transport cables and transport junctions.  | "How to Remove Transport Cables and Transport<br>Junctions" on page 48  |
| Add public network adapters.                      | "How to Add Public Network Adapters" on page 49                         |
| Replace public network adapters.                  | "How to Replace Public Network Adapters" on page 49                     |
| Remove public network adapters.                   | "How to Remove Public Network Adapters" on page 50                      |

 TABLE 3-3
 Task Map: Maintaining Cluster Interconnect and Public Network Hardware

# Maintaining Interconnect Hardware in a Running Cluster

The maintenance procedures in this section are for both Ethernet-based and PCI-SCI interconnects.

## ▼ How to Add Host Adapters

This section contains the procedure for adding host adapters to nodes in a running cluster. For conceptual information on host adapters, see the *Sun Cluster 3.0 12/01 Concepts* document.

1. Shut down the node in which you are installing the host adapter.

```
# scswitch -S -h nodename
# shutdown -y -g0 -i0
```

For the procedure on shutting down a node, see the *Sun Cluster 3.0 12/01 System Administration Guide*.

#### 2. Power off the node.

For the procedure on powering off a node, see the documentation that shipped with your node.

#### 3. Install the host adapter.

For the procedure on installing host adapters and setting their DIP switches, see the documentation that shipped with your host adapter and node hardware.

#### 4. Power on and boot the node.

# boot -r

For the procedures on powering on and booting a node, see the *Sun Cluster 3.0* 12/01 *System Administration Guide*.

#### Where to Go From Here

When you are finished adding all of your interconnect hardware, if you want to reconfigure Sun Cluster with the new interconnect components, see the *Sun Cluster 3.0 12/01 System Administration Guide* for instructions on administering the cluster interconnect.

## How to Replace Host Adapters

This section contains the procedure for replacing a failed host adapter in a node in a running cluster. For conceptual information on host adapters, see the *Sun Cluster 3.0 12/01 Concepts* document.

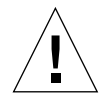

**Caution** – You must maintain at least one cluster interconnect between the nodes of a cluster. The cluster does not function without a working cluster interconnect. You can check the status of the interconnect with the command, scstat –W. For more details on checking the status of the cluster interconnect, see the *Sun Cluster 3.0 12/01 System Administration Guide*.

#### 1. Shut down the node with the host adapter you want to replace.

```
# scswitch -S -h nodename
# shutdown -y -g0 -i0
```

For the procedure on shutting down a node, see the *Sun Cluster 3.0 12/01 System Administration Guide*.

#### 2. Power off the node.

For the procedure on powering off your node, see the documentation that shipped with your node.

#### 3. Disconnect the transport cable from the host adapter and other devices.

For the procedure on disconnecting cables from host adapters, see the documentation that shipped with your host adapter and node.

#### 4. Replace the host adapter.

For the procedure on replacing host adapters, see the documentation that shipped with your host adapter and node.

#### 5. Reconnect the transport cable to the new host adapter.

For the procedure on connecting cables to host adapters, see the documentation that shipped with your host adapter and node.

#### 6. Power on and boot the node.

# boot -r

For the procedures on powering on and booting a node, see the *Sun Cluster 3.0* 12/01 *System Administration Guide*.

### Where to Go From Here

When you are finished replacing all of your interconnect hardware, if you want to reconfigure Sun Cluster with the new interconnect components, see the *Sun Cluster 3.0 12/01 System Administration Guide* for instructions on administering the cluster interconnect.

## How to Remove Host Adapters

This section contains the procedure for removing an unused host adapter from a node in a running cluster. For conceptual information on host adapters, see the *Sun Cluster 3.0 12/01 Concepts* document.

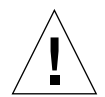

**Caution** – You must maintain at least one cluster interconnect between the nodes of a cluster. The cluster does not function without a working cluster interconnect.

- 1. Verify that the host adapter you want to remove is not configured in the Sun Cluster software configuration.
  - If the host adapter you want to remove appears in the Sun Cluster software configuration, remove the host adapter from the Sun Cluster configuration. To remove a transport path, follow the procedures in the *Sun Cluster 3.0 12/01 System Administration Guide* before going to Step 2.
  - If the host adapter you want to remove does not appear in the Sun Cluster software configuration, go to Step 2.
- 2. Shut down the node that contains the host adapter you want to remove.

```
# scswitch -S -h nodename
# shutdown -y -g0 -i0
```

For the procedure on shutting down a node, see the *Sun Cluster 3.0 12/01 System Administration Guide*.

#### 3. Power off the node.

For the procedure on powering off a node, see the documentation that shipped with your node.

#### 4. Disconnect the transport cables from the host adapter you want to remove.

For the procedure on disconnecting cables from host adapters, see the documentation that shipped with your host adapter and node.

#### 5. Remove the host adapter.

For the procedure on removing host adapters, see the documentation that shipped with your host adapter and node.

6. Power on and boot the node.

# boot -r

For the procedures on powering on and booting a node, see the *Sun Cluster 3.0* 12/01 *System Administration Guide*.

## How to Add Transport Cables and Transport Junctions

This section contains the procedure for adding transport cables and/or transport junctions (switches) in a running cluster.

1. Shut down the node that is to be connected to the new transport cable and/or transport junction (switch).

```
# scswitch -S -h nodename
# shutdown -y -g0 -i0
```

For the procedure on shutting down a node, see the *Sun Cluster 3.0 12/01 System Administration Guide*.

- 2. Install the transport cable and/or transport junction (switch).
  - If you are using an Ethernet-based interconnect, see "How to Install Ethernet-Based Transport Cables and Transport Junctions" on page 33 for cabling diagrams and considerations.
  - If you are using a PCI-SCI interconnect, see "How to Install PCI-SCI Transport Cables and Switches" on page 35 for cabling diagrams and considerations.
- 3. Boot the node that you shut down in Step 1.

# boot -r

For the procedure on booting a node, see the *Sun Cluster 3.0 12/01 System Administration Guide*.

Where to Go From Here

When you are finished adding all of your interconnect hardware, if you want to reconfigure Sun Cluster with the new interconnect components, see the *Sun Cluster 3.0 12/01 System Administration Guide* for instructions on administering the cluster interconnect.

# How to Replace Transport Cables and Transport Junctions

This section contains the procedure for replacing failed transport cables and/or transport junctions (switches) in a running cluster.

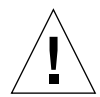

**Caution** – You must maintain at least one cluster interconnect between the nodes of a cluster. The cluster does not function without a working cluster interconnect.

1. Shut down the node that is connected to the transport cable or transport junction (switch) you are replacing.

```
# scswitch -S -h nodename
# shutdown -y -g0 -i0
```

For the procedure on shutting down a node, see the *Sun Cluster 3.0 12/01 System Administration Guide*.

2. Disconnect the failed transport cable and/or transport junction (switch) from the other cluster devices.

For the procedure on disconnecting cables from host adapters, see the documentation that shipped with your host adapter and node.

- 3. Connect the new transport cable and/or transport junction (switch) to the other cluster devices.
  - If you are replacing an Ethernet-based interconnect, see "How to Install Ethernet-Based Transport Cables and Transport Junctions" on page 33 for cabling diagrams and considerations.
  - If you are replacing a PCI-SCI interconnect, see "How to Install PCI-SCI Transport Cables and Switches" on page 35 for cabling diagrams and considerations.
- 4. Boot the node that you shut down in Step 1.

```
# boot -r
```

For the procedure on booting a node, see the *Sun Cluster 3.0 12/01 System Administration Guide*.

### Where to Go From Here

When you are finished replacing all of your interconnect hardware, if you want to reconfigure Sun Cluster with the new interconnect components, see the *Sun Cluster 3.0 12/01 System Administration Guide* for instructions on administering the cluster interconnect.

# How to Remove Transport Cables and Transport Junctions

This section contains the procedure for removing an unused transport cable or transport junction (switch) from a node in a running cluster.

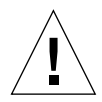

**Caution** – You must maintain at least one cluster interconnect between the nodes of a cluster. The cluster does not function without a working cluster interconnect.

- 1. Check to see whether the transport cable and/or transport junction (switch) you want to replace appears in the Sun Cluster software configuration.
  - If the interconnect component you want to remove appears in the Sun Cluster software configuration, remove the interconnect component from the Sun Cluster configuration. To remove an interconnect component, follow the interconnect administration procedures in the *Sun Cluster 3.0 System Administration Guide* before going to Step 2.
  - If the interconnect component you want to remove does not appear in the Sun Cluster software configuration, go to Step 2.
- 2. Shut down the node that is connected to the transport cable and/or transport junction (switch) you are removing.

```
# scswitch -S -h nodename
# shutdown -y -g0 -i0
```

For the procedure on shutting down a node, see the *Sun Cluster 3.0 12/01 System Administration Guide*.

3. Disconnect the transport cables and/or transport junction (switch) from the other cluster devices.

For the procedure on disconnecting cables from host adapters, see the documentation that shipped with your host adapter and node.

4. Boot the node.

```
# boot -r
```

For the procedures on powering on and booting a node, see the *Sun Cluster 3.0* 12/01 *System Administration Guide*.

# Maintaining Public Network Hardware in a Running Cluster

### ▼ How to Add Public Network Adapters

Physically adding public network adapters to a node in a cluster is no different from adding public network adapters in a non-cluster environment.

For the procedure on physically adding public network adapters, see the hardware documentation that shipped with your node and public network adapters.

#### Where to Go From Here

To add a new public network adapter to a NAFO group, see the *Sun Cluster 3.0 12/01 System Administration Guide*.

## ▼ How to Replace Public Network Adapters

Physically replacing public network adapters to a node in a cluster is no different from replacing public network adapters in a non-cluster environment.

For the procedure on physically replacing public network adapters, see the hardware documentation that shipped with your node and public network adapters.

#### Where to Go From Here

To add the new public network adapter to a NAFO group, see the *Sun Cluster 3.0* 12/01 System Administration Guide.

## ▼ How to Remove Public Network Adapters

Removing public network adapters from a node in a cluster is no different from removing public network adapters in a non-cluster environment. For procedures related to administering public network connections, see the *Sun Cluster 3.0 12/01 System Administration Guide*.

For the procedure on removing public network adapters, see the hardware documentation that shipped with your node and public network adapters.

# Sun Gigabit Ethernet Adapter Considerations

Some Gigabit Ethernet switches require some device parameter values to be set differently than the defaults. Chapter 3 of the *Sun Gigabit Ethernet/P 2.0 Adapter Installation and User's Guide* describes the procedure for changing device parameters. The procedure used on nodes running Sun Cluster 3.0 software varies slightly from the procedure described in the guide. In particular, the difference is in how you derive parent names for use in the ge.conf file from the /etc/path\_to\_inst file.

Chapter 3 of the Sun Gigabit Ethernet/P 2.0 Adapter Installation and User's Guide describes the procedure for changing ge device parameter values through entries in the /kernel/drv/ge.conf file. The procedure to derive the parent name from the /etc/path\_to\_inst listing (to be used in ge.conf entries) appears in "Setting Driver Parameters Using a ge.conf File." For example, from the following /etc/path\_to\_inst line, you can derive the parent name for ge2 to be /pci@4,4000.

```
"/pci@4,4000/network@4" 2 "ge"
```

On Sun Cluster 3.0 nodes, a /node@nodeid prefix appears in the /etc/path\_to\_inst line. Do not consider the /node@nodeid prefix when you derive the parent name. For example, on a cluster node, an equivalent /etc/path\_to\_inst entry would be the following:

"/node@1/pci@4,4000/network@4" 2 "ge"

The parent name for ge2, to be used in the ge.conf file is still /pci@4,4000 in this instance.

# Installing and Maintaining a Sun StorEdge MultiPack Enclosure

This chapter provides the procedures for installing and maintaining a Sun StorEdge<sup>™</sup> MultiPack enclosure.

This chapter contains the following procedures:

- "How to Install a StorEdge MultiPack Enclosure" on page 54
- "How to Add Disk Drive to StorEdge Multipack Enclosure in a Running Cluster" on page 60
- "How to Replace a Disk Drive in StorEdge MultiPack Enclosure in a Running Cluster" on page 63
- "How to Remove a Disk Drive From a StorEdge MultiPack Enclosure in Running Cluster" on page 67
- "How to Add a StorEdge MultiPack Enclosure to a Running Cluster" on page 68
- "How to Replace a StorEdge MultiPack Enclosure in a Running Cluster" on page 75
- "How to Remove a StorEdge MultiPack Enclosure From a Running Cluster" on page 77

For conceptual information on multihost disks, see the *Sun Cluster 3.0 12/01 Concepts* document.

# Installing a StorEdge MultiPack Enclosure

This section describes the procedure for an initial installation of a StorEdge MultiPack enclosure.

# ▼ How to Install a StorEdge MultiPack Enclosure

Use this procedure for an initial installation of a StorEdge MultiPack enclosure, prior to installing the Solaris operating environment and Sun Cluster software. Perform this procedure in conjunction with the procedures in the *Sun Cluster 3.0 12/01 Software Installation Guide* and your server hardware manual.

Multihost storage in clusters uses the multi-initiator capability of the Small Computer System Interface (SCSI) specification. For conceptual information on multi-initiator capability, see the *Sun Cluster 3.0 12/01 Concepts* document.

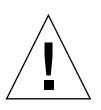

**Caution** – SCSI-reservations failures have been observed when clustering StorEdge MultiPack enclosures that contain a particular model of Quantum disk drive: SUN4.2G VK4550J. Avoid the use of this particular model of Quantum disk drive for clustering with StorEdge MultiPack enclosures. If you do use this model of disk drive, you must set the scsi-initiator-id of the "first node" to 6. If you are using a six-slot StorEdge MultiPack enclosure, you must also set the enclosure for the 9-through-14 SCSI target address range. For more information, see the *Sun StorEdge MultiPack Storage Guide*.

#### 1. Ensure that each device in the SCSI chain has a unique SCSI address.

The default SCSI address for host adapters is 7. Reserve SCSI address 7 for one host adapter in the SCSI chain. This procedure refers to node that has SCSI address 7 as the "second node."

To avoid conflicts, in Step 7 you change the scsi-initiator-id of the remaining host adapter in the SCSI chain to an available SCSI address. This procedure refers to the node that has an available SCSI address as the "first node."

For a partial list of nvramrc editor and nvedit keystroke commands, see Appendix B of this guide. For a full list, see the *OpenBoot 3.x Command Reference Manual*.

**Note** – Even though a slot in the enclosure might not be in use, do not set the scsiinitiator-id for the first node to the SCSI address for that disk slot. This precaution minimizes future complications if you install additional disk drives.
# 2. Install the host adapters in the nodes that will be connected to the StorEdge MultiPack enclosure.

For the procedure on installing a host adapter, see the documentation that shipped with your host adapter and node hardware.

### 3. Connect the cables to the StorEdge MultiPack enclosure, as shown in FIGURE 4-1.

Make sure that the *entire* SCSI bus length to each StorEdge MultiPack enclosure is less than 6 m. This measurement includes the cables to both nodes, as well as the bus length internal to each StorEdge MultiPack enclosure, node, and host adapter. Refer to the documentation that shipped with the StorEdge MultiPack enclosure for other restrictions about SCSI operation.

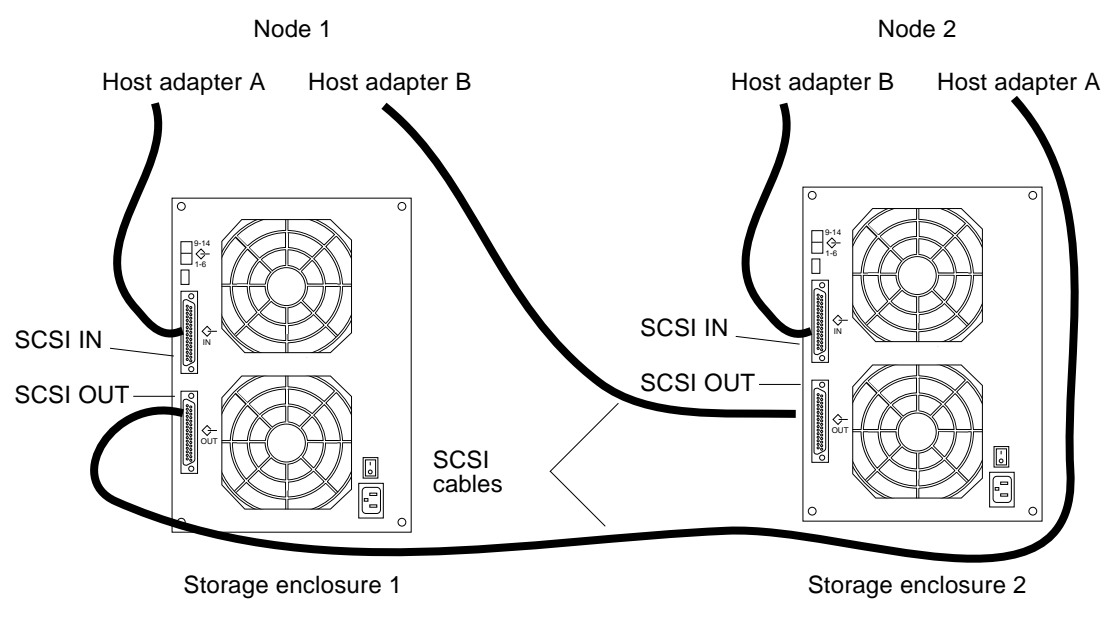

FIGURE 4-1 Example of a StorEdge MultiPack Enclosure Mirrored Pair

- 4. Connect the AC power cord for each StorEdge MultiPack enclosure of the mirrored pair to a different power source.
- 5. Power on the *first* node but do not allow it to boot. If necessary, halt the node to continue with OpenBoot<sup>™</sup> PROM (OBP) Monitor tasks. The first node is the node with an available SCSI address.

6. Find the paths to the host adapters.

```
{0} ok show-disks
a) /pci@lf,4000/pci@4/SUNW,isptwo@4/sd
b) /pci@lf,4000/pci@2/SUNW,isptwo@4/sd
```

Identify and record the two controllers that are to be connected to the storage devices, and record these paths. Use this information to change the SCSI addresses of these controllers in the nvramrc script in Step 7. Do not include the /sd directories in the device paths.

7. Edit the nvramrc script to set the scsi-initiator-id for the host adapters on the first node.

For a partial list of nvramrc editor and nvedit keystroke commands, see Appendix B. For a full list of commands, see the *OpenBoot 3.x Command Reference Manual*.

The following example sets the scsi-initiator-id to 6. The OpenBoot PROM Monitor prints the line numbers (0:, 1:, and so on).

**Note** – Insert exactly one space after the first quotation mark and before scsi-initiator-id.

```
{0} ok nvedit
0: probe-all
1: cd /pci@1f,4000/pci@4/SUNW,isptwo@4
2: 6 " scsi-initiator-id" integer-property
3: device-end
4: cd /pci@1f,4000/pci@2/SUNW,isptwo@4
5: 6 " scsi-initiator-id" integer-property
6: device-end
7: install-console
8: banner <Control C>
{0} ok
```

#### 8. Store the changes.

The changes you make through the nvedit command are recorded on a temporary copy of the nvramrc script. You can continue to edit this copy without risk. After you complete your edits, save the changes. If you are not sure about the changes, discard them.

■ To store the changes, type:

```
{0} ok nvstore
{0} ok
```

To discard the changes, type:

```
{0} ok nvquit
{0} ok
```

9. Verify the contents of the nvramrc script you created in Step 7, as shown in the following example.

If the contents of the nvramrc script are incorrect, use the nvedit command to make corrections.

```
{0} ok printenv nvramrc
nvramrc = probe-all
cd /pci@lf,4000/pci@4/SUNW,isptwo@4
6 " scsi-initiator-id" integer-property
device-end
cd /pci@lf,4000/pci@2/SUNW,isptwo@4
6 " scsi-initiator-id" integer-property
device-end
install-console
banner
{0} ok
```

10. Instruct the OpenBoot PROM Monitor to use the nvramrc script.

```
{0} ok setenv use-nvramrc? true
use-nvramrc? = true
{0} ok
```

11. Power on the *second* node but do not allow it to boot. If necessary, halt the node to continue with OpenBoot PROM Monitor tasks. The second node is the node that has SCSI address 7.

## 12. Verify that the scsi-initiator-id for the host adapter on the second node is set to 7.

Use the show-disks command to find the paths to the host adapters connected to these enclosures (as in Step 6). Select each host adapter's device tree node, and display the node's properties to confirm that the scsi-initiator-id for each host adapter is set to 7, as shown in the following example.

```
{0} ok cd /pci@lf,4000/pci@4/SUNW,isptwo@4
{0} ok .properties
...
scsi-initiator-id 00000007
...
{0} ok cd /pci@lf,4000/pci@2/SUNW,isptwo@4
{0} ok .properties
...
scsi-initiator-id 0000007
```

13. Continue with the Solaris operating environment, Sun Cluster software, and volume management software installation tasks.

For software installation procedures, see the *Sun Cluster 3.0 12/01 Software Installation Guide*.

# Maintaining a StorEdge MultiPack

This section provides the procedures for maintaining a StorEdge MultiPack enclosure. The following table lists these procedures.

| Task                                   | For Instructions, Go To                                                                              |
|----------------------------------------|----------------------------------------------------------------------------------------------------|
| Add a disk drive                       | "How to Add Disk Drive to<br>StorEdge Multipack Enclosure in a<br>Running Cluster" on page 60        |
| Replace a disk drive                   | "How to Replace a Disk Drive in<br>StorEdge MultiPack Enclosure in a<br>Running Cluster" on page 63  |
| Remove a disk drive                    | "How to Remove a Disk Drive From<br>a StorEdge MultiPack Enclosure in<br>Running Cluster" on page 67 |
| Add a StorEdge MultiPack enclosure     | "How to Add a StorEdge MultiPack<br>Enclosure to a Running Cluster" on<br>page 68                    |
| Replace a StorEdge MultiPack enclosure | "How to Replace a StorEdge<br>MultiPack Enclosure in a Running<br>Cluster" on page 75                |
| Remove a StorEdge MultiPack enclosure  | "How to Remove a StorEdge<br>MultiPack Enclosure From a<br>Running Cluster" on page 77               |

 TABLE 4-1
 Task Map: Maintaining a StorEdge MultiPack Enclosure

## ▼ How to Add Disk Drive to StorEdge Multipack Enclosure in a Running Cluster

Use this procedure to add a disk drive to a running cluster. Perform the steps in this procedure in conjunction with the procedures in the *Sun Cluster 3.0 12/01 System Administration Guide* and your server hardware manual. "Example—Adding a StorEdge MultiPack Disk Drive" on page 62 shows how to apply this procedure.

For conceptual information on quorums, quorum devices, global devices, and device IDs, see the *Sun Cluster 3.0 12/01 Concepts* document.

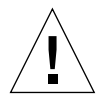

**Caution** – SCSI-reservations failures have been observed when clustering StorEdge MultiPack enclosures that contain a particular model of Quantum disk drive: SUN4.2G VK4550J. Avoid the use of this particular model of Quantum disk drive for clustering with StorEdge MultiPack enclosures. If you do use this model of disk drive, you must set the scsi-initiator-id of the "first node" to 6. If you are using a six-slot StorEdge MultiPack enclosure, you must also set the enclosure for the 9-through-14 SCSI target address range. For more information, see the *Sun StorEdge MultiPack Storage Guide*.

# 1. Locate an empty disk slot in the StorEdge MultiPack enclosure for the disk drive you want to add.

Identify the empty slots either by observing the disk drive LEDs on the front of the StorEdge MultiPack enclosure, or by removing the side-cover of the unit. The target address IDs that correspond to the slots appear on the middle partition of the drive bay.

2. Install the disk drive.

For detailed instructions, see the documentation that shipped with your StorEdge MultiPack enclosure.

3. On all nodes that are attached to the StorEdge MultiPack enclosure, configure the disk drive.

```
# cfgadm -c configure cN
# devfsadm
```

4. On all nodes, ensure that entries for the disk drive have been added to the /dev/rdsk directory.

# ls -l /dev/rdsk

- 5. If necessary, use the format(1M) command or the fmthard(1M) command to partition the disk drive.
- 6. From any node, update the global device namespace.

If a volume management daemon such as vold is running on your node, and you have a CD-ROM drive that is connected to the node, a device busy error might be returned even if no disk is in the drive. This error is an expected behavior.

# scgdevs

7. On all nodes, verify that a device ID (DID) has been assigned to the disk drive.

# scdidadm -1

**Note** – As shown in "Example—Adding a StorEdge MultiPack Disk Drive" on page 62, the DID 35 that is assigned to the new disk drive might not be in sequential order in the StorEdge MultiPack enclosure.

8. Perform volume management administration to add the new disk drive to the configuration.

For more information, see your Solstice  $DiskSuite^{TM}$  or VERITAS Volume Manager documentation.

### Example—Adding a StorEdge MultiPack Disk Drive

The following example shows how to apply the procedure for adding a StorEdge MultiPack enclosure disk drive.

```
# scdidadm -1
16
         phys-circinus-3:/dev/rdsk/c2t0d0 /dev/did/rdsk/d16
17
         phys-circinus-3:/dev/rdsk/c2t1d0 /dev/did/rdsk/d17
18
         phys-circinus-3:/dev/rdsk/c2t2d0 /dev/did/rdsk/d18
19
         phys-circinus-3:/dev/rdsk/c2t3d0 /dev/did/rdsk/d19
. . .
26
         phys-circinus-3:/dev/rdsk/c2t12d0 /dev/did/rdsk/d26
30
         phys-circinus-3:/dev/rdsk/c1t2d0 /dev/did/rdsk/d30
31
         phys-circinus-3:/dev/rdsk/c1t3d0 /dev/did/rdsk/d31
32
         phys-circinus-3:/dev/rdsk/clt10d0 /dev/did/rdsk/d32
33
         phys-circinus-3:/dev/rdsk/c0t0d0 /dev/did/rdsk/d33
34
         phys-circinus-3:/dev/rdsk/c0t6d0 /dev/did/rdsk/d34
8190
         phys-circinus-3:/dev/rmt/0 /dev/did/rmt/2
# cfgadm -c configure c1
# devfsadm
# scgdevs
Configuring DID devices
Could not open /dev/rdsk/c0t6d0s2 to verify device id.
        Device busy
Configuring the /dev/global directory (global devices)
obtaining access to all attached disks
reservation program successfully exiting
# scdidadm -1
16
         phys-circinus-3:/dev/rdsk/c2t0d0 /dev/did/rdsk/d16
17
         phys-circinus-3:/dev/rdsk/c2t1d0 /dev/did/rdsk/d17
18
         phys-circinus-3:/dev/rdsk/c2t2d0 /dev/did/rdsk/d18
19
         phys-circinus-3:/dev/rdsk/c2t3d0 /dev/did/rdsk/d19
. . .
26
         phys-circinus-3:/dev/rdsk/c2t12d0 /dev/did/rdsk/d26
30
         phys-circinus-3:/dev/rdsk/c1t2d0 /dev/did/rdsk/d30
31
         phys-circinus-3:/dev/rdsk/clt3d0 /dev/did/rdsk/d31
32
         phys-circinus-3:/dev/rdsk/c1t10d0 /dev/did/rdsk/d32
33
         phys-circinus-3:/dev/rdsk/c0t0d0 /dev/did/rdsk/d33
34
         phys-circinus-3:/dev/rdsk/c0t6d0 /dev/did/rdsk/d34
35
         phys-circinus-3:/dev/rdsk/c2t13d0 /dev/did/rdsk/d35
8190
         phys-circinus-3:/dev/rmt/0
                                        /dev/did/rmt/2
```

### Where to Go From Here

To configure a disk drive as a quorum device, see the *Sun Cluster 3.0 12/01 System Administration Guide* for the procedure on adding a quorum device.

## How to Replace a Disk Drive in StorEdge MultiPack Enclosure in a Running Cluster

Use this procedure to replace a StorEdge MultiPack enclosure disk drive. "Example—Replacing a StorEdge MultiPack Disk Drive" on page 66 shows how to apply this procedure. Perform the steps in this procedure in conjunction with the procedures in *Sun Cluster 3.0 12/01 System Administration Guide* and your server hardware manual. Use the procedures in your server hardware manual to identify a failed disk drive.

For conceptual information on quorums, quorum devices, global devices, and device IDs, see the *Sun Cluster 3.0 12/01 Concepts* document.

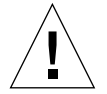

**Caution** – SCSI-reservations failures have been observed when clustering StorEdge MultiPack enclosures that contain a particular model of Quantum disk drive: SUN4.2G VK4550J. Avoid the use of this particular model of Quantum disk drive for clustering with StorEdge MultiPack enclosures. If you do use this model of disk drive, you must set the scsi-initiator-id of the "first node" to 6. If you are using a six-slot StorEdge MultiPack enclosure, you must also set the enclosure for the 9-through-14 SCSI target address range (for more information, see the *Sun StorEdge MultiPack Storage Guide*).

### 1. Identify the disk drive that needs replacement.

If the disk error message reports the drive problem by device ID (DID), use the scdidadm -1 command to determine the Solaris logical device name. If the disk error message reports the drive problem by the Solaris physical device name, use your Solaris documentation to map the Solaris physical device name to the Solaris logical device name. Use this Solaris *logical* device name and DID throughout this procedure.

# scdidadm -1 deviceID

2. Determine if the disk drive you want to replace is a quorum device.

# scstat -q

- If the disk drive you want to replace is a quorum device, put the quorum device into maintenance state before you go to Step 3. For the procedure on putting a quorum device into maintenance state, see the Sun Cluster 3.0 12/01 System Administration Guide.
- If the disk is not a quorum device, go to Step 3.

3. If possible, back up the metadevice or volume.

For more information, see your Solstice DiskSuite or VERITAS Volume Manager documentation.

4. Perform volume management administration to remove the disk drive from the configuration.

For more information, see your Solstice DiskSuite or VERITAS Volume Manager documentation.

5. Identify the failed disk drive's physical DID.

Use this physical DID in Step 12 to verify that the failed disk drive has been replaced with a new disk drive.

```
# scdidadm -o diskid -l cNtXdY
```

6. If you are using Solstice DiskSuite as your volume manager, save the disk partitioning for use when you partition the new disk drive.

If you are using VERITAS Volume Manager, skip this step and go to Step 7.

```
# prtvtoc /dev/rdsk/cNtXdYsZ > filename
```

**Note** – Do not save this file under /tmp because you will lose this file when you reboot. Instead, save this file under /usr/tmp.

### 7. Replace the failed disk drive.

For more information, see the Sun StorEdge MultiPack Storage Guide.

8. On one node that is attached to the StorEdge MultiPack enclosure, run the devfsadm(1M) command to probe all devices and to write the new disk drive to the /dev/rdsk directory.

Depending on the number of devices connected to the node, the devfsadm command can require at least five minutes to complete.

# devfsadm

9. If you are using Solstice DiskSuite as your volume manager, from any node that is connected to the StorEdge MultiPack enclosure, partition the new disk drive by using the partitioning you saved in Step 6.

If you are using VERITAS Volume Manager, skip this step and go to Step 10.

```
# fmthard -s filename /dev/rdsk/cNtXdYsZ
```

10. One at a time, shut down and reboot the nodes that are connected to the StorEdge MultiPack enclosure.

```
# scswitch -S -h nodename
# shutdown -y -g0 -i6
```

For more information, see the Sun Cluster 3.0 12/01 System Administration Guide.

11. From any node that is connected to the disk drive, update the DID database.

# scdidadm -R deviceID

12. From any node, confirm that the failed disk drive has been replaced by comparing the new physical DID to the physical DID that was identified in Step 5.

If the new physical DID is different from the physical DID in Step 5, you successfully replaced the failed disk drive with a new disk drive.

# scdidadm -o diskid -l cNtXdY

13. On all connected nodes, upload the new information to the DID driver.

If a volume management daemon such as vold is running on your node, and you have a CD-ROM drive that is connected to the node, a device busy error might be returned even if no disk is in the drive. This error is an expected behavior.

# scdidadm -ui

14. Perform volume management administration to add the disk drive back to its diskset or disk group.

For more information, see your Solstice DiskSuite or VERITAS Volume Manager documentation.

#### 15. If you want this new disk drive to be a quorum device, add the quorum device.

For the procedure on adding a quorum device, see the *Sun Cluster 3.0 12/01 System Administration Guide*.

### Example—Replacing a StorEdge MultiPack Disk Drive

The following example shows how to apply the procedure for replacing a StorEdge MultiPack enclosure disk drive.

```
# scdidadm -1 d20
20
         phys-schost-2:/dev/rdsk/c3t2d0 /dev/did/rdsk/d20
# scdidadm -o diskid -l c3t2d0
5345414741544520393735314336343734310000
# prtvtoc /dev/rdsk/c3t2d0s2 > /usr/tmp/c3t2d0.vtoc
. . .
# devfsadm
# fmthard -s /usr/tmp/c3t2d0.vtoc /dev/rdsk/c3t2d0s2
# scswitch -S -h node1
# shutdown -y -g0 -i6
. . .
# scdidadm -R d20
# scdidadm -o diskid -l c3t2d0
5345414741544520393735314336363037370000
# scdidadm -ui
```

### How to Remove a Disk Drive From a StorEdge MultiPack Enclosure in Running Cluster

Use this procedure to remove a disk drive from a StorEdge MultiPack enclosure. Perform the steps in this procedure in conjunction with the procedures in the *Sun Cluster 3.0 12/01 System Administration Guide* and your server hardware manual.

For conceptual information on quorum, quorum devices, global devices, and device IDs, see the *Sun Cluster 3.0 12/01 Concepts* document.

1. Determine if the disk drive you want to remove is a quorum device.

# scstat -q

- If the disk drive you want to replace is a quorum device, put the quorum device into maintenance state before you go to Step 2. For the procedure on putting a quorum device into maintenance state, see the *Sun Cluster 3.0 12/01 System Administration Guide*.
- If the disk is not a quorum device, go to Step 2.
- 2. Perform volume management administration to remove the disk drive from the configuration.

For more information, see your Solstice DiskSuite or VERITAS Volume Manager documentation.

3. Identify the disk drive that needs to be removed and the slot from which the disk drive needs to be removed.

If the disk error message reports the drive problem by DID, use the scdidadm -1 command to determine the Solaris device name.

```
# scdidadm -1 deviceID
# cfgadm -al
```

#### 4. Remove the disk drive.

For more information on the procedure for removing a disk drive, see the *Sun StorEdge MultiPack Storage Guide*.

5. On all nodes, remove references to the disk drive.

```
# cfgadm -c unconfigure cN::dsk/cNtXdY
# devfsadm -C
# scdidadm -C
```

## How to Add a StorEdge MultiPack Enclosure to a Running Cluster

Use this procedure to install a StorEdge MultiPack enclosure in a running cluster. Perform the steps in this procedure in conjunction with the procedures in the *Sun Cluster 3.0 12/01 Software Installation Guide* and your server hardware manual.

For conceptual information on multi-initiator SCSI and device IDs, see the *Sun Cluster 3.0 12/01 Concepts* document.

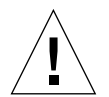

**Caution** – Quorum failures have been observed when clustering StorEdge Multipack enclosures that contain a particular model of Quantum disk drive: SUN4.2G VK4550J. Avoid the use of this particular model of Quantum disk drive for clustering with StorEdge Multipack enclosures. If you do use this model of disk drive, you must set the scsi-initiator-id of the "first node" to 6. If you are using a six-slot StorEdge Multipack, you must also set the enclosure for the 9through-14 SCSI target address range (for more information, see the *Sun StorEdge MultiPack Storage Guide*).

### 1. Ensure that each device in the SCSI chain has a unique SCSI address.

The default SCSI address for host adapters is 7. Reserve SCSI address 7 for one host adapter in the SCSI chain. This procedure refers to the node with SCSI address 7 as the "second node."

To avoid conflicts, in Step 9 you change the scsi-initiator-id of the remaining host adapter in the SCSI chain to an available SCSI address. This procedure refers to the node with an available SCSI address as the "first node."

For a partial list of nvramrc editor and nvedit keystroke commands, see Appendix B of this guide. For a full list of commands, see the *OpenBoot 3.x Command Reference Manual*.

**Note** – Even though a slot in the StorEdge MultiPack enclosure might not be in use, do not set the scsi-initiator-id for the first node to the SCSI address for that disk slot. This precaution minimizes future complications if you install additional disk drives.

### 2. Shut down and power off the *first* node.

```
# scswitch -S -h nodename
# shutdown -y -g0 -i0
```

For more information, see the Sun Cluster 3.0 12/01 System Administration Guide.

3. Install the host adapters in the first node.

For the procedure on installing a host adapter, see the documentation that shipped with your host adapter and node.

4. Connect the single-ended SCSI cable between the node and the StorEdge MultiPack enclosures, as shown in FIGURE 4-2.

Make sure that the *entire* SCSI bus length to each StorEdge MultiPack enclosure is less than 6 m. This measurement includes the cables to both nodes, as well as the bus length internal to each StorEdge MultiPack enclosure, node, and host adapter. Refer to the documentation that shipped with the StorEdge MultiPack enclosure for other restrictions about SCSI operation.

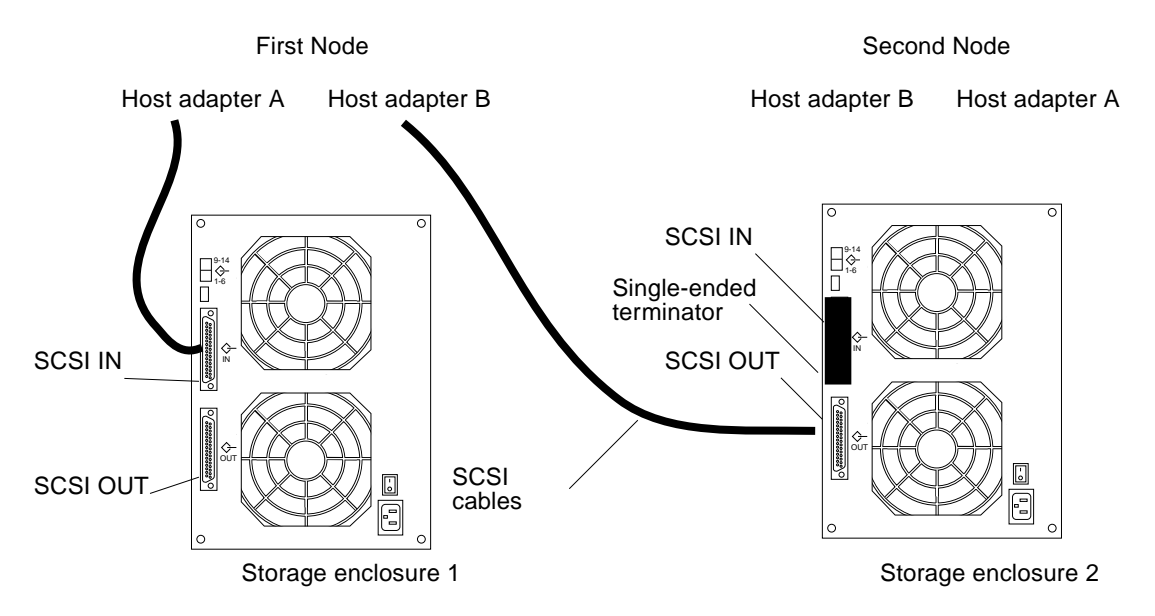

FIGURE 4-2 Example of a StorEdge MultiPack Enclosure Mirrored Pair

- 5. Temporarily install a single-ended terminator on the SCSI IN port of the *second* StorEdge MultiPack enclosure, as shown in FIGURE 4-2.
- 6. Connect each StorEdge MultiPack enclosure of the mirrored pair to different power sources.
- 7. Power on the first node and the StorEdge MultiPack enclosures.

8. Find the paths to the host adapters.

```
{0} ok show-disks
a) /pci@lf,4000/pci@4/SUNW,isptwo@4/sd
b) /pci@lf,4000/pci@2/SUNW,isptwo@4/sd
```

Identify and record the two controllers that are to be connected to the storage devices, and record these paths. Use this information to change the SCSI addresses of these controllers in the nvramrc script in Step 9. Do not include the /sd directories in the device paths.

9. Edit the nvramrc script to set the scsi-initiator-id for the host adapters on the first node.

For a partial list of nvramrc editor and nvedit keystroke commands, see Appendix B. For a full list of commands, see the *OpenBoot 3.x Command Reference Manual*.

The following example sets the scsi-initiator-id to 6. The OpenBoot PROM Monitor prints the line numbers (0:, 1:, and so on).

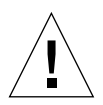

**Caution** – Insert exactly one space after the first quotation mark and before scsi-initiator-id.

```
{0} ok nvedit
0: probe-all
1: cd /pci@lf,4000/pci@4/SUNW,isptwo@4
2: 6 " scsi-initiator-id" integer-property
3: device-end
4: cd /pci@lf,4000/pci@2/SUNW,isptwo@4
5: 6 " scsi-initiator-id" integer-property
6: device-end
7: install-console
8: banner <Control C>
{0} ok
```

#### 10. Store the changes.

The changes you make through the nvedit command are recorded on a temporary copy of the nvramrc script. You can continue to edit this copy without risk. After you complete your edits, save the changes. If you are not sure about the changes, discard them.

■ To store the changes, type:

```
{0} ok nvstore
{0} ok
```

■ To discard the changes, type:

```
{0} ok nvquit
{0} ok
```

11. Verify the contents of the nvramrc script you created in Step 9, as shown in the following example.

If the contents of the nvramrc script are incorrect, use the nvedit command to make corrections.

```
{0} ok printenv nvramrc
nvramrc = probe-all
cd /pci@lf,4000/pci@4/SUNW,isptwo@4
6 " scsi-initiator-id" integer-property
device-end
cd /pci@lf,4000/pci@2/SUNW,isptwo@4
6 " scsi-initiator-id" integer-property
device-end
install-console
banner
{0} ok
```

12. Instruct the OpenBoot PROM Monitor to use the nvramrc script, as shown in the following example.

```
{0} ok setenv use-nvramrc? true
use-nvramrc? = true
{0} ok
```

13. Boot the first node and wait for it to join the cluster.

```
{0} ok boot -r
```

For more information, see the Sun Cluster 3.0 12/01 System Administration Guide.

14. On all nodes, verify that the DIDs have been assigned to the disk drives in the StorEdge MultiPack enclosure.

```
# scdidadm -1
```

15. Shut down and power off the second node.

```
# scswitch -S -h nodename
# shutdown -y -g0 -i0
```

16. Install the host adapters in the second node.

For the procedure on installing a host adapter, see the documentation that shipped with your host adapter and node.

- 17. Remove the SCSI terminator you installed in Step 5.
- 18. Connect the StorEdge MultiPack enclosures to the host adapters by using singleended SCSI cables.

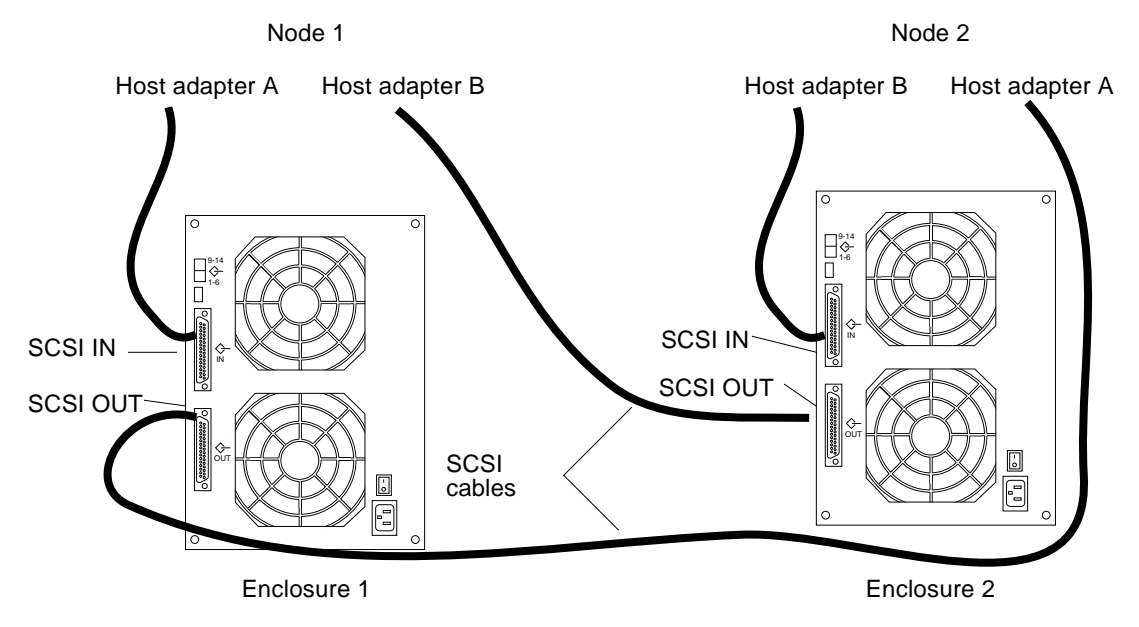

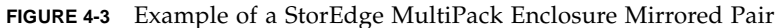

- 19. Power on the *second* node but do not allow it to boot. If necessary, halt the node to continue with OpenBoot PROM Monitor tasks.
- 20. Verify that the second node checks for the new host adapters and disk drives.

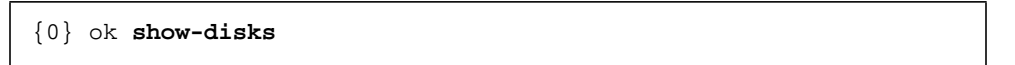

21. Verify that the scsi-initiator-id for the host adapter on the second node is set to 7.

Use the show-disks command to find the paths to the host adapters that are connected to these enclosures. Select each host adapter's device tree node, and display the node's properties to confirm that the scsi-initiator-id for each host adapter is set to 7.

```
{0} ok cd /pci@lf,4000/pci@4/SUNW,isptwo@4
{0} ok .properties
...
scsi-initiator-id 00000007
...
{0} ok cd /pci@lf,4000/pci@2/SUNW,isptwo@4
{0} ok .properties
...
scsi-initiator-id 0000007
```

22. Boot the second node and wait for it to join the cluster.

{0} ok **boot -r** 

23. On all nodes, verify that the DIDs have been assigned to the disk drives in the StorEdge MultiPack enclosure.

# scdidadm -1

24. Perform volume management administration to add the disk drives in the StorEdge MultiPack enclosure to the volume management configuration.

For more information, see your Solstice DiskSuite or VERITAS Volume Manager documentation.

## How to Replace a StorEdge MultiPack Enclosure in a Running Cluster

Use this procedure to replace a StorEdge MultiPack enclosure in a running cluster. This procedure assumes that you are retaining the disk drives in the StorEdge MultiPack enclosure that you are replacing and that you are retaining the references to these same disk drives.

If you want to replace your disk drives, see "How to Replace a Disk Drive in StorEdge MultiPack Enclosure in a Running Cluster" on page 63.

1. If possible, back up the metadevices or volumes that reside in the disk array.

For more information, see your Solstice DiskSuite or VERITAS Volume Manager documentation.

2. Perform volume management administration to remove the disk array from the configuration.

For more information, see your Solstice DiskSuite or VERITAS Volume Manager documentation.

3. Disconnect the SCSI cables from the StorEdge MultiPack enclosure, disconnecting the cable on the SCSI OUT connector first, then the cable on the SCSI IN connector second (see FIGURE 4-4).

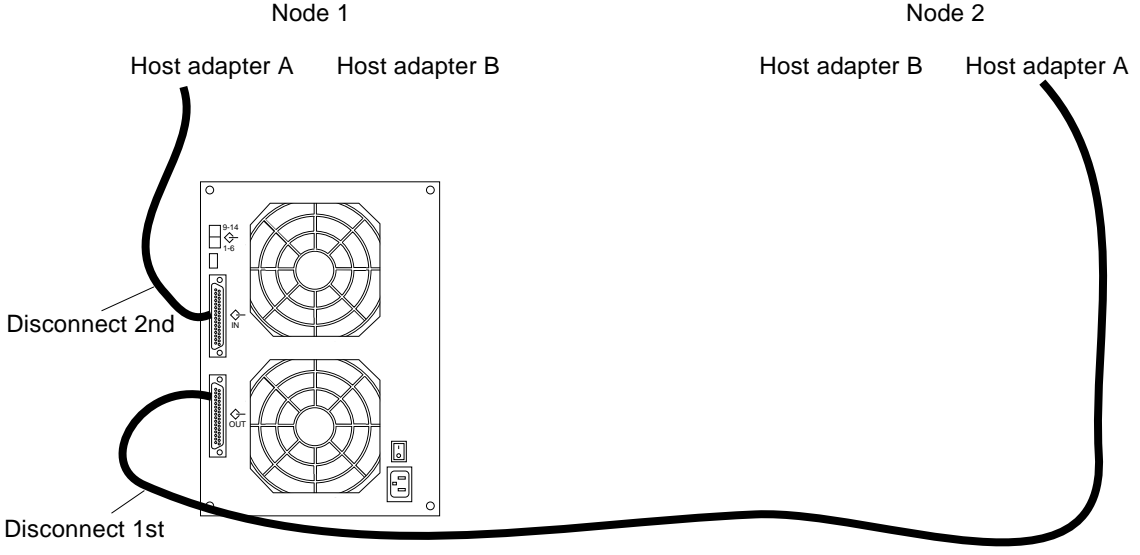

Either storage enclosure

FIGURE 4-4 Disconnecting the SCSI Cables

4. Power off, and disconnect the StorEdge MultiPack enclosure from the AC power source.

For more information, see the documentation that shipped with your StorEdge MultiPack enclosure and the labels inside the lid of the StorEdge MultiPack enclosure.

5. Connect the new StorEdge MultiPack enclosure to an AC power source.

Refer to the documentation that shipped with the StorEdge MultiPack enclosure and the labels inside the lid of the StorEdge MultiPack enclosure.

- 6. Connect the SCSI cables to the new StorEdge MultiPack enclosure, reversing the order in which you disconnected them (connect the SCSI IN connector first, then the SCSI OUT connector second). See FIGURE 4-4.
- 7. Move the disk drives one at a time from the old StorEdge MultiPack enclosure to the same slots in the new StorEdge MultiPack enclosure.
- 8. Power on the StorEdge MultiPack enclosure.
- 9. On all nodes that are attached to the StorEdge MultiPack enclosure, run the devfsadm(1M) command.

# devfsadm

10. One at a time, shut down and reboot the nodes that are connected to the StorEdge MultiPack enclosure.

```
# scswitch -S -h nodename
# shutdown -y -g0 -i6
```

For more information on shutdown(1M), see the Sun Cluster 3.0 12/01 System Administration Guide.

## 11. Perform volume management administration to add the StorEdge MultiPack enclosure to the configuration.

For more information, see your Solstice DiskSuite or VERITAS Volume Manager documentation.

## How to Remove a StorEdge MultiPack Enclosure From a Running Cluster

Use this procedure to remove a StorEdge MultiPack enclosure from a cluster. This procedure assumes that you want to remove the references to the disk drives in the enclosure.

**1.** Perform volume management administration to remove the StorEdge MultiPack enclosure from the configuration.

For more information, see your Solstice DiskSuite or VERITAS Volume Manager documentation.

2. Disconnect the SCSI cables from the StorEdge MultiPack enclosure, disconnecting them in the order that is shown in FIGURE 4-5.

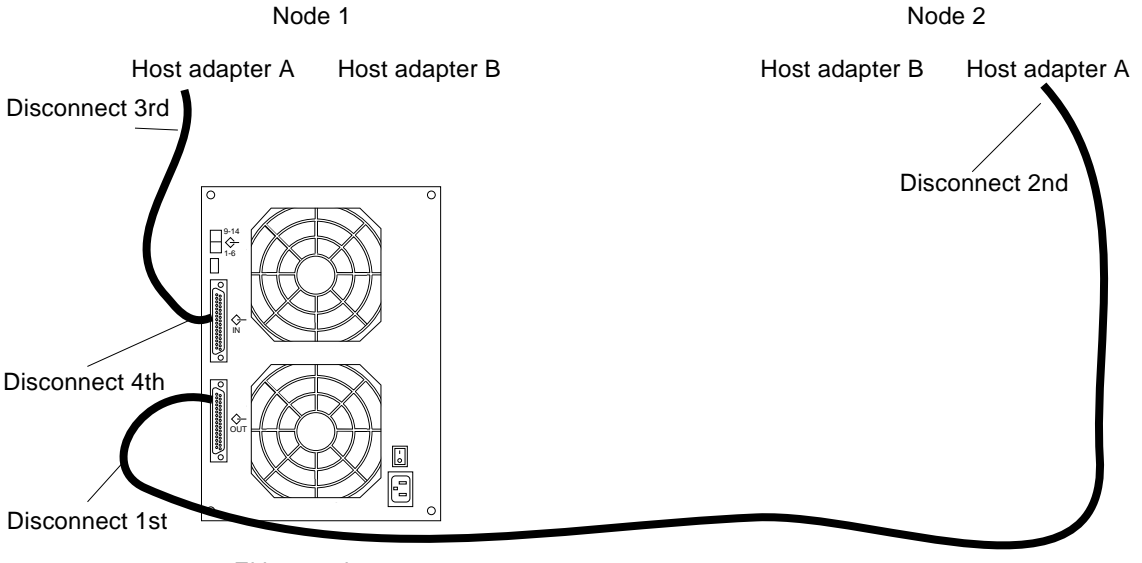

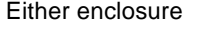

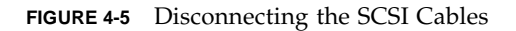

3. Power off, and disconnect the StorEdge MultiPack enclosure from the AC power source.

For more information, see the documentation that shipped with the StorEdge MultiPack enclosure and the labels inside the lid of the StorEdge MultiPack enclosure.

4. Remove the StorEdge MultiPack enclosure.

For the procedure on removing an enclosure, see the *Sun StorEdge MultiPack Storage Guide*.

5. Identify the disk drives you need to remove from the cluster.

```
# cfgadm -al
```

6. On all nodes, remove references to the disk drives that were in the StorEdge MultiPack enclosure you removed in Step 4.

```
# cfgadm -c unconfigure cN::dsk/cNtXdY
# devfsadm -C
# scdidadm -C
```

7. If necessary, remove any unused host adapters from the nodes.

For the procedure on removing a host adapter, see the documentation that shipped with your host adapter and node.

## Installing and Maintaining a Sun StorEdge D1000 Disk Array

This chapter provides the procedures for installing and maintaining a Sun StorEdge™ D1000 disk array.

This chapter contains the following procedures:

- "How to Install a StorEdge D1000 Disk Array" on page 80
- "How to Add a Disk Drive in a StorEdge D1000 Disk Array in a Running Cluster" on page 86
- "How to Replace a Disk Drive in a StorEdge D1000 Disk Array in a Running Cluster" on page 89
- "How to Remove a Disk Drive From a StorEdge D1000 Disk Array in a Running Cluster" on page 93
- "How to Add a StorEdge D1000 Disk Array to a Running Cluster" on page 95
- "How to Replace a StorEdge D1000 Disk Array in a Running Cluster" on page 102
- "How to Remove a StorEdge D1000 Disk Array From a Running Cluster" on page 104

For conceptual information on multihost disks, see the *Sun Cluster 3.0 U1 Concepts* document.

# Installing a StorEdge D1000 Disk Array

This section provides the procedure for an initial installation of a StorEdge D1000 disk array.

## ▼ How to Install a StorEdge D1000 Disk Array

Use this procedure for an initial installation of a StorEdge D1000 disk array, prior to installing the Solaris operating environment and Sun Cluster software. Perform this procedure in conjunction with the procedures in the *Sun Cluster 3.0 U1 Installation Guide* and your server hardware manual.

Multihost storage in clusters uses the multi-initiator capability of the SCSI specification. For conceptual information on multi-initiator capability, see the *Sun Cluster 3.0 U1 Concepts* document.

#### 1. Ensure that each device in the SCSI chain has a unique SCSI address.

The default SCSI address for host adapters is 7. Reserve SCSI address 7 for one host adapter in the SCSI chain. This procedure refers to the host adapter you choose for SCSI address 7 as the host adapter on the "second node."

To avoid conflicts, in Step 7 you change the scsi-initiator-id of the remaining host adapter in the SCSI chain to an available SCSI address. This procedure refers to the host adapter with an available SCSI address as the host adapter on the "first node." Depending on the device and configuration settings of the device, either SCSI address 6 or 8 is usually available.

**Note** – Even though a slot in the disk array might not be in use, do not set the scsi-initiator-id for the first node to the SCSI address for that disk slot. This precaution minimizes future complications if you install additional disk drives.

For more information, see the *OpenBoot 3.x Command Reference Manual* and the labels inside the storage device.

## 2. Install the host adapters in the node that you are connecting to the StorEdge D1000 disk array.

For the procedure on installing host adapters, see the documentation that shipped with your host adapters and node.

3. Connect the cables to the StorEdge D1000 disk arrays, as shown in FIGURE 5-1.

Make sure that the *entire* bus length that is connected to each StorEdge D1000 disk array is less than 25 m. This measurement includes the cables to both nodes, as well as the bus length internal to each StorEdge D1000 disk array, node, and the host adapter.

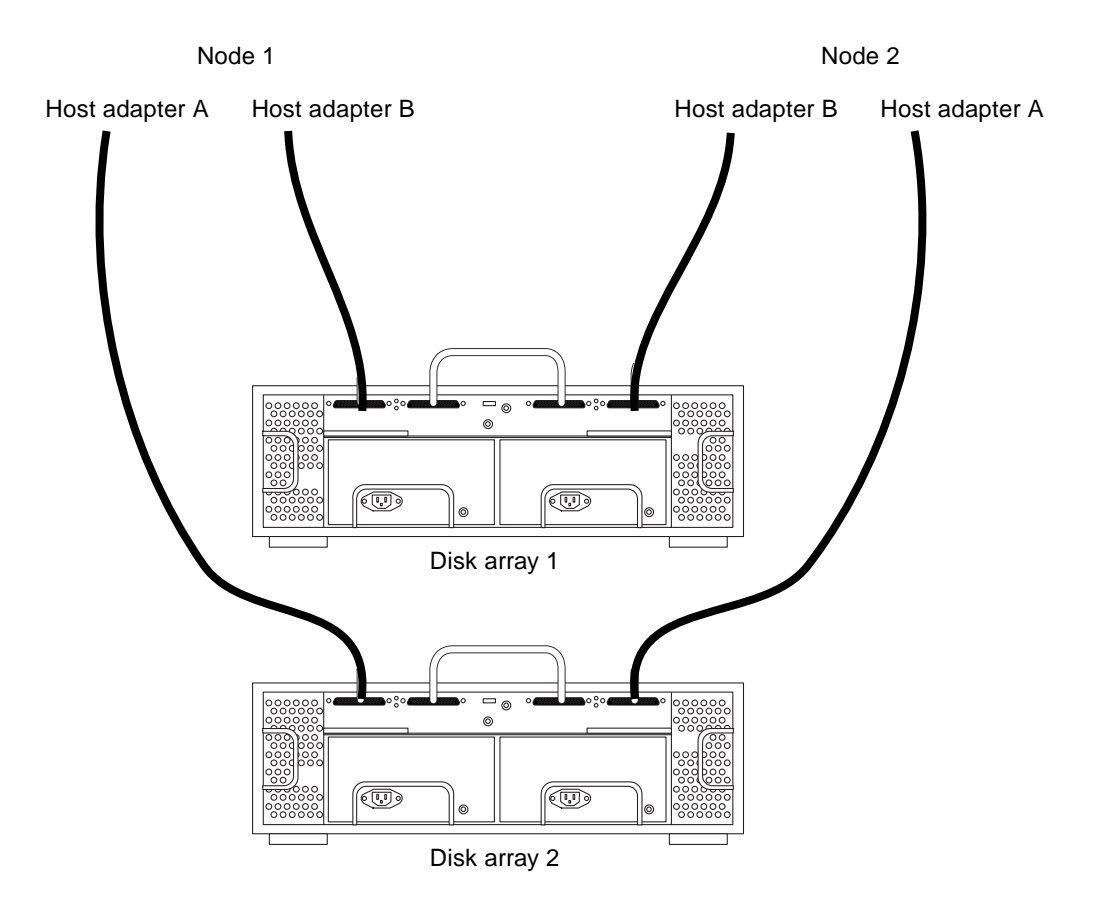

FIGURE 5-1 Example of a StorEdge D1000 Disk Array Mirrored Pair

- 4. Connect the AC power cord for each StorEdge D1000 disk array of the mirrored pair to a different power source.
- 5. Power on the *first* node and the StorEdge D1000 disk arrays.

For the procedure on powering on a StorEdge D1000 disk array, see the *Sun StorEdge* A1000 and D1000 Installation, Operations, and Service Manual.

6. Find the paths to the host adapters.

#### $\{0\}$ ok show-disks

Identify and record the two controllers that are to be connected to the storage devices and record these paths. Use this information to change the SCSI addresses of these controllers in the nvramrc script in Step 7. Do not include the /sd directories in the device paths.

7. Edit the nvramrc script to change the scsi-initiator-id for the host adapters on the first node.

For a list of nvramrc editor and nvedit keystroke commands, see Appendix B.

The following example sets the scsi-initiator-id to 6. The OpenBoot PROM Monitor prints the line numbers (0:, 1:, and so on).

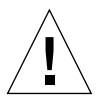

**Caution** – Insert exactly one space after the first double quote and before scsiinitiator-id.

```
{0} ok nvedit
0: probe-all
1: cd /sbus@lf,0/QLGC,isp@3,10000
2: 6 encode-int " scsi-initiator-id" property
3: device-end
4: cd /sbus@lf,0/
5: 6 encode-int " scsi-initiator-id" property
6: device-end
7: install-console
8: banner [Control C]
{0} ok
```

#### 8. Store the changes.

The changes you make through the nvedit command are recorded on a temporary copy of the nvramrc script. You can continue to edit this copy without risk. After you complete your edits, save the changes. If you are not sure about the changes, discard them.

■ To store the changes, type:

```
\{0\} ok nvstore
\{0\} ok
```

■ To discard the changes, type:

```
{0} ok nvquit
{0} ok
```

9. Verify the contents of the nvramrc script you created in Step 7, as shown in the following example.

If the contents of the nvramrc script are incorrect, use the nvedit command to make corrections.

```
{0} ok printenv nvramrc
nvramrc = probe-all
cd /sbus@lf,0/QLGC,isp@3,10000
6 encode-int " scsi-initiator-id" property
device-end
cd /sbus@lf,0/
6 encode-int " scsi-initiator-id" property
device-end
install-console
banner
{0} ok
```

10. Instruct the OpenBoot PROM (OBP) Monitor to use the nvramrc script, as shown in the following example.

```
{0} ok setenv use-nvramrc? true
use-nvramrc? = true
{0} ok
```

11. Power on the *second* node, but do not allow it to boot. If necessary, halt the system to continue with OBP Monitor tasks.

12. Verify that the scsi-initiator-id for each host adapter on the second node is set to 7.

Use the show-disks command to find the paths to the host adapters that are connected to these enclosures. Select each host adapter's device tree node, and display the node's properties to confirm that the scsi-initiator-id for each host adapter is set to 7.

```
{0} ok cd /sbus@lf,0/QLGC,isp@3,10000
{0} ok .properties
scsi-initiator-id 00000007
differential
isp-fcode 1.21 95/05/18
device_type scsi
...
```

13. Continue with the Solaris operating environment, Sun Cluster software, and volume management software installation tasks.

For software installation procedures, see the Sun Cluster 3.0 U1 Installation Guide.

# Maintaining a StorEdge D1000 Disk Array

This section provides the procedures for maintaining a StorEdge D1000 disk array. The following table list these procedures.

| Task                                | For Instructions, Go To                                                                             |
|-------------------------------------|----------------------------------------------------------------------------------------------------|
| Add a disk drive                    | "How to Add a Disk Drive in a<br>StorEdge D1000 Disk Array in a<br>Running Cluster" on page 86      |
| Replace a disk drive                | "How to Replace a Disk Drive in a<br>StorEdge D1000 Disk Array in a<br>Running Cluster" on page 89  |
| Remove a disk drive                 | "How to Remove a Disk Drive<br>From a StorEdge D1000 Disk Array<br>in a Running Cluster" on page 93 |
| Add a StorEdge D1000 disk array     | "How to Add a StorEdge D1000<br>Disk Array to a Running Cluster"<br>on page 95                      |
| Replace a StorEdge D1000 disk array | "How to Replace a StorEdge<br>D1000 Disk Array in a Running<br>Cluster" on page 102                 |
| Remove a StorEdge D1000 disk array  | "How to Remove a StorEdge<br>D1000 Disk Array From a Running<br>Cluster" on page 104                |

 TABLE 5-1
 Task Map: Maintaining a StorEdge D1000 Disk Array

## How to Add a Disk Drive in a StorEdge D1000 Disk Array in a Running Cluster

Use this procedure to add a disk drive to a running cluster. Perform the steps in this procedure in conjunction with the procedures in the *Sun Cluster 3.0 U1 System Administration Guide* and your server hardware manual. "Example—Adding a StorEdge D1000 Disk Drive" on page 88 shows how to apply this procedure.

For conceptual information on quorum, quorum devices, global devices, and device IDs, see the *Sun Cluster 3.0 U1 Concepts* document.

1. Locate an empty disk slot in the StorEdge D1000 disk array for the disk drive you are adding.

Identify the disk slot in the StorEdge D1000 disk array for the disk drive that you are adding and note the target number. Refer to the documentation that shipped with your StorEdge D1000 disk array.

2. Install the disk drive.

For the procedure on installing a disk drive, see the *Sun StorEdge D1000 Storage Guide*.

3. On all nodes attached to the StorEdge D1000 disk array, configure the disk drive.

```
# cfgadm -c configure cN
# devfsadm
```

4. On all nodes, verify that entries for the disk drive have been added to the /dev/rdsk directory.

# ls -l /dev/rdsk

- 5. If necessary, use the format(1M) command or the fmthard(1M) command to partition the disk drive.
- 6. From any node, update the global device namespace.

If a volume management daemon such as vold is running on your node, and you have a CD-ROM drive that is connected to the node, a device busy error might be returned even if no disk is in the drive. This error is an expected behavior.

# scgdevs

7. On all nodes, verify that a device ID (DID) has been assigned to the disk drive.

# scdidadm -1

**Note** – As shown in "Example—Adding a StorEdge D1000 Disk Drive" on page 88, the DID 35 that is assigned to the new disk drive might not be in sequential order in the disk array.

8. Perform volume management administration to add the new disk drive to the configuration.

For more information, see your Solstice DiskSuite<sup>TM</sup> or VERITAS Volume Manager documentation.

### Example—Adding a StorEdge D1000 Disk Drive

The following example shows how to apply the procedure for adding a StorEdge D1000 disk array disk drive.

```
# scdidadm -1
16
         phys-circinus-3:/dev/rdsk/c2t0d0 /dev/did/rdsk/d16
17
         phys-circinus-3:/dev/rdsk/c2t1d0 /dev/did/rdsk/d17
18
         phys-circinus-3:/dev/rdsk/c2t2d0 /dev/did/rdsk/d18
19
         phys-circinus-3:/dev/rdsk/c2t3d0 /dev/did/rdsk/d19
. . .
26
         phys-circinus-3:/dev/rdsk/c2t12d0 /dev/did/rdsk/d26
30
         phys-circinus-3:/dev/rdsk/c1t2d0 /dev/did/rdsk/d30
31
         phys-circinus-3:/dev/rdsk/c1t3d0 /dev/did/rdsk/d31
32
         phys-circinus-3:/dev/rdsk/clt10d0 /dev/did/rdsk/d32
33
         phys-circinus-3:/dev/rdsk/c0t0d0 /dev/did/rdsk/d33
34
         phys-circinus-3:/dev/rdsk/c0t6d0 /dev/did/rdsk/d34
8190
         phys-circinus-3:/dev/rmt/0 /dev/did/rmt/2
# cfgadm -c configure c1
# devfsadm
# scgdevs
Configuring DID devices
Could not open /dev/rdsk/c0t6d0s2 to verify device id.
        Device busy
Configuring the /dev/global directory (global devices)
obtaining access to all attached disks
reservation program successfully exiting
# scdidadm -1
16
         phys-circinus-3:/dev/rdsk/c2t0d0 /dev/did/rdsk/d16
17
         phys-circinus-3:/dev/rdsk/c2t1d0 /dev/did/rdsk/d17
18
         phys-circinus-3:/dev/rdsk/c2t2d0 /dev/did/rdsk/d18
19
         phys-circinus-3:/dev/rdsk/c2t3d0 /dev/did/rdsk/d19
. . .
26
         phys-circinus-3:/dev/rdsk/c2t12d0 /dev/did/rdsk/d26
30
         phys-circinus-3:/dev/rdsk/c1t2d0 /dev/did/rdsk/d30
31
         phys-circinus-3:/dev/rdsk/clt3d0 /dev/did/rdsk/d31
32
         phys-circinus-3:/dev/rdsk/c1t10d0 /dev/did/rdsk/d32
33
         phys-circinus-3:/dev/rdsk/c0t0d0 /dev/did/rdsk/d33
34
         phys-circinus-3:/dev/rdsk/c0t6d0 /dev/did/rdsk/d34
35
         phys-circinus-3:/dev/rdsk/c2t13d0 /dev/did/rdsk/d35
8190
         phys-circinus-3:/dev/rmt/0
                                        /dev/did/rmt/2
```

### Where to Go From Here

To configure a disk drive as a quorum device, see the *Sun Cluster 3.0 U1 System Administration Guide* for the procedure on adding a quorum device.

### How to Replace a Disk Drive in a StorEdge D1000 Disk Array in a Running Cluster

Use this procedure to replace a StorEdge D1000 disk array disk drive. Perform the steps in this procedure in conjunction with the procedures in the *Sun Cluster 3.0 U1 System Administration Guide* and your server hardware manual. Use the procedures in your server hardware manual to identify a failed disk drive. "Example—Replacing a StorEdge D1000 Disk Drive" on page 92 shows how to apply this procedure.

For conceptual information on quorum, quorum devices, global devices, and device IDs, see the *Sun Cluster 3.0 U1 Concepts* document.

### 1. Identify the disk drive that needs replacement.

If the disk error message reports the drive problem by device ID (DID), use the scdidadm -1 command to determine the Solaris logical device name. If the disk error message reports the drive problem by the Solaris physical device name, use your Solaris documentation to map the Solaris physical device name to the Solaris logical device name. Use this Solaris *logical* device name and DID throughout this procedure.

```
# scdidadm -1 deviceID
```

2. Determine if the disk drive you are replacing is a quorum device.

# scstat -q

- If the disk drive you are replacing is a quorum device, put the quorum device into maintenance state before you go to Step 3. For the procedure on putting a quorum device into maintenance state, see the *Sun Cluster 3.0 U1 System Administration Guide*.
- If the disk is not a quorum device, go to Step 3.

#### 3. If possible, back up the metadevice or volume.

For more information, see your Solstice DiskSuite or VERITAS Volume Manager documentation.

4. Perform volume management administration to remove the disk drive from the configuration.

For more information, see your Solstice DiskSuite or VERITAS Volume Manager documentation.

5. Identify the failed disk drive's physical DID.

Use this physical DID in Step 12 to verify that the failed disk drive has been replaced with a new disk drive.

```
# scdidadm -o diskid -l cNtXdY
```

6. If you are using Solstice DiskSuite as your volume manager, save the disk partitioning for use when partitioning the new disk drive.

If you are using VERITAS Volume Manager, go to Step 7.

```
# prtvtoc /dev/rdsk/cNtXdYsZ > filename
```

**Note** – Do not save this file under /tmp because you will lose this file when you reboot. Instead, save this file under /usr/tmp.

7. Replace the failed disk drive.

For the procedure on replacing a disk drive, see the *Sun StorEdge D1000 Storage Guide*.

8. On one node attached to the StorEdge D1000 disk array, run the devfsadm(1M) command to probe all devices and to write the new disk drive to the /dev/rdsk directory.

Depending on the number of devices that are connected to the node, the devfsadm command can require at least five minutes to complete.

# devfsadm

9. If you are using Solstice DiskSuite as your volume manager, from any node that is connected to the StorEdge D1000 disk array, partition the new disk drive by using the partitioning you saved in Step 6.

If you are using VERITAS Volume Manager, go to Step 10.

# fmthard -s filename /dev/rdsk/cNtXdYsZ
10. One at a time, shut down and reboot the nodes that are connected to the StorEdge D1000 disk array.

```
# scswitch -S -h nodename
# shutdown -y -g0 -i6
```

For more information on shutdown procedures, see the *Sun Cluster 3.0 U1 System Administration Guide*.

11. From any node that is connected to the disk drive, update the DID database.

# scdidadm -R deviceID

12. From any node, confirm that the failed disk drive has been replaced by comparing the new physical DID to the physical DID that was identified in Step 5.

If the new physical DID is different from the physical DID that was identified in Step 5, you successfully replaced the failed disk drive with a new disk drive.

# scdidadm -o diskid -l cNtXdY

13. On all nodes, upload the new information to the DID driver.

If a volume management daemon such as vold is running on your node, and you have a CD-ROM drive that is connected to the node, a device busy error might be returned even if no disk is in the drive. This error is an expected behavior.

# scdidadm -ui

14. Perform volume management administration to add the disk drive back to its diskset or disk group.

For more information, see your Solstice DiskSuite or VERITAS Volume Manager documentation.

15. If you want this new disk drive to be a quorum device, add the quorum device.

For the procedure on adding a quorum device, see the *Sun Cluster 3.0 U1 System Administration Guide*.

## Example—Replacing a StorEdge D1000 Disk Drive

The following example shows how to apply the procedure for replacing a StorEdge D1000 disk array disk drive.

```
# scdidadm -1 d20
20
         phys-schost-2:/dev/rdsk/c3t2d0 /dev/did/rdsk/d20
# scdidadm -o diskid -1 c3t2d0
5345414741544520393735314336343734310000
# prtvtoc /dev/rdsk/c3t2d0s2 > /usr/tmp/c3t2d0.vtoc
. . .
# devfsadm
# fmthard -s /usr/tmp/c3t2d0.vtoc /dev/rdsk/c3t2d0s2
# scswitch -S -h node1
# shutdown -y -g0 -i6
. . .
# scdidadm -R d20
# scdidadm -o diskid -l c3t2d0
5345414741544520393735314336363037370000
# scdidadm -ui
```

# How to Remove a Disk Drive From a StorEdge D1000 Disk Array in a Running Cluster

Use this procedure to remove a disk drive from a StorEdge D1000 disk array in a running cluster. Perform the steps in this procedure in conjunction with the procedures in the *Sun Cluster 3.0 U1 System Administration Guide* and your server hardware manual.

For conceptual information on quorum, quorum devices, global devices, and device IDs, see the *Sun Cluster 3.0 U1 Concepts* document.

1. Determine if the disk drive you want to remove is a quorum device.

# scstat -q

- If the disk drive you want to replace is a quorum device, put the quorum device into maintenance state before you go to Step 2. For the procedure on putting a quorum device into maintenance state, see the *Sun Cluster 3.0 U1 System Administration Guide*.
- If the disk is not a quorum device, go to Step 2.

#### 2. If possible, back up the metadevice or volume.

For more information, see your Solstice DiskSuite or VERITAS Volume Manager documentation.

3. Perform volume management administration to remove the disk drive from the configuration.

For more information, see your Solstice DiskSuite or VERITAS Volume Manager documentation.

4. Identify the disk drive that needs to be removed and the slot that the disk drive needs to be removed from.

If the disk error message reports the drive problem by DID, use the scdidadm -1 command to determine the Solaris device name.

```
# scdidadm -1 deviceID
# cfgadm -a1
```

### 5. Remove the disk drive.

For the procedure on removing a disk drive, see the *Sun StorEdge D1000 Storage Guide*.

6. On all nodes, remove references to the disk drive.

```
# cfgadm -c unconfigure cN::dsk/cNtXdY
# devfsadm -C
# scdidadm -C
```

## How to Add a StorEdge D1000 Disk Array to a Running Cluster

Use this procedure to install a StorEdge D1000 disk array in a running cluster. Perform the steps in this procedure in conjunction with the procedures in the *Sun Cluster 3.0 U1 System Administration Guide* and your server hardware manual.

For conceptual information on multi-initiator SCSI and device IDs, see the *Sun Cluster 3.0 U1 Concepts* document.

### 1. Ensure that each device in the SCSI chain has a unique SCSI address.

The default SCSI address for host adapters is 7. Reserve SCSI address 7 for one host adapter in the SCSI chain. This procedure refers to the host adapter you choose for SCSI address 7 as the host adapter on the "second node."

To avoid conflicts, in Step 7 you change the scsi-initiator-id of the remaining host adapter in the SCSI chain to an available SCSI address. This procedure refers to the host adapter with an available SCSI address as the host adapter on the "first node." Depending on the device and configuration settings of the device, either SCSI address 6 or 8 is usually available.

**Note** – Even though a slot in the disk array might not be in use, do not set the scsi-initiator-id for the first node to the SCSI address for that disk slot. This precaution minimizes future complications if you install additional disk drives.

For more information, see the *OpenBoot 3.x Command Reference Manual* and the labels inside the storage device.

2. Shut down and power off the *first* node.

```
# scswitch -S -h nodename
# shutdown -y -g0 -i0
```

For more information on shutdown procedures, see the *Sun Cluster 3.0 U1 System Administration Guide*.

#### 3. Install the host adapters in the first node.

For the procedure on installing host adapters, see the documentation that shipped with your host adapters and nodes.

# 4. Connect the differential SCSI cable between the node and the StorEdge D1000 disk array, as shown in FIGURE 5-2.

Make sure that the *entire* SCSI bus length to each enclosure is less than 25 m. This measurement includes the cables to both nodes, as well as the bus length internal to each enclosure, node, and host adapter. Refer to the documentation that shipped with the enclosure for other restrictions about SCSI operation.

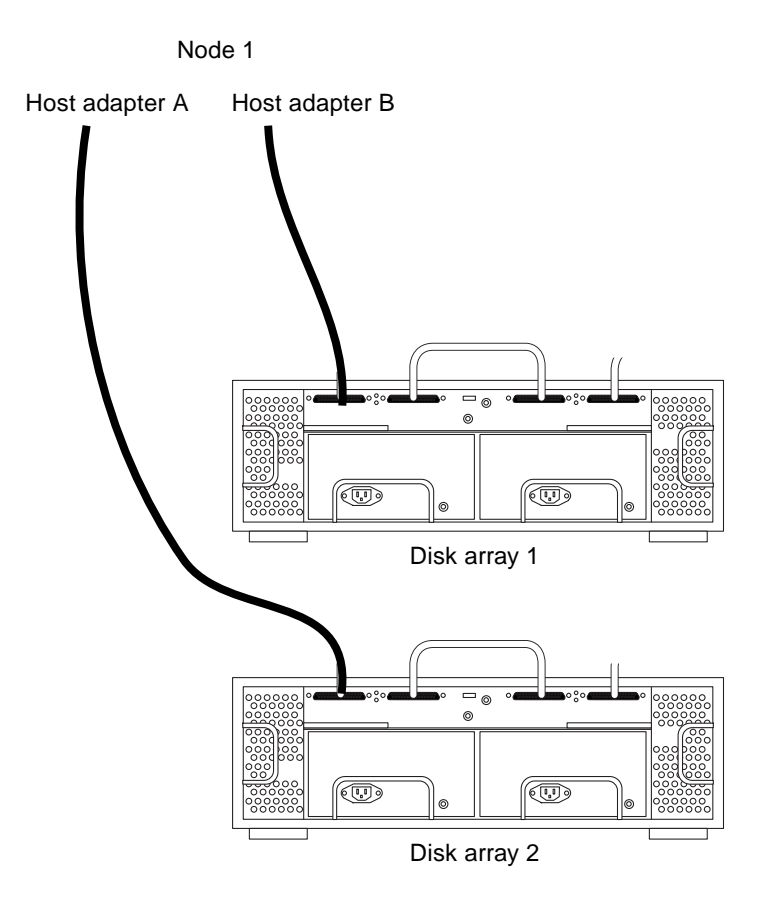

FIGURE 5-2 Example of a StorEdge D1000 Disk Array Mirrored Pair

## 5. Power on the first node and the StorEdge D1000 disk arrays.

For the procedure on powering on a StorEdge D1000 disk array, see the *Sun StorEdge* A1000 and D1000 Installation, Operations, and Service Manual.

6. Find the paths to the SCSI host adapters.

```
{0} ok show-disks
```

Identify and record the two controllers that are to be connected to the StorEdge D1000 disk arrays, and record these paths. Use this information to change the SCSI addresses of these controllers in the nvramrc script in Step 7. Do not include the /sd directories in the device paths.

7. Edit the nvramrc script to change the scsi-initiator-id for the host adapters of the first node.

For a list of Editor nvramrc editor and keystroke commands, see Appendix B.

The following example sets the scsi-initiator-id to 6. The OpenBoot PROM Monitor prints the line numbers (0:, 1:, and so on).

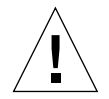

**Caution** – Insert exactly one space after the double quote and before scsiinitiator-id.

```
{0} ok nvedit
0: probe-all
1: cd /sbus@lf,0/QLGC,isp@3,10000
2: 6 encode-int " scsi-initiator-id" property
3: device-end
4: cd /sbus@lf,0/
5: 6 encode-int " scsi-initiator-id" property
6: device-end
7: install-console
8: banner [Control C]
{0} ok
```

#### 8. Store the changes.

The changes you make through the nvedit command are recorded on a temporary copy of the nvramrc script. You can continue to edit this copy without risk. After you have completed your edits, save the changes. If you are not sure about the changes, discard them.

■ To store the changes, type:

```
\{0\} ok nvstore
\{0\} ok
```

■ To discard the changes, type:

```
{0} ok nvquit
{0} ok
```

9. Verify the contents of the nvramrc script you created in Step 7, as shown in the following example.

If the contents of the nvramrc script are incorrect, use the nvedit command to make corrections.

```
{0} ok printenv nvramrc
nvramrc = probe-all
cd /sbus@lf,0/QLGC,isp@3,10000
6 encode-int " scsi-initiator-id" property
device-end
cd /sbus@lf,0/
6 encode-int " scsi-initiator-id" property
device-end
install-console
banner
{0} ok
```

10. Instruct the OpenBoot PROM Monitor to use the nvramrc script, as shown in the following example:

```
{0} ok setenv use-nvramrc? true
use-nvramrc? = true
{0} ok
```

11. Boot the first node, and wait for it to join the cluster.

```
{0} ok boot -r
```

For more information, see the Sun Cluster 3.0 U1 System Administration Guide.

12. On all nodes, verify that the DIDs have been assigned to the disk drives in the StorEdge D1000 disk array.

```
# scdidadm -1
```

13. Shut down and power off the second node.

```
# scswitch -S -h nodename
# shutdown -y -g0 -i0
```

For more information on shutdown procedures, see the *Sun Cluster 3.0 U1 System Administration Guide*.

14. Install the host adapters in the second node.

For the procedure on installing a host adapter, see the documentation that shipped with your host adapter and node.

15. Connect the StorEdge D1000 disk array to the host adapters by using differential SCSI cables (see FIGURE 5-3).

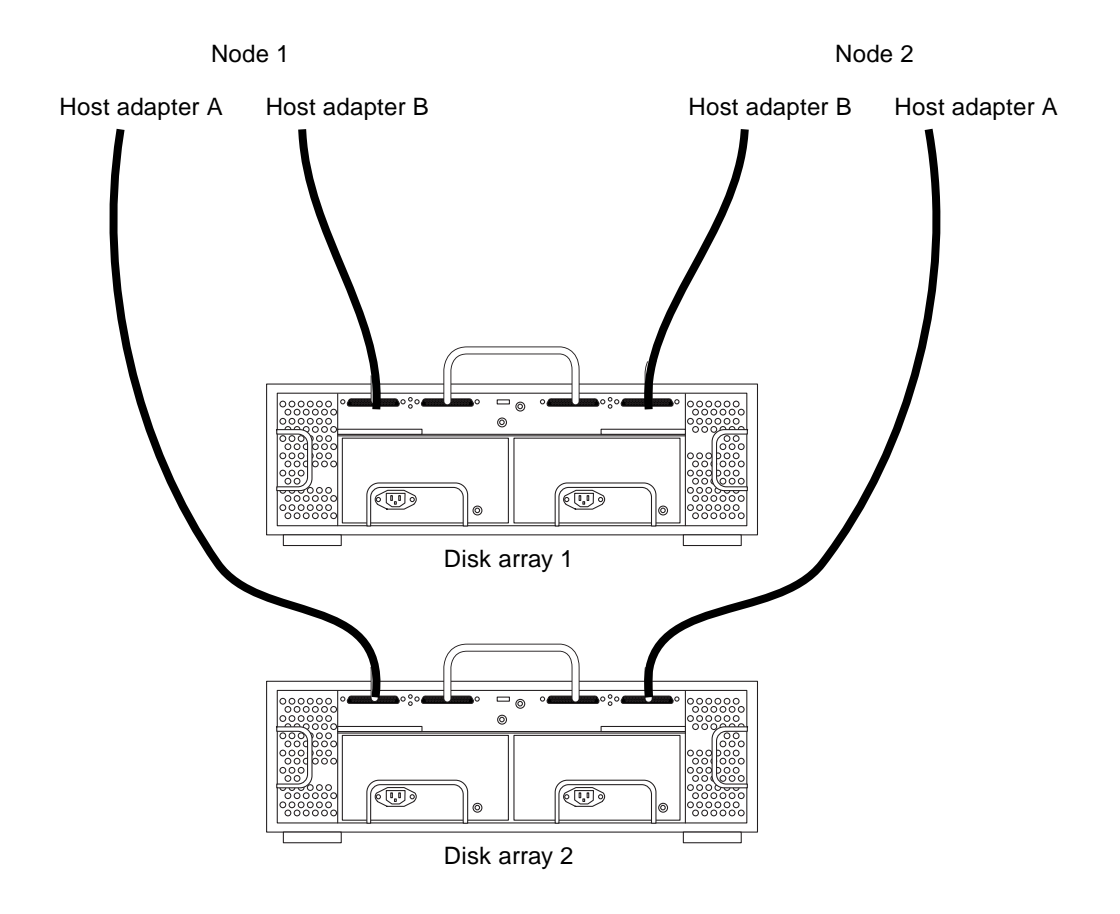

FIGURE 5-3 Example of a StorEdge D1000 Disk Array Mirrored Pair

- 16. Power on the second node, but do not allow it to boot. If necessary, halt the system to continue with OpenBoot PROM (OBP) Monitor tasks.
- 17. Verify that the second node checks for the new host adapters and disk drives.

{0} ok show-disks

18. Verify that the scsi-initiator-id for the host adapters on the second node is set to 7.

Use the show-disks command to find the paths to the host adapters that are connected to these enclosures. Select each host adapter's device tree node, and display the node's properties to confirm that the scsi-initiator-id for each host adapter is set to 7.

```
{0} ok cd /sbus@lf,0/QLGC,isp@3,10000
{0} ok .properties
scsi-initiator-id 00000007
...
```

19. Boot the second node, and wait for it to join the cluster.

```
{0} ok boot -r
```

20. On all nodes, verify that the DIDs have been assigned to the disk drives in the StorEdge D1000 disk array.

# scdidadm -1

21. Perform volume management administration to add the disk drives in the array to the volume management configuration.

For more information, see your Solstice DiskSuite or VERITAS Volume Manager documentation.

# How to Replace a StorEdge D1000 Disk Array in a Running Cluster

Use this procedure to replace a StorEdge D1000 disk array in a running cluster. This procedure assumes that you are retaining the disk drives in the disk array you are replacing and you are retaining the references to these same disk drives.

If you are replacing your disk drives, see "How to Replace a Disk Drive in a StorEdge D1000 Disk Array in a Running Cluster" on page 89.

1. If possible, back up the metadevices or volumes that reside in the disk array.

For more information, see your Solstice DiskSuite or VERITAS Volume Manager documentation.

2. Perform volume management administration to remove the StorEdge D1000 disk array from the configuration.

For more information, see your Solstice DiskSuite or VERITAS Volume Manager documentation.

3. Disconnect the SCSI cables from the StorEdge D1000 disk array, removing them in the order that is shown in FIGURE 5-4.

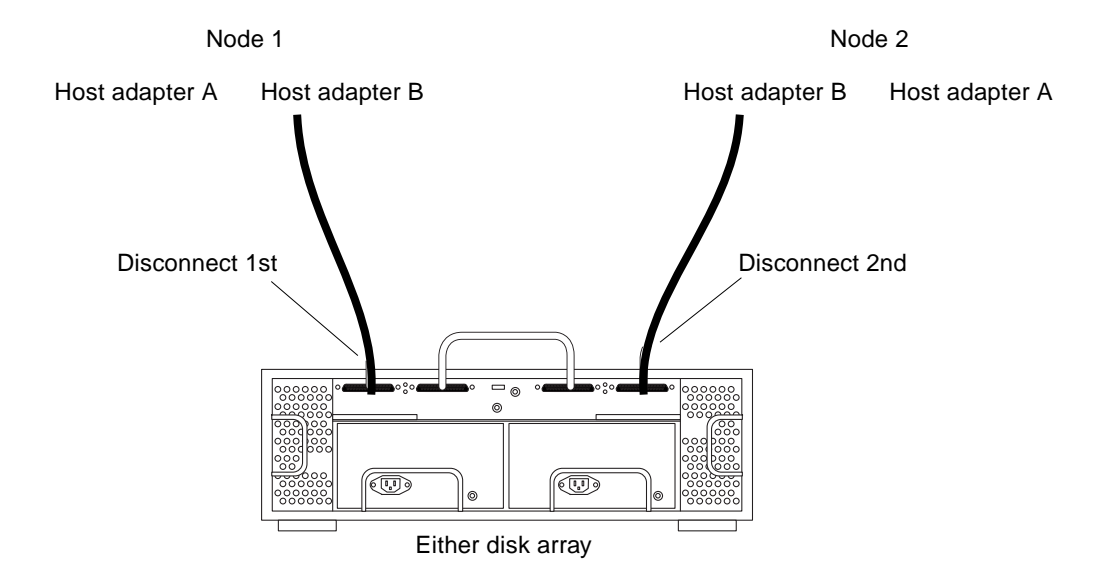

FIGURE 5-4 Disconnecting the SCSI Cables

4. Power off and disconnect the StorEdge D1000 disk array from the AC power source.

For the procedure on powering off a StorEdge D1000 disk array, see the *Sun StorEdge* A1000 and D1000 Installation, Operations, and Service Manual.

- 5. Connect the new StorEdge D1000 disk array to an AC power source.
- 6. Connect the SCSI cables to the new StorEdge D1000 disk array, reversing the order they were disconnected, as shown in FIGURE 5-4.
- 7. Move the disk drives one at a time from the old StorEdge D1000 disk array to the same slots in the new StorEdge D1000 disk array.
- 8. Power on the StorEdge D1000 disk array.

For the procedure on powering on a StorEdge D1000 disk array, see the *Sun StorEdge* A1000 and D1000 Installation, Operations, and Service Manual.

9. On all nodes that are attached to the StorEdge D1000 disk array, run the devfsadm(1M) command.

# devfsadm

10. One at a time, shut down and reboot the nodes that are connected to the StorEdge D1000 disk array.

```
# scswitch -S -h nodename
# shutdown -y -g0 -i6
```

For more information on shutdown procedures, see the *Sun Cluster 3.0 U1 System Administration Guide*.

11. Perform volume management administration to add the StorEdge D1000 disk array to the configuration.

For more information, see your Solstice DiskSuite or VERITAS Volume Manager documentation.

# ▼ How to Remove a StorEdge D1000 Disk Array From a Running Cluster

Use this procedure to remove a StorEdge D1000 disk array from a cluster. This procedure assumes that you are removing the references to the disk drives in the enclosure.

1. Perform volume management administration to remove the StorEdge D1000 disk array from the configuration.

For more information, see your Solstice DiskSuite or VERITAS Volume Manager documentation.

2. Disconnect the SCSI cables from the StorEdge D1000 disk array, removing them in the order that is shown in FIGURE 5-5.

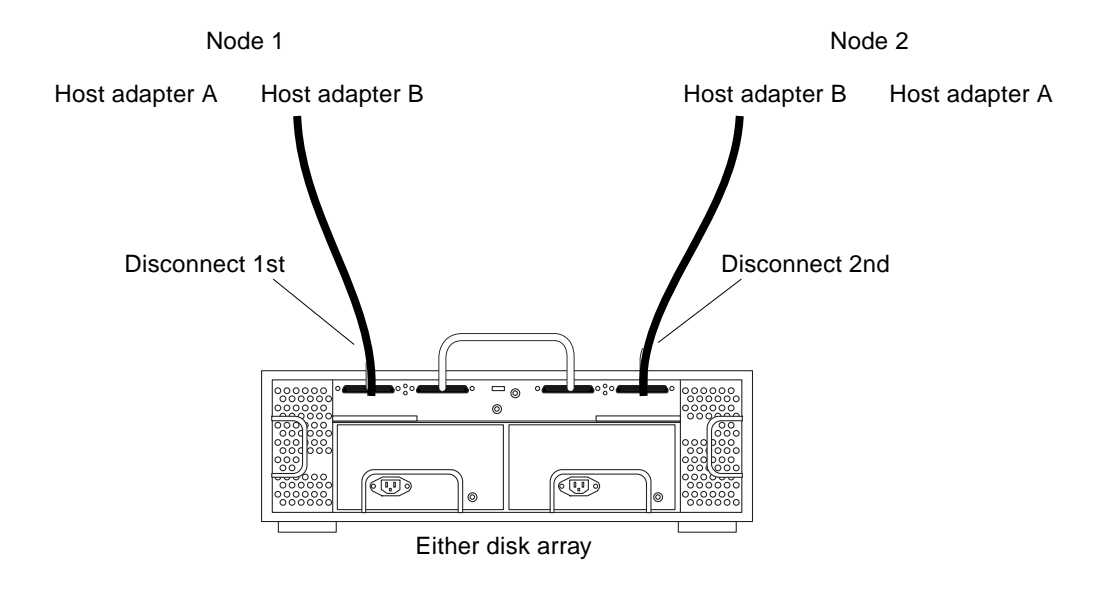

FIGURE 5-5 Disconnecting the SCSI cables

# 3. Power off and disconnect the StorEdge D1000 disk array from the AC power source.

For the procedure on powering off a StorEdge D1000 disk array, see the *Sun StorEdge* A1000 and D1000 Installation, Operations, and Service Manual.

## 4. Remove the StorEdge D1000 disk array.

For the procedure on removing a StorEdge D1000 disk array, see the *Sun StorEdge* A1000 and D1000 Installation, Operations, and Service Manual.

5. Identify the disk drives you need to remove.

```
# cfgadm -al
```

6. On all nodes, remove references to the disk drives in the StorEdge D1000 disk array you removed in Step 4.

```
# cfgadm -c unconfigure cN::dsk/cNtXdY
# devfsadm -C
# scdidadm -C
```

7. If necessary, remove any unused host adapters from the nodes.

For the procedure on removing a host adapter, see the documentation that shipped with your host adapter and node.

# Installing and Maintaining a Sun StorEdge A5x00 Array

This chapter contains the procedures for installing and maintaining a Sun StorEdge<sup>™</sup> A5x00 array.

This chapter contains the following procedures:

- "How to Install a StorEdge A5x00 Array" on page 108
- "How to Add a Disk Drive to a StorEdge A5x00 Array in a Running Cluster" on page 111
- "How to Replace a Disk Drive in a StorEdge A5x00 Array in a Running Cluster" on page 113
- "How to Remove a Disk Drive From a StorEdge A5x00 Array in a Running Cluster" on page 118
- "How to Add the First StorEdge A5x00 Array to a Running Cluster" on page 120
- "How to Add a StorEdge A5x00 Array to a Running Cluster That Has Existing StorEdge A5x00 Arrays" on page 123
- "How to Replace a StorEdge A5x00 Array in a Running Cluster" on page 125
- "How to Remove a StorEdge A5x00 Array From a Running Cluster" on page 127

For conceptual information on multihost disks, see the *Sun Cluster 3.0 12/01 Concepts* document.

For information about using a StorEdge A5200 array as a storage device in a storage area network (SAN), see "StorEdge A5200 Array SAN Considerations" on page 129.

# Installing a StorEdge A5x00 Array

This section describes the procedure for an initial installation of a StorEdge A5x00 array.

# ▼ How to Install a StorEdge A5x00 Array

Use this procedure to install a StorEdge A5x00 array. Perform the steps in this procedure in conjunction with the procedures in the *Sun Cluster 3.0 12/01 Software Installation Guide* and your server hardware manual.

# 1. Install host adapters in the nodes that are to be connected to the StorEdge A5x00 array.

For the procedure on installing host adapters, see the documentation that shipped with your network adapters and nodes.

**Note** – To ensure maximum redundancy, put each host adapter on a separate I/O board, if possible.

### 2. Cable, power on, and configure the StorEdge A5x00 array.

FIGURE 6-1 shows a sample StorEdge A5x00 array configuration.

For more information on cabling and configuring StorEdge A5x00 arrays, see the *Sun StorEdge A5000 Installation and Service Manual*.

**Note** – Cabling and procedures are different if you are installing StorEdge A5200 arrays to create a SAN by using two Sun StorEdge Network FC Switch-8 or Switch-16 switches and Sun SAN Version 3.0 release software. (StorEdge A5000 and A5100 arrays are not supported by the Sun SAN 3.0 release at this time.) See "StorEdge A5200 Array SAN Considerations" on page 129 for more information.

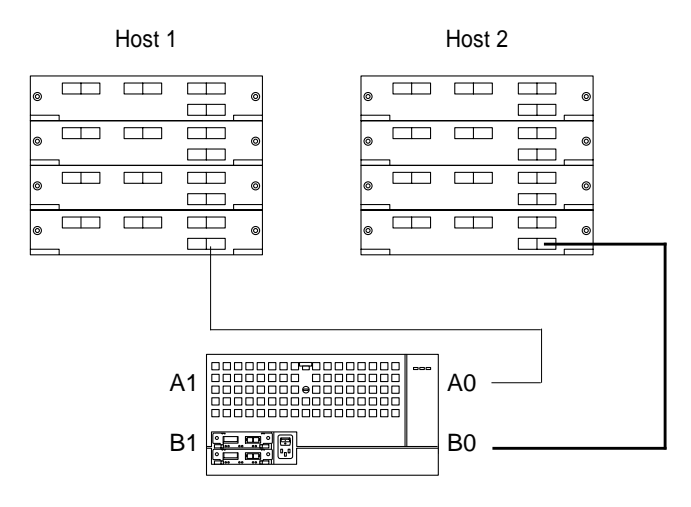

FIGURE 6-1 Sample StorEdge A5x00 Array Configuration

3. Check the StorEdge A5x00 array controller firmware revision, and, if required, install the most recent firmware revision.

For more information, see the Sun StorEdge A5000 Product Notes.

## Where to Go From Here

To install software, follow the procedures in *Sun Cluster 3.0 12/01 Software Installation Guide*.

# Maintaining a StorEdge A5x00 Array

This section describes the procedures for maintaining a StorEdge A5x00 array. TABLE 6-1 lists these procedures.

| Task                           | For Instructions, Go To                                                                                                    |
|--------------------------------|----------------------------------------------------------------------------------------------------|
| Add a disk drive               | "How to Add a Disk Drive to a<br>StorEdge A5x00 Array in a<br>Running Cluster" on page 111                                                                                                    |
| Replace a disk drive           | "How to Replace a Disk Drive in<br>a StorEdge A5x00 Array in a<br>Running Cluster" on page 113                                                                                                    |
| Remove a disk drive            | "How to Remove a Disk Drive<br>From a StorEdge A5x00 Array in<br>a Running Cluster" on page 118                                                                                                    |
| Add a StorEdge A5x00 array     | "How to Add the First StorEdge<br>A5x00 Array to a Running<br>Cluster" on page 120<br>or<br>"How to Add a StorEdge A5x00<br>Array to a Running Cluster That<br>Has Existing StorEdge A5x00<br>Arrays" on page 123 |
| Replace a StorEdge A5x00 array | "How to Replace a StorEdge<br>A5x00 Array in a Running<br>Cluster" on page 125                                                                                                    |
| Remove a StorEdge A5x00 array  | "How to Remove a StorEdge<br>A5x00 Array From a Running<br>Cluster" on page 127                                                                                                    |

 TABLE 6-1
 Task Map: Maintaining a Sun StorEdge A5x00 Array

# How to Add a Disk Drive to a StorEdge A5x00 Array in a Running Cluster

Use this procedure to add a disk drive to a running cluster. Perform the steps in this procedure in conjunction with the procedures in the *Sun Cluster 3.0 12/01 System Administration Guide* and your server hardware manual.

For conceptual information on quorums, quorum devices, global devices, and device IDs, see the *Sun Cluster 3.0 12/01 Concepts* document.

1. On one node that is connected to the StorEdge A5x00 array, use the luxadm insert\_device (1M) command to install the new disk.

Physically install the new disk drive and press Return when prompted. Using the luxadm insert\_device command, you can insert multiple disk drives at the same time.

# luxadm insert\_device enclosure,slot

 On all other nodes that are attached to the StorEdge A5x00 array, run the devfsadm(1M) command to probe all devices and to write the new disk drive to the /dev/rdsk directory.

Depending on the number of devices connected to the node, the devfsadm command can require at least five minutes to complete.

# devfsadm

3. Ensure that entries for the disk drive have been added to the /dev/rdsk directory.

# ls -l /dev/rdsk

4. If necessary, partition the disk drive.

You can use either the format(1M) command or copy the partitioning from another disk drive in the StorEdge A5x00 array.

#### 5. From any node in the cluster, update the global device namespace.

If a volume management daemon such as vold is running on your node, and you have a CD-ROM drive connected to the node, a device busy error might be returned even if no disk is in the drive. This error is an expected behavior.

```
# scgdevs
```

6. Verify that a device ID (DID) has been assigned to the disk drive.

# scdidadm -1

**Note** – The DID that was assigned to the new disk drive might not be in sequential order in the StorEdge A5x00 array.

7. Perform necessary volume management administration actions on the new disk drive.

For more information, see your Solstice DiskSuite or VERITAS Volume Manager documentation.

## Where to Go From Here

To configure a disk drive as a quorum device, see the *Sun Cluster 3.0 12/01 System Administration Guide* for the procedure on adding a quorum device.

# How to Replace a Disk Drive in a StorEdge A5x00 Array in a Running Cluster

Use this procedure to replace a StorEdge A5x00 array disk drive. "Example—Replacing a StorEdge A5x00 Disk Drive" on page 117 shows you how to apply this procedure. Perform the steps in this procedure in conjunction with the procedures in the *Sun Cluster 3.0 12/01 System Administration Guide* and your server hardware manual. Use the procedures in your server hardware manual to identify a failed disk drive.

For conceptual information on quorums, quorum devices, global devices, and device IDs, see the *Sun Cluster 3.0 12/01 Concepts* document.

### 1. Identify the disk drive that needs replacement.

If the disk error message reports the drive problem by device ID (DID), use the scdidadm -1 command to determine the Solaris logical device name. If the disk error message reports the drive problem by the Solaris physical device name, use your Solaris documentation to map the Solaris physical device name to the Solaris logical device name. Use this Solaris *logical* device name and DID throughout this procedure.

# scdidadm -1 deviceID

2. Determine if the disk drive you are replacing is a quorum device.

# scstat -q

- If the disk drive you are replacing is a quorum device, put the quorum device into maintenance state before you go to Step 3. For the procedure on putting a quorum device into maintenance state, see the *Sun Cluster 3.0 12/01 System Administration Guide*.
- If the disk you are replacing is not a quorum device, go to Step 3.

#### 3. If possible, back up the metadevice or volume.

For more information, see your Solstice DiskSuite or VERITAS Volume Manager documentation.

4. Perform volume management administration to remove the disk drive from the configuration.

For more information, see your Solstice DiskSuite or VERITAS Volume Manager documentation.

5. Identify the failed disk drive's physical DID.

Use this physical DID in Step 14 to verify that the failed disk drive has been replaced with a new disk drive. The DID and the World Wide Name (WWN) for the disk drive should be the same.

```
# scdidadm -o diskid -l cNtXdY
```

6. If you are using Solstice DiskSuite as your volume manager, save the disk partitioning for use when partitioning the new disk drive.

If you are using VERITAS Volume Manager, go to Step 7.

# prtvtoc /dev/rdsk/cNtXdYsZ > filename

7. On any node that is connected to the StorEdge A5x00 array, run the luxadm remove\_device command.

```
# luxadm remove_device -F /dev/rdsk/cNtXdYsZ
```

8. Replace the failed disk drive.

For the procedure on replacing a disk drive, see the *Sun StorEdge A5000 Installation* and *Service Manual*.

9. On any node that is connected to the StorEdge A5x00 array, run the luxadm insert\_device command.

# luxadm insert\_device boxname,rslotnumber

# luxadm insert\_device boxname,fslotnumber

If you are inserting a front disk drive, use the fslotnumber parameter. If you are inserting a rear disk drive, use the rslotnumber parameter.

 On all other nodes that are attached to the StorEdge A5x00 array, run the devfsadm(1M) command to probe all devices and to write the new disk drive to the /dev/rdsk directory.

Depending on the number of devices that are connected to the node, the devfsadm command can require at least five minutes to complete.

# devfsadm

11. If you are using Solstice DiskSuite as your volume manager, on one node that is connected to the StorEdge A5x00 array, partition the new disk drive by using the partitioning you saved in Step 6.

If you are using VERITAS Volume Manager, go to Step 12.

```
# fmthard -s filename /dev/rdsk/cNtXdYsZ
```

12. One at a time, shut down and reboot the nodes that are connected to the StorEdge A5x00 array.

```
# scswitch -S -h nodename
# shutdown -y -g0 -i6
```

For more information on shutdown procedures, see the *Sun Cluster 3.0 12/01 System Administration Guide*.

13. On any of the nodes that are connected to the StorEdge A5x00 array, update the DID database.

# scdidadm -R deviceID

14. On any node, confirm that the failed disk drive has been replaced by comparing the following physical DID to the physical DID in Step 5.

If the following physical DID is different from the physical DID in Step 5, you successfully replaced the failed disk drive with a new disk drive.

# scdidadm -o diskid -l cNtXdY

15. On all nodes that are connected to the StorEdge A5x00 array, upload the new information to the DID driver.

If a volume management daemon such as vold is running on your node, and you have a CD-ROM drive that is connected to the node, a device busy error might be returned even if no disk is in the drive. This error is an expected behavior.

# scdidadm -ui

16. Perform volume management administration to add the disk drive back to its diskset or disk group.

For more information, see your Solstice DiskSuite or VERITAS Volume Manager documentation.

## 17. If you want this new disk drive to be a quorum device, add the quorum device.

For the procedure on adding a quorum device, see the *Sun Cluster 3.0 12/01 System Administration Guide*.

## Example—Replacing a StorEdge A5x00 Disk Drive

The following example shows how to apply the procedure for replacing a StorEdge A5x00 array disk drive.

```
# scstat -q
# scdidadm -1 d4
4
         phys-schost-2:/dev/rdsk/c1t32d0 /dev/did/rdsk/d4
# scdidadm -o diskid -l c1t32d0
2000002037000edf
# prtvtoc /dev/rdsk/clt32d0s2 > /usr/tmp/clt32d0.vtoc
# luxadm remove_device -F /dev/rdsk/clt32d0s2
WARNING !!! Please ensure that no filesystems are mounted on these device(s). All
data on these devices should have been backed up.
The list of devices that will be removed is:
  1: Box Name "venus1" front slot 0
Please enter 'q' to Quit or <Return> to Continue: <Return>
stopping: Drive in "venus1" front slot 0....Done
offlining: Drive in "venus1" front slot 0....Done
Hit <Return> after removing the device(s). <Return>
Drive in Box Name "venus1" front slot 0
Logical Nodes being removed under /dev/dsk/ and /dev/rdsk:
        c1t32d0s0
        c1t32d0s1
        c1t32d0s2
        c1t32d0s3
        clt32d0s4
        c1t32d0s5
        c1t32d0s6
        c1t32d0s7
# devfsadm
# fmthard -s /usr/tmp/clt32d0.vtoc /dev/rdsk/clt32d0s2
# scswitch -S -h node1
# shutdown -y -g0 -i6
# scdidadm -R d4
# scdidadm -o diskid -l c1t32d0
20000020370bf955
# scdidadm -ui
```

# How to Remove a Disk Drive From a StorEdge A5x00 Array in a Running Cluster

Use this procedure to remove a disk drive from a StorEdge A5x00 array. "Example—Removing a StorEdge A5x00 Disk Drive" on page 119 shows you how to apply this procedure. Perform the steps in this procedure in conjunction with the procedures in the *Sun Cluster 3.0 12/01 System Administration Guide* and your server hardware manual.

For conceptual information on quorum, quorum devices, global devices, and device IDs, see the *Sun Cluster 3.0 12/01 Concepts* document.

### 1. Determine if the disk drive you are removing is a quorum device.

# scstat -q

- If the disk drive you are replacing is a quorum device, put the quorum device into maintenance state before you go to Step 2. For the procedure on putting a quorum device into maintenance state, see the *Sun Cluster 3.0 12/01 System Administration Guide*.
- If the disk you are replacing is not a quorum device, go to Step 2.

#### 2. If possible, back up the metadevice or volume.

For more information, see your Solstice DiskSuite or VERITAS Volume Manager documentation.

3. Perform volume management administration to remove the disk drive from the configuration.

For more information, see your Solstice DiskSuite or VERITAS Volume Manager documentation.

4. Identify the disk drive that needs to be removed.

If the disk error message reports the drive problem by DID, use the scdidadm -1 command to determine the Solaris device name.

```
# scdidadm -1 deviceID
```

5. On any node that is connected to the StorEdge A5x00 array, run the luxadm remove\_device command.

Physically remove the disk drive, then press Return when prompted.

```
# luxadm remove_device -F /dev/rdsk/cNtXdYsZ
```

6. On all connected nodes, remove references to the disk drive.

```
# devfsadm -C
# scdidadm -C
```

## Example—Removing a StorEdge A5x00 Disk Drive

The following example shows how to apply the procedure for removing a StorEdge A5x00 array disk drive.

```
# scdidadm -1 d4
4
         phys-schost-2:/dev/rdsk/c1t32d0 /dev/did/rdsk/d4
# luxadm remove_device -F /dev/rdsk/c1t32d0s2
WARNING !!! Please ensure that no filesystems are mounted on these device(s). All
data on these devices should have been backed up.
The list of devices that will be removed is:
  1: Box Name "venus1" front slot 0
Please enter 'q' to Quit or <Return> to Continue: <Return>
stopping: Drive in "venus1" front slot 0....Done
offlining: Drive in "venus1" front slot 0....Done
Hit <Return> after removing the device(s). <Return>
Drive in Box Name "venus1" front slot 0
Logical Nodes being removed under /dev/dsk/ and /dev/rdsk:
        c1t32d0s0
        c1t32d0s1
        c1t32d0s2
        c1t32d0s3
        clt32d0s4
        c1t32d0s5
        clt32d0s6
        c1t32d0s7
# devfsadm -C
# scdidadm -C
```

# How to Add the First StorEdge A5x00 Array to a Running Cluster

Use this procedure to install a StorEdge A5x00 array in a running cluster that does not yet have an existing StorEdge A5x00 installed.

If you are installing a StorEdge A5x00 array in a running cluster that already has StorEdge A5x00 arrays installed and configured, use the procedure in "How to Add a StorEdge A5x00 Array to a Running Cluster That Has Existing StorEdge A5x00 Arrays" on page 123.

Perform the steps in this procedure in conjunction with the procedures in the *Sun Cluster 3.0 12/01 System Administration Guide* and your server hardware manual.

1. Determine if the StorEdge A5x00 array packages need to be installed on the nodes to which you are connecting the StorEdge A5x00 array. This product requires the following packages.

| <pre># pkginfo</pre> | egrep Wluz | x                                                         |
|----------------------|------------|-----------------------------------------------------------|
| system               | SUNWluxd   | Sun Enterprise Network Array sf Device Driver             |
| system               | SUNWluxdx  | Sun Enterprise Network Array sf Device Driver (64-bit)    |
| system               | SUNWluxl   | Sun Enterprise Network Array socal Device Driver          |
| system               | SUNWluxlx  | Sun Enterprise Network Array socal Device Driver (64-bit) |
| system               | SUNWluxop  | Sun Enterprise Network Array firmware and utilities       |

# 2. On each node, install any necessary packages for the Solaris operating environment.

The StorEdge A5x00 array packages are located in the Product directory of the CD-ROM. Use the pkgadd command to add any necessary packages.

# pkgadd -d path\_to\_Solaris/Product Pkg1 Pkg2 Pkg3 ... PkgN

| path_to_Solaris | Path to the Solaris operating environment |
|-----------------|-------------------------------------------|
|                 |                                           |

Pkg1 Pkg2The packages to be added

3. Shut down and power off any node that is connected to the StorEdge A5x00 array.

```
# scswitch -S -h nodename
# shutdown -y -g0 -i0
```

For more information on shutdown procedures, see the *Sun Cluster 3.0 12/01 System Administration Guide*.

# 4. Install host adapters in the node that is to be connected to the StorEdge A5x00 array.

For the procedure on installing host adapters, see the documentation that shipped with your network adapters and nodes.

### 5. Cable, configure, and power on the StorEdge A5x00 array.

For more information, see the *Sun StorEdge A5000 Installation and Service Manual* and the *Sun StorEdge A5000 Configuration Guide*.

FIGURE 6-2 shows a sample StorEdge A5x00 array configuration.

**Note** – Cabling procedures are different if you are adding StorEdge A5200 arrays in a SAN by using two Sun StorEdge Network FC Switch-8 or Switch-16 switches and Sun SAN Version 3.0 release software. (StorEdge A5000 and A5100 arrays are not supported by the Sun SAN 3.0 release at this time.) See "StorEdge A5200 Array SAN Considerations" on page 129 for more information.

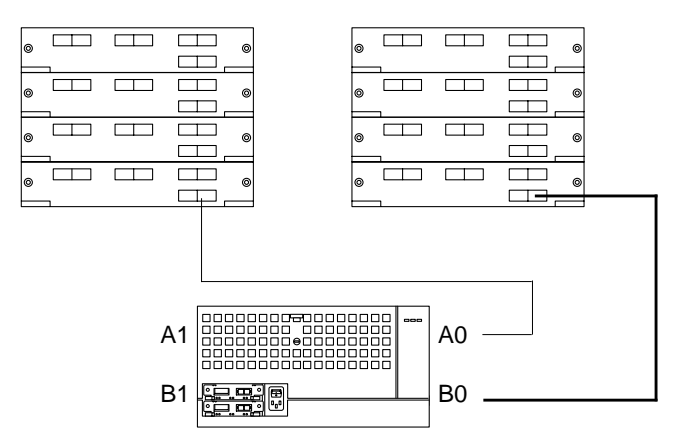

FIGURE 6-2 Sample StorEdge A5x00 Array Configuration

## 6. Power on and boot the node.

# boot -r

For the procedures on powering on and booting a node, see the *Sun Cluster 3.0* 12/01 *System Administration Guide*.

7. Determine if any patches need to be installed on the node(s) that are to be connected to the StorEdge A5x00 array.

For a list of patches specific to Sun Cluster, see the Sun Cluster 3.0 12/01 Release Notes.

8. Obtain and install any necessary patches on the nodes that are to be connected to the StorEdge A5x00 array.

For procedures on applying patches, see the *Sun Cluster 3.0 12/01 System Administration Guide*.

**Note** – Read any README files that accompany the patches before you begin this installation. Some patches must be installed in a specific order.

9. If required by the patch README instructions, shut down and reboot the node.

```
# scswitch -S -h nodename
# shutdown -y -g0 -i6
```

For more information on shutdown procedures, see the *Sun Cluster 3.0 12/01 System Administration Guide*.

- 10. Perform Step 3 through Step 9 for each node that is attached to the StorEdge A5x00 array.
- 11. Perform volume management administration to add the disk drives in the StorEdge A5x00 array to the volume management configuration.

For more information, see your Solstice DiskSuite or VERITAS Volume Manager documentation.

# How to Add a StorEdge A5x00 Array to a Running Cluster That Has Existing StorEdge A5x00 Arrays

Use this procedure to install a StorEdge A5x00 array in a running cluster that already has StorEdge A5x00 arrays installed and configured.

If you are installing the first StorEdge A5x00 array to a running cluster that does not yet have a StorEdge A5x00 array installed, use the procedure in "How to Add the First StorEdge A5x00 Array to a Running Cluster" on page 120.

Perform the steps in this procedure in conjunction with the procedures in the *Sun Cluster 3.0* 12/01 *System Administration Guide* and your server hardware manual.

### 1. Configure the new StorEdge A5x00 array.

**Note** – Each array in the loop must have a unique box ID. If necessary, use the frontpanel module (FPM) to change the box ID for the new StorEdge A5x00 array you are adding. For more information about StorEdge A5x00 loops and general configuration, see the *Sun StorEdge A5000 Configuration Guide* and the *Sun StorEdge A5000 Installation and Service Manual*.

2. On both nodes, use the luxadm insert\_device command to insert the new array to the cluster and to add paths to its disk drives.

```
# luxadm insert_device
Please hit <RETURN> when you have finished adding Fibre Channel
Enclosure(s)/Device(s):
```

**Note** – Do not press Return until after you have completed Step 3.

3. Cable the new StorEdge A5x00 array to a spare port in the existing hub, switch, or host adapter in your cluster.

For more information, see the *Sun StorEdge A5000 Installation and Service Manual* and the *Sun StorEdge A5000 Configuration Guide*.

**Note** – Cabling and procedures are different if you are adding StorEdge A5200 arrays in a SAN by using two Sun StorEdge Network FC Switch-8 or Switch-16 switches and Sun SAN Version 3.0 release software. (StorEdge A5000 and A5100 arrays are not supported by the Sun SAN 3.0 release at this time.) See "StorEdge A5200 Array SAN Considerations" on page 129 for more information.

4. After you have finished cabling the new array, press Return to complete the luxadm insert\_device operation (sample output shown below).

```
Waiting for Loop Initialization to complete...
New Logical Nodes under /dev/dsk and /dev/rdsk :
c4t98d0s0
c4t98d0s1
c4t98d0s2
c4t98d0s3
c4t98d0s4
c4t98d0s5
c4t98d0s6
...
New Logical Nodes under /dev/es:
ses12
ses13
```

5. On both nodes, use the luxadm probe command to verify that the new StorEdge A5x00 array is recognized by both cluster nodes.

```
# luxadm probe
```

6. On one node, use the scgdevs command to update the DID database.

# scgdevs

# How to Replace a StorEdge A5x00 Array in a Running Cluster

Use this procedure to replace a failed StorEdge A5x00 array in a running cluster. "Example—Replacing a StorEdge A5x00 Array" on page 126 shows you how to apply this procedure. This procedure assumes that you are retaining the disk drives.

If you are replacing your disk drives, see "How to Replace a Disk Drive in a StorEdge A5x00 Array in a Running Cluster" on page 113.

1. If possible, back up the metadevices or volumes that reside in the StorEdge A5x00 array.

For more information, see your Solstice DiskSuite or VERITAS Volume Manager documentation.

2. Perform volume management administration to remove the StorEdge A5x00 array from the configuration.

For more information, see your Solstice DiskSuite or VERITAS Volume Manager documentation.

3. On all nodes that are connected to the StorEdge A5x00 array, run the luxadm remove\_device command.

# luxadm remove\_device -F boxname

- 4. Disconnect the fiber optic cables from the StorEdge A5x00 array.
- 5. Power off and disconnect the StorEdge A5x00 array from the AC power source.

For more information, see the *Sun StorEdge A5000 Installation and Service Manual* and the *Sun StorEdge A5000 Configuration Guide*.

- 6. Connect the fiber optic cables to the new StorEdge A5x00 array.
- 7. Connect the new StorEdge A5x00 array to an AC power source.
- 8. One at a time, move the disk drives from the old StorEdge A5x00 disk array to the same slots in the new StorEdge A5x00 disk array.
- 9. Power on the StorEdge A5x00 array.
- **10.** Use the luxadm insert\_device command to find the new StorEdge A5x00 array. Repeat this step for each node that is connected to the StorEdge A5x00 array.

# luxadm insert\_device

# 11. On all nodes that are connected to the new StorEdge A5x00 array, upload the new information to the DID driver.

If a volume management daemon such as vold is running on your node, and you have a CD-ROM drive that is connected to the node, a device busy error might be returned even if no disk is in the drive. This error is an expected behavior.

# scgdevs

12. Perform volume management administration to add the new StorEdge A5x00 array to the configuration.

For more information, see your Solstice DiskSuite or VERITAS Volume Manager documentation.

## Example—Replacing a StorEdge A5x00 Array

The following example shows how to apply the procedure for replacing a StorEdge A5x00 array.

```
# luxadm remove_device -F venus1
WARNING !!! Please ensure that no filesystems are mounted on these device(s).
All data on these devices should have been backed up.
The list of devices that will be removed is:
 1: Box name: venus1
    Node WWN: 123456789abcdeff
    Device Type: SENA (SES device)
     SES Paths:
/devices/nodes@1/sbus@1f,0/SUNW,socal@1,0/sf@0,0/ses@w123456789abcdf03,0:0
/devices/nodes@1/sbus@1f,0/SUNW,socal@1,0/sf@1,0/ses@w123456789abcdf00,0:0
Please verify the above list of devices and
then enter 'c' or <CR> to Continue or 'q' to Quit. [Default: c]: <Return>
Hit <Return> after removing the device(s). <Return>
# luxadm insert device
Please hit <RETURN> when you have finished adding Fibre Channel
Enclosure(s)/Device(s): <Return>
# scgdevs
```
### How to Remove a StorEdge A5x00 Array From a Running Cluster

Use this procedure to remove a StorEdge A5x00 array from a cluster. "Example—Removing a StorEdge A5x00 Array" on page 128 shows you how to apply this procedure. Use the procedures in your server hardware manual to identify the StorEdge A5x00 array.

1. Perform volume management administration to remove the StorEdge A5x00 array from the configuration.

For more information, see your Solstice DiskSuite or VERITAS Volume Manager documentation.

2. On all nodes that are connected to the StorEdge A5x00 array, run the luxadm remove\_device command.

# luxadm remove\_device -F boxname

3. Remove the StorEdge A5x00 array and the fiber optic cables that are connected to the StorEdge A5x00 array.

For more information, see the Sun StorEdge A5000 Installation and Service Manual.

**Note** – If you are using your StorEdge A3500FC arrays in a SAN-configured cluster, you must keep two FC switches configured in parallel to maintain cluster availability. See "StorEdge A5200 Array SAN Considerations" on page 129 for more information.

4. On all nodes, remove references to the StorEdge A5x00 array.

```
# devfsadm -C
# scdidadm -C
```

5. If necessary, remove any unused host adapters from the nodes.

For the procedure on removing host adapters, see the documentation that shipped with your nodes.

### Example—Removing a StorEdge A5x00 Array

The following example shows how to apply the procedure for removing a StorEdge A5x00 array.

```
# luxadm remove_device -F venus1
WARNING!!! Please ensure that no filesystems are mounted on these device(s).
All data on these devices should have been backed up.
The list of devices that will be removed is:
    l: Box name: venus1
    Node WWN: 123456789abcdeff
    Device Type: SENA (SES device)
    SES Paths:
/devices/nodes@l/sbus@lf,0/SUNW,socal@l,0/sf@0,0/ses@wl23456789abcdf03,0:0
/devices/nodes@l/sbus@lf,0/SUNW,socal@l,0/sf@1,0/ses@wl23456789abcdf00,0:0
Please verify the above list of devices and
then enter 'c' or <CR> to Continue or 'q' to Quit. [Default: c]: <Return>
Hit <Return> after removing the device(s). <Return>
# devfsadm -C
# scdidadm -C
```

# StorEdge A5200 Array SAN Considerations

This section contains information for using StorEdge A5200 arrays as the storage devices in a SAN that is in a Sun Cluster environment. StorEdge A5000 and A5100 arrays are not supported by the Sun SAN 3.0 release at this time.

Full, detailed hardware and software instructions for creating and maintaining a SAN are described in the *Sun StorEdge Network FC Switch-8 and Switch-16 Installation and Configuration Guide, Sun SAN 3.0* that is shipped with your switch hardware. Use the cluster-specific procedures in this chapter for installing and maintaining StorEdge A5200 arrays in your cluster; refer to the *Sun StorEdge Network FC Switch-8 and Switch-16 Installation and Configuration Guide, Sun SAN 3.0* that is shipped with your switch hardware. Use the cluster-specific procedures in this chapter for installing and maintaining StorEdge A5200 arrays in your cluster; refer to the *Sun StorEdge Network FC Switch-8 and Switch-16 Installation and Configuration Guide, Sun SAN 3.0* for switch and SAN instructions and information on such topics as switch ports and zoning, and required software and firmware.

Hardware components of a SAN include Fibre Channel switches, Fibre Channel host adapters, and storage devices and enclosures. The software components include drivers bundled with the operating system, firmware for the switches, management tools for the switches and storage devices, volume managers, if needed, and other administration tools. Note that you must use two switches configured in parallel to achieve high-availability in a Sun Cluster environment.

### StorEdge A5200 Array Supported SAN Features

TABLE 6-2 lists the SAN features that are supported with the StorEdge A5200 array. See the *Sun StorEdge Network FC Switch-8 and Switch-16 Installation and Configuration Guide, Sun SAN 3.0* for details about these features.

 TABLE 6-2
 StorEdge A5200 Array Supported SAN Features

| Feature                              | Supported      |
|--------------------------------------|----------------|
| Cascading                            | No             |
| Zone type                            | SL zone only   |
| Maximum number of arrays per SL zone | 3              |
| Maximum initiators<br>per SL zone    | 2              |
| Maximum initiators<br>per array      | 4 (2 per loop) |
| Split loop support                   | No             |

### Sample StorEdge A5200 Array SAN

FIGURE 6-3 shows a sample SAN hardware configuration when using two hosts and three StorEdge A5200 arrays. Note that you must use two switches configured in parallel to achieve high-availability in a Sun Cluster environment. All switch ports are defined as the segmented loop (SL) type, as required. See the *Sun StorEdge Network FC Switch-8 and Switch-16 Installation and Configuration Guide, Sun SAN 3.0* for details.

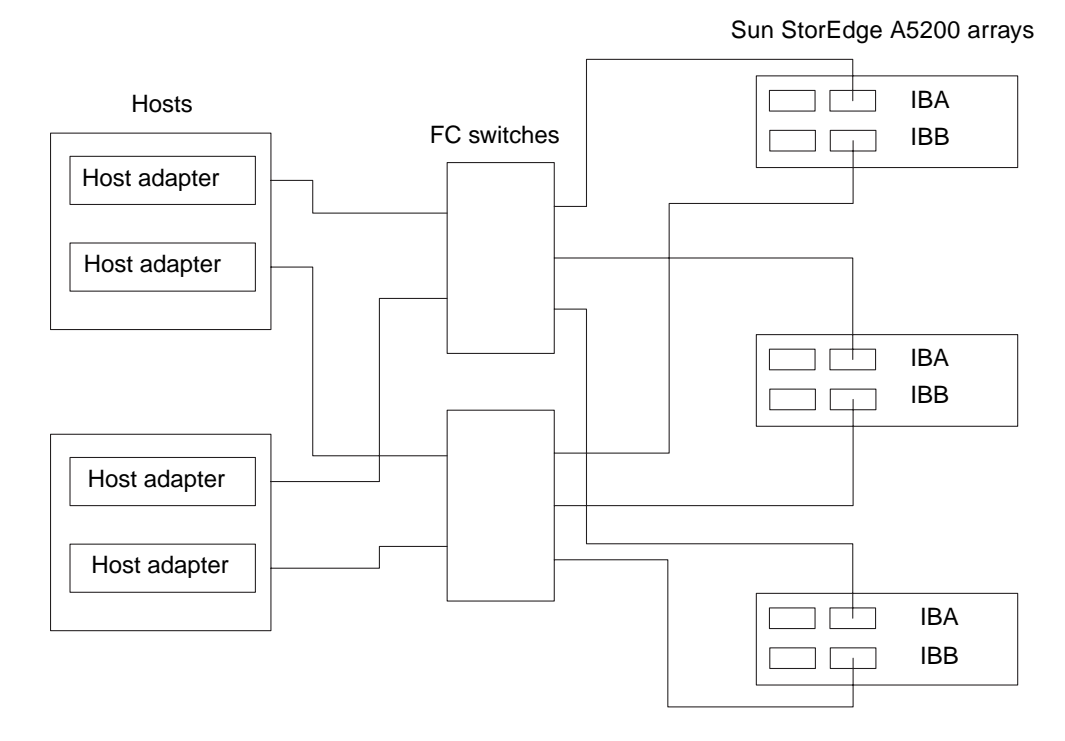

FIGURE 6-3 Sample StorEdge A5200 Array SAN Configuration

# Additional StorEdge A5200 Array SAN Clustering Considerations

If you are replacing an FC switch and you intend to save the switch IP configuration for restoration to the replacement switch, do not connect the cables to the replacement switch until *after* you recall the Fabric configuration to the replacement switch. For more information about saving and recalling switch configurations see the *Sun StorEdge Network FC Switch-8 and Switch-16 Installation and Configuration Guide, Sun SAN 3.0.* 

# Installing and Maintaining a Sun StorEdge A3500/A3500FC System

This chapter describes the procedures for installing, configuring, and maintaining both Sun StorEdge™ A3500 (SCSI-based) and Sun StorEdge A3500FC (Fibre Channel-based) systems in a Sun Cluster environment.

This chapter contains the following procedures:

- "How to Install a StorEdge A3500/A3500FC System" on page 134
- "How to Create a LUN" on page 143
- "How to Delete a LUN" on page 146
- "How to Reset StorEdge A3500/A3500FC LUN Configuration" on page 149
- "How to Correct Mismatched DID Numbers" on page 152
- "How to Add a StorEdge A3500/A3500FC System to a Running Cluster" on page 158
- "How to Remove a StorEdge A3500/A3500FC System From a Running Cluster" on page 168
- "How to Replace a Failed Controller or Restore an Offline Controller" on page 172
- "How to Upgrade Controller Module Firmware in a Running Cluster" on page 174
- "How to Add a Disk Drive in a Running Cluster" on page 176
- "How to Replace a Failed Disk Drive in a Running Cluster" on page 177
- "How to Remove a Disk Drive From a Running Cluster" on page 178
- "How to Upgrade Disk Drive Firmware in a Running Cluster" on page 178
- "How to Replace a Host Adapter in a Node (Connected to a StorEdge A3500 System)" on page 179
- "How to Replace a Host Adapter in a Node (Connected to a StorEdge A3500FC System)" on page 181

For information about using a StorEdge A3500FC array as a storage device in a storage area network (SAN), see "StorEdge A3500FC Array SAN Considerations" on page 183.

# Installing a Sun StorEdge A3500/A3500FC System

This section describes the procedure for an *initial installation* of a StorEdge A3500/A3500FC system.

### ▼ How to Install a StorEdge A3500/A3500FC System

Use this procedure for an initial installation and configuration, *before* installing the Solaris operating environment and Sun Cluster software.

1. Install the host adapters in the nodes that are to be connected to the StorEdge A3500/A3500FC system.

For the procedure on installing host adapters, see the documentation that shipped with your host adapters and nodes.

### 2. Cable the StorEdge A3500/A3500FC system:

- See FIGURE 7-1 for a sample StorEdge A3500 system cabling.
- See FIGURE 7-2 for a sample StorEdge A3500FC system cabling.

For more sample configurations, see the *Sun StorEdge A3500/A3500FC Hardware Configuration Guide*.

For the procedure on installing the cables, see the *Sun StorEdge A3500/A3500FC Controller Module Guide*.

**Note** – Cabling procedures are different if you are using your StorEdge A3500FC arrays to create a storage area network (SAN) by using two Sun StorEdge Network FC Switch-8 or Switch-16 switches and Sun SAN Version 3.0 release software. (StorEdge A3500 arrays are not supported by the Sun SAN 3.0 release at this time.) See "StorEdge A3500FC Array SAN Considerations" on page 183 for more information.

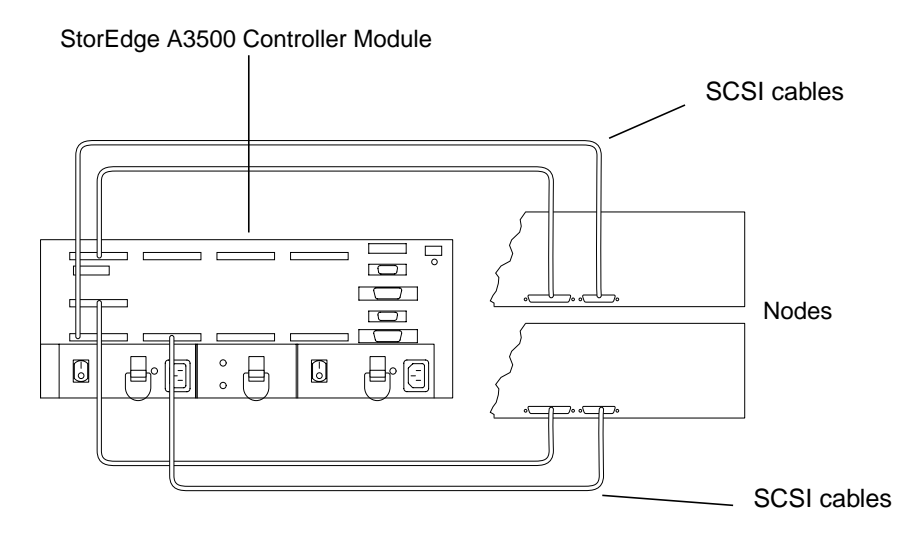

FIGURE 7-1 Sample StorEdge A3500 System Cabling

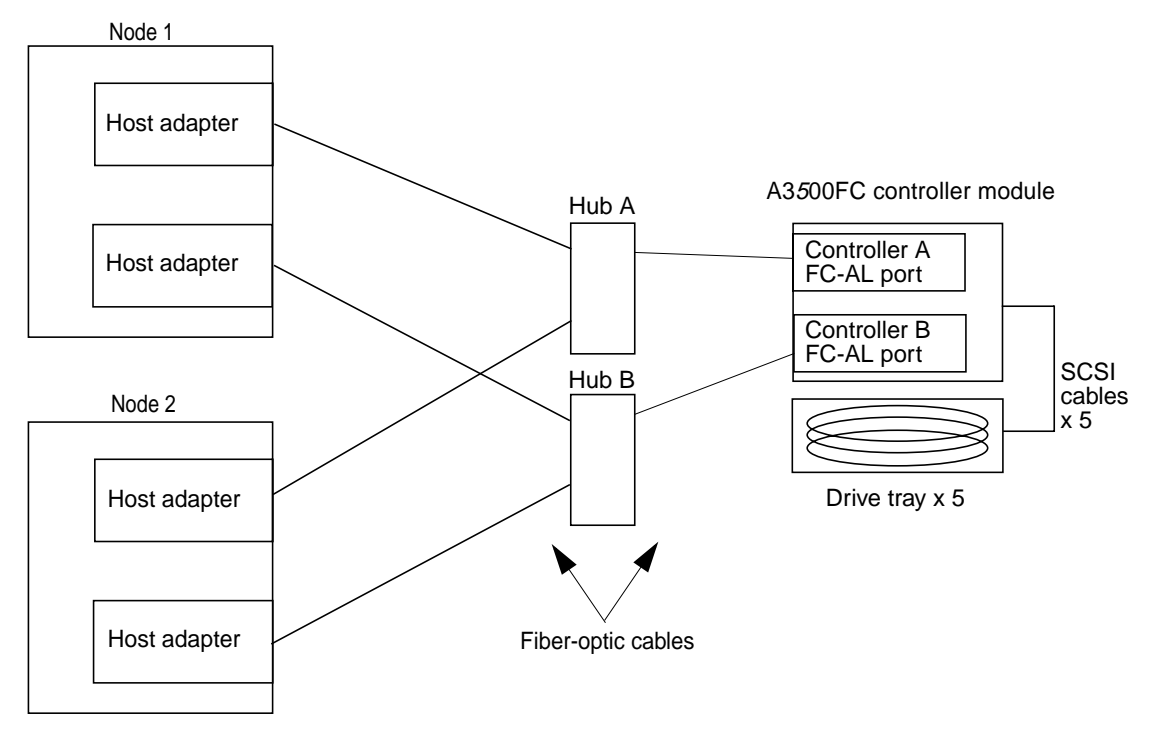

FIGURE 7-2 Sample StorEdge A3500FC System Cabling

### 3. Depending on which type of controller module you are installing:

- If you are installing a StorEdge A3500 controller module, go to Step 4.
- If you are installing a StorEdge A3500FC controller module, set the loop ID of the controller module by installing jumpers to the appropriate pins on the rear of the controller module.

For diagrams and information about setting FC-AL ID settings, see the *Sun StorEdge A3500/A3500FC Controller Module Guide*.

### 4. Power on the StorEdge A3500/A3500FC system and cluster nodes.

**Note** – For StorEdge A3500 controller modules only: When you power on the nodes, do not allow them to boot. If necessary, halt the nodes so that you can perform OpenBoot<sup>™</sup> PROM (OBP) Monitor tasks at the ok prompt.

For the procedure on powering on the StorEdge A3500/A3500FC system, see the *Sun StorEdge A3500/A3500FC Controller Module Guide*.

### 5. Depending on which type of controller module you are installing:

- For a StorEdge A3500FC controller module, go to Step 13.
- For a StorEdge A3500 controller module, find the paths to the host adapters in the *first* node:

```
{0} ok show-disks
...
b) /sbus@6,0/QLGC,isp@2,10000/sd
...
d) /sbus@2,0/QLGC,isp@2,10000/sd
...
```

**Note** – Use this information to change the SCSI addresses of the host adapters in the nvramrc script in Step 6, but do not include the sd directories in the device paths.

6. Edit the nvramrc script to change the scsi-initiator-id for the host adapters on the *first* node.

The default SCSI address for host adapters is 7. Reserve SCSI address 7 for one host adapter in the SCSI chain. This procedure refers to the node that has a host adapter with SCSI address 7 as the "second node."

To avoid conflicts, you must change the scsi-initiator-id of the remaining host adapter in the SCSI chain to an available SCSI address. This procedure refers to the node that has a host adapter with an available SCSI address as the "first node."

For a partial list of nvramrc editor and nvedit keystroke commands, see Appendix B of this guide. For a full list of commands, see the *OpenBoot 3.x Command Reference Manual*.

The following example sets the scsi-initiator-id of the host adapter on the first node to 6. The OpenBoot PROM Monitor prints the line numbers (0:, 1:, and so on).

**Note** – Insert exactly one space after the first quotation mark and before scsi-initiator-id.

```
{0} ok nvedit
0: probe-all
1: cd /sbus@6,0/QLGC,isp@2,10000
2: 6 " scsi-initiator-id" integer-property
3: device-end
4: cd /sbus@2,0/QLGC,isp@2,10000
5: 6 " scsi-initiator-id" integer-property
6: device-end
7: install-console
8: banner <Control C>
{0} ok
```

### 7. Store the changes.

The changes you make through the nvedit command are recorded on a temporary copy of the nvramrc script. You can continue to edit this copy without risk. After you complete your edits, save the changes. If you are not sure about the changes, discard them.

■ To store the changes, type:

```
{0} ok nvstore
```

• To discard the changes, type:

{0} ok nvquit

8. Verify the contents of the nvramrc script you created in Step 6, as shown in the following example.

If the contents of the nvramrc script are incorrect, use the nvedit command again to make corrections.

```
{0} ok printenv nvramrc
nvramrc = probe-all
cd /sbus@6,0/QLGC,isp@2,10000
6 " scsi-initiator-id" integer-property
device-end
cd /sbus@2,0/QLGC,isp@2,10000
6 " scsi-initiator-id" integer-property
device-end
install-console
banner
```

9. Set the parameter to instruct the OpenBoot PROM Monitor to use the nvramrc script:

```
{0} ok setenv use-nvramrc? true
use-nvramrc? = true
```

# 10. Verify that the scsi-initiator-id for each host adapter on the second node is set to 7.

Use the show-disks command to find the paths to the host adapters. Select each host adapter's device tree node, then display the node's properties to confirm that the scsi-initiator-id for each host adapter is set to 7:

```
{0} ok show-disks
...
b) /sbus@6,0/QLGC,isp@2,10000/sd
...
d) /sbus@2,0/QLGC,isp@2,10000/sd
...
{0} ok cd /sbus@6,0/QLGC,isp@2,10000
{0} ok .properties
scsi-initiator-id 0000007
```

11. Install the Solaris operating environment, then apply any required Solaris patches.

For the procedure on installing the Solaris operating environment, see the *Sun Cluster* 3.0 12/01 *Software Installation Guide*. For the location of patches and installation instructions, see the *Sun Cluster* 3.0 12/01 *Release Notes*.

- 12. Read the following two conditions carefully to determine whether you must reboot the cluster nodes now:
  - If you are using a version of RAID Manager later than 6.22 or you are using a version of the Solaris operating environment earlier than Solaris 8 Update 4, go to Step 13.
  - If you are using RAID Manager 6.22 *and* the Solaris 8 Update 4 or later operating environment, reboot both cluster nodes now.

# reboot

#### 13. Install the RAID Manager software.

For the procedure on installing the RAID Manager software, see the *Sun StorEdge RAID Manager Installation and Support Guide*.

**Note** – RAID Manager 6.22 or a compatible version is required for clustering with Sun Cluster 3.0.

**Note** – For the most current list of software, firmware, and patches that are required for the StorEdge A3x00/A3500FC controller module, refer to EarlyNotifier 20029, "A1000/A3x00/A3500FC Software/Firmware Configuration Matrix." This document is available online to Sun service providers and to customers with SunSolve service contracts at the SunSolve site: http://sunsolve.sun.com.

14. Install any StorEdge A3500/A3500FC controller module or RAID Manager patches.

For more information, see the Sun StorEdge RAID Manager Release Notes.

15. Check the StorEdge A3500/A3500FC controller module NVSRAM file revision, and if necessary, install the most recent revision.

For the NVSRAM file revision number and boot level, see the *Sun StorEdge RAID Manager Release Notes*. For the procedure on upgrading the NVSRAM file, see the *Sun StorEdge RAID Manager User's Guide*.

16. Check the StorEdge A3500/A3500FC controller module firmware revision, and if necessary, install the most recent revision.

For the firmware revision number and boot level, see the *Sun StorEdge RAID Manager Release Notes*. For the procedure on upgrading the firmware, see the *Sun StorEdge RAID Manager User's Guide*.

17. Set the Rdac parameters in the /etc/osa/rmparams file:

Rdac\_RetryCount=1 Rdac\_NoAltOffline=TRUE

18. Verify that the controller module is set to active/active mode (if it is not, set it to active/active).

For more information on controller modes, see the *Sun StorEdge RAID Manager Installation and Support Guide* and the *Sun StorEdge RAID Manager User's Guide*.

# 19. Set up the StorEdge A3500/A3500FC controller module with logical unit numbers (LUNs) and hot spares.

For the procedure on setting up the StorEdge A3500/A3500FC controller module with LUNs and hot spares, see the *Sun StorEdge RAID Manager User's Guide*.

**Note** – Use the format command to verify Solaris logical device names.

- 20. Copy the /etc/raid/rdac\_address file from the node on which you created the LUNs to the other node to ensure consistency across both nodes.
- 21. Ensure that the new logical name for the LUN you created in Step 19 appears in the /dev/rdsk directory on both nodes by running the hot\_add command on both nodes:

# /etc/raid/bin/hot\_add

### Where to Go From Here

To continue with Sun Cluster software and data services installation tasks, see the *Sun Cluster 3.0 12/01 Software Installation Guide* and the *Sun Cluster 3.0 12/01 Data Services Installation and Configuration Guide*.

# Configuring a Sun StorEdge A3500/A3500FC System

This section describes the procedures for configuring a StorEdge A3500/A3500FC system *after* installing Sun Cluster software. TABLE 7-1 lists these procedures.

Configuring a StorEdge A3500/A3500FC system *before* installing Sun Cluster software is the same as doing so in a non-cluster environment. For procedures on configuring StorEdge A3500/A3500FC systems before installing Sun Cluster, see the *Sun StorEdge RAID Manager User's Guide*.

| Task                                                                     | For Instructions, Go To                                                   |
|--------------------------------------------------------------------------|---------------------------------------------------------------------------|
| Create a logical unit number (LUN).                                      | "How to Create a LUN" on page 143                                         |
| Remove a LUN.                                                            | "How to Delete a LUN" on page 146                                         |
| Reset the StorEdge A3500/A3500FC configuration.                          | "How to Reset StorEdge<br>A3500/A3500FC LUN<br>Configuration" on page 149 |
| Rebalance running LUNs.                                                  | Sun StorEdge RAID Manager<br>User's Guide                                 |
| Follow the same procedure that is used in a non-<br>cluster environment. | Sun StorEdge RAID Manager<br>Release Notes                                |
| Create a hot spare.                                                      | Sun StorEdge RAID Manager<br>User's Guide                                 |
| Follow the same procedure that is used in a non-<br>cluster environment. | Sun StorEdge RAID Manager<br>Release Notes                                |
| Delete a hot spare.                                                      | Sun StorEdge RAID Manager<br>User's Guide                                 |
| Follow the same procedure that is used in a non-<br>cluster environment. | Sun StorEdge RAID Manager<br>Release Notes                                |
| Increase the size of a drive group.                                      | Sun StorEdge RAID Manager<br>User's Guide                                 |
| Follow the same procedure that is used in a non-<br>cluster environment. | Sun StorEdge RAID Manager<br>Release Notes                                |

### TABLE 7-1 Task Map: Configuring StorEdge A3500/A3500FC Disk Drives

### ▼ How to Create a LUN

Use this procedure to create a logical unit number (LUN) from unassigned disk drives or remaining capacity. See the *Sun StorEdge RAID Manager Release Notes* for the latest information about LUN administration.

This product supports the use of hardware RAID and host-based software RAID. For host-based software RAID, this product supports RAID levels 0+1 and 1+0.

**Note** – You must use hardware RAID for Oracle Parallel Server (OPS) data stored on the StorEdge A3500/A3500FC arrays. Do not place OPS data under volume management control. You must place all non-OPS data that is stored on the arrays under volume management control. Use either hardware RAID, host-based software RAID, or both types of RAID to manage your non-OPS data.

Hardware RAID uses the StorEdge A3500/A3500FC system's hardware redundancy to ensure that independent hardware failures do not impact data availability. By mirroring across separate arrays, host-based software RAID ensures that independent hardware failures do not impact data availability when an entire array is offline. Although you can use hardware RAID and host-based software RAID concurrently, you need only one RAID solution to maintain a high degree of data availability.

**Note** – When you use host-based software RAID with hardware RAID, the hardware RAID levels you use affect the hardware maintenance procedures because they affect volume management administration.

If you use hardware RAID level 1, 3, or 5, you can perform most maintenance procedures in "Maintaining a StorEdge A3500/A3500FC System" on page 154 without volume management disruptions.

If you use hardware RAID level 0, some maintenance procedures in "Maintaining a StorEdge A3500/A3500FC System" on page 154 require additional volume management administration because the availability of the LUNs is impacted.

1. With all cluster nodes booted and attached to the StorEdge A3500/A3500FC system, create the LUN on one node.

Shortly after the LUN formatting completes, a logical name for the new LUN appears in /dev/rdsk on all cluster nodes that are attached to the StorEdge A3500/A3500FC system.

For the procedure on creating a LUN, see the *Sun StorEdge RAID Manager User's Guide*.

If the following warning message is displayed, ignore it and continue with the next step:

```
scsi: WARNING:
/sbus@40,0/SUNW,socal@0,0/sf@1,0/ssd@w200200a0b80740db,4 (ssd0):
corrupt label - wrong magic number
```

**Note** – Use the format(1M) command to verify Solaris logical device names.

- 2. Copy the /etc/raid/rdac\_address file from the node on which you created the LUN to the other node to ensure consistency across both nodes.
- 3. Ensure that the new logical name for the LUN you created in Step 1 appears in the /dev/rdsk directory on both nodes by running the hot\_add command on both nodes:

# /etc/raid/bin/hot\_add

4. On one node, update the global device namespace:

# scgdevs

5. Use the scdidadm command to verify that the DID numbers for the LUNs are the same on both nodes. In the sample output that follows, the DID numbers are different:

```
# scdidadm -L
...
33 e07a:/dev/rdsk/c1t4d2
33 e07c:/dev/rdsk/c0t4d2
```

/dev/did/rdsk/d33 /dev/did/rdsk/d33

- 6. Are the DID numbers you received from running the scdidadm command in Step 5 the same for both your nodes?
  - If the DID numbers are the same, go to Step 7.
  - If the DID numbers are different, perform the procedure in "How to Correct Mismatched DID Numbers" on page 152 before you continue with Step 7 of this procedure.
- 7. If you want a volume manager to manage the new LUN you created in Step 1, run the appropriate Solstice DiskSuite or VERITAS Volume Manager commands to incorporate the new LUN into a diskset or disk group.

For more information, see your Solstice DiskSuite or VERITAS Volume Manager documentation.

**Note** – Do not configure StorEdge A3500/A3500FC LUNs as quorum devices; the use of StorEdge A3500/A3500FC LUNs as quorum devices is not supported.

### ▼ How to Delete a LUN

Use this procedure to delete a LUN(s). See the *Sun StorEdge RAID Manager Release Notes* for the latest information about LUN administration.

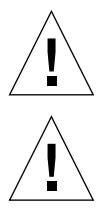

Caution – This procedure removes all data on the LUN you delete.

Caution – Do not delete LUN 0.

1. From one node that is connected to the StorEdge A3500/A3500FC system, use the format command to determine the paths to the LUN you are deleting (sample output follows):

```
# format
AVAILABLE DISK SELECTIONS:
0. c0t5d0 <SYMBIOS-StorEdgeA3500FCr-0301 cyl3 alt2 hd64 sec64>
/pseudo/rdnexus@0/rdriver@5,0
1. c0t5d1 <SYMBIOS-StorEdgeA3500FCr-0301 cyl2025 alt2 hd64 sec64>
/pseudo/rdnexus@0/rdriver@5,1
```

### 2. Does a volume manager manage the LUN you are deleting?

- If not, go to Step 3.
- If a volume manager does manage the LUN, run the appropriate Solstice DiskSuite or VERITAS Volume Manager commands to remove the LUN from any diskset or disk group. For more information, see your Solstice DiskSuite or VERITAS Volume Manager documentation. See the following paragraph for additional VERITAS Volume Manager commands that are required.

LUNs that were managed by VERITAS Volume Manager must be completely removed from VERITAS Volume Manager control before you can delete them. To remove the LUNs, after you delete the LUN from any disk group, use the following commands:

```
# vxdisk offline cNtXdY
# vxdisk rm cNtXdY
```

### 3. From one node, delete the LUN.

For the procedure on deleting a LUN, see the *Sun StorEdge RAID Manager User's Guide*.

4. Remove the paths to the LUN(s) you are deleting:

```
# rm /dev/rdsk/cNtXdY*
# rm /dev/dsk/cNtXdY*
# rm /dev/osa/dev/dsk/cNtXdY*
# rm /dev/osa/dev/rdsk/cNtXdY*
```

5. Use the lad command to determine the *alternate* paths to the LUN(s) you are deleting.

The RAID Manager software creates two paths to the LUN in the /dev/osa/dev/rdsk directory. Substitute the cNtXdY number from the other controller module in the disk array to determine the alternate path.

For example, with this configuration:

```
# lad
c0t5d0 1T93600714 LUNS: 0 1
c1t4d0 1T93500595 LUNS: 2
```

The alternate paths would be:

```
/dev/osa/dev/dsk/clt4dl*
/dev/osa/dev/rdsk/clt4dl*
```

6. Remove the *alternate* paths to the LUN(s) you are deleting:

```
# rm /dev/osa/dev/dsk/cNtXdY*
# rm /dev/osa/dev/rdsk/cNtXdY*
```

7. On both nodes, remove all obsolete device IDs (DID)s:

# scdidadm -C

8. Switch resources and device groups off the node:

# scswitch -Sh nodename

9. Shut down the node:

```
# shutdown -y -g0 -i0
```

10. Boot the node and wait for it to rejoin the cluster:

```
# boot -r
```

11. Repeat Step 3 through Step 10 on the other node that is attached to the StorEdge A3500/A3500FC system.

## ▼

### How to Reset StorEdge A3500/A3500FC LUN Configuration

Use this procedure to reset StorEdge A3500/A3500FC LUN configuration.

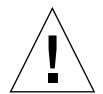

**Caution** – Resetting LUN configuration results in a new DID number being assigned to LUN 0. This is because the software assigns a new worldwide number (WWN) to the new LUN.

1. From one node that is connected to the StorEdge A3500/A3500FC system, use the format command to determine the paths to the LUN(s) you are resetting, as shown in the following example (sample output shown below):

```
# format
AVAILABLE DISK SELECTIONS:
0. c0t5d0 <SYMBIOS-StorEdgeA3500FCr-0301 cyl3 alt2 hd64 sec64>
/pseudo/rdnexus@0/rdriver@5,0
1. c0t5d1 <SYMBIOS-StorEdgeA3500FCr-0301 cyl2025 alt2 hd64 sec64>
/pseudo/rdnexus@0/rdriver@5,1
```

- 2. Does a volume manager manage the LUN(s) on the controller module you are resetting?
  - If not, go to Step 3.
  - If a volume manager does manage the LUN, run the appropriate Solstice DiskSuite or VERITAS Volume Manager commands to remove the LUN from any diskset or disk group. For more information, see your Solstice DiskSuite or VERITAS Volume Manager documentation. See the following paragraph for additional VERITAS Volume Manager commands that are required.

LUNs that were managed by VERITAS Volume Manager must be completely removed from VERITAS Volume Manager control before you can delete them. To remove the LUNs, after you delete the LUN from any disk group, use the following commands:

```
# vxdisk offline cNtXdY
# vxdisk rm cNtXdY
```

3. On one node, reset the LUN configuration.

For the procedure for resetting StorEdge A3500/A3500FC LUN configuration, see the *Sun StorEdge RAID Manager User's Guide*.

**Note** – Use the format command to verify Solaris logical device names.

4. Set the controller module back to active/active mode (it was set to active/passive when reset).

For more information on controller modes, see the Sun StorEdge RAID Manager Installation and Support Guide and the Sun StorEdge RAID Manager User's Guide.

- 5. By using the format command, label the new LUN 0.
- 6. Remove the paths to the old LUN(s) you reset:

```
# rm /dev/rdsk/cNtXdY*
# rm /dev/dsk/cNtXdY*
# rm /dev/osa/dev/dsk/cNtXdY*
# rm /dev/osa/dev/rdsk/cNtXdY*
```

7. Use the lad command to determine the *alternate* paths to the old LUN(s) you reset.

The RAID Manager software creates two paths to the LUN in the /dev/osa/dev/rdsk directory. Substitute the cNtXdY number from the other controller module in the disk array to determine the alternate path.

For example, with this configuration:

```
# lad
c0t5d0 1T93600714 LUNS: 0 1
c1t4d0 1T93500595 LUNS: 2
```

The alternate paths would be as follows.

```
/dev/osa/dev/dsk/clt4dl*
/dev/osa/dev/rdsk/clt4dl*
```

8. Remove the *alternate* paths to the old LUN(s) you reset:

```
# rm /dev/osa/dev/dsk/cNtXdY*
# rm /dev/osa/dev/rdsk/cNtXdY*
```

9. Update device namespaces on both nodes:

```
devfsadm -C
```

10. Remove all obsolete DIDs on both nodes:

# scdidadm -C

11. Switch resources and device groups off the node:

```
# scswitch -Sh nodename
```

12. Shut down the node:

# shutdown -y -g0 -i0

13. Boot the node and wait for it to rejoin the cluster:

# boot -r

If the following error message appears, ignore it and continue with the next step. The DID will be updated when the procedure is complete.

device id for  $^{\prime}/dev/rdsk/c0t5d0\,^{\prime}$  does not match physical disk's id.

14. After the node has rebooted and joined the cluster, repeat Step 6 through Step 13 on the other node that is attached to the StorEdge A3500/A3500FC system.

The DID number for the original LUN 0 is removed and a new DID is assigned to LUN 0.

### ▼ How to Correct Mismatched DID Numbers

Use this section to correct mismatched device ID (DID) numbers that might appear during the creation of A3500/A3500FC LUNs. You correct the mismatch by deleting Solaris and Sun Cluster paths to the LUNs that have DID numbers that are different. After rebooting, the paths are corrected.

**Note** – Use this procedure only if you are directed to do so from "How to Create a LUN" on page 143.

1. From one node that is connected to the StorEdge A3500/A3500FC system, use the format command to determine the paths to the LUN(s) that have different DID numbers:

```
# format
```

2. Remove the paths to the LUN(s) that have different DID numbers:

```
# rm /dev/rdsk/cNtXdY*
# rm /dev/dsk/cNtXdY*
# rm /dev/osa/dev/dsk/cNtXdY*
# rm /dev/osa/dev/rdsk/cNtXdY*
```

3. Use the lad command to determine the *alternate* paths to the LUN(s) that have different DID numbers.

The RAID Manager software creates two paths to the LUN in the /dev/osa/dev/rdsk directory. Substitute the cNtXdY number from the other controller module in the disk array to determine the alternate path.

For example, with this configuration:

```
# lad
c0t5d0 1T93600714 LUNS: 0 1
c1t4d0 1T93500595 LUNS: 2
```

The alternate paths would be as follows.

```
/dev/osa/dev/dsk/clt4dl*
/dev/osa/dev/rdsk/clt4dl*
```

4. Remove the *alternate* paths to the LUN(s) that have different DID numbers:

```
# rm /dev/osa/dev/dsk/cNtXdY*
# rm /dev/osa/dev/rdsk/cNtXdY*
```

5. On both nodes, remove all obsolete DIDs:

```
# scdidadm -C
```

6. Switch resources and device groups off the node:

# scswitch -Sh nodename

7. Shut down the node:

```
# shutdown -y -g0 -i0
```

8. Boot the node and wait for it to rejoin the cluster:

# boot -r

- 9. Repeat Step 1 through Step 8 on the other node that is attached to the StorEdge A3500/A3500FC system.
- 10. Return to "How to Create a LUN" on page 143.

# Maintaining a StorEdge A3500/A3500FC System

This section contains the procedures for maintaining a StorEdge A3500/A3500FC system in a Sun Cluster environment. Some maintenance tasks listed in TABLE 7-2 are performed the same as in a non-cluster environment, so the task's procedures are referenced rather than contained in this section. TABLE 7-2 lists the procedures for maintaining the StorEdge A3500/A3500FC system.

| Task                                                                                                    | For Instructions, Go To                                                                                                    |  |  |
|----------------------------------------------------------------------------------------------------|----------------------------------------------------------------------------------------------------|--|--|
| A3500/A3500FC system/controller module procedures:                                                                                                    |                                                                                                    |  |  |
| Add a StorEdge A3500/A3500FC system to a running cluster.                                                                                                    | "How to Add a StorEdge<br>A3500/A3500FC System to a Running<br>Cluster" on page 158                                                                                                    |  |  |
| Remove a StorEdge A3500/A3500FC system from a running cluster.                                                                                                    | "How to Remove a StorEdge<br>A3500/A3500FC System From a<br>Running Cluster" on page 168                                                                                                 |  |  |
| Replace a failed StorEdge A3500/A3500FC controller module or restore an offline controller module.                                                                    | "How to Replace a Failed Controller or<br>Restore an Offline Controller" on page<br>172                                                                                                  |  |  |
| Upgrade StorEdge A3500/A3500FC controller module firmware and NVSRAM file.                                                                                            | "How to Upgrade Controller Module<br>Firmware in a Running Cluster" on<br>page 174                                                                                                    |  |  |
| Replace a power cord to a StorEdge<br>A3500/A3500FC controller module.<br>Shut down the cluster, then follow the same<br>procedure used in a non-cluster environment. | Sun Cluster 3.0 12/01 System<br>Administration Guide for procedures on<br>shutting down a cluster<br>Sun StorEdge A3500/A3500FC Controller<br>Module Guide for replacement<br>procedures |  |  |
| Replace a StorEdge A3500/A3500FC controller module fan canister.                                                                                                    | Sun StorEdge A3500/A3500FC Controller<br>Module Guide                                                                                                    |  |  |
| Follow the same procedure that is used in a non-cluster environment.                                                                                                  |                                                                                                    |  |  |

### TABLE 7-2 Tasks: Maintaining a StorEdge A3500/A3500FC System

| Task                                                                                                    | For Instructions, Go To                                                                           |
|----------------------------------------------------------------------------------------------------|---------------------------------------------------------------------------------------------------|
| Replace the StorEdge A3500/A3500FC controller module card cage.                                                                                                    | Sun Cluster 3.0 12/01 System<br>Administration Guide for procedures on<br>shutting down a cluster |
| Shut down the cluster, then follow the same<br>procedure that is used in a non-cluster<br>environment.                                                                                                    | Sun StorEdge A3500/A3500FC Controller<br>Module Guide for replacement<br>procedures               |
| Replace the entire StorEdge A3500/A3500FC controller module assembly.                                                                                                    | Sun Cluster 3.0 12/01 System<br>Administration Guide for procedures on<br>shutting down a cluster |
| Shut down the cluster, then follow the same<br>procedure that is used in a non-cluster<br>environment.                                                                                                    | Sun StorEdge A3500/A3500FC Controller<br>Module Guide for replacement<br>procedures               |
| Cable/hub/connector procedures:                                                                                                    |                                                                                                   |
| Replace a SCSI cable from the controller module to the disk array.                                                                                                    | Sun StorEdge A3500/A3500FC Controller<br>Module Guide                                             |
| Follow the same procedure that is used in a<br>non-cluster environment.<br>Note: You might encounter I/O errors when<br>replacing this cable. These errors are temporary<br>and should disappear when the new cable is<br>securely in place. You might have to use your<br>volume management recovery procedure to<br>recover from these I/O errors. | Sun StorEdge RAID Manager User's<br>Guide<br>Sun StorEdge RAID Manager Release<br>Notes           |
| Replace a StorEdge A3500-to-host SCSI cable.                                                                                                    | Sun StorEdge A3500/A3500FC Controller<br>Module Guide                                             |
| Follow the same procedure that is used in a non-cluster environment.                                                                                                    | Sun StorEdge RAID Manager User's<br>Guide<br>Sun StorEdge RAID Manager Release<br>Notes           |
| Replace a StorEdge A3500FC-to-host (or hub) fiber-optic cable.                                                                                                    | Sun StorEdge A3500/A3500FC Controller<br>Module Guide                                             |
| Follow the same procedure that is used in a non-cluster environment.                                                                                                    | Sun StorEdge RAID Manager User's<br>Guide<br>Sun StorEdge RAID Manager Release<br>Notes           |

| TABLE 7-2 | Tasks: Maintaining a | StorEdge A3500 | /A3500FC System | (Continued) |
|-----------|----------------------|----------------|-----------------|-------------|
|-----------|----------------------|----------------|-----------------|-------------|

|  | TABLE 7-2 | Tasks: Maintaining | a StorEdge | A3500/A3500FC Sy | stem (Continued) |
|--|-----------|--------------------|------------|------------------|------------------|
|--|-----------|--------------------|------------|------------------|------------------|

| Task                                                                                                    | For Instructions, Go To                                                                                             |
|----------------------------------------------------------------------------------------------------|----------------------------------------------------------------------------------------------------|
| Replace a StorEdge FC100 hub.                                                                                  | Sun StorEdge A3500/A3500FC Controller<br>Module Guide                                                               |
| non-cluster environment.                                                                                       | Sun StorEdge FC-100 Hub Installation<br>and Service Manual                                                          |
| Replace a StorEdge Network FC Switch-8 or<br>Switch-16                                                         | See "StorEdge A3500FC Array SAN<br>Considerations" on page 183 for SAN<br>information.                              |
| (Applies to SAN-configured clusters only.)                                                                     |                                                                                                    |
| Replace a StorEdge FC100 hub gigabit interface<br>converter (GBIC) that connects cables to the<br>host or hub. | Sun StorEdge A3500/A3500FC Controller<br>Module Guide<br>Sun StorEdge FC-100 Hub Installation<br>and Service Manual |
| Follow the same procedure that is used in a non-cluster environment.                                           |                                                                                                    |
| Replace a GBIC on a node.                                                                                      | Sun StorEdge A3500/A3500FC Controller<br>Module Guide                                                               |
| Follow the same procedure that is used in a non-cluster environment.                                           |                                                                                                    |
| Cabinet/power subassembly procedures:                                                                          |                                                                                                    |
| Replace the power supply fan canister.                                                                         | Sun StorEdge A3500/A3500FC Controller<br>Module Guide                                                               |
| Follow the same procedure that is used in a non-cluster environment.                                           |                                                                                                    |
| Replace a DC-power or battery harness.                                                                         | Sun Cluster 3.0 12/01 System<br>Administration Guide for procedures on                                              |
| Shut down the cluster, then follow the same procedure that is used in a non-cluster                            | shutting down a cluster                                                                                             |
| environment.                                                                                                   | Sun StorEdge A3500/A3500FC Controller<br>Module Guide for replacement<br>procedures                                 |
| Replace the battery unit.                                                                                      | Sun Cluster 3.0 12/01 System<br>Administration Guide for procedures on                                              |
| Shut down the cluster, then follow the same                                                                    | shutting down a cluster                                                                                             |
| environment.                                                                                                   | Sun StorEdge A3500/A3500FC Controller<br>Module Guide for replacement<br>procedures                                 |

| Task                                                                                                    | For Instructions, Go To                                                                                                    |  |  |
|----------------------------------------------------------------------------------------------------|----------------------------------------------------------------------------------------------------|--|--|
| Replace the power supply housing.<br>Shut down the cluster, then follow the same<br>procedure that is used in a non-cluster<br>environment.                               | Sun Cluster 3.0 12/01 System<br>Administration Guide for procedures on<br>shutting down a cluster<br>Sun StorEdge A3500/A3500FC Controller<br>Module Guide                                                 |  |  |
| Replace a power cord to the cabinet power<br>distribution unit.<br>Shut down the cluster, then follow the same<br>procedure that is used in a non-cluster<br>environment. | Sun Cluster 3.0 12/01 System<br>Administration Guide for procedures on<br>shutting down a cluster<br>Sun StorEdge Expansion Cabinet<br>Installation and Service Manual for<br>replacement procedures.      |  |  |
| D1000 Disk Array Procedures:                                                                                                    |                                                                                                    |  |  |
| Add a disk drive.                                                                                                    | "How to Add a Disk Drive in a<br>Running Cluster" on page 176                                                                                                    |  |  |
| Replace a disk drive.                                                                                                    | "How to Replace a Failed Disk Drive in<br>a Running Cluster" on page 177                                                                                                    |  |  |
| Remove a disk drive.                                                                                                    | "How to Remove a Disk Drive From a<br>Running Cluster" on page 178                                                                                                    |  |  |
| Upgrade disk drive firmware.                                                                                                    | "How to Upgrade Disk Drive Firmware<br>in a Running Cluster" on page 178                                                                                                    |  |  |
| Replace a power cord to a StorEdge D1000 disk<br>array.<br>Shut down the cluster, then follow the same                                                                    | Sun Cluster 3.0 12/01 System<br>Administration Guide for procedures on<br>shutting down a cluster                                                                                                    |  |  |
| procedure that is used in a non-cluster<br>environment.                                                                                                    | Sun StorEdge A1000 and D1000<br>Installation, Operations, and Service<br>Manual for replacement procedures                                                                                                 |  |  |
| Node/host adapter procedures:                                                                                                    |                                                                                                    |  |  |
| Replace a host adapter in a node.<br>Follow the procedure for your type of<br>controller module (StorEdge A3500 or StorEdge<br>A3500FC).                                  | "How to Replace a Host Adapter in a<br>Node (Connected to a StorEdge A3500<br>System)" on page 179<br>"How to Replace a Host Adapter in a<br>Node (Connected to a StorEdge<br>A3500FC System)" on page 181 |  |  |
|                                                                                                    |                                                                                                    |  |  |

 TABLE 7-2
 Tasks: Maintaining a StorEdge A3500/A3500FC System (Continued)

### ▼ How to Add a StorEdge A3500/A3500FC System to a Running Cluster

Use this procedure to add a StorEdge A3500/A3500FC system to a running cluster.

### 1. Install the RAID Manager software.

For the procedure on installing RAID Manager software, see the *Sun StorEdge RAID Manager Installation and Support Guide*.

**Note** – RAID Manager 6.22 or a compatible version is required for clustering with Sun Cluster 3.0.

**Note** – For the most current list of software, firmware, and patches that are required for the StorEdge A3x00/A3500FC controller module, refer to EarlyNotifier 20029, "A1000/A3x00/A3500FC Software/Firmware Configuration Matrix." This document is available online to Sun service providers and to customers with SunSolve service contracts at the SunSolve site: http://sunsolve.sun.com.

### 2. Install any StorEdge A3500/A3500FC system patches.

For the location of patches and installation instructions, see the *Sun Cluster 3.0* 12/01 *Release Notes*.

3. Set the Rdac parameters in the /etc/osa/rmparams file:

```
Rdac_RetryCount=1
Rdac_NoAltOffline=TRUE
```

#### 4. Power on the StorEdge A3500/A3500FC system.

For the procedure on powering on the StorEdge A3500/A3500FC system, see the *Sun StorEdge A3500/A3500FC Controller Module Guide*.

### 5. Depending on which type of system you are adding:

- If you are adding a StorEdge A3500 system, go to Step 6.
- If you are adding a StorEdge A3500FC system, set the loop ID of the controller module by installing jumpers to the appropriate pins on the rear of the controller module.

For diagrams and information about setting FC-AL ID settings, see the *Sun StorEdge A3500/A3500FC Controller Module Guide*.

- 6. Are you installing new host adapters to your nodes for connection to the StorEdge A3500/A3500FC system?
  - If not, go to Step 8.
  - If you are installing new host adapters, shut down and power off the *first* node.

```
# scswitch -S -h nodename
# shutdown -y -g0 -i0
```

For the full procedure on shutting down and powering off a node, see the *Sun Cluster 3.0 12/01 System Administration Guide*.

#### 7. Install the host adapters in the first node.

For the procedure on installing host adapters, see the documentation that shipped with your host adapters and nodes.

- 8. Cable the StorEdge A3500/A3500FC system to the first node. Depending on which type of system you are adding:
  - If you are adding a StorEdge A3500 system, connect the differential SCSI cable between the node and the controller module as shown in FIGURE 7-3. Make sure that the *entire* SCSI bus length to each enclosure is less than 25 m. This measurement includes the cables to both nodes, as well as the bus length internal to each enclosure, node, and host adapter.
  - If you are installing a StorEdge A3500FC system, see FIGURE 7-4 for a sample StorEdge A3500FC cabling connection. The example shows the first node that is connected to a StorEdge A3500FC controller module.

For more sample configurations, see the *Sun StorEdge A3500/A3500FC Hardware Configuration Guide*.

For the procedure on installing the cables, see the *Sun StorEdge A3500/A3500FC Controller Module Guide*.

**Note** – Cabling procedures are different if you are using your StorEdge A3500FC arrays to create a SAN by using two Sun StorEdge Network FC Switch-8 or Switch-16 switches and Sun SAN Version 3.0 release software. (StorEdge A3500 arrays are not supported by the Sun SAN 3.0 release at this time.) See "StorEdge A3500FC Array SAN Considerations" on page 183 for more information.

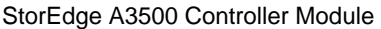

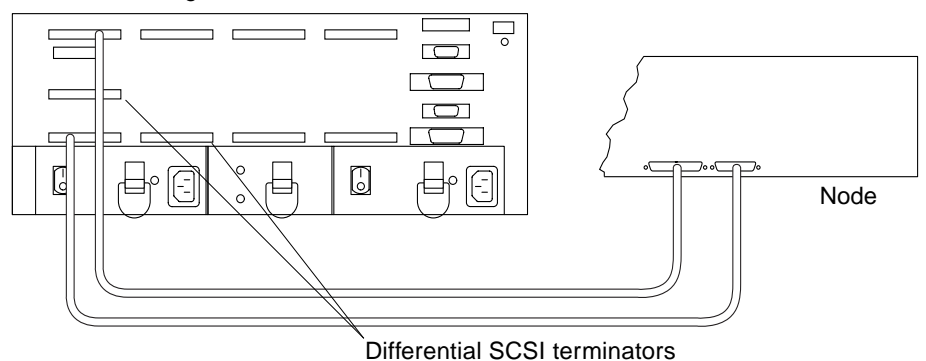

FIGURE 7-3 Sample StorEdge A3500 Cabling

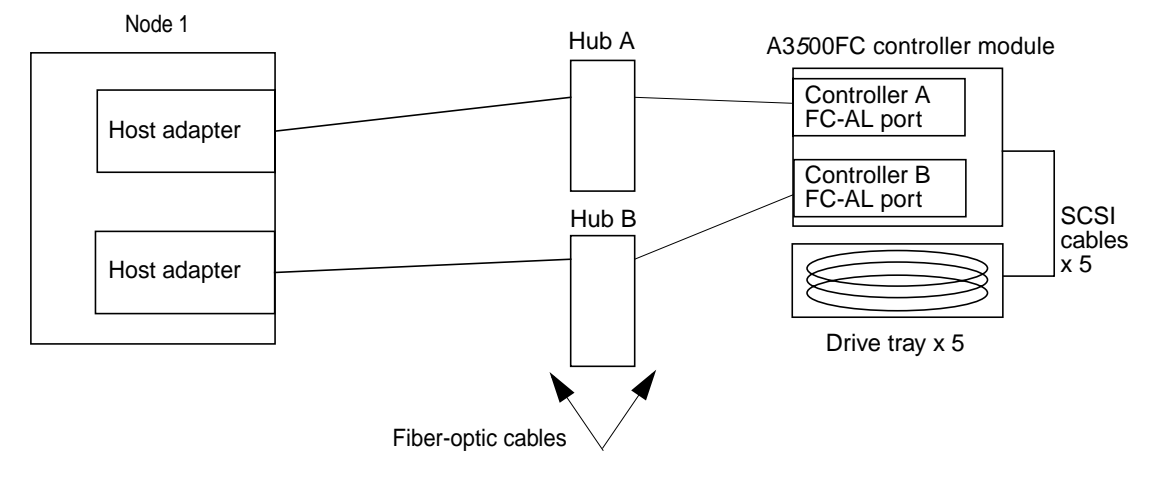

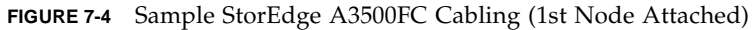

### 9. Did you power off the first node to install a host adapter?

- If not, go to Step 10.
- If you did power off the first node, power it and the StorEdge A3500 system on, but do not allow the node to boot. If necessary, halt the system to continue with OpenBoot PROM (OBP) Monitor tasks.

- 10. Depending on which type of controller module you are adding, do the following:
  - If you are installing a StorEdge A3500FC controller module, go to Step 15.
  - If you are adding a StorEdge A3500 controller module, find the paths to the SCSI host adapters.

```
{0} ok show-disks
...
b) /sbus@6,0/QLGC,isp@2,10000/sd
...
d) /sbus@2,0/QLGC,isp@2,10000/sd
...
```

Identify and record the two controllers that are to be connected to the disk arrays, and record these paths. Use this information to change the SCSI addresses of these controllers in the nvramrc script in Step 11. Do not include the sd directories in the device paths.

# 11. Edit the normarc script to change the scsi-initiator-id for the host adapters on the *first* node.

The default SCSI address for host adapters is 7. Reserve SCSI address 7 for one host adapter in the SCSI chain. This procedure refers to the host adapter that has SCSI address 7 as the host adapter on the "second node."

To avoid conflicts, change the scsi-initiator-id of the remaining host adapter in the SCSI chain to an available SCSI address. This procedure refers to the host adapter that has an available SCSI address as the host adapter on the "first node."

For a partial list of nvramrc editor and nvedit keystroke commands, see Appendix B of this guide. For a full list of commands, see the *OpenBoot 3.x Command Reference Manual*.

The following example sets the scsi-initiator-id to 6. The OpenBoot PROM Monitor prints the line numbers (0:, 1:, and so on).

**Note** – Insert exactly one space after the quotation mark and before scsi-initiator-id.

```
{0} ok nvedit
0: probe-all
1: cd /sbus@6,0/QLGC,isp@2,10000
2: 6 " scsi-initiator-id" integer-property
3: device-end
4: cd /sbus@2,0/QLGC,isp@2,10000
5: 6 " scsi-initiator-id" integer-property
6: device-end
7: install-console
8: banner <Control C>
{0} ok
```

#### 12. Store the changes.

The changes you make through the nvedit command are recorded on a temporary copy of the nvramrc script. You can continue to edit this copy without risk. After you have completed your edits, save the changes. If you are not sure about the changes, discard them.

■ To store the changes, type:

```
{0} ok nvstore
{0} ok
```

■ To discard the changes, type:

{0} ok nvquit
{0} ok
13. Verify the contents of the nvramrc script you created in Step 11, as shown in the following example.

If the contents of the nvramrc script are incorrect, use the nvedit command to make corrections.

```
{0} ok printenv nvramrc
nvramrc = probe-all
cd /sbus@6,0/QLGC,isp@2,10000
6 " scsi-initiator-id" integer-property
device-end
cd /sbus@2,0/QLGC,isp@2,10000
6 " scsi-initiator-id" integer-property
device-end
install-console
banner
{0} ok
```

14. Instruct the OpenBoot PROM Monitor to use the nvramrc script:

```
{0} ok setenv use-nvramrc? true
use-nvramrc? = true
{0} ok
```

- 15. Did you power off the first node to install a host adapter?
  - If not, go to Step 21.
  - If you powered off the first node, boot it now and wait for it to join the cluster.

 $\{0\}$  ok boot -r

For more information on booting nodes, see the *Sun Cluster 3.0 12/01 System Administration Guide*.

- 16. Are you installing new host adapters to the second node for connection to the StorEdge A3500/A3500FC system?
  - If not, go to Step 21.
  - If you are installing new host adapters, shut down and power off the *second* node.

```
# scswitch -S -h nodename
# shutdown -y -g0 -i0
```

For the procedure on shutting down and powering off a node, see the *Sun Cluster 3.0* 12/01 *System Administration Guide*.

#### 17. Install the host adapters in the second node.

For the procedure on installing host adapters, see the documentation that shipped with your nodes.

- 18. Cable the StorEdge A3500/A3500FC system to your node. Depending on which type of controller module you are adding, do the following:
  - If you are adding a StorEdge A3500 controller module, connect the differential SCSI cable between the node and the controller module as shown in FIGURE 7-3. Make sure that the *entire* SCSI bus length to each enclosure is less than 25 m. This measurement includes the cables to both nodes, as well as the bus length internal to each enclosure, node, and host adapter.
  - If you are installing a StorEdge A3500FC controller module, see FIGURE 7-5 for a sample StorEdge A3500FC cabling connection. The example shows two nodes that are connected to a StorEdge A3500FC controller module.

For more sample configurations, see the *Sun StorEdge A3500/A3500FC Hardware Configuration Guide*.

For the procedure on installing the cables, see the *Sun StorEdge A3500/A3500FC Controller Module Guide*.

**Note** – Cabling procedures are different if you are using your StorEdge A3500FC arrays to create a SAN by using two Sun StorEdge Network FC Switch-8 or Switch-16 switches and Sun SAN Version 3.0 release software. (StorEdge A3500 arrays are not supported by the Sun SAN 3.0 release at this time.) See "StorEdge A3500FC Array SAN Considerations" on page 183 for more information.

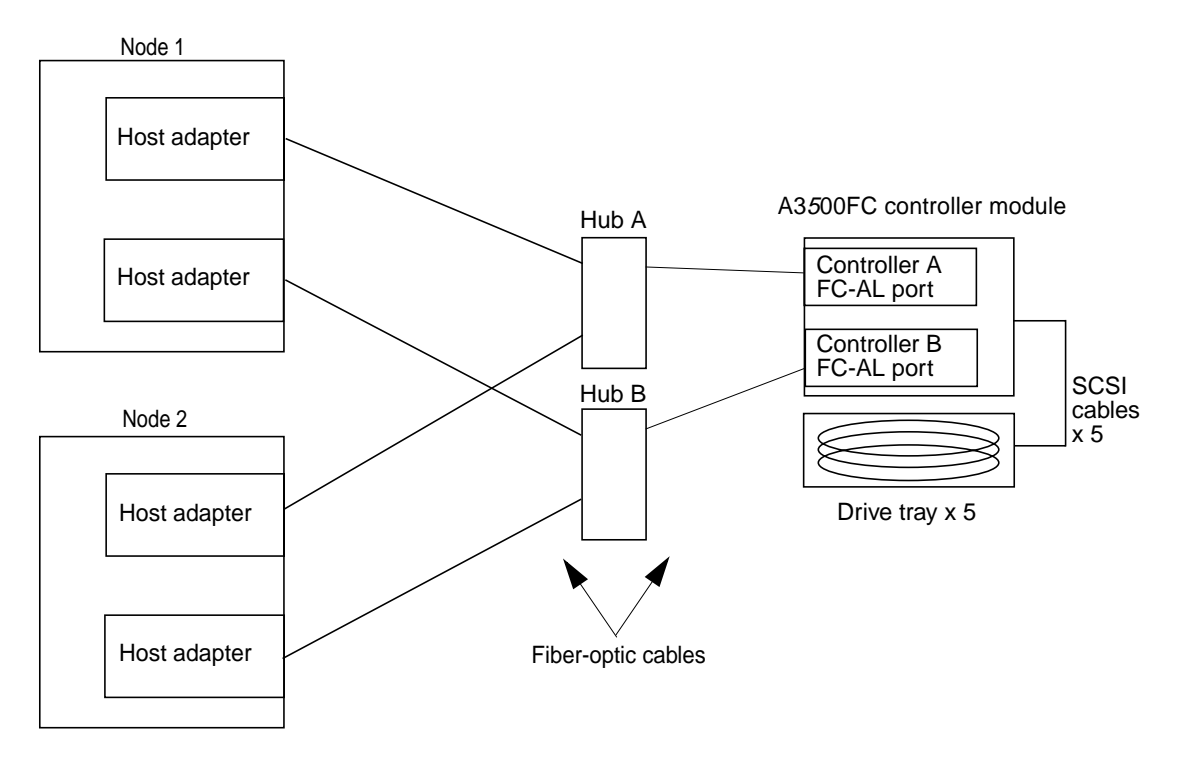

FIGURE 7-5 Sample StorEdge A3500FC Cabling (2nd Node Attached)

### 19. Did you power off the second node to install a host adapter?

- If not, go to Step 21.
- If you did power off the second node, power it and the StorEdge A3500/A3500FC system on, *but do not allow the node to boot*. If necessary, halt the system to continue with OpenBoot PROM (OBP) Monitor tasks.

### 20. Verify that the second node recognizes the new host adapters and disk drives.

If the node does not recognize the new hardware, check all hardware connections and repeat installation steps you performed in Step 17.

```
{0} ok show-disks
...
b) /sbus@6,0/QLGC,isp@2,10000/sd
...
d) /sbus@2,0/QLGC,isp@2,10000/sd
...
{0} ok
```

### 21. Depending on which type of controller module you are adding, do the following:

- If you are installing a StorEdge A3500FC controller module, go to Step 26.
- If you are adding a StorEdge A3500 controller module, verify that the scsiinitiator-id for the host adapters on the second node is set to 7.

Use the show-disks command to find the paths to the host adapters that are connected to these enclosures. Select each host adapter's device tree node, and display the node's properties to confirm that the scsi-initiator-id for each host adapter is set to 7.

```
{0} ok cd /sbus@6,0/QLGC,isp@2,10000
{0} ok .properties
scsi-initiator-id 00000007
...
```

- 22. Did you power off the second node to install a host adapter?
  - If not, go to Step 26.
  - If you powered off the second node, boot it now and wait for it to join the cluster.

{0} ok **boot** -r

For more information, see the Sun Cluster 3.0 12/01 System Administration Guide.

23. Check the StorEdge A3500/A3500FC controller module NVSRAM file revision, and if necessary, install the most recent revision.

For the NVSRAM file revision number and boot level, see the *Sun StorEdge RAID Manager Release Notes*. For the procedure on upgrading the NVSRAM file, see the *Sun StorEdge RAID Manager User's Guide*.

24. Check the StorEdge A3500/A3500FC controller module firmware revision, and, if necessary, install the most recent firmware revision.

For the revision number and boot level of the StorEdge A3500/A3500FC controller module firmware, see the *Sun StorEdge RAID Manager Release Notes*. For the procedure on upgrading the StorEdge A3500/A3500FC controller firmware, see *"How to Upgrade Controller Module Firmware in a Running Cluster" on page 174*.

25. One at a time, boot each node into cluster mode.

# reboot

26. On one node, verify that the DIDs have been assigned to the StorEdge A3500/A3500FC LUNs for all nodes that are attached to the StorEdge A3500/A3500FC system:

# scdidadm -L

27. Verify that the controller module is set to active/active mode (if it is not, set it to active/active).

For more information on controller modes, see the *Sun StorEdge RAID Manager Installation and Support Guide* and the *Sun StorEdge RAID Manager User's Guide*.

### Where to Go From Here

To create a LUN from disk drives that are unassigned, see "How to Create a LUN" on page 143.

To upgrade StorEdge A3500/A3500FC controller module firmware, see "How to Upgrade Controller Module Firmware in a Running Cluster" on page 174.

### ▼ How to Remove a StorEdge A3500/A3500FC System From a Running Cluster

Use this procedure to remove a StorEdge A3500/A3500FC system from a running cluster.

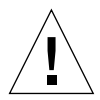

**Caution** – This procedure removes all data that is on the StorEdge A3500/A3500FC system you remove.

- 1. Migrate any Oracle Parallel Server (OPS) tables, data services, or volumes off the StorEdge A3500/A3500FC system.
- 2. Halt all activity to the StorEdge A3500/A3500FC controller module.

See the *RAID Manager User's Guide* and your operating system documentation for instructions.

- 3. Does a volume manager manage any of the LUNs on the StorEdge A3500/A3500FC controller module you are removing?
  - If not, go to Step 4.
  - If a volume manager does manage the LUN, run the appropriate Solstice DiskSuite or VERITAS Volume Manager commands to remove the LUN from any diskset or disk group. For more information, see your Solstice DiskSuite or VERITAS Volume Manager documentation. See the following paragraph for additional VERITAS Volume Manager commands that are required.

LUNs that were managed by VERITAS Volume Manager must be completely removed from VERITAS Volume Manager control before you can delete them. To remove the LUNs, after you delete the LUN from any disk group, use the following commands:

```
# vxdisk offline cNtXdY
# vxdisk rm cNtXdY
```

- 4. Disconnect all cables from the StorEdge A3500/A3500FC system and remove the hardware from your cluster.
- 5. From one node, delete the LUN.

For the procedure on deleting a LUN, see the *Sun StorEdge RAID Manager User's Guide*.

6. Remove the paths to the LUN(s) you are deleting:

```
# rm /dev/rdsk/cNtXdY*
# rm /dev/dsk/cNtXdY*
# rm /dev/osa/dev/dsk/cNtXdY*
# rm /dev/osa/dev/rdsk/cNtXdY*
```

7. Use the lad command to determine the *alternate* paths to the LUN(s) you are deleting.

The RAID Manager software creates two paths to the LUN in the /dev/osa/dev/rdsk directory. Substitute the cNtXdY number from the other controller module in the disk array to determine the alternate path.

For example, with this configuration:

```
# lad
c0t5d0 1T93600714 LUNS: 0 1
c1t4d0 1T93500595 LUNS: 2
```

The alternate paths would be the following.

```
/dev/osa/dev/dsk/clt4dl*
/dev/osa/dev/rdsk/clt4dl*
```

8. Remove the *alternate* paths to the LUN(s) you are deleting:

```
# rm /dev/osa/dev/dsk/cNtXdY*
# rm /dev/osa/dev/rdsk/cNtXdY*
```

9. On all cluster nodes, remove references to the StorEdge A3500/A3500FC system:

# scdidadm -C

- 10. Are you are removing the *last* StorEdge A3500FC controller module from a hub or FC switch in your cluster?
  - If not, go to Step 11.
  - If you are removing the last StorEdge A3500FC controller module from a particular hub or FC switch, remove the hub or FC switch hardware and cables from your cluster.

**Note** – If you are using your StorEdge A3500FC arrays in a SAN-configured cluster, you must keep two FC switches configured in parallel to maintain cluster availability. See "StorEdge A3500FC Array SAN Considerations" on page 183 for more information.

- 11. Remove any unused host adapter from nodes that were attached to the StorEdge A3500/A3500FC system:
  - a. Shut down and power off the first node from which you are removing a host adapter:

# scswitch -S -h nodename
# shutdown -y -g0 -i0

For the procedure on shutting down and powering off a node, see the *Sun Cluster 3.0 12/01 System Administration Guide*.

#### b. Remove the host adapter from the first node.

See the documentation that came with your node hardware for removal instructions.

c. Boot the node and wait for it to rejoin the cluster.

# boot -r

- d. Repeat Step a through Step c for the second node that was attached to the StorEdge A3500/A3500FC system.
- 12. Switch the cluster back online.

# scswitch -Z

### 13. Are you removing the last StorEdge A3500/A3500FC system from your cluster?

- If not, you are finished with this procedure.
- If you are removing the last StorEdge A3500/A3500FC system from your cluster, remove StorEdge A3500/A3500FC software packages. For the procedure on removing software packages, see the documentation that shipped with your StorEdge A3500/A3500FC system.

### How to Replace a Failed Controller or Restore an Offline Controller

Use this procedure to replace a StorEdge A3500/A3500FC controller, or to restore an offline controller.

For conceptual information on SCSI reservations and failure fencing, see the *Sun Cluster 3.0 12/01 Concepts*.

**Note** – Replacement and cabling procedures are different from the following procedure if you are using your StorEdge A3500FC arrays to create a SAN by using a Sun StorEdge Network FC Switch-8 or Switch-16 and Sun SAN Version 3.0 release software. (StorEdge A3500 arrays are not supported by the Sun SAN 3.0 release at this time.) See "StorEdge A3500FC Array SAN Considerations" on page 183 for more information.

1. On both nodes, to prevent LUNs from automatic assignment to the controller that is being brought online, set the System\_LunReDistribution parameter in the /etc/raid/rmparams file to false.

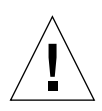

**Caution** – You must set the System\_LunReDistribution parameter in the /etc/raid/rmparams file to false so that no LUNs are assigned to the controller being brought online. After you verify in Step 5 that the controller has the correct SCSI reservation state, you can balance LUNs between both controllers.

For the procedure on modifying the rmparams file, see the *Sun StorEdge RAID Manager Installation and Support Guide*.

2. Restart the RAID Manager daemon:

# /etc/init.d/amdemon stop
# /etc/init.d/amdemon start

### 3. Do you have a failed controller?

- If your controller module is offline, but does not have a failed controller, go to Step 4.
- If you have a failed controller, replace the failed controller with a new controller, *but do not bring the controller online*.

For the procedure on replacing StorEdge A3500/A3500FC controllers, see the *Sun StorEdge* A3500/A3500FC Controller Module Guide and the *Sun* StorEdge RAID Manager Installation and Support Guide for additional considerations.

### 4. On one node, use the RAID Manager GUI's Recovery application to restore the controller online.

**Note** – You must use the RAID Manager GUI's Recovery application to bring the controller online. Do not use the Redundant Disk Array Controller Utility (rdacutil) because it ignores the value of the System\_LunReDistribution parameter in the /etc/raid/rmparams file.

For information on the Recovery application, see the *Sun StorEdge RAID Manager User's Guide*. If you have problems with bringing the controller online, see the *Sun StorEdge RAID Manager Installation and Support Guide*.

5. On one node that is connected to the StorEdge A3500/A3500FC system, verify that the controller has the correct SCSI reservation state.

Run the scdidadm(1M) repair option (-R) on LUN 0 of the controller you want to bring online:

# scdidadm -R /dev/dsk/cNtXdY

6. Set the controller to active/active mode and assign LUNs to it.

For more information on controller modes, see the Sun StorEdge RAID Manager Installation and Support Guide and the Sun StorEdge RAID Manager User's Guide.

7. Reset the System\_LunReDistribution parameter in the /etc/raid/rmparams file to true.

For the procedure on changing the rmparams file, see the *Sun StorEdge RAID Manager Installation and Support Guide*.

- 8. Restart the RAID Manager daemon:
  - # /etc/init.d/amdemon stop
  - # /etc/init.d/amdemon start

# How to Upgrade Controller Module Firmware in a Running Cluster

Use this procedure to upgrade firmware in a StorEdge A3500/A3500FC controller module, in a running cluster. Depending on which firmware you are upgrading, you must use either the *online* or *offline* method, as described in the *Sun StorEdge RAID Manager User's Guide*.

### 1. Are you upgrading the NVSRAM firmware file?

• If you are not upgrading the NVSRAM file, you can use the online method.

Upgrade the firmware by using the online method, as described in the *Sun StorEdge RAID Manager User's Guide*. No special steps are required for a cluster environment.

 If you are upgrading the NVSRAM file, you must use the offline method, using one of the following two procedures:

-- If the data on your StorEdge A3500/A3500FC controller module is mirrored on another controller module, use the procedure that is described in Step 2.

-- If the data on your StorEdge A3500/A3500FC controller module is *not* mirrored on another controller module, use the procedure that is described in Step 3.

## 2. Use this step if you are upgrading the NVSRAM and other firmware files on a controller module that has its data mirrored:

a. Halt all activity to the StorEdge A3500/A3500FC controller module.

For more information, see your Solstice DiskSuite or VERITAS Volume Manager documentation.

- **b.** Update the firmware files by using the offline method, as described in the *RAID Manager User's Guide*.
- c. Restore all activity to the StorEdge A3500/A3500FC controller module.

For more information, see your Solstice DiskSuite or VERITAS Volume Manager documentation.

This step completes the firmware upgrade.

- 3. Use this step if you are upgrading the NVSRAM and other firmware files on a controller module that does *not* have its data mirrored:
  - a. Shut down the entire cluster.

# scshutdown -y -g0

For the full procedure on shutting down a cluster, see the *Sun Cluster 3.0* 12/01 *System Administration Guide*.

### b. Boot one node that is attached to the controller module into non-cluster mode.

ok boot -x

For the full procedure on booting a node into non-cluster mode, see the *Sun Cluster* 3.0 12/01 *System Administration Guide*.

- c. Update the firmware files using the offline method, as described in the *RAID* Manager User's Guide.
- d. Reboot both nodes into cluster mode.

ok **boot** 

For the full procedure on booting nodes into the cluster, see the *Sun Cluster 3.0* 12/01 *System Administration Guide*.

This step completes the firmware upgrade.

### ▼ How to Add a Disk Drive in a Running Cluster

Use this procedure to add a disk drive to a StorEdge A3500/A3500FC controlled disk array that is in a running cluster.

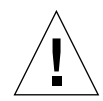

**Caution** – If the disk drive you are adding was previously owned by another controller module, preformat the disk drive to wipe clean the old DacStore information before adding it to this disk array.

### 1. Install the new disk drive to the disk array.

For the procedure on installing a disk drive, see the *Sun StorEdge D1000 Storage Guide*.

2. Allow the disk drive to spin up (approximately 30 seconds).

### 3. Run Health Check to ensure that the new disk drive is not defective.

For instructions on running Recovery Guru and Health Check, see the *Sun StorEdge RAID Manager User's Guide*.

4. Fail the new drive, then revive the drive to update DacStore on the drive.

For instructions on failing drives and manual recovery procedures, see the *Sun StorEdge RAID Manager User's Guide*.

5. Repeat Step 1 through Step 4 for each disk drive you are adding.

### Where to Go From Here

To create LUNs for the new drives, see "How to Create a LUN" on page 143 for more information.

### How to Replace a Failed Disk Drive in a Running Cluster

Use this procedure to replace a failed disk drive in a running cluster.

### 1. Does replacing the disk drive affects any LUN's availability?

- If not, go to Step 2.
- If the replacement does affect LUN availability, remove the LUN(s) from volume management control. For more information, see your Solstice DiskSuite or VERITAS Volume Manager documentation.

### 2. Replace the disk drive in the disk array.

For the procedure on replacing a disk drive, see the *Sun StorEdge D1000 Storage Guide*.

### 3. Run Health Check to ensure that the new disk drive is not defective.

For instructions on running Recovery Guru and Health Check, see the *Sun StorEdge RAID Manager User's Guide*.

### 4. Does the failed drive belong to a drive group?

- If the drive does *not* belong to a device group, go to Step 5.
- If the drive is part of a device group, reconstruction is started automatically. If reconstruction does not start automatically for any reason, then select Reconstruct from the Manual Recovery application. Do not select Revive. When reconstruction is complete, go to Step 6.

### 5. Fail the new drive, then revive the drive to update DacStore on the drive.

For instructions on failing drives and manual recovery procedures, see the *Sun StorEdge RAID Manager User's Guide*.

# 6. If you removed LUNs from volume management control in Step 1, return the LUN(s) to volume management control.

For more information, see your Solstice DiskSuite or VERITAS Volume Manager documentation.

# ▼ How to Remove a Disk Drive From a Running Cluster

Use this procedure to remove a disk drive from a running cluster.

1. Remove the logical unit number (LUN) that is associated with the disk drive you are removing.

For the procedure on removing a LUN, see "How to Delete a LUN" on page 146.

2. Remove the disk drive from the disk array.

For the procedure on removing a disk drive, see the *Sun StorEdge D1000 Storage Guide*.

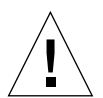

**Caution** – After you remove the disk drive, install a dummy drive to maintain proper cooling.

# How to Upgrade Disk Drive Firmware in a Running Cluster

**Note** – Only qualified service personnel should perform disk drive firmware updates. If you need to upgrade drive firmware, contact your local Sun solution center or Sun service provider.

### How to Replace a Host Adapter in a Node (Connected to a StorEdge A3500 System)

**Note** – This section describes the procedure for replacing a failed host adapter in a running node that is attached to a StorEdge A3500 *SCSI-based* system. For the same procedure for a cluster node that is attached to an A3500FC system, see "How to Replace a Host Adapter in a Node (Connected to a StorEdge A3500FC System)" on page 181.

In the following procedure, node 1's host adapter on SCSI bus A needs replacement but node 2 remains in service.

**Note** – Several steps in this procedure require that you halt I/O activity. To halt I/O activity, take the controller module offline by using the RAID Manager GUI's manual recovery procedure in the *Sun StorEdge RAID Manager User's Guide*.

1. Without powering off the node, shut down node 1.

```
# scswitch -S -h nodename
# shutdown -y -g0 -i0
```

For the procedure on shutting down a node, see the *Sun Cluster 3.0 12/01 System Administration Guide*.

2. From node 2, halt I/O activity to SCSI bus A.

See the RAID Manager User's Guide for instructions.

- 3. From the controller module end of the SCSI cable, disconnect the SCSI bus A cable that connects the StorEdge A3500 controller module to node 1, then replace this cable with a differential SCSI terminator.
- 4. Restart I/O activity on SCSI bus A.

See the RAID Manager User's Guide for instructions.

- 5. Does servicing the failed host adapter affect SCSI bus B?
  - If SCSI bus B is not affected, go to Step 9.
  - If SCSI bus B is affected, continue with Step 6.
- 6. From node 2, halt I/O activity to the StorEdge A3500 controller module on SCSI bus B.

See the RAID Manager User's Guide for instructions.

- 7. From the controller module end of the SCSI cable, disconnect the SCSI bus B cable that connects the StorEdge A3500 controller module to node 1 and replace this cable with a differential SCSI terminator.
- 8. Restart I/O activity on SCSI bus B.

See the RAID Manager User's Guide for instructions.

9. Power off node 1.

#### 10. Replace node 1's host adapter.

See the documentation that came with your node hardware for instructions.

- 11. Power on node 1, but do not allow it to boot. If necessary, halt the system.
- 12. From node 2, halt I/O activity to the StorEdge A3500 controller module on SCSI bus A.

See the RAID Manager User's Guide for instructions.

- 13. Remove the differential SCSI terminator from SCSI bus A, then reinstall the SCSI cable to connect the StorEdge A3500 controller module to node 1.
- 14. Restart I/O activity on SCSI bus A.

See the RAID Manager User's Guide for instructions.

- 15. Did you install a differential SCSI terminator to SCSI bus B in Step 7?
  - If not, skip to Step 18.
  - If you did install a SCSI terminator to SCSI bus B, halt I/O activity on SCSI bus B, then continue with Step 16.
- 16. Remove the differential SCSI terminator from SCSI bus B, then reinstall the SCSI cable to connect the StorEdge A3500 controller module to node 1.

#### 17. Restart I/O activity on SCSI bus B.

See the RAID Manager User's Guide for instructions.

18. Bring the StorEdge A3500 controller module back online.

See the RAID Manager User's Guide for instructions.

19. Rebalance all logical unit numbers (LUNs).

See the RAID Manager User's Guide for instructions.

#### 20. Boot node 1 into cluster mode.

 $\{0\}$  ok **boot** 

 How to Replace a Host Adapter in a Node (Connected to a StorEdge A3500FC System)

**Note** – This section describes the procedure for replacing a failed host adapter in a node that is attached to a StorEdge A3500FC *fiber-optic-based* system. For the same procedure for a cluster node that is attached to a StorEdge A3500 system, see "How to Replace a Host Adapter in a Node (Connected to a StorEdge A3500 System)" on page 179.

**Note** – Several steps in this procedure require that you halt I/O activity. To halt I/O activity, take the controller module offline by using the RAID Manager GUI's manual recovery procedure in the *Sun StorEdge RAID Manager User's Guide*.

1. Move all Sun Cluster data services off of the node in which you are replacing a host adapter.

See the Sun Cluster 3.0 12/01 Data Services Installation and Configuration Guide for instructions.

- 2. Halt all I/O activity on the affected StorEdge A3500FC controller module. See the *RAID Manager User's Guide* for instructions.
- 3. Shut down and power off the node in which you are replacing a host adapter.

```
# scswitch -S -h nodename
# shutdown -y -g0 -i0
```

For the procedure on shutting down and powering off a node, see the *Sun Cluster 3.0* 12/01 System Administration Guide.

- 4. Disconnect the fiber-optic cable from the host adapter that you are replacing.
- 5. Replace the host adapter in the node.

See the documentation that came with your node hardware for instructions.

- 6. Connect the fiber optic cable to the new host adapter that you just installed.
- 7. Boot the node into cluster mode.

{0} ok boot

### 8. Restart I/O activity on the affected StorEdge A3500FC controller module.

See the *RAID Manager User's Guide* and your operating system documentation for instructions.

9. Check the status of the affected StorEdge A3500FC controller module.

Observe the front panel LEDs and interpret them by using the *Sun StorEdge* A3500/A3500FController Module Guide.

10. Rebalance LUNs that are running on the affected StorEdge A3500FC controller module.

For more information, see the Sun StorEdge RAID Manager User's Guide.

11. Move the Sun Cluster data services back to the node in which you replaced the host adapter.

See the Sun Cluster 3.0 12/01 Data Services Installation and Configuration Guide for instructions.

## StorEdge A3500FC Array SAN Considerations

This section contains information for using StorEdge A3500FC arrays as the storage devices in a SAN that is in a Sun Cluster environment. StorEdge A3500 arrays are not supported by the Sun SAN 3.0 release at this time.

Full, detailed hardware and software installation and configuration instructions for creating and maintaining a SAN are described in the *Sun StorEdge Network FC Switch-8 and Switch-16 Installation and Configuration Guide, Sun SAN 3.0* that is shipped with your switch hardware. Use the cluster-specific procedures in this chapter for installing and maintaining StorEdge A3500FC arrays in your cluster; refer to the *Sun StorEdge Network FC Switch-8 and Switch-16 Installation and Configuration Guide, Sun SAN 3.0* for switch and SAN instructions and information on such topics as switch ports and zoning, and required software and firmware

Hardware components of a SAN include Fibre Channel switches, Fibre Channel host adapters, and storage devices and enclosures. The software components include drivers bundled with the operating system, firmware for the switches, management tools for the switches and storage devices, volume managers, if needed, and other administration tools.

# StorEdge A3500FC Array Supported SAN Features

TABLE 7-3 lists the SAN features that are supported with the StorEdge A3500FC array. See the *Sun StorEdge Network FC Switch-8 and Switch-16 Installation and Configuration Guide, Sun SAN 3.0* for details about these features.

| TABLE 7-3 | StorEdge A3500FC Array Supported SAN Features |  |
|-----------|-----------------------------------------------|--|
| TABLE 7-3 | StorEdge ASSOURC Array Supported SAN Features |  |

| Feature                              | Supported    |
|--------------------------------------|--------------|
| Cascading                            | No           |
| Zone type                            | SL zone only |
| Maximum number of arrays per SL zone | 4            |
| Maximum initiators<br>per SL zone    | 2            |

The StorEdge A3500FC array is *not* supported on hosts that have Sun StorEdge Traffic Manager software enabled or that have Fabric-connected host ports.

### Sample StorEdge A3500FC Array SAN

FIGURE 7-6 shows a sample SAN hardware configuration when using two hosts and four StorEdge A3500FC arrays. All switch ports are defined as the segmented loop (SL) type, as required. See the *Sun StorEdge Network FC Switch-8 and Switch-16 Installation and Configuration Guide, Sun SAN 3.0* for details.

Sun StorEdge A3500 FC Arrays Controller A FC-AL Port Controller B FC-AL Port SCSI x 5 Hosts Switches Drive Tray x 5 Host Adapter А Controller A Host Adapter FC-AL Port Controller B FC-AL Port SCSI x 5 Host Adapter В Drive Tray x 5 Host Adapter Controller A FC-AL Port Controller B FC-AL Port SCSI x 5

FIGURE 7-6 Sample StorEdge A3500FC Array SAN Configuration

Drive Tray x 5

# StorEdge A3500FC Array SAN Clustering Considerations

If you are replacing an FC switch and you intend to save the switch IP configuration for restoration to the replacement switch, do not connect the cables to the replacement switch until *after* you recall the Fabric configuration to the replacement switch. For more information about saving and recalling switch configurations see the *Sun StorEdge Network FC Switch-8 and Switch-16 Installation and Configuration Guide, Sun SAN 3.0.* 

## Installing and Maintaining a Sun StorEdge T3 or T3+ Array Single-Controller Configuration

This chapter contains the procedures for installing, configuring, and maintaining Sun StorEdge<sup>™</sup> T3 and Sun StorEdge T3+ arrays in a single-controller (non-interconnected) configuration. Differences between the StorEdge T3 and StorEdge T3+ procedures are noted where appropriate.

This chapter contains the following procedures:

- "How to Install StorEdge T3/T3+ Arrays" on page 188
- "How to Create a Sun StorEdge T3/T3+ Array Logical Volume" on page 192
- "How to Remove a Sun StorEdge T3/T3+ Array Logical Volume" on page 194
- "How to Upgrade StorEdge T3/T3+ Array Firmware" on page 199
- "How to Replace a Disk Drive" on page 200
- "How to Add a StorEdge T3/T3+ Array" on page 201
- "How to Remove a StorEdge T3/T3+ Array" on page 211
- "How to Replace a Host-to-Hub/Switch Component" on page 214
- "How to Replace a Hub, Switch, or Hub/Switch-to-Array Component" on page 215
- "How to Replace a StorEdge T3/T3+ Array Controller" on page 217
- "How to Replace a StorEdge T3/T3+ Array Chassis" on page 218
- "How to Replace a Host Adapter" on page 219

For conceptual information on multihost disks, see the *Sun Cluster 3.0 12/01 Concepts* document.

For information about using a StorEdge T3 or StorEdge T3+ array as a storage device in a storage area network (SAN), see "StorEdge T3 and T3+ Array (Single-Controller) SAN Considerations" on page 221.

# Installing StorEdge T3/T3+ Arrays

This section contains the procedure for an initial installation of new StorEdge T3 or StorEdge T3+ arrays.

### ▼ How to Install StorEdge T3/T3+ Arrays

Use this procedure to install and configure new StorEdge T3 or StorEdge T3+ arrays in a cluster that is not running. Perform the steps in this procedure in conjunction with the procedures in the *Sun Cluster 3.0 12/01 Software Installation Guide* and your server hardware manual.

## 1. Install the host adapters in the nodes that are to be connected to the StorEdge T3/T3+ arrays.

For the procedure on installing host adapters, see the documentation that shipped with your host adapters and nodes.

### 2. Install the Sun StorEdge FC-100 hubs.

For the procedure on installing Sun StorEdge FC-100 hubs, see the *FC-100 Hub Installation and Service Manual*.

**Note** – Cabling procedures are different if you are using your StorEdge T3/T3+ arrays to create a storage area network (SAN) by using two Sun StorEdge Network FC Switch-8 or Switch-16 switches and Sun SAN Version 3.0 release software. See "StorEdge T3 and T3+ Array (Single-Controller) SAN Considerations" on page 221 for more information.

# 3. Set up a Reverse Address Resolution Protocol (RARP) server on the network you want the new StorEdge T3/T3+ arrays to reside on.

This RARP server enables you to assign an IP address to the new StorEdge T3/T3+ arrays by using each StorEdge T3/T3+ array's unique MAC address.

For the procedure on setting up a RARP server, see the *Sun StorEdge T3 and T3+ Array Installation, Operation, and Service Manual.* 

### 4. (Skip this step if you are installing a StorEdge T3+ array) Install the media interface adapters (MIAs) in the StorEdge T3 arrays you are installing, as shown in FIGURE 8-1.

For the procedure on installing a media interface adapter (MIA), see the *Sun StorEdge* T3 *and* T3+ *Array Configuration Guide*.

5. If necessary, install gigabit interface converters (GBICs) in the Sun StorEdge FC-100 hubs, as shown in FIGURE 8-1.

The GBICs let you connect the Sun StorEdge FC-100 hubs to the StorEdge T3/T3+ arrays you are installing. For the procedure on installing an FC-100 hub GBIC, see the *FC-100 Hub Installation and Service Manual*.

6. Install fiber-optic cables between the Sun StorEdge FC-100 hubs and the StorEdge T3/T3+ arrays as shown in FIGURE 8-1.

For the procedure on installing a fiber-optic cable, see the *Sun StorEdge T3 and T3+ Array Configuration Guide*.

- 7. Install fiber-optic cables between the Sun StorEdge FC-100 hubs and the cluster nodes as shown in FIGURE 8-1.
- 8. Install the Ethernet cables between the StorEdge T3/T3+ arrays and the Local Area Network (LAN), as shown in FIGURE 8-1.
- 9. Install power cords to each array you are installing.
- 10. Power on the StorEdge T3/T3+ arrays and confirm that all components are powered on and functional.

**Note** – The StorEdge T3/T3+ arrays might require a few minutes to boot.

For the procedure on powering on a StorEdge T3/T3+ array, see the *Sun StorEdge T3* and T3+ Array Installation, Operation, and Service Manual.

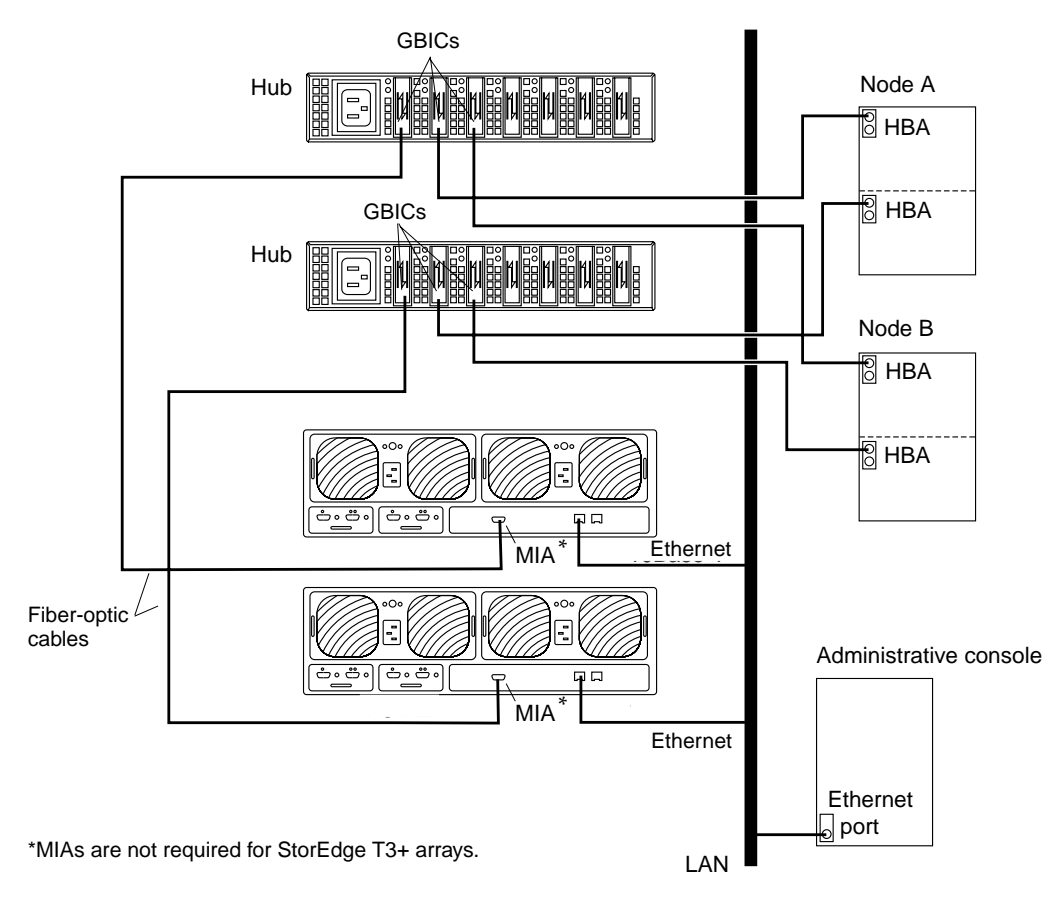

FIGURE 8-1 Cabling StorEdge T3/T3+ Arrays in a Single-Controller Configuration

**Note** – Although FIGURE 8-1 shows a single-controller configuration, two arrays are shown to illustrate how two non-interconnected arrays are typically cabled in a cluster to allow data sharing and host-based mirroring.

### 11. (Optional) Configure the StorEdge T3/T3+ arrays with logical volumes.

For the procedure on configuring the StorEdge T3/T3+ array with logical volumes, see the *Sun StorEdge T3 and T3+ Array Administrator's Guide*.

### 12. Telnet to each StorEdge T3/T3+ array you are adding and install the required StorEdge T3/T3+ array controller firmware.

See the *Sun Cluster 3.0 12/01 Release Notes* for information about accessing Sun's EarlyNotifier web pages, which list information about any required patches or firmware levels that are available for download. For the procedure on applying any host adapter firmware patch, see the firmware patch README file.

#### 13. Ensure that this new StorEdge T3/T3+ array has a unique target address.

For the procedure on verifying and assigning a target address, see the *Sun StorEdge T3 and T3+ Array Configuration Guide*.

#### 14. Reset the StorEdge T3/T3+ array.

For the procedure on rebooting or resetting a StorEdge T3/T3+ array, see the *Sun StorEdge* T3 *and* T3+ *Array Installation*, *Operation*, *and Service Manual*.

# 15. Install to the cluster nodes the Solaris operating environment, and apply any required Solaris patches for Sun Cluster software and StorEdge T3/T3+ array support.

For the procedure on installing the Solaris operating environment, see the *Sun Cluster 3.0 12/01 Software Installation Guide*. For the location of required Solaris patches and installation instructions for Sun Cluster software support, see the *Sun Cluster 3.0 12/01 Release Notes*. For a list of required Solaris patches for StorEdge T3/T3+ array support, see the *Sun StorEdge T3 and T3+ Array Release Notes*.

### Where to Go From Here

To continue with Sun Cluster software installation tasks, see the *Sun Cluster 3.0* 12/01 *Software Installation Guide*.

# Configuring a StorEdge T3/T3+ Array

This section contains the procedures for configuring a StorEdge T3 or StorEdge T3+ array in a running cluster. The following table lists these procedures.

 TABLE 8-1
 Task Map: Configuring a StorEdge T3/T3+ Array

| Task                           | For Instructions, Go To                                                      |
|--------------------------------|------------------------------------------------------------------------------|
| Create an array logical volume | "How to Create a Sun StorEdge<br>T3/T3+ Array Logical Volume" on<br>page 192 |
| Remove an array logical volume | "How to Remove a Sun StorEdge<br>T3/T3+ Array Logical Volume" on<br>page 194 |

### ▼ How to Create a Sun StorEdge T3/T3+ Array Logical Volume

Use this procedure to create a logical volume. This procedure assumes all cluster nodes are booted and attached to the StorEdge T3/T3+ array that is to host the logical volume you are creating.

1. Telnet to the StorEdge T3/T3+ array that is to host the logical volume you are creating.

### 2. Create the logical volume.

The creation of a logical volume involves adding, mounting, and initializing the logical volume.

For the procedure on creating and initializing a logical volume, see the *Sun StorEdge T3 and T3+ Array Administrator's Guide*. For the procedure on mounting a logical volume, see the *Sun StorEdge T3 and T3+ Array Installation, Operation, and Service Manual*.

3. On all cluster nodes, update the /devices and /dev entries.

# devfsadm

4. On one node connected to the partner-group, use the format command to verify that the new logical volume is visible to the system.

# format

See the format command man page for more information about using the command.

#### 5. Are you running VERITAS Volume Manager?

- If not, go to Step 6
- If you are running VERITAS Volume Manager, update its list of devices on all cluster nodes attached to the logical volume you created in Step 2.

See your VERITAS Volume Manager documentation for information about using the vxdctl enable command to update new devices (volumes) in your VERITAS Volume Manager list of devices.

#### 6. If necessary, partition the logical volume.

7. From any node in the cluster, update the global device namespace.

#### # scgdevs

If a volume management daemon such as vold is running on your node, and you have a CD-ROM drive that is connected to the node, a device busy error might be returned even if no disk is in the drive. This error is expected behavior.

### Where to Go From Here

To create a new resource or reconfigure a running resource to use the new StorEdge T3/T3+ array logical volume, see the *Sun Cluster 3.0 12/01 Data Services Installation and Configuration Guide*.

To configure a logical volume as a quorum device, see the *Sun Cluster 3.0* 12/01 *System Administration Guide* for the procedure on adding a quorum device.

### ▼ How to Remove a Sun StorEdge T3/T3+ Array Logical Volume

Use this procedure to remove a logical volume. This procedure assumes all cluster nodes are booted and attached to the StorEdge T3/T3+ array that hosts the logical volume you are removing.

This procedure defines Node A as the node you begin working with, and Node B as the remaining node.

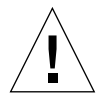

**Caution** – This procedure removes all data on the logical volume you are removing.

- 1. If necessary, migrate all data and volumes off the logical volume you are removing. Otherwise, proceed to Step 2.
- 2. Is the logical volume you are removing a quorum device?

# scstat -q

- If yes, remove the quorum device before you proceed.
- If no, go to Step 3.

For the procedure on removing a quorum device, see the *Sun Cluster 3.0 12/01 System Administration Guide*.

#### 3. Are you running VERITAS Volume Manager?

- If not, go to Step 4.
- If you are running VERITAS Volume Manager, update its list of devices on all cluster nodes attached to the logical volume you are removing.

See your VERITAS Volume Manager documentation for information about using the vxdisk rm command to remove devices (volumes) in your VERITAS Volume Manager device list.

4. Run the appropriate Solstice DiskSuite or VERITAS Volume Manager commands to remove the reference to the logical unit number (LUN) from any diskset or disk group.

For more information, see your Solstice DiskSuite or VERITAS Volume Manager documentation.

5. Telnet to the array and remove the logical volume.

For the procedure on deleting a logical volume, see the *Sun StorEdge T3 and T3+ Array Administrator's Guide*.

6. Determine the resource groups and device groups that are running on Node A and Node B.

Record this information because you will use it in Step 13 of this procedure to return resource groups and device groups to these nodes.

# scstat

7. Move all resource groups and device groups off Node A.

```
# scswitch -S -h nodename
```

8. Shut down and reboot Node A by using the shutdown command with the i6 option.

The -i6 option with the shutdown command causes the node to reboot after it shuts down to the ok prompt.

# shutdown -y -g0 -i6

For more information, see the Sun Cluster 3.0 U1 System Administration Guide.

9. On Node A, remove the obsolete device IDs (DIDs).

```
# devfsadm -C
# scdidadm -C
```

10. Move all resource groups and device groups off Node B.

# scswitch -S -h nodename

11. Shut down and reboot Node B by using the shutdown command with the i6 option.

The -i6 option with the shutdown command causes the node to reboot after it shuts down to the ok prompt.

```
# shutdown -y -g0 -i6
```

For more information, see the Sun Cluster 3.0 U1 System Administration Guide.

12. On Node B, remove the obsolete DIDs.

```
# devfsadm -C
# scdidadm -C
```

13. Return the resource groups and device groups you identified in Step 6 to Node A and Node B.

```
# scswitch -z -g resource-group -h nodename
# scswitch -z -D device-group-name -h nodename
```

For more information, see the Sun Cluster 3.0 12/01 System Administration Guide.

### Where to Go From Here

To create a logical volume, see "How to Create a Sun StorEdge T3/T3+ Array Logical Volume" on page 192.

# Maintaining a StorEdge T3/T3+ Array

This section contains the procedures for maintaining a StorEdge T3 or StorEdge T3+ array. The following table lists these procedures. This section does not include a procedure for adding a disk drive and a procedure for removing a disk drive because a StorEdge T3/T3+ array only operates when fully configured.

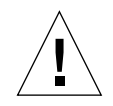

**Caution** – If you remove any field-replaceable unit (FRU) for an extended period of time, thermal complications might result. To prevent this complication, the StorEdge T3/T3+ array is designed so an orderly shutdown occurs when you remove a component for longer than 30 minutes. A replacement part must be immediately available before starting a FRU replacement procedure. You must replace a FRU within 30 minutes or the StorEdge T3/T3+ array, and all attached StorEdge T3/T3+ arrays, will shut down and power off.

| Task                                                                            | For Instructions, Go To                                                            |  |
|---------------------------------------------------------------------------------|------------------------------------------------------------------------------------|--|
| Upgrade StorEdge T3/T3+ array firmware.                                         | "How to Upgrade StorEdge T3/T3+<br>Array Firmware" on page 199                     |  |
| Replace a disk drive.                                                           | "How to Replace a Disk Drive" on page 200                                          |  |
| Add a StorEdge T3/T3+ array.                                                    | "How to Add a StorEdge T3/T3+<br>Array" on page 201                                |  |
| Remove a StorEdge T3/T3+ array.                                                 | "How to Remove a StorEdge T3/T3+<br>Array" on page 211                             |  |
| Replace a host-to-hub fiber-optic cable.                                        | "How to Replace a Host-to-Hub/Switch<br>Component" on page 214                     |  |
| Replace an FC-100/S host adapter GBIC.                                          | "How to Replace a<br>Host-to-Hub/Switch Component" on<br>page 214                  |  |
| Replace an FC-100 hub GBIC that connects a FC-100 hub to a host.                | "How to Replace a Host-to-Hub/Switch<br>Component" on page 214                     |  |
| Replace a hub-to-array fiber optic cable.                                       | "How to Replace a Hub, Switch, or<br>Hub/Switch-to-Array Component" on<br>page 215 |  |
| Replace an FC-100 hub GBIC that connects the FC-100 hub to a StorEdge T3 array. | "How to Replace a Hub, Switch, or<br>Hub/Switch-to-Array Component" on<br>page 215 |  |

 TABLE 8-2
 Task Map: Maintaining a StorEdge T3/T3+ Array

| Task                                                                                                    | For Instructions, Go To                                                                                                    |  |
|----------------------------------------------------------------------------------------------------|----------------------------------------------------------------------------------------------------|--|
| Replace a Sun StorEdge FC-100 hub.                                                                                                    | "How to Replace a Hub, Switch, or<br>Hub/Switch-to-Array Component" on<br>page 215                                                                                                    |  |
| Replace a StorEdge Network FC Switch-8 or<br>Switch-16                                                                                                    | See "How to Replace a Hub, Switch, or<br>Hub/Switch-to-Array Component" on<br>page 215                                                                                                    |  |
| (Applies to SAN-configured clusters only.)                                                                                                    |                                                                                                    |  |
| Replace a Sun StorEdge FC-100 hub power cord.                                                                                                    | "How to Replace a Hub, Switch, or<br>Hub/Switch-to-Array Component" on<br>page 215                                                                                                    |  |
| Replace a media interface adapter (MIA) on a<br>StorEdge T3 array (not applicable for StorEdge<br>T3+ arrays).                                                                                                    | "How to Replace a Hub, Switch, or<br>Hub/Switch-to-Array Component" on<br>page 215                                                                                                    |  |
| Replace a StorEdge T3 array controller.                                                                                                    | "How to Replace a StorEdge T3/T3+<br>Array Controller" on page 217                                                                                                    |  |
| Replace a StorEdge T3 array chassis.                                                                                                    | "How to Replace a StorEdge T3/T3+<br>Array Chassis" on page 218                                                                                                    |  |
| Replace a host adapter.                                                                                                    | "How to Replace a Host Adapter" on page 219                                                                                                    |  |
| Upgrade a StorEdge T3 array controller to a<br>StorEdge T3+ array controller.                                                                                                    | Sun StorEdge T3 Array Controller<br>Upgrade Manual                                                                                                    |  |
| Replace a Power and Cooling Unit (PCU).                                                                                                    | Sun StorEdge T3 and T3+ Array<br>Installation, Operation, and Service                                                                                                    |  |
| Follow the same procedure used in a non-cluster environment.                                                                                                    | Manual                                                                                                    |  |
| Replace a unit interconnect card (UIC).                                                                                                    | Sun StorEdge T3 and T3+ Array<br>Installation, Operation, and Service                                                                                                    |  |
| Follow the same procedure used in a non-cluster environment.                                                                                                    | Manual                                                                                                    |  |
| Replace a StorEdge T3 array power cable.                                                                                                    | Sun StorEdge T3 and T3+ Array<br>Installation, Operation, and Service                                                                                                    |  |
| Follow the same procedure used in a non-cluster environment.                                                                                                    | Manual                                                                                                    |  |
| Replace an Ethernet cable.                                                                                                    | Sun StorEdge T3 and T3+ Array<br>Installation, Operation, and Service                                                                                                    |  |
| Follow the same procedure used in a non-cluster environment.                                                                                                    | Manual                                                                                                    |  |
| Replace a StorEdge T3 array controller.Replace a StorEdge T3 array chassis.Replace a host adapter.Upgrade a StorEdge T3 array controller to a<br>StorEdge T3+ array controller.Replace a Power and Cooling Unit (PCU).Follow the same procedure used in a<br>non-cluster environment.Replace a unit interconnect card (UIC).Follow the same procedure used in a<br>non-cluster environment.Replace a StorEdge T3 array power cable.Follow the same procedure used in a<br>non-cluster environment.Replace a StorEdge T3 array power cable.Follow the same procedure used in a<br>non-cluster environment.Replace an Ethernet cable.Follow the same procedure used in a<br>non-cluster environment. | <ul> <li>"How to Replace a StorEdge T3/T3+<br/>Array Controller" on page 217</li> <li>"How to Replace a StorEdge T3/T3+<br/>Array Chassis" on page 218</li> <li>"How to Replace a Host Adapter" on<br/>page 219</li> <li>Sun StorEdge T3 Array Controller<br/>Upgrade Manual</li> <li>Sun StorEdge T3 and T3+ Array<br/>Installation, Operation, and Service<br/>Manual</li> <li>Sun StorEdge T3 and T3+ Array<br/>Installation, Operation, and Service<br/>Manual</li> <li>Sun StorEdge T3 and T3+ Array<br/>Installation, Operation, and Service<br/>Manual</li> <li>Sun StorEdge T3 and T3+ Array<br/>Installation, Operation, and Service<br/>Manual</li> <li>Sun StorEdge T3 and T3+ Array<br/>Installation, Operation, and Service<br/>Manual</li> <li>Sun StorEdge T3 and T3+ Array<br/>Installation, Operation, and Service<br/>Manual</li> </ul> |  |

 TABLE 8-2
 Task Map: Maintaining a StorEdge T3/T3+ Array (Continued)
### ▼ How to Upgrade StorEdge T3/T3+ Array Firmware

Use this procedure to upgrade StorEdge T3/T3+ array firmware in a running cluster. StorEdge T3/T3+ array firmware includes controller firmware, unit interconnect card (UIC) firmware, and disk drive firmware.

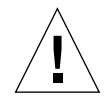

**Caution** – Perform this procedure on one StorEdge T3/T3+ array at a time. This procedure requires that you reset the StorEdge T3/T3+ array you are upgrading. If you reset more than one StorEdge T3/T3+ array, your cluster will lose access to data if the StorEdge T3/T3+ arrays are submirrors of each other.

1. On one node attached to the StorEdge T3/T3+ array you are upgrading, detach that StorEdge T3/T3+ array's submirrors.

For more information, see your Solstice DiskSuite or VERITAS Volume Manager documentation.

2. Apply the controller, disk drive, and UIC firmware patches.

See the *Sun Cluster 3.0 12/01 Release Notes* for information about accessing Sun's EarlyNotifier web pages, which list information about any required patches or firmware levels that are available for download. For the procedure on applying any host adapter firmware patch, see the firmware patch README file.

3. Reset the StorEdge T3/T3+ array, if you have not already done so.

For the procedure on rebooting a StorEdge T3/T3+ array, see the *Sun StorEdge T3* and T3+ Array Installation, Operation, and Service Manual.

#### 4. Reattach the submirrors to resynchronize them.

# ▼ How to Replace a Disk Drive

Use this procedure to replace one failed disk drive in a StorEdge T3/T3+ array in a running cluster.

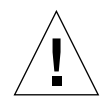

**Caution** – If you remove any field replaceable unit (FRU) for an extended period of time, thermal complications might result. To prevent this complication, the StorEdge T3/T3+ array is designed so an orderly shutdown occurs when you remove a component for longer than 30 minutes. A replacement part must be immediately available before starting a FRU replacement procedure. You must replace a FRU within 30 minutes or the StorEdge T3/T3+ array, and all attached StorEdge T3/T3+ arrays, will shut down and power off.

1. If the failed disk drive impacted the logical volume's availability, remove the logical volume from volume management control. Otherwise, proceed to Step 2.

For more information, see your Solstice DiskSuite or VERITAS Volume Manager documentation.

2. Replace the disk drive.

For the procedure on replacing a disk drive, see the *Sun StorEdge T3 and T3+ Array Installation, Operation, and Service Manual.* 

3. If you removed a LUN from volume management control in Step 1, return the LUN(s) to volume management control. Otherwise, Step 2 completes this procedure.

### ▼ How to Add a StorEdge T3/T3+ Array

Use this procedure to add a new StorEdge T3/T3+ array to a running cluster.

This procedure defines Node A as the node you begin working with, and Node B as the remaining node.

1. Set up a Reverse Address Resolution Protocol (RARP) server on the network the new StorEdge T3/T3+ array is to reside on, and then assign an IP address to the new StorEdge T3/T3+ array.

This RARP server enables you to assign an IP address to the new StorEdge T3/T3+ array by using the StorEdge T3/T3+ array's unique MAC address.

For the procedure on setting up a RARP server, see the *Sun StorEdge T3 and T3+ Array Installation, Operation, and Service Manual.* 

2. (Skip this step if you are adding a StorEdge T3+ array) Install the media interface adapter (MIA) in the StorEdge T3 array you are adding as shown in FIGURE 8-2.

For the procedure on installing a media interface adapter (MIA), see the *Sun StorEdge T3 and T3+ Array Configuration Guide*.

3. If necessary, install gigabit interface converters (GBICs) in the Sun StorEdge FC-100 hub as shown in FIGURE 8-2.

The GBICs enables you to connect the Sun StorEdge FC-100 hubs to the StorEdge T3/T3+ arrays you are adding.

For the procedure on installing an FC-100 hub GBIC, see the *FC-100 Hub Installation and Service Manual*.

**Note** – Cabling procedures are different if you are using your StorEdge T3/T3+ arrays to create a SAN by using two Sun StorEdge Network FC Switch-8 or Switch-16 switches and Sun SAN Version 3.0 release software. See "StorEdge T3 and T3+ Array (Single-Controller) SAN Considerations" on page 221 for more information.

- 4. Install the Ethernet cable between the StorEdge T3/T3+ array and the Local Area Network (LAN), as shown in FIGURE 8-2.
- 5. Power on the StorEdge T3/T3+ array.

**Note** – The StorEdge T3/T3+ array might require a few minutes to boot.

For the procedure on powering on a StorEdge T3/T3+ array, see the *Sun StorEdge T3* and T3+ Array Installation, Operation, and Service Manual.

# 6. Telnet to the StorEdge T3/T3+ array you are adding, and, if necessary, install the required StorEdge T3/T3+ array controller firmware.

See the *Sun Cluster 3.0 12/01 Release Notes* for information about accessing Sun's EarlyNotifier web pages, which list information about any required patches or firmware levels that are available for download. For the procedure on applying any host adapter firmware patch, see the firmware patch README file.

#### 7. Does this new StorEdge T3/T3+ array have a unique target address?

- If yes, proceed to Step 8.
- If no, change the target address for this new StorEdge T3/T3+ array.

For the procedure on verifying and assigning a target address, see the *Sun StorEdge T3 and T3+ Array Configuration Guide*.

# 8. Install a fiber-optic cable between the Sun StorEdge FC-100 hub and the StorEdge T3/T3+ array as shown in FIGURE 8-2.

For the procedure on installing a fiber-optic cable, see the *Sun StorEdge T3 and T3+ Array Configuration Guide*.

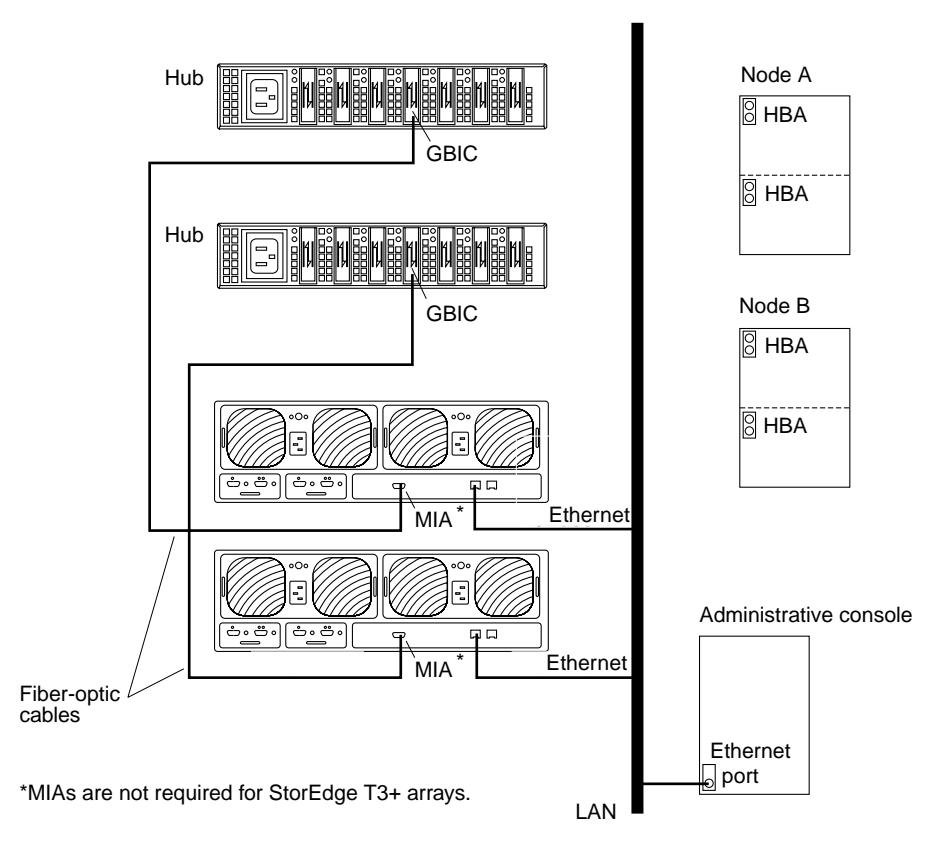

FIGURE 8-2 Adding a StorEdge T3/T3+ Array in a Single-Controller Configuration

**Note** – Although FIGURE 8-2 shows a single-controller configuration, two arrays are shown to illustrate how two non-interconnected arrays are typically cabled in a cluster to allow data sharing and host-based mirroring.

#### 9. Configure the new StorEdge T3/T3+ array.

For the procedure on creating a logical volume, see the *Sun StorEdge T3 and T3+ Array Administrator's Guide*.

# 10. Determine the resource groups and device groups that are running on Node A and Node B.

Record this information because you will use it in Step 42 of this procedure to return resource groups and device groups to these nodes.

# scstat

11. Move all resource groups and device groups off Node A.

```
# scswitch -S -h nodename
```

#### 12. Do you need to install a host adapter in Node A?

- If yes, proceed to Step 13.
- If no, skip to Step 20.

#### 13. Is the host adapter you are installing the first FC-100/S host adapter on Node A?

- If no, skip to Step 15.
- If yes, determine whether the Fibre Channel support packages are already installed on these nodes. This product requires the following packages.

#### # pkginfo | egrep Wlux

```
systemSUNWluxdSun Enterprise Network Array sf Device DriversystemSUNWluxdxSun Enterprise Network Array sf Device Driver (64-bit)systemSUNWluxlSun Enterprise Network Array socal Device DriversystemSUNWluxlxSun Enterprise Network Array socal Device Driver (64-bit)systemSUNWluxlxSun Enterprise Network Array socal Device Driver (64-bit)systemSUNWluxopSun Enterprise Network Array firmware and utilities
```

#### 14. Are the Fibre Channel support packages installed?

- If yes, proceed to Step 15.
- If no, install them.

The StorEdge T3/T3+ array packages are located in the Product directory of the Solaris CD-ROM. Use the pkgadd command to add any necessary packages.

# pkgadd -d path\_to\_Solaris/Product Pkg1 Pkg2 Pkg3 ... PkgN

#### 15. Stop the Sun Cluster software on Node A and shut down Node A.

# shutdown -y -g0 -i0

For the procedure on shutting down a node, see the *Sun Cluster 3.0 12/01 System Administration Guide*.

#### 16. Power off Node A.

#### 17. Install the host adapter in Node A.

For the procedure on installing a host adapter, see the documentation that shipped with your host adapter and node.

#### 18. If necessary, power on and boot Node A.

{0} ok **boot -x** 

For more information, see the Sun Cluster 3.0 12/01 System Administration Guide.

#### 19. If necessary, upgrade the host adapter firmware on Node A.

See the *Sun Cluster 3.0 12/01 Release Notes* for information about accessing Sun's EarlyNotifier web pages, which list information about any required patches or firmware levels that are available for download. For the procedure on applying any host adapter firmware patch, see the firmware patch README file.

# 20. If necessary, install a GBIC in the Sun StorEdge FC-100 hub, as shown in FIGURE 8-3.

For the procedure on installing an FC-100 hub GBIC, see the FC-100 Hub Installation and Service Manual.

**Note** – Cabling procedures are different if you are using your StorEdge T3/T3+ arrays to create a SAN by using two Sun StorEdge Network FC Switch-8 or Switch-16 switches and Sun SAN Version 3.0 release software. See "StorEdge T3 and T3+ Array (Single-Controller) SAN Considerations" on page 221 for more information.

# 21. If necessary, connect a fiber-optic cable between the Sun StorEdge FC-100 hub and Node A as shown in FIGURE 8-3.

For the procedure on installing an FC-100/S host adapter GBIC, see your host adapter documentation. For the procedure on installing a fiber-optic cable, see the *Sun StorEdge T3 and T3+ Array Configuration Guide*.

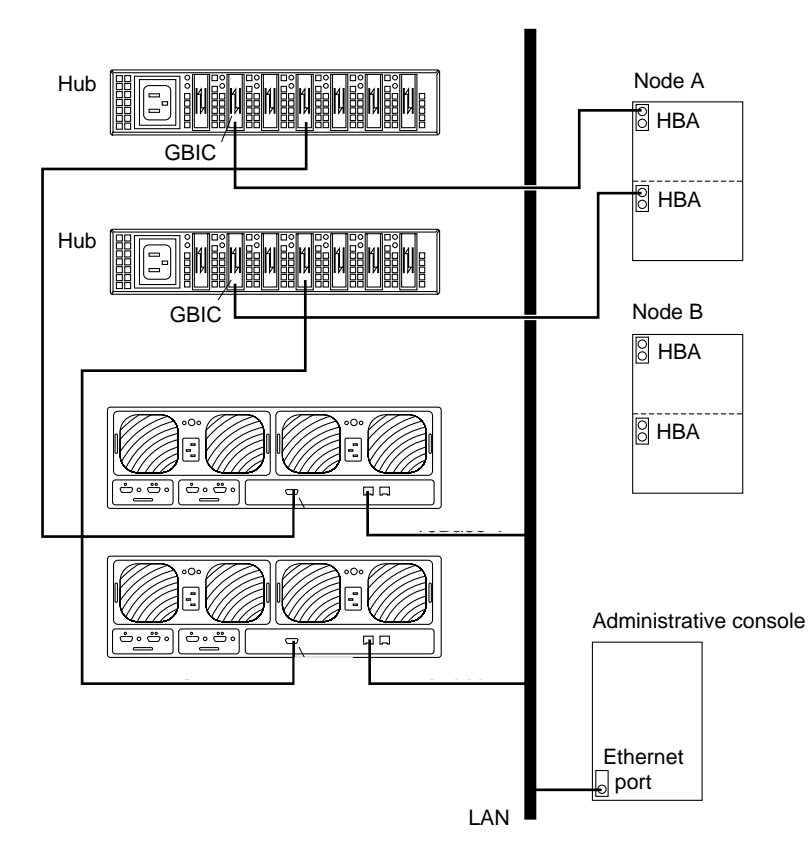

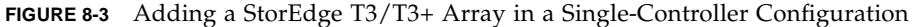

# 22. If necessary, install the required Solaris patches for StorEdge T3/T3+ array support on Node A.

For a list of required Solaris patches for StorEdge T3/T3+ array support, see the *Sun StorEdge T3 and T3+ Array Release Notes*.

23. Shut down Node A.

# shutdown -y -g0 -i0

24. Perform a reconfiguration boot to create the new Solaris device files and links on Node A.

{0} ok boot -r

#### 25. Label the new logical volume.

For the procedure on labeling a logical volume, see the *Sun StorEdge T3 and T3+ Array Administrator's Guide*.

26. (Optional) On Node A, verify that the device IDs (DIDs) are assigned to the new StorEdge T3/T3+ array.

# scdidadm -1

#### 27. Do you need to install a host adapter in Node B?

- If yes, proceed to Step 28.
- If no, skip to Step 36.

#### 28. Is the host adapter you are installing the first FC-100/S host adapter on Node B?

- If no, skip to Step 30.
- If yes, determine whether the Fibre Channel support packages are already installed on these nodes. This product requires the following packages.

```
# pkginfoegrep WluxsystemSUNWluxdSun Enterprise Network Array sf Device DriversystemSUNWluxdxSun Enterprise Network Array sf Device Driver (64-bit)systemSUNWluxlSun Enterprise Network Array socal Device DriversystemSUNWluxlxSun Enterprise Network Array socal Device Driver (64-bit)systemSUNWluxlxSun Enterprise Network Array socal Device Driver (64-bit)systemSUNWluxlxSun Enterprise Network Array socal Device Driver (64-bit)systemSUNWluxopSun Enterprise Network Array firmware and utilities
```

#### 29. Are the Fibre Channel support packages installed?

- If yes, proceed to Step 30.
- If no, install them.

The StorEdge T3/T3+ array packages are located in the Product directory of the Solaris CD-ROM. Use the pkgadd command to add any necessary packages.

# pkgadd -d path\_to\_Solaris/Product Pkg1 Pkg2 Pkg3 ... PkgN

#### 30. Move all resource groups and device groups off Node B.

# scswitch -S -h nodename

31. Stop the Sun Cluster software on Node B, and shut down the node.

```
# shutdown -y -g0 -i0
```

For the procedure on shutting down a node, see the *Sun Cluster 3.0 12/01 System Administration Guide*.

#### 32. Power off Node B.

For more information, see the Sun Cluster 3.0 12/01 System Administration Guide.

#### 33. Install the host adapter in Node B.

For the procedure on installing a host adapter, see the documentation that shipped with your host adapter and node.

#### 34. If necessary, power on and boot Node B.

{0} ok **boot -x** 

For more information, see the Sun Cluster 3.0 12/01 System Administration Guide.

#### 35. If necessary, upgrade the host adapter firmware on Node B.

See the *Sun Cluster 3.0 12/01 Release Notes* for information about accessing Sun's EarlyNotifier web pages, which list information about any required patches or firmware levels that are available for download. For the procedure on applying any host adapter firmware patch, see the firmware patch README file.

#### 36. If necessary, install a GBIC as shown in FIGURE 8-4.

For the procedure on installing an FC-100 hub GBIC, see the FC-100 Hub Installation and Service Manual.

**Note** – Cabling procedures are different if you are using your StorEdge T3/T3+ arrays to create a SAN by using two Sun StorEdge Network FC Switch-8 or Switch-16 switches and Sun SAN Version 3.0 release software. See "StorEdge T3 and T3+ Array (Single-Controller) SAN Considerations" on page 221 for more information.

# 37. If necessary, connect a fiber-optic cable between the Sun StorEdge FC-100 hub and Node B as shown in FIGURE 8-4.

For the procedure on installing a FC-100/S host adapter GBIC, see your host adapter documentation. For the procedure on installing a fiber-optic cable, see the *Sun StorEdge T3 and T3+ Array Configuration Guide*.

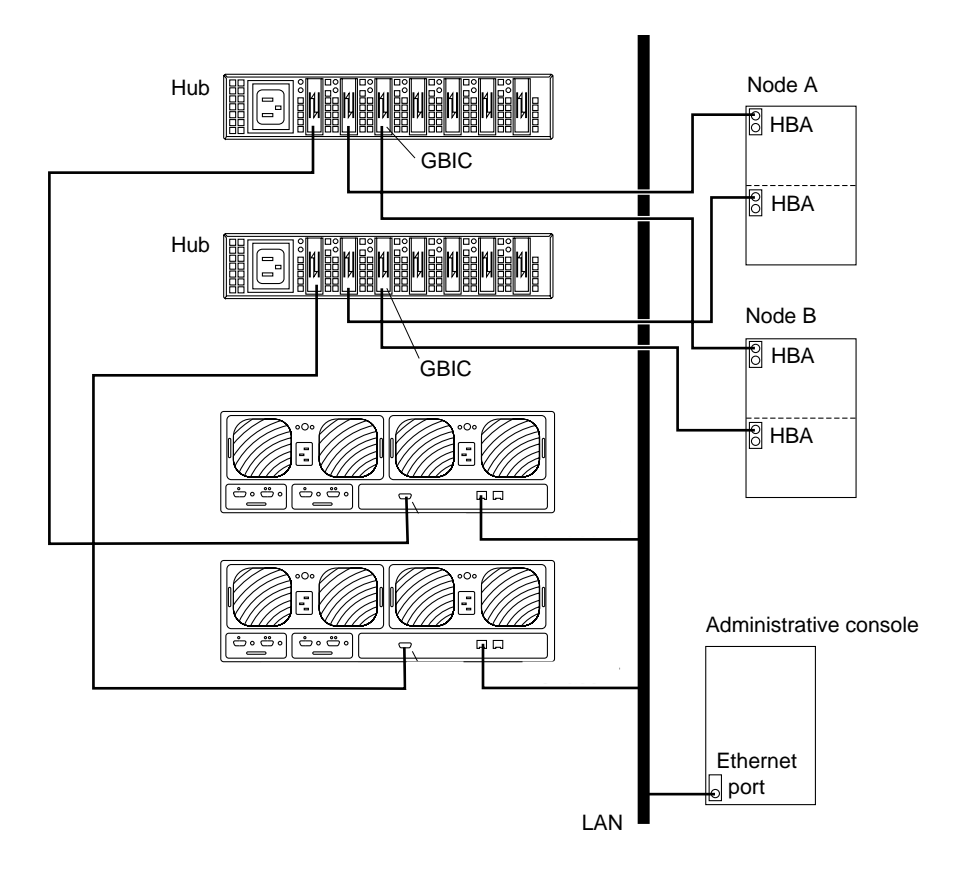

FIGURE 8-4 Adding a StorEdge T3/T3+ Array in a Single-Controller Configuration

38. If necessary, install the required Solaris patches for StorEdge T3/T3+ array support on Node B.

For a list of required Solaris patches for StorEdge T3/T3+ array support, see the *Sun StorEdge T3 and T3+ Array Release Notes*.

39. Shut down Node B.

# shutdown -y -g0 -i0

40. Perform a reconfiguration boot to create the new Solaris device files and links on Node B.

```
{0} ok boot -r
```

41. (Optional) On Node B, verify that the device IDs (DIDs) are assigned to the new StorEdge T3/T3+ array.

# scdidadm -1

42. Return the resource groups and device groups you identified in Step 10 to Node A and Node B.

# scswitch -z -g resource-group -h nodename
# scswitch -z -D device-group-name -h nodename

For more information, see the Sun Cluster 3.0 12/01 System Administration Guide.

43. Perform volume management administration to incorporate the new logical volumes into the cluster.

### ▼ How to Remove a StorEdge T3/T3+ Array

Use this procedure to permanently remove a StorEdge T3/T3+ array and its submirrors from a running cluster. This procedure provides the flexibility to remove the host adapters from the nodes for the StorEdge T3/T3+ array you are removing.

This procedure defines Node A as the node you begin working with, and Node B as the remaining node.

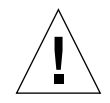

**Caution** – During this procedure, you will lose access to the data that resides on the StorEdge T3/T3+ array you are removing.

- 1. Back up all database tables, data services, and volumes that are associated with the StorEdge T3/T3+ array that you are removing.
- 2. Detach the submirrors from the StorEdge T3/T3+ array you are removing in order to stop all I/O activity to the StorEdge T3/T3+ array.

For more information, see your Solstice DiskSuite or VERITAS Volume Manager documentation.

3. Run the appropriate Solstice DiskSuite or VERITAS Volume Manager commands to remove the references to the LUN(s) from any diskset or disk group.

For more information, see your Solstice DiskSuite or VERITAS Volume Manager documentation.

4. Determine the resource groups and device groups that are running on Node B.

# scstat

5. Move all resource groups and device groups off Node A.

# scswitch -S -h nodename

6. Stop the Sun Cluster software on Node A, and shut down Node A.

# shutdown -y -g0 -i0

For the procedure on shutting down a node, see the *Sun Cluster 3.0 12/01 System Administration Guide*.

- 7. Is the StorEdge T3/T3+ array you are removing the last StorEdge T3/T3+ array that is connected to Node A?
  - If yes, disconnect the fiber-optic cable between Node A and the Sun StorEdge FC-100 hub that is connected to this StorEdge T3/T3+ array, then disconnect the fiber-optic cable between the Sun StorEdge FC-100 hub and this StorEdge T3/T3+ array.
  - If no, proceed to Step 8.

For the procedure on removing a fiber-optic cable, see the *Sun StorEdge T3 and T3+ Array Configuration Guide*.

**Note** – If you are using your StorEdge T3/T3+ arrays in a SAN-configured cluster, you must keep two FC switches configured in parallel to maintain cluster availability. See "StorEdge T3 and T3+ Array (Single-Controller) SAN Considerations" on page 221 for more information.

#### 8. Do you want to remove the host adapter from Node A?

- If yes, power off Node A.
- If no, skip to Step 11.

#### 9. Remove the host adapter from Node A.

For the procedure on removing host adapters, see the documentation that shipped with your nodes.

#### 10. Without allowing the node to boot, power on Node A.

For more information, see the Sun Cluster 3.0 12/01 System Administration Guide.

#### 11. Boot Node A into cluster mode.

 $\{0\}$  ok **boot** 

#### 12. Move all resource groups and device groups off Node B.

# scswitch -S -h nodename

13. Stop the Sun Cluster software on Node B, and shut down Node B.

# shutdown -y -g0 -i0

- 14. Is the StorEdge T3/T3+ array you are removing the last StorEdge T3/T3+ array that is connected to the Sun StorEdge FC-100 hub.
  - If yes, disconnect the fiber-optic cable that connects this Sun StorEdge FC-100 hub and Node B.
  - If no, proceed to Step 15.

For the procedure on removing a fiber-optic cable, see the *Sun StorEdge T3 and T3+ Array Configuration Guide*.

**Note** – If you are using your StorEdge T3/T3+ arrays in a SAN-configured cluster, you must keep two FC switches configured in parallel to maintain cluster availability. See "StorEdge T3 and T3+ Array (Single-Controller) SAN Considerations" on page 221 for more information.

#### 15. Do you want to remove the host adapter from Node B?

- If yes, power off Node B.
- If no, skip to Step 18.

#### 16. Remove the host adapter from Node B.

For the procedure on removing host adapters, see the documentation that shipped with your nodes.

#### 17. Without allowing the node to boot, power on Node B.

For more information, see the Sun Cluster 3.0 12/01 System Administration Guide.

#### 18. Boot Node B into cluster mode.

{0} ok **boot** 

For more information, see the Sun Cluster 3.0 12/01 System Administration Guide.

19. On all cluster nodes, update the /devices and /dev entries.

```
# devfsadm -C
# scdidadm -C
```

20. Return the resource groups and device groups you identified in Step 4 to Node A and Node B.

```
# scswitch -z -g resource-group -h nodename
# scswitch -z -D device-group-name -h nodename
```

## ▼ How to Replace a Host-to-Hub/Switch Component

Use this procedure to replace the following host-to-hub/switch components. (StorEdge T3/T3+ arrays in single-controller configuration can be used with Sun StorEdge Network FC Switch-8 or Switch-16 switches when creating a SAN.)

- Host-to-hub/switch fiber-optic cable
- FC-100/S host adapter GBIC
- FC-100 hub GBIC that connects a hub to a node
- 1. On the node that is connected to the host-to-hub/switch connection you are replacing, determine the resource groups and device groups that are running on this node.

```
# scstat
```

2. Move all resource groups and device groups to another node.

# scswitch -S -h nodename

#### 3. Replace the host-to-hub/switch component.

- For the procedure on replacing a fiber-optic cable, see the *Sun StorEdge T3 and T3+ Array Configuration Guide*.
- For the procedure on replacing an FC-100 hub GBIC, see the *FC-100 Hub Installation and Service Manual*.
- For the procedure on replacing a FC-100/S host adapter GBIC, see your host adapter documentation.
- 4. Return the resource groups and device groups you identified in **Step 1** to the node that is connected to the host-to-hub/switch connection you replaced.

# scswitch -z -g resource-group -h nodename
# scswitch -z -D device-group-name -h nodename

# How to Replace a Hub, Switch, or Hub/Switch-to-Array Component

Use this procedure to replace a hub, switch, or the following hub/switch-to-array components. (StorEdge T3/T3+ arrays in single-controller configuration can be used with StorEdge Network FC Switch-8 or Switch-16 switches when creating a SAN.)

- Fiber-optic cable that connects a hub/switch to a StorEdge T3/T3+ array
- FC-100 hub GBIC that connects a hub to a StorEdge T3/T3+ array
- Sun StorEdge FC-100 hub
- Sun StorEdge FC-100 hub power cord
- Media interface adapter (MIA) on a StorEdge T3 array (not applicable for StorEdge T3+ arrays)
- 1. Detach the submirrors on the StorEdge T3/T3+ array that is connected to the hub/switch-to-array fiber-optic cable you are replacing in order to stop all I/O activity to this StorEdge T3/T3+ array.

For more information, see your Solstice DiskSuite or VERITAS Volume Manager documentation.

- 2. Replace the hub, switch, or hub/switch-to-array component.
  - For the procedure on replacing a fiber-optic cable, see the *Sun StorEdge T3 and T3+ Array Configuration Guide*.
  - For the procedure on replacing an FC-100 hub GBIC, a Sun StorEdge FC-100 hub, or a Sun StorEdge FC-100 hub power cord, see the *FC-100 Hub Installation and Service Manual*.
  - For the procedure on replacing an MIA, see the Sun StorEdge T3 and T3+ Array Installation, Operation, and Service Manual.
  - If you are replacing FC switches in a SAN, follow the hardware installation and SAN configuration instructions in the *Sun StorEdge Network FC Switch-8 and Switch-16 Installation and Configuration Guide, Sun SAN 3.0.*

**Note** – If you are replacing an FC switch and you intend to save the switch IP configuration for restoration to the replacement switch, do not connect the cables to the replacement switch until *after* you recall the Fabric configuration to the replacement switch. For more information about saving and recalling switch configurations see the *Sun StorEdge Network FC Switch-8 and Switch-16 Installation and Configuration Guide, Sun SAN 3.0.* 

**Note** – Before you replace an FC switch, be sure that the probe\_timeout parameter of your data service software is set to more than 90 seconds. Increasing the value of the probe\_timeout parameter to more than 90 seconds avoids unnecessary resource group restarts when one of the FC switches is powered off.

#### 3. Reattach the submirrors to resynchronize them.

### ▼ How to Replace a StorEdge T3/T3+ Array Controller

Use this procedure to replace a StorEdge T3/T3+ array controller.

1. Detach the submirrors on the StorEdge T3/T3+ array that is connected to the controller you are replacing in order to stop all I/O activity to this StorEdge T3/T3+ array.

For more information, see your Solstice DiskSuite or VERITAS Volume Manager documentation.

#### 2. Replace the controller.

For the procedure on replacing a StorEdge T3/T3+ controller, see the *Sun StorEdge* T3 and T3+ Array Installation, Operation, and Service Manual.

#### 3. Reattach the submirrors to resynchronize them.

### ▼ How to Replace a StorEdge T3/T3+ Array Chassis

Use this procedure to replace a StorEdge T3/T3+ array chassis. This procedure assumes that you are retaining all FRUs other than the chassis and the backplane. To replace the chassis, you must replace both the chassis and the backplane because these components are manufactured as one part.

**Note** – Only trained, qualified service providers should use this procedure to replace a StorEdge T3/T3+ array chassis.

1. Detach the submirrors on the StorEdge T3/T3+ array that is connected to the chassis you are replacing in order to stop all I/O activity to this StorEdge T3/T3+ array.

For more information, see your Solstice DiskSuite or VERITAS Volume Manager documentation.

#### 2. Replace the chassis/backplane.

For the procedure on replacing a StorEdge T3/T3+ chassis, see the *Sun StorEdge T3* and T3+ Array Field Service Manual.

3. Reattach the submirrors to resynchronize them.

**Note** – Account for the change in the World Wide Number (WWN).

### How to Replace a Host Adapter

Use this procedure to replace a failed host adapter in a running cluster. Node A in this procedure refers to the node with the failed host adapter you are replacing. Node B is a backup node.

**1.** Determine the resource groups and device groups that are running on Node A and Node B.

Record this information because you will use it in Step 9 of this procedure to return resource groups and device groups to these nodes.

# scstat

2. Move all resource groups and device groups off Node A.

# scswitch -S -h nodename

3. Shut down Node A.

# shutdown -y -g0 -i0

#### 4. Power off Node A.

For more information, see the Sun Cluster 3.0 12/01 System Administration Guide.

5. Replace the failed host adapter.

For the procedure on removing and adding host adapters, see the documentation that shipped with your nodes.

#### 6. Power on Node A.

For more information, see the Sun Cluster 3.0 12/01 System Administration Guide.

7. Boot Node A into cluster mode.

{0} ok **boot** 

For more information, see the Sun Cluster 3.0 12/01 System Administration Guide.

#### 8. If necessary, upgrade the host adapter firmware on Node A.

See the *Sun Cluster 3.0 12/01 Release Notes* for information about accessing Sun's EarlyNotifier web pages, which list information about any required patches or firmware levels that are available for download. For the procedure on applying any host adapter firmware patch, see the firmware patch README file.

9. Return the resource groups and device groups you identified in Step 1 to Node A and Node B.

```
# scswitch -z -g resource-group -h nodename
# scswitch -z -D device-group-name -h nodename
```

For more information, see the Sun Cluster 3.0 12/01 System Administration Guide.

# StorEdge T3 and T3+ Array (Single-Controller) SAN Considerations

This section contains information for using StorEdge T3/T3+ arrays in a singlecontroller configuration as the storage devices in a SAN that is in a Sun Cluster environment.

Full, detailed hardware and software installation and configuration instructions for creating and maintaining a SAN are described in the *Sun StorEdge Network FC Switch-8 and Switch-16 Installation and Configuration Guide, Sun SAN 3.0* that is shipped with your switch hardware. Use the cluster-specific procedures in this chapter for installing and maintaining StorEdge T3/T3+ arrays in your cluster; refer to the *Sun StorEdge Network FC Switch-8 and Switch-16 Installation and Configuration Guide, Sun SAN 3.0* for switch and SAN instructions and information on such topics as switch ports and zoning, and required software and firmware

Hardware components of a SAN include Fibre Channel switches, Fibre Channel host adapters, and storage devices and enclosures. The software components include drivers bundled with the operating system, firmware for the switches, management tools for the switches and storage devices, volume managers, if needed, and other administration tools.

# StorEdge T3/T3+ Array (Single Controller) Supported SAN Features

TABLE 8-3 lists the SAN features that are supported with the StorEdge T3/T3+ array in a single-controller configuration. See the *Sun StorEdge Network FC Switch-8 and Switch-16 Installation and Configuration Guide, Sun SAN 3.0* for details about these features.

| Feature                              | Supported                                                                                                    |
|--------------------------------------|----------------------------------------------------------------------------------------------------|
| Cascading                            | Yes                                                                                                    |
| Zone type                            | SL zone, nameserver zone*                                                                                                    |
|                                      | *When using nameserver zones, the host must be connected to the F-port on the switch; the StorEdge T3/T3+ array must be connected to the TL port of the switch. |
| Maximum number of arrays per SL zone | 8                                                                                                    |
| Maximum initiators<br>per LUN        | 2                                                                                                    |
| Maximum initiators<br>per zone       | 2                                                                                                    |

 TABLE 8-3
 StorEdge T3/T3+ Array (Single-Controller) Supported SAN Features

# Sample StorEdge T3/T3+ Array (Single-Controller) SAN Configuration

FIGURE 8-5 shows a sample SAN hardware configuration when using two hosts and four StorEdge T3 arrays that are in a single-controller configuration. See the *Sun StorEdge Network FC Switch-8 and Switch-16 Installation and Configuration Guide, Sun SAN 3.0* for details.

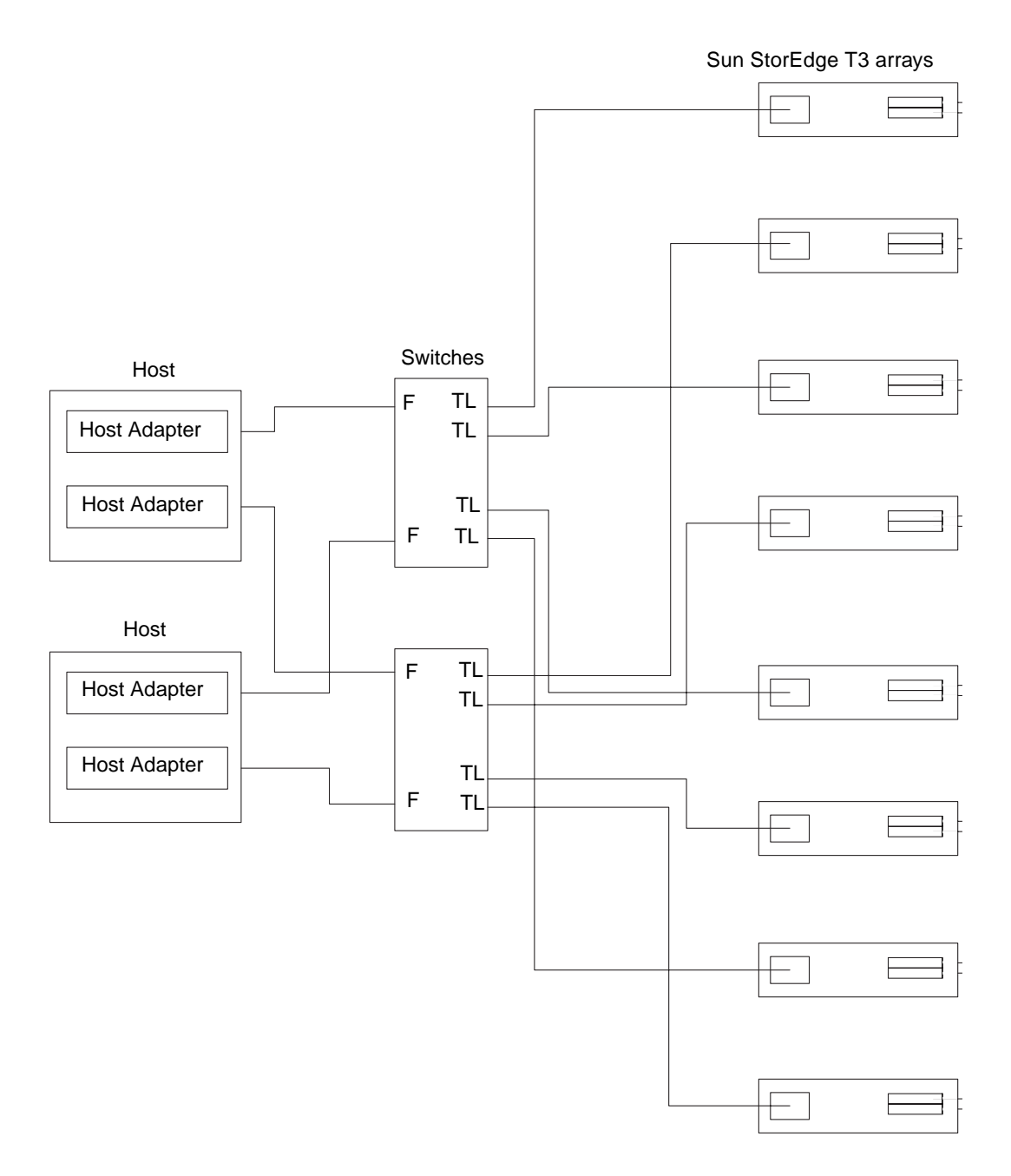

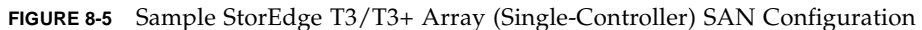

# StorEdge T3/T3+ Array (Single-Controller) SAN Clustering Considerations

If you are replacing an FC switch and you intend to save the switch IP configuration for restoration to the replacement switch, do not connect the cables to the replacement switch until *after* you recall the Fabric configuration to the replacement switch. For more information about saving and recalling switch configurations see the *Sun StorEdge Network FC Switch-8 and Switch-16 Installation and Configuration Guide, Sun SAN 3.0.* 

# Installing and Maintaining a Sun StorEdge T3 and T3+ Array Partner-Group Configuration

This chapter contains the procedures for installing, configuring, and maintaining Sun StorEdge<sup>™</sup> T3 and Sun StorEdge T3+ arrays in a partner-group (interconnected) configuration. Differences between the StorEdge T3 and StorEdge T3+ procedures are noted where appropriate.

This chapter contains the following procedures:

- "How to Install StorEdge T3/T3+ Array Partner Groups" on page 226
- "How to Create a Logical Volume" on page 233
- "How to Remove a Logical Volume" on page 235
- "How to Upgrade StorEdge T3/T3+ Array Firmware" on page 241
- "How to Add StorEdge T3/T3+ Array Partner Groups to a Running Cluster" on page 244
- "How to Remove StorEdge T3/T3+ Arrays From a Running Cluster" on page 257
- "How to Replace a Failed Disk Drive in a Running Cluster" on page 261
- "How to Replace a Node-to-Switch Component in a Running Cluster" on page 262
- "How to Replace a FC Switch or Array-to-Switch Component in a Running Cluster" on page 263
- "How to Replace an Array Chassis in a Running Cluster" on page 266
- "How to Replace a Node's Host Adapter in a Running Cluster" on page 268
- "How to Migrate From a Single-Controller Configuration to a Partner-Group Configuration" on page 270

For conceptual information on multihost disks, see the *Sun Cluster 3.0 12/01 Concepts* document.

For information about using a StorEdge T3 or StorEdge T3+ arrays as a storage devices in a storage area network (SAN), see "StorEdge T3 and T3+ Array (Partner-Group) SAN Considerations" on page 275.

# Installing StorEdge T3/T3+ Arrays

**Note** – This section contains the procedure for an *initial installation* of StorEdge T3 or StorEdge T3+ array partner groups in a new Sun Cluster that is not running. If you are adding partner groups to an existing cluster, use the procedure in "How to Add StorEdge T3/T3+ Array Partner Groups to a Running Cluster" on page 244.

# How to Install StorEdge T3/T3+ Array Partner Groups

Perform the steps in this procedure in conjunction with the procedures in the *Sun Cluster 3.0 12/01 Software Installation Guide* and your server hardware manual.

#### 1. Install the host adapters in the nodes that will be connected to the arrays.

For the procedure on installing host adapters, see the documentation that shipped with your host adapters and nodes.

#### 2. Install the Fibre Channel (FC) switches.

For the procedure on installing a Sun StorEdge network FC switch-8 or switch-16, see the *Sun StorEdge Network FC Switch-8 and Switch-16 Installation and Configuration Guide, Sun SAN 3.0.* 

**Note** – You must use FC switches when installing arrays in a partner-group configuration. If you are using your StorEdge T3/T3+ arrays to create a storage area network (SAN) by using two Sun StorEdge Network FC Switch-8 or Switch-16 switches and Sun SAN Version 3.0 release software, see "StorEdge T3 and T3+ Array (Partner-Group) SAN Considerations" on page 275 for more information

#### 3. (Skip this step if you are installing StorEdge T3+ arrays) Install the media interface adapters (MIAs) in the StorEdge T3 arrays you are installing as shown in FIGURE 9-1.

For the procedure on installing a media interface adapter (MIA), see the *Sun StorEdge* T3 *and* T3+ *Array Configuration Guide*.

#### 4. If necessary, install GBICs in the FC switches, as shown in FIGURE 9-1.

For instructions on installing a GBIC to an FC switch, see the SANbox 8/16 Segmented Loop Switch User's Manual.

# 5. Set up a Reverse Address Resolution Protocol (RARP) server on the network you want the new arrays to reside on.

This RARP server enables you to assign an IP address to the new arrays using the array's unique MAC address. For the procedure on setting up a RARP server, see the *Sun StorEdge T3 and T3+ Array Installation, Operation, and Service Manual.* 

- 6. Cable the arrays (see FIGURE 9-1):
  - a. Connect the arrays to the FC switches using fiber optic cables.
  - b. Connect the Ethernet cables from each array to the LAN.
  - c. Connect interconnect cables between the two arrays of each partner group.

#### d. Connect power cords to each array.

For the procedure on installing fiber optic, Ethernet, and interconnect cables, see the *Sun StorEdge T3 and T3+ Array Installation, Operation, and Service Manual.* 

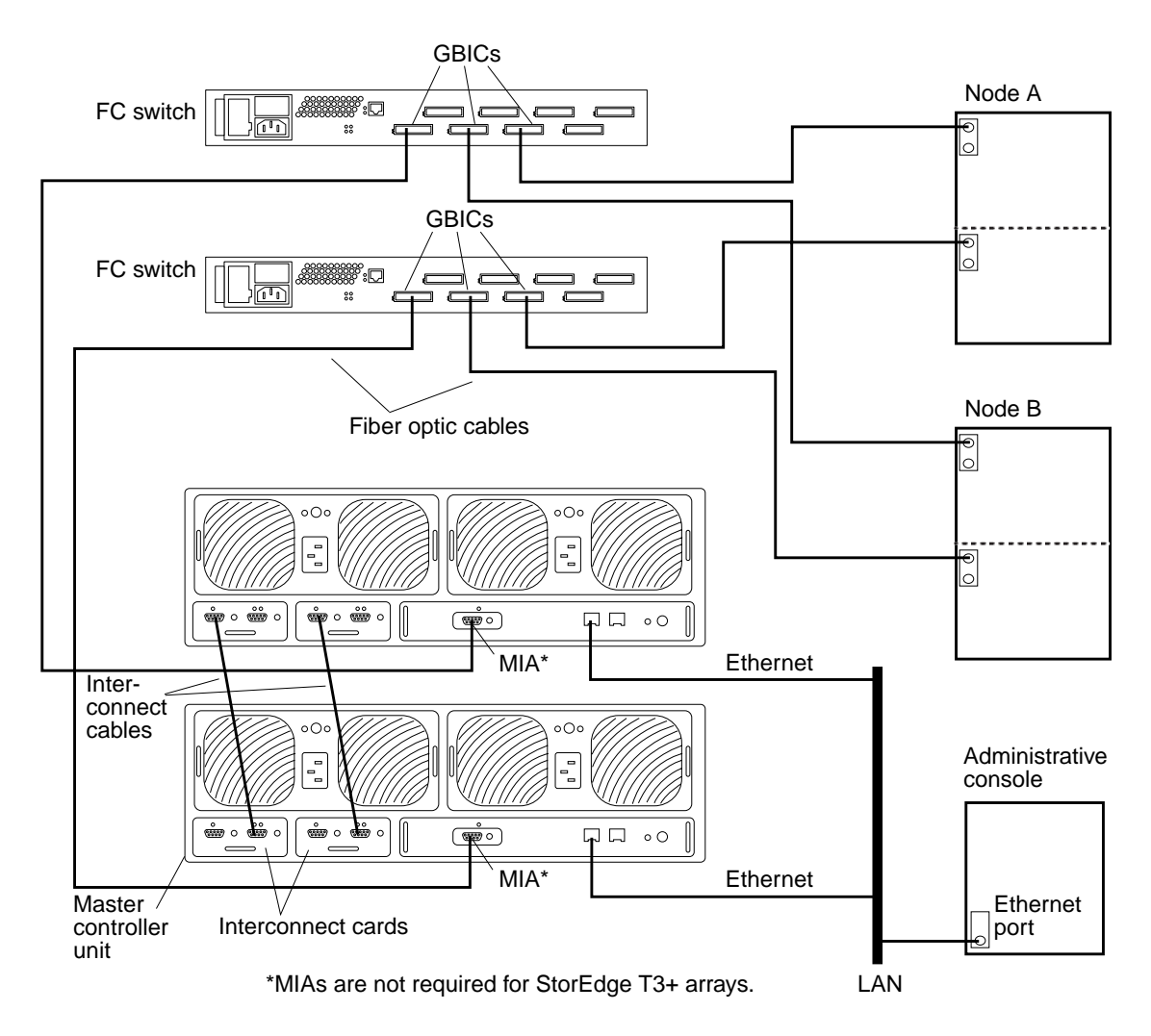

FIGURE 9-1 StorEdge T3/T3+ Array Partner-Group (Interconnected) Controller Configuration

# 7. Power on the arrays and verify that all components are powered on and functional.

For the procedure on powering on the arrays and verifying the hardware configuration, see the *Sun StorEdge T3 and T3+ Array Installation, Operation, and Service Manual.* 

#### 8. Administer the arrays' network settings:

Telnet to the *master* controller unit and administer the arrays. For the procedure on administering the array network addresses and settings, see the *Sun StorEdge T3 and T3+ Array Installation, Operation, and Service Manual.* 

The master controller unit is the array that has the interconnect cables attached to the right-hand connectors of its interconnect cards (when viewed from the rear of the arrays). For example, FIGURE 9-1 shows the master controller unit of the partnergroup as the lower array. Note in this diagram that the interconnect cables are connected to the right-hand connectors of both interconnect cards on the master controller unit.

#### 9. Install any required array controller firmware:

For partner-group configurations, telnet to the *master* controller unit and install the required controller firmware.

See the *Sun Cluster 3.0 12/01 Release Notes* for information about accessing Sun's EarlyNotifier web pages, which list information about any required patches or firmware levels that are available for download. For the procedure on applying any host adapter firmware patch, see the firmware patch README file.

# 10. At the master array's prompt, use the port list command to ensure that each array has a unique target address:

t3:/:<#> port list

If the arrays do not have unique target addresses, use the port set command to set the addresses. For the procedure on verifying and assigning a target address to a array, see the *Sun StorEdge T3 and T3+ Array Configuration Guide*. For more information about the port command see the *Sun StorEdge T3 and T3+ Array Administrator's Guide*. 11. At the master array's prompt, use the sys list command to verify that the cache and mirror settings for each array are set to auto:

t3:/:<#> sys list

If the two settings are not already set to auto, set them using the following commands:

```
t3:/:<#> sys cache auto
t3:/:<#> sys mirror auto
```

For more information about the sys command see the *Sun StorEdge T3 and T3+ Array Administrator's Guide*.

12. At the master array's prompt, use the sys list command to verify that the mp\_support parameter for each array is set to mpxio:

```
t3:/:<#> sys list
```

If mp\_support is not already set to mpxio, set it using the following command:

```
t3:/:<#> sys mp_support mpxio
```

For more information about the sys command see the *Sun StorEdge T3 and T3+ Array Administrator's Guide*.

13. At the master array's prompt, use the sys stat command to verify that both array controllers are online, as shown in the following example output.

```
t3:/:<#> sys stat
Unit State Role Partner
1 ONLINE Master 2
2 ONLINE AlterM 1
```

For more information about the sys command and how to correct the situation if both controllers are not online, see the *Sun StorEdge T3 and T3+ Array Administrator's Guide*.

#### 14. (Optional) Configure the arrays with the desired logical volumes.

For the procedure on creating and initializing a logical volume, see the *Sun StorEdge T3 and T3+ Array Administrator's Guide*. For the procedure on mounting a logical volume, see the *Sun StorEdge T3 and T3+ Array Installation, Operation, and Service Manual*.

#### 15. Reset the arrays.

For the procedure on rebooting or resetting a array, see the *Sun StorEdge T3 and T3+ Array Installation, Operation, and Service Manual.* 

# 16. Install to the cluster nodes the Solaris operating environment and apply the required Solaris patches for Sun Cluster software and StorEdge T3/T3+ array support.

For the procedure on installing the Solaris operating environment, see the *Sun Cluster 3.0 12/01 Software Installation Guide*.

See the *Sun Cluster 3.0 12/01 Release Notes* for information about accessing Sun's EarlyNotifier web pages, which list information about any required patches or firmware levels that are available for download. For the procedure on applying any host adapter firmware patch, see the firmware patch README file.

17. Install to the cluster nodes any required patches or software for Sun StorEdge Traffic Manager software support from the Sun Download Center Web site, http://www.sun.com/storage/san/

For instructions on installing the software, see the information on the web site.

18. Activate the Sun StorEdge Traffic Manager software functionality in the software you installed to the cluster nodes in Step 17.

To activate the Sun StorEdge Traffic Manager software functionality, manually edit the /kernel/drv/scsi\_vhci.conf file that is installed to change the mpxio-disable parameter to no:

mpxio-disable="no"

19. Perform a reconfiguration boot on all nodes to create the new Solaris device files and links.

{0} ok **boot** -r

20. On all nodes, update the /devices and /dev entries:

# devfsadm -C

21. On all nodes, use the luxadm display command to confirm that all arrays you installed are now visible.

# luxadm display

### Where to Go From Here

To continue with Sun Cluster software installation tasks, see the *Sun Cluster 3.0 12/01 Software Installation Guide*.

# Configuring StorEdge T3/T3+ Arrays in a Running Cluster

This section contains the procedures for configuring a StorEdge T3 or StorEdge T3+ array in a running cluster. TABLE 9-1 lists these procedures.

| Task                    | For Instructions, Go To                         |
|-------------------------|-------------------------------------------------|
| Create a logical volume | "How to Create a Logical Volume"<br>on page 233 |
| Remove a logical volume | "How to Remove a Logical<br>Volume" on page 235 |

 TABLE 9-1
 Task Map: Configuring a StorEdge T3/T3+ Array

# ▼ How to Create a Logical Volume

Use this procedure to create a StorEdge T3/T3+ array logical volume. This procedure assumes all cluster nodes are booted and attached to the array that will host the logical volume you are creating.

#### 1. Telnet to the array that is the master controller unit of your partner-group.

The master controller unit is the array that has the interconnect cables attached to the right-hand connectors of its interconnect cards (when viewed from the rear of the arrays). For example, FIGURE 9-1 shows the master controller unit of the partner-group as the lower array. Note in this diagram that the interconnect cables are connected to the right-hand connectors of both interconnect cards on the master controller unit.

#### 2. Create the logical volume.

Creating a logical volume involves adding, initializing, and mounting the logical volume.

For the procedure on creating and initializing a logical volume, see the *Sun StorEdge T3 and T3+ Array Administrator's Guide*. For the procedure on mounting a logical volume, see the *Sun StorEdge T3 and T3+ Array Installation, Operation, and Service Manual*.

3. On all cluster nodes, update the /devices and /dev entries:

# devfsadm

4. On one node connected to the partner-group, use the format command to verify that the new logical volume is visible to the system.

# format

See the format command man page for more information about using the command.

#### 5. Are you running VERITAS Volume Manager?

- If not, go to Step 6
- If you are running VERITAS Volume Manager, update its list of devices on all cluster nodes attached to the logical volume you created in Step 2.

See your VERITAS Volume Manager documentation for information about using the vxdctl enable command to update new devices (volumes) in your VERITAS Volume Manager list of devices.

- 6. If needed, partition the logical volume.
- 7. From any node in the cluster, update the global device namespace.

# scgdevs

**Note** – If a volume management daemon such as vold is running on your node, and you have a CD-ROM drive connected to the node, a device busy error might be returned even if no disk is in the drive. This error is expected behavior.

**Note** – Do not configure StorEdge T3/T3+ logical volumes as quorum devices in partner-group configurations. The use of StorEdge T3/T3+ logical volumes as quorum devices in partner-group configurations is not supported.

#### Where to Go From Here

To create a new resource or reconfigure a running resource to use the new logical volume, see the *Sun Cluster 3.0 12/01 Data Services Installation and Configuration Guide*.
### ▼ How to Remove a Logical Volume

Use this procedure to remove a StorEdge T3/T3+ array logical volume. This procedure assumes all cluster nodes are booted and attached to the array that hosts the logical volume you are removing.

This procedure defines "Node A" as the node you begin working with, and "Node B" as the other node.

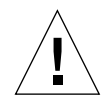

**Caution** – This procedure removes all data from the logical volume you are removing.

- 1. If necessary, migrate all data and volumes off the logical volume you are removing.
- 2. Are you running VERITAS Volume Manager?
  - If not, go to Step 3.
  - If you are running VERITAS Volume Manager, update its list of devices on all cluster nodes attached to the logical volume you are removing.

See your VERITAS Volume Manager documentation for information about using the vxdisk rm command to remove devices (volumes) in your VERITAS Volume Manager device list.

3. Run the appropriate Solstice DiskSuite<sup>™</sup> or VERITAS Volume Manager commands to remove the reference to the logical unit number (LUN) from any diskset or disk group.

For more information, see your Solstice DiskSuite or VERITAS Volume Manager documentation.

### 4. Telnet to the array that is the master controller unit of your partner-group.

The master controller unit is the array that has the interconnect cables attached to the right-hand connectors of its interconnect cards (when viewed from the rear of the arrays). For example, FIGURE 9-1 shows the master controller unit of the partnergroup as the lower array. Note in this diagram that the interconnect cables are connected to the right-hand connectors of both interconnect cards on the master controller unit.

### 5. Remove the logical volume.

For the procedure on removing a logical volume, see the *Sun StorEdge T3 and T3+ Array Administrator's Guide*.

# 6. Use the scstat command to identify the resource groups and device groups running on all nodes.

Record this information because you will use it in Step 15 of this procedure to return resource groups and device groups to these nodes.

```
# scstat
```

7. Move all resource groups and device groups off of Node A:

```
# scswitch -S -h nodename
```

8. Shut down Node A:

# shutdown -y -g0 -i0

### 9. Boot Node A into cluster mode:

 $\{0\}$  ok **boot** 

For more information, see the Sun Cluster 3.0 12/01 System Administration Guide.

10. On Node A, remove the obsolete device IDs (DIDs):

# devfsadm -C
# scdidadm -C

11. Move all resource groups and device groups off Node B:

# scswitch -S -h nodename

12. Shut down Node B:

# shutdown -y -g0 -i0

13. Boot Node B into cluster mode:

 $\{0\}$  ok **boot** 

14. On Node B, remove the obsolete DIDs:

```
# devfsadm -C
# scdidadm -C
```

15. Return the resource groups and device groups you identified in Step 6 to Node A and Node B:

```
# scswitch -z -g resource-group -h nodename
# scswitch -z -D device-group-name -h nodename
```

For more information, see the Sun Cluster 3.0 12/01 System Administration Guide.

### Where to Go From Here

To create a logical volume, see "How to Create a Logical Volume" on page 233.

# Maintaining StorEdge T3/T3+ Arrays

This section contains the procedures for maintaining StorEdge T3 and StorEdge T3+ arrays. TABLE 9-2 lists these procedures. This section does not include a procedure for adding a disk drive or a procedure for removing a disk drive because a StorEdge T3/T3+ array operates only when fully configured.

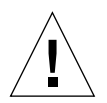

**Caution** – If you remove any field replaceable unit (FRU) for an extended period of time, thermal complications might result. To prevent this complication, the StorEdge T3/T3+ array is designed so that an orderly shutdown occurs when you remove a component for longer than 30 minutes. Therefore, a replacement part must be immediately available before you start an FRU replacement procedure. You must replace an FRU within 30 minutes or the StorEdge T3/T3+ array, and all attached StorEdge T3/T3+ arrays, will shut down and power off.

| Task                                                                   | For Instructions, Go To                                                                           |  |  |
|------------------------------------------------------------------------|---------------------------------------------------------------------------------------------------|--|--|
| Upgrade StorEdge T3/T3+ array firmware.                                | "How to Upgrade StorEdge T3/T3+<br>Array Firmware" on page 241                                    |  |  |
| Add a StorEdge T3/T3+ array.                                           | "How to Add StorEdge T3/T3+ Array<br>Partner Groups to a Running Cluster"<br>on page 244          |  |  |
| Remove a StorEdge T3/T3+ array.                                        | "How to Remove StorEdge T3/T3+<br>Arrays From a Running Cluster" on<br>page 257                   |  |  |
| Replace a disk drive in an array.                                      | "How to Replace a Failed Disk Drive in<br>a Running Cluster" on page 261                          |  |  |
| Replace a node-to-switch fiber optic cable.                            | "How to Replace a Node-to-Switch<br>Component in a Running Cluster" on page<br>262                |  |  |
| Replace a gigabit interface converter (GBIC) on a node's host adapter. | "How to Replace a Node-to-Switch<br>Component in a Running Cluster" on<br>page 262                |  |  |
| Replace a GBIC on an FC switch, connecting to a node.                  | <i>"How to Replace a Node-to-Switch<br/>Component in a Running Cluster" on page</i><br>262        |  |  |
| Replace an array-to-switch fiber optic cable.                          | "How to Replace a FC Switch or Array-<br>to-Switch Component in a Running<br>Cluster" on page 263 |  |  |

 TABLE 9-2
 Task Map: Maintaining a StorEdge T3/T3+ Array

| Task                                                                                                    | For Instructions, Go To                                                                                      |  |  |
|----------------------------------------------------------------------------------------------------|----------------------------------------------------------------------------------------------------|--|--|
| Replace a GBIC on an FC switch, connecting to an array.                                                        | "How to Replace a FC Switch or Array-<br>to-Switch Component in a Running<br>Cluster" on page 263            |  |  |
| Replace a StorEdge network FC switch-8 or switch-16.                                                           | "How to Replace a FC Switch or Array-<br>to-Switch Component in a Running<br>Cluster" on page 263            |  |  |
| Replace a StorEdge network FC switch-8 or switch-16 power cord.                                                | "How to Replace a FC Switch or Array-<br>to-Switch Component in a Running<br>Cluster" on page 263            |  |  |
| Replace a media interface adapter (MIA) on a<br>StorEdge T3 array (not applicable for StorEdge<br>T3+ arrays). | "How to Replace a FC Switch or Array-<br>to-Switch Component in a Running<br>Cluster" on page 263            |  |  |
| Replace interconnect cables.                                                                                   | "How to Replace a FC Switch or Array-<br>to-Switch Component in a Running<br>Cluster" on page 263            |  |  |
| Replace a StorEdge T3/T3+ array controller.                                                                    | "How to Replace a FC Switch or Array-<br>to-Switch Component in a Running<br>Cluster" on page 263            |  |  |
| Replace a StorEdge T3/T3+ array chassis.                                                                       | "How to Replace an Array Chassis in a<br>Running Cluster" on page 266                                        |  |  |
| Replace a host adapter in a node.                                                                              | "How to Replace a Node's Host<br>Adapter in a Running Cluster" on page<br>268                                |  |  |
| Migrate from a single-controller configuration to a partner-group configuration.                               | "How to Migrate From a Single-<br>Controller Configuration to a Partner-<br>Group Configuration" on page 270 |  |  |
| Upgrade a StorEdge T3 array controller to a<br>StorEdge T3+ array controller.                                  | Sun StorEdge T3 Array Controller<br>Upgrade Manual                                                           |  |  |
| Replace a Power and Cooling Unit (PCU).<br>Follow the same procedure used in a<br>non-cluster environment.     | Sun StorEdge T3 and T3+ Array<br>Installation, Operation, and Service<br>Manual                              |  |  |

 TABLE 9-2
 Task Map: Maintaining a StorEdge T3/T3+ Array

| Task                                         | For Instructions, Go To              |
|----------------------------------------------|--------------------------------------|
| Replace a unit interconnect card (UIC).      | Sun StorEdge T3 and T3+ Array        |
| Follow the same procedure used in a          | Installation, Operation, and Service |
| non-cluster environment.                     | Manual                               |
| Replace a StorEdge T3/T3+ array power cable. | Sun StorEdge T3 and T3+ Array        |
| Follow the same procedure used in a          | Installation, Operation, and Service |
| non-cluster environment.                     | Manual                               |
| Replace an Ethernet cable.                   | Sun StorEdge T3 and T3+ Array        |
| Follow the same procedure used in a          | Installation, Operation, and Service |
| non-cluster environment.                     | Manual                               |

### TABLE 9-2 Task Map: Maintaining a StorEdge T3/T3+ Array

## ▼ How to Upgrade StorEdge T3/T3+ Array Firmware

Use one of the following procedures to upgrade StorEdge T3/T3+ array firmware, depending on whether your partner-group has been configured to support submirrors of a cluster node's volumes. StorEdge T3/T3+ array firmware includes controller firmware, unit interconnect card (UIC) firmware, EPROM firmware, and disk drive firmware.

- "Upgrading Firmware on Arrays That Support Submirrored Data" on page 241
- "Upgrading Firmware on Arrays That Do Not Support Submirrored Data" on page 243

**Note** – For all firmware, always read any README files that accompany the firmware for the latest information and special notes.

# Upgrading Firmware on Arrays That Support Submirrored Data

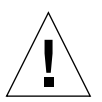

**Caution** – Perform this procedure on one array at a time. This procedure requires that you reset the arrays you are upgrading. If you reset more than one array at a time, your cluster will lose access to data.

1. On the node that currently owns the disk group or disk set to which the submirror belongs, detach the submirrors of the array on which you are upgrading firmware. (This procedure refers to this node as Node A and remaining node as Node B.)

For more information, see your Solstice DiskSuite or VERITAS Volume Manager documentation.

- 2. Disconnect both array-to-switch fiber optic cables from the two arrays of the partner-group.
- 3. Apply the controller, disk drive, and UIC firmware patches.

For the list of required StorEdge T3/T3+ array patches, see the *Sun StorEdge T3 Disk Tray Release Notes*. For the procedure on applying firmware patches, see the firmware patch README file. For the procedure on verifying the firmware level, see the *Sun StorEdge T3 and T3+ Array Installation, Operation, and Service Manual*.

### 4. Reset the arrays.

For the procedure on resetting an array, see the *Sun StorEdge T3 and T3+ Array Installation, Operation, and Service Manual.* 

5. Use the StorEdge T3/T3+ disable command to disable the array controller that is attached to Node B so that all logical volumes come under the control of the remaining controller.

t3:/:<#> disable uencidctr

See the *Sun StorEdge T3 and T3+ Array Administrator's Guide* for more information about the disable command.

- 6. Reconnect both array-to-switch fiber optic cables to the two arrays of the partnergroup.
- 7. On one node connected to the partner-group, use the format command to verify that the array controllers are rediscovered by the node.

# format

8. Use the StorEdge T3/T3+ enable command to enable the array controller that you disabled in Step 5.

t3:/:<#> enable uencidctr

9. Reattach the submirrors that you detached in Step 1 to resynchronize them.

For more information, see your Solstice DiskSuite or VERITAS Volume Manager documentation.

### Upgrading Firmware on Arrays That Do Not Support Submirrored Data

In a partner-pair configuration, it is possible to have non-mirrored data; however, this requires that you shutdown the cluster when upgrading firmware, as described in this procedure.

### 1. Shutdown the entire cluster.

### # scshutdown -y -g0

For the full procedure on shutting down a cluster, see the *Sun Cluster 3.0* 12/01 *System Administration Guide*.

### 2. Apply the controller, disk drive, and UIC firmware patches.

For the list of required StorEdge T3/T3+ array patches, see the *Sun StorEdge T3 Disk Tray Release Notes*. For the procedure on applying firmware patches, see the firmware patch README file. For the procedure on verifying the firmware level, see the *Sun StorEdge T3 and T3+ Array Installation, Operation, and Service Manual*.

### 3. Reset the arrays.

For the procedure on resetting an array, see the *Sun StorEdge T3 and T3+ Array Installation, Operation, and Service Manual.* 

### 4. Boot all nodes back into the cluster.

ok boot

For the full procedure on booting nodes into the cluster, see the *Sun Cluster 3.0* 12/01 *System Administration Guide*.

5. On one node connected to the partner-group, use the format command to verify that the array controllers are rediscovered by the node.

# format

### ▼ How to Add StorEdge T3/T3+ Array Partner Groups to a Running Cluster

**Note** – Use this procedure to add new StorEdge T3/T3+ array partner groups to a running cluster. To install partner groups to a new Sun Cluster that is not running, use the procedure in "How to Install StorEdge T3/T3+ Array Partner Groups" on page 226.

This procedure defines "Node A" as the node you begin working with, and "Node B" as the second node.

1. Set up a Reverse Address Resolution Protocol (RARP) server on the network you want the new arrays to reside on, then assign an IP address to the new arrays.

**Note** – Assign an IP address to the *master* controller unit only. The master controller unit is the array that has the interconnect cables attached to the right-hand connectors of its interconnect cards (see FIGURE 9-2).

This RARP server lets you assign an IP address to the new arrays using the array's unique MAC address. For the procedure on setting up a RARP server, see the *Sun StorEdge T3 and T3+ Array Installation, Operation, and Service Manual.* 

- 2. Install the Ethernet cable between the arrays and the local area network (LAN) (see FIGURE 9-2).
- 3. If not already installed, install interconnect cables between the two arrays of each partner group (see FIGURE 9-2).

For the procedure on installing interconnect cables, see the *Sun StorEdge T3 and T3+ Array Installation, Operation, and Service Manual.* 

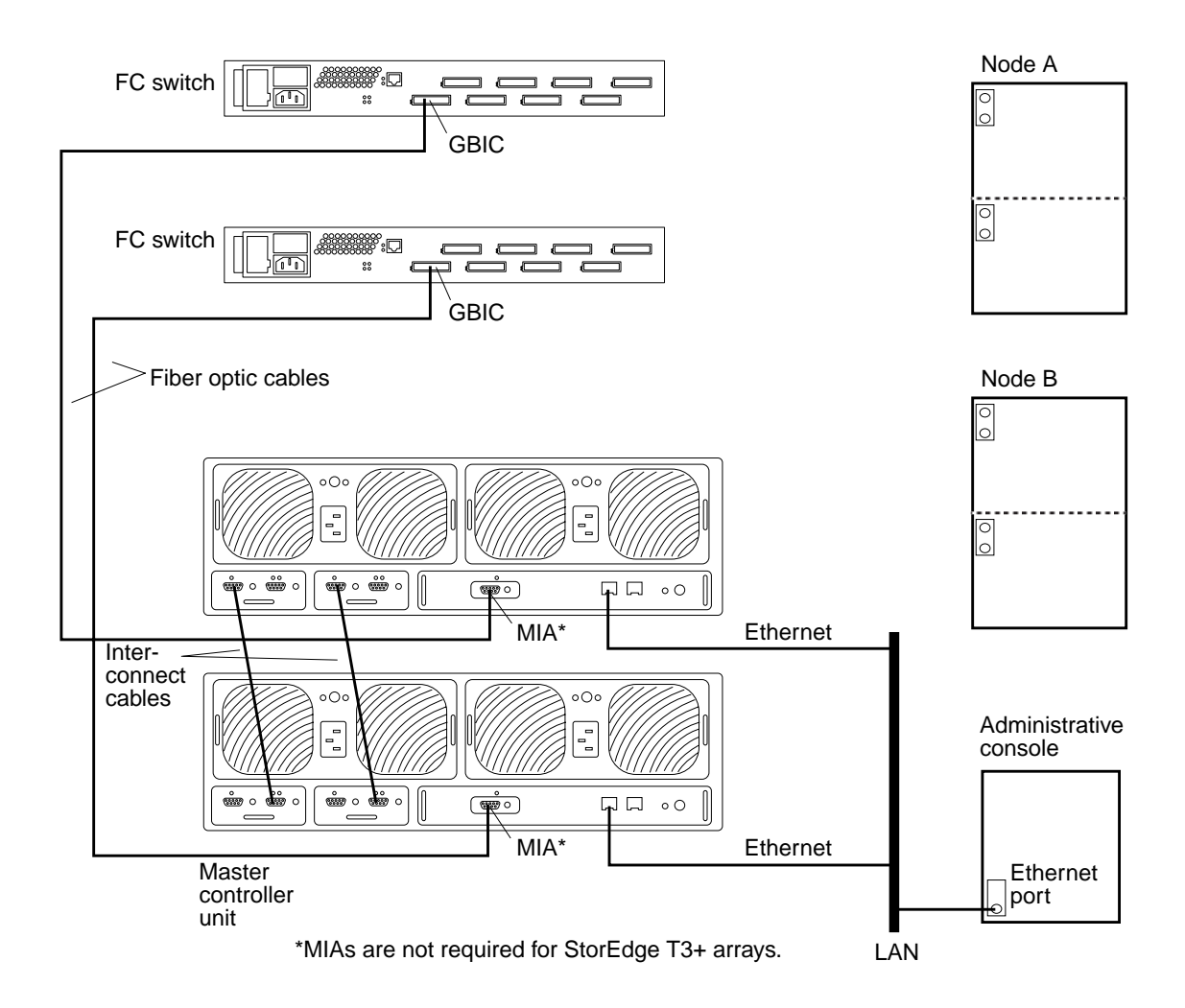

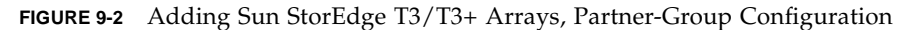

### 4. Power on the arrays.

**Note** – The arrays might take several minutes to boot.

For the procedure on powering on arrays, see the *Sun StorEdge T3 and T3+ Array Installation, Operation, and Service Manual.* 

### 5. Administer the arrays' network addresses and settings.

Telnet to the StorEdge T3/T3+ *master* controller unit and administer the arrays.

For the procedure on administering array network address and settings, see the *Sun StorEdge T3 and T3+ Array Installation, Operation, and Service Manual.* 

### 6. Install any required array controller firmware upgrades:

For partner-group configurations, telnet to the StorEdge T3/T3+ *master* controller unit and if necessary, install the required array controller firmware.

For the required array controller firmware revision number, see the *Sun StorEdge T3 Disk Tray Release Notes*.

7. At the master array's prompt, use the port list command to ensure that each array has a unique target address:

t3:/:<#> port list

If the arrays do not have unique target addresses, use the port set command to set the addresses. For the procedure on verifying and assigning a target address to a array, see the *Sun StorEdge T3 and T3+ Array Configuration Guide*. For more information about the port command see the *Sun StorEdge T3 and T3+ Array Administrator's Guide*.

8. At the master array's prompt, use the sys list command to verify that the cache and mirror settings for each array are set to auto:

t3:/:<**#> sys list** 

If the two settings are not already set to auto, set them using the following commands at each array's prompt:

```
t3:/:<#> sys cache auto
t3:/:<#> sys mirror auto
```

For more information about the sys command see the *Sun StorEdge T3 and T3+ Array Administrator's Guide*.

9. Use the StorEdge T3/T3+ sys list command to verify that the mp\_support parameter for each array is set to mpxio:

```
t3:/:<#> sys list
```

If mp\_support is not already set to mpxio, set it using the following command at each array's prompt:

t3:/:<#> sys mp\_support mpxio

For more information about the sys command see the *Sun StorEdge T3 and T3+ Array Administrator's Guide*.

### 10. Configure the new arrays with the desired logical volumes.

For the procedure on creating and initializing a logical volume, see the *Sun StorEdge T3 and T3+ Array Administrator's Guide*. For the procedure on mounting a logical volume, see the *Sun StorEdge T3 and T3+ Array Installation, Operation, and Service Manual*.

### 11. Reset the arrays.

For the procedure on rebooting or resetting an array, see the *Sun StorEdge T3 and T3+ Array Installation, Operation, and Service Manual.* 

12. (Skip this step if you are adding StorEdge T3+ arrays.) Install the media interface adapter (MIA) in the StorEdge T3 arrays you are adding, as shown in FIGURE 9-2.

For the procedure on installing an MIA, see the *Sun StorEdge T3 and T3+ Array Configuration Guide*.

13. If necessary, install GBICs in the FC switches, as shown in FIGURE 9-2.

For the procedure on installing a GBIC to an FC switch, see the SANbox 8/16 Segmented Loop Switch User's Manual.

14. Install a fiber optic cable between each FC switch and both new arrays of the partner-group, as shown in FIGURE 9-2.

For the procedure on installing a fiber optic cable, see the *Sun StorEdge T3 and T3+ Array Installation, Operation, and Service Manual.* 

**Note** – If you are using your StorEdge T3/T3+ arrays to create a SAN by using two Sun StorEdge Network FC Switch-8 or Switch-16 switches and Sun SAN Version 3.0 release software, see "StorEdge T3 and T3+ Array (Partner-Group) SAN Considerations" on page 275 for more information

### 15. Determine the resource groups and device groups running on all nodes.

Record this information because you will use it in Step 54 of this procedure to return resource groups and device groups to these nodes.

```
# scstat
```

16. Move all resource groups and device groups off Node A.

```
# scswitch -S -h nodename
```

### 17. Do you need to install host adapters in Node A?

- If not, go to Step 24.
- If you do need to install host adapters to Node A, continue with Step 18.

### 18. Is the host adapter you are installing the first host adapter on Node A?

- If not, go to Step 20.
- If it is the first host adapter, use the pkginfo command as shown below to determine whether the required support packages for the host adapter are already installed on this node. The following packages are required:

```
# pkginfo | egrep Wlux
system SUNWluxd Sun Enterprise Network Array sf Device Driver
system SUNWluxdx Sun Enterprise Network Array sf Device Driver (64-bit)
system SUNWluxl Sun Enterprise Network Array socal Device Driver
system SUNWluxlx Sun Enterprise Network Array socal Device Driver (64-bit)
system SUNWluxop Sun Enterprise Network Array firmware and utilities
system SUNWluxox Sun Enterprise Network Array libraries (64-bit)
```

### 19. Are the required support packages already installed?

- If they are already installed, go to Step 20.
- If not, install the required support packages that are missing.

The support packages are located in the Product directory of the Solaris CD-ROM. Use the pkgadd command to add any missing packages.

# pkgadd -d path\_to\_Solaris/Product Pkg1 Pkg2 Pkg3 ... PkgN

### 20. Shut down and power off Node A.

# shutdown -y -g0 -i0

For the procedure on shutting down and powering off a node, see the *Sun Cluster 3.0* 12/01 *System Administration Guide*.

#### 21. Install the host adapters in Node A.

For the procedure on installing host adapters, see the documentation that shipped with your host adapters and nodes.

22. Power on and boot Node A into non-cluster mode.

{0} ok **boot -x** 

For more information, see the Sun Cluster 3.0 12/01 System Administration Guide.

### 23. If necessary, upgrade the host adapter firmware on Node A.

See the *Sun Cluster 3.0 12/01 Release Notes* for information about accessing Sun's EarlyNotifier web pages, which list information about any required patches or firmware levels that are available for download. For the procedure on applying any host adapter firmware patch, see the firmware patch README file.

#### 24. If necessary, install GBICs to the FC switches, as shown in FIGURE 9-3.

For the procedure on installing a GBIC to an FC switch, see the SANbox 8/16 Segmented Loop Switch User's Manual.

# 25. Connect fiber optic cables between Node A and the FC switches, as shown in FIGURE 9-3.

For the procedure on installing a fiber optic cable, see the *Sun StorEdge T3 and T3+ Array Installation, Operation, and Service Manual.* 

**Note** – If you are using your StorEdge T3/T3+ arrays to create a SAN by using two Sun StorEdge Network FC Switch-8 or Switch-16 switches and Sun SAN Version 3.0 release software, see "StorEdge T3 and T3+ Array (Partner-Group) SAN Considerations" on page 275 for more information

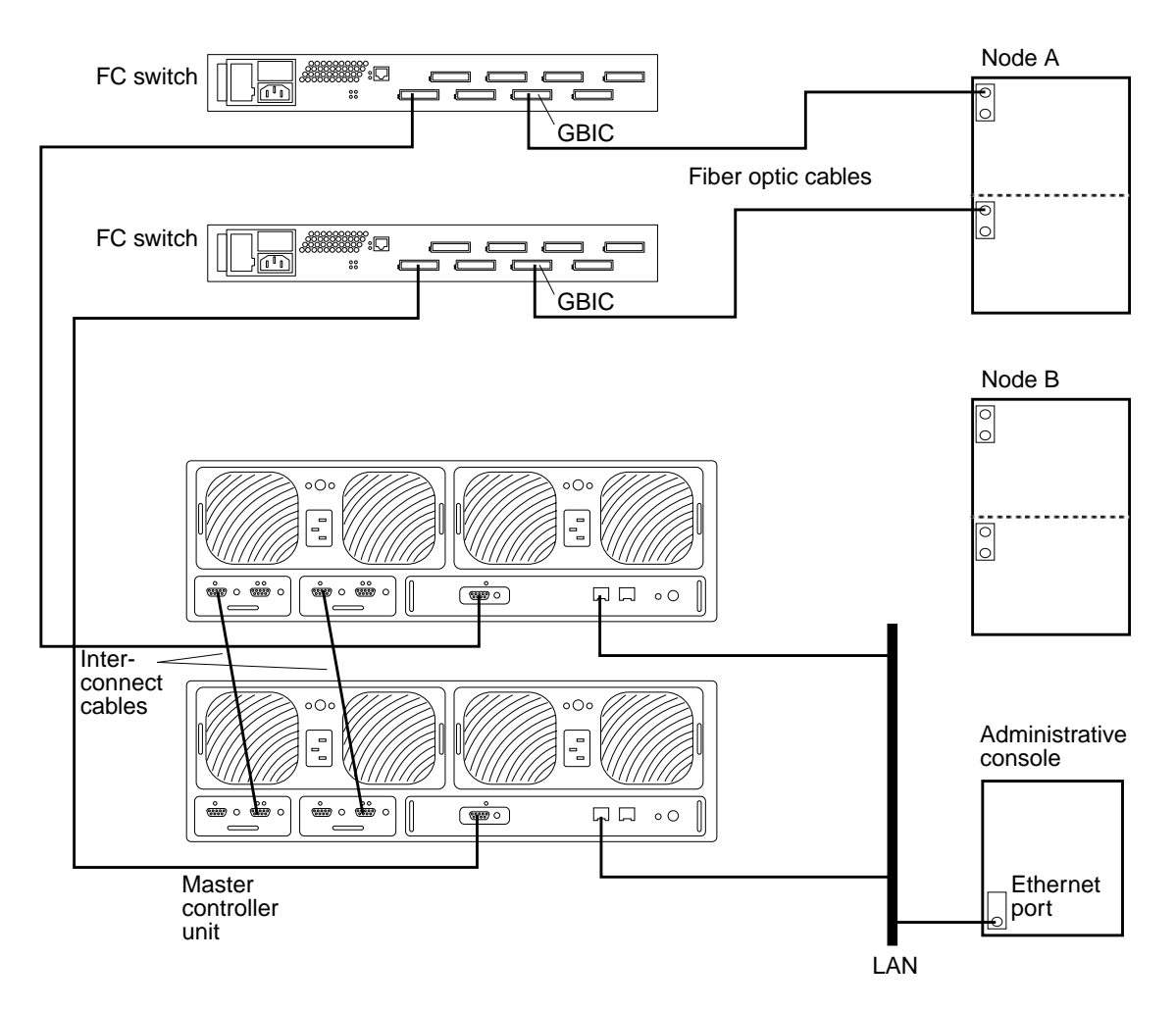

FIGURE 9-3 Adding Sun StorEdge T3/T3+ Arrays, Partner-Group Configuration

# 26. If necessary, install the required Solaris patches for StorEdge T3/T3+ array support on Node A.

See the *Sun Cluster 3.0 12/01 Release Notes* for information about accessing Sun's EarlyNotifier web pages, which list information about any required patches or firmware levels that are available for download. For the procedure on applying any host adapter firmware patch, see the firmware patch README file.

27. Install any required patches or software for Sun StorEdge Traffic Manager software support to Node A from the Sun Download Center Web site, http://www.sun.com/storage/san/

For instructions on installing the software, see the information on the web site.

# 28. Activate the Sun StorEdge Traffic Manager software functionality in the software you installed in Step 27.

To activate the Sun StorEdge Traffic Manager software functionality, manually edit the /kernel/drv/scsi\_vhci.conf file that is installed to change the mpxio-disable parameter to no:

mpxio-disable="no"

29. Shut down Node A.

# shutdown -y -g0 -i0

30. Perform a reconfiguration boot on Node A to create the new Solaris device files and links.

{0} ok **boot** -r

31. On Node A, update the /devices and /dev entries:

# devfsadm -C

32. On Node A, update the paths to the DID instances:

# scdidadm -C

33. Label the new array logical volume.

For the procedure on labeling a logical volume, see the *Sun StorEdge T3 and T3+ Array Administrator's Guide*.

34. (Optional) On Node A, verify that the device IDs (DIDs) are assigned to the new array.

# scdidadm -1

- 35. Do you need to install host adapters in Node B?
  - If not, go to Step 43.
  - If you do need to install host adapters to Node B, continue with Step 36.

- 36. Is the host adapter you are installing the first host adapter on Node B?
  - If not, go to Step 38.
  - If it is the first host adapter, determine whether the required support packages for the host adapter are already installed on this node. The following packages are required.

| # pkginfo | egrep Wluz |                                      |                     |
|-----------|------------|--------------------------------------|---------------------|
| system    | SUNWluxd   | n Enterprise Network Array sf Device | 2 Driver            |
| system    | SUNWluxdx  | n Enterprise Network Array sf Device | Driver (64-bit)     |
| system    | SUNWluxl   | n Enterprise Network Array socal Dev | vice Driver         |
| system    | SUNWluxlx  | n Enterprise Network Array socal Dev | ice Driver (64-bit) |
| system    | SUNWluxop  | n Enterprise Network Array firmware  | and utilities       |
| system    | SUNWluxox  | n Enterprise Network Array libraries | 3 (64-bit)          |

### 37. Are the required support packages already installed?

- If they are already installed, go to Step 38.
- If not, install the missing support packages.

The support packages are located in the Product directory of the Solaris CD-ROM. Use the pkgadd command to add any missing packages.

**# pkgadd -d** path\_to\_Solaris/**Product** Pkg1 Pkg2 Pkg3 ... PkgN

### 38. Move all resource groups and device groups off Node B.

# scswitch -S -h nodename

### 39. Shut down and power off Node B.

# shutdown -y -g0 -i0

For the procedure on shutting down and powering off a node, see the *Sun Cluster 3.0* 12/01 System Administration Guide.

#### 40. Install the host adapters in Node B.

For the procedure on installing host adapters, see the documentation that shipped with your host adapters and nodes.

### 41. Power on and boot Node B.

{0} ok **boot -x** 

For more information, see the Sun Cluster 3.0 12/01 System Administration Guide.

### 42. If necessary, upgrade the host adapter firmware on Node B.

See the *Sun Cluster 3.0 12/01 Release Notes* for information about accessing Sun's EarlyNotifier web pages, which list information about any required patches or firmware levels that are available for download. For the procedure on applying any host adapter firmware patch, see the firmware patch README file.

### 43. If necessary, install GBICs to the FC switches, as shown in FIGURE 9-4.

For the procedure on installing GBICs to an FC switch, see the SANbox 8/16 Segmented Loop Switch User's Manual

# 44. Connect fiber optic cables between the FC switches and Node B as shown in FIGURE 9-4.

For the procedure on installing fiber optic cables, see the *Sun StorEdge T3 and T3+ Array Installation, Operation, and Service Manual.* 

**Note** – If you are using your StorEdge T3/T3+ arrays to create a SAN by using two Sun StorEdge Network FC Switch-8 or Switch-16 switches and Sun SAN Version 3.0 release software, see "StorEdge T3 and T3+ Array (Partner-Group) SAN Considerations" on page 275 for more information

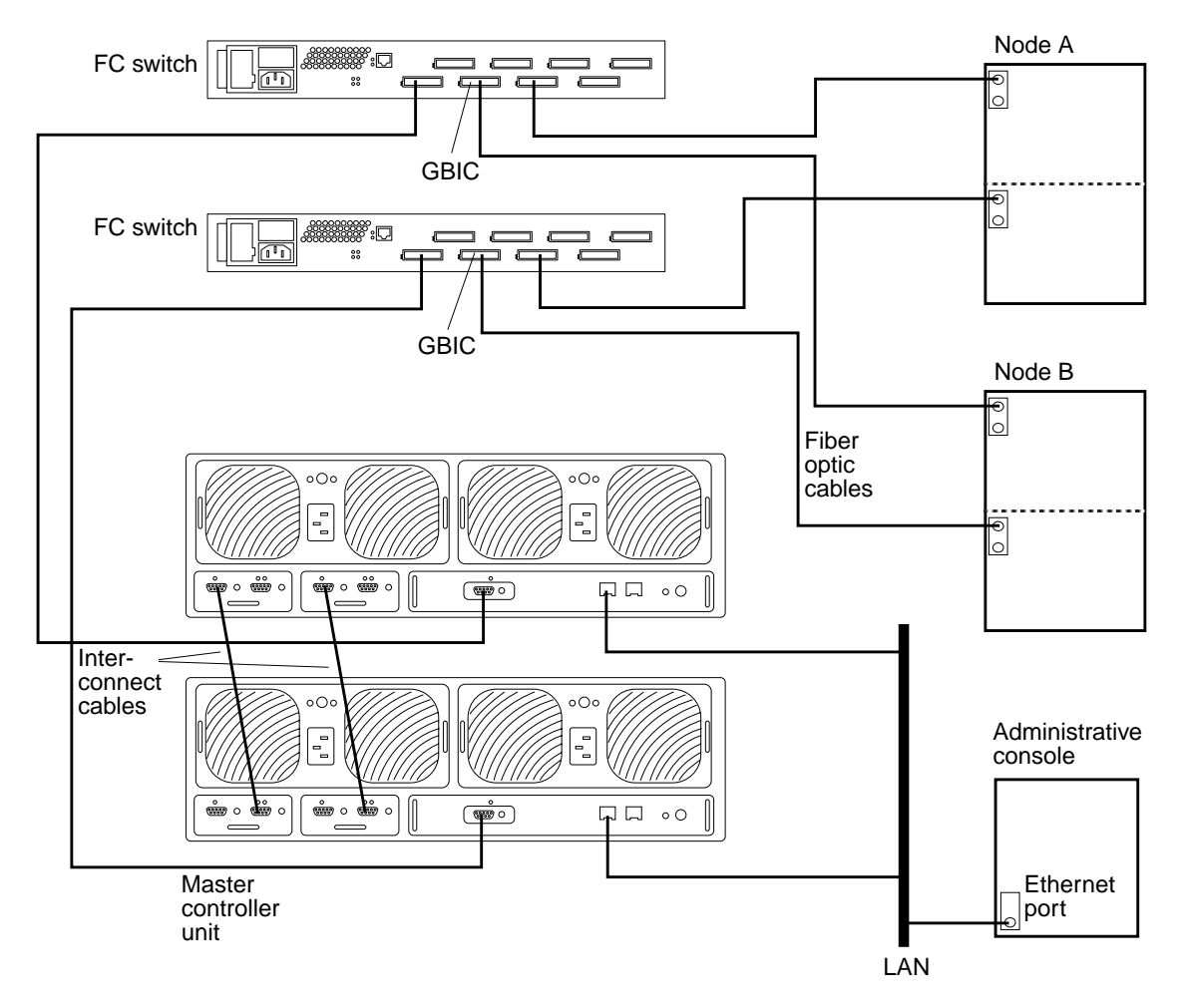

FIGURE 9-4 Adding a Sun StorEdge T3/T3+ Array, Partner-Pair Configuration

# 45. If necessary, install the required Solaris patches for StorEdge T3/T3+ array support on Node B.

For a list of required Solaris patches for StorEdge T3/T3+ array support, see the *Sun StorEdge* T3 *Disk Tray Release Notes*.

46. If you are installing a partner-group configuration, install any required patches or software for Sun StorEdge Traffic Manager software support to Node B from the Sun Download Center Web site, http://www.sun.com/storage/san/

For instructions on installing the software, see the information on the web site.

# 47. Activate the Sun StorEdge Traffic Manager software functionality in the software you installed in Step 46.

To activate the Sun StorEdge Traffic Manager software functionality, manually edit the /kernel/drv/scsi\_vhci.conf file that is installed to change the mpxio-disable parameter to no:

mpxio-disable="no"

48. Shut down Node B.

# shutdown -y -g0 -i0

49. Perform a reconfiguration boot to create the new Solaris device files and links on Node B.

{0} ok **boot** -r

50. On Node B, update the /devices and /dev entries:

# devfsadm -C

51. On Node B, update the paths to the DID instances:

# scdidadm -C

52. (Optional) On Node B, verify that the DIDs are assigned to the new arrays:

# scdidadm -1

53. On one node attached to the new arrays, reset the SCSI reservation state:

# scdidadm -R n

Where *n* is the DID instance of a array LUN you are adding to the cluster.

**Note** – Repeat this command on the same node for each array LUN you are adding to the cluster.

54. Return the resource groups and device groups you identified in Step 15 to all nodes.

# scswitch -z -g resource-group -h nodename
# scswitch -z -D device-group-name -h nodename

For more information, see the Sun Cluster 3.0 12/01 System Administration Guide.

55. Perform volume management administration to incorporate the new logical volumes into the cluster.

For more information, see your Solstice DiskSuite or VERITAS Volume Manager documentation.

# ▼ How to Remove StorEdge T3/T3+ Arrays From a Running Cluster

Use this procedure to permanently remove StorEdge T3/T3+ array partner groups and their submirrors from a running cluster.

This procedure defines "Node A" as the cluster node you begin working with, and "Node B" as the other node.

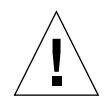

**Caution** – During this procedure, you lose access to the data that resides on each array partner-group you are removing.

- 1. If necessary, back up all database tables, data services, and volumes associated with each partner-group you are removing.
- 2. If necessary, run the appropriate Solstice DiskSuite or VERITAS Volume Manager commands to detach the submirrors from each array or partner-group that you are removing to stop all I/O activity to the array or partner-group.

For more information, see your Solstice DiskSuite or VERITAS Volume Manager documentation.

3. Run the appropriate Solstice DiskSuite or VERITAS Volume Manager commands to remove references to each LUN that belongs to the array or partner-group that you are removing.

For more information, see your Solstice DiskSuite or VERITAS Volume Manager documentation.

4. Determine the resource groups and device groups running on all nodes.

Record this information because you will use it in Step 21 of this procedure to return resource groups and device groups to these nodes.

# scstat

5. Move all resource groups and device groups off Node A.

```
# scswitch -S -h nodename
```

6. Shut down Node A.

```
# shutdown -y -g0 -i0
```

For the procedure on shutting down a node, see the *Sun Cluster 3.0 12/01 System Administration Guide*.

- 7. Disconnect from both arrays the fiber optic cables connecting to the FC switches, then the Ethernet cable(s).
- 8. Is any array you are removing the last array connected to an FC switch on Node A?
  - If not, go to Step 12.
  - If it is the last array, disconnect the fiber optic cable between Node A and the FC switch that was connected to this array.

For the procedure on removing a fiber optic cable, see the *Sun StorEdge T3 and T3+ Array Configuration Guide*.

**Note** – If you are using your StorEdge T3/T3+ arrays in a SAN-configured cluster, you must keep two FC switches configured in parallel to maintain cluster availability. See "StorEdge T3 and T3+ Array (Partner-Group) SAN Considerations" on page 275 for more information.

#### 9. Do you want to remove the host adapters from Node A?

- If not, go to Step 12.
- If yes, power off Node A.

### 10. Remove the host adapters from Node A.

For the procedure on removing host adapters, see the documentation that shipped with your host adapter and nodes.

### 11. Without allowing the node to boot, power on Node A.

For more information, see the Sun Cluster 3.0 12/01 System Administration Guide.

### 12. Boot Node A into cluster mode.

{0} ok boot

#### 13. Move all resource groups and device groups off Node B.

# scswitch -S -h nodename

### 14. Shut down Node B.

```
# shutdown -y -g0 -i0
```

### 15. Is any array you are removing the last array connected to an FC switch on Node B?

- If not, go to Step 16.
- If it is the last array, disconnect the fiber optic cable connecting this FC switch to Node B.

For the procedure on removing a fiber optic cable, see the *Sun StorEdge T3 and T3+ Array Configuration Guide*.

**Note** – If you are using your StorEdge T3/T3+ arrays in a SAN-configured cluster, you must keep two FC switches configured in parallel to maintain cluster availability. See "StorEdge T3 and T3+ Array (Partner-Group) SAN Considerations" on page 275 for more information.

### 16. Do you want to remove the host adapters from Node B?

- If not, go to Step 19.
- If yes, power off Node B.

#### 17. Remove the host adapters from Node B.

For the procedure on removing host adapters, see the documentation that shipped with your nodes.

### 18. Without allowing the node to boot, power on Node B.

For more information, see the Sun Cluster 3.0 12/01 System Administration Guide.

### 19. Boot Node B into cluster mode.

 $\{0\}$  ok **boot** 

For more information, see the Sun Cluster 3.0 12/01 System Administration Guide.

### 20. On all cluster nodes, update the /devices and /dev entries.

```
# devfsadm -C
# scdidadm -C
```

21. Return the resource groups and device groups you identified in Step 4 to all nodes.

```
# scswitch -z -g resource-group -h nodename
# scswitch -z -D device-group-name -h nodename
```

## How to Replace a Failed Disk Drive in a Running Cluster

Use this procedure to replace one failed disk drive in a StorEdge T3/T3+ array in a running cluster.

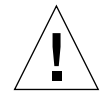

**Caution** – If you remove any field replaceable unit (FRU) for an extended period of time, thermal complications might result. To prevent this complication, the StorEdge T3/T3+ array is designed so that an orderly shutdown occurs when you remove a component for longer than 30 minutes. Therefore, a replacement part must be immediately available before starting an FRU replacement procedure. You must replace an FRU within 30 minutes or the StorEdge T3/T3+ array, and all attached StorEdge T3/T3+ arrays, will shut down and power off.

### 1. Did the failed disk drive impact the array logical volume's availability?

- If not, go to Step 2.
- If it did impact logical volume availability, remove the logical volume from volume management control.

For more information, see your Solstice DiskSuite or VERITAS Volume Manager documentation.

### 2. Replace the disk drive in the array.

For the procedure on replacing a disk drive, see the *Sun StorEdge T3 and T3+ Array Installation, Operation, and Service Manual.* 

### 3. Did you remove a LUN from volume management control in Step 1?

- If not, you are finished with this procedure.
- If you did remove a LUN from volume management control, return the LUN to volume management control now.

For more information, see your Solstice DiskSuite or VERITAS Volume Manager documentation.

### How to Replace a Node-to-Switch Component in a Running Cluster

Use this procedure to replace the following node-to-switch components in a running cluster:

- Node-to-switch fiber optic cable
- GBIC on an FC switch, connecting to a node
- 1. On the node connected to the component you are replacing, determine the resource groups and device groups running on the node.

Record this information because you will use it in Step 4 of this procedure to return resource groups and device groups to these nodes.

# scstat

2. Move all resource groups and device groups to another node.

# scswitch -S -h nodename

- 3. Replace the node-to-switch component.
  - For the procedure on replacing a fiber optic cable between a node and an FC switch, see the *Sun StorEdge network FC switch-8 and switch-16 Installation and Configuration Guide*.
  - For the procedure on replacing a GBIC on an FC switch, see the *SANbox 8/16 Segmented Loop Switch User's Manual*.
- 4. Return the resource groups and device groups you identified in **Step 1** to the node that is connected to the component you replaced.

# scswitch -z -g resource-group -h nodename
# scswitch -z -D device-group-name -h nodename

# ▼ How to Replace a FC Switch or Array-to-Switch Component in a Running Cluster

Use this procedure to replace an FC switch, or the following array-to-switch components in a running cluster:

- Fiber optic cable that connects an FC switch to an array
- GBIC on an FC switch, connecting to an array
- StorEdge network FC switch-8 or switch-16
- Media Interface Adapter (MIA) on a StorEdge T3 array (not applicable for StorEdge T3+ arrays)
- Interconnect cables between two interconnected arrays of a partner-group
- 1. Telnet to the array that is connected to the FC switch or component that you are replacing.
- 2. Use the T3/T3+ sys stat command to view the controller status for the two arrays of the partner group.

In the following example, both controllers are ONLINE.

See the *Sun StorEdge T3 and T3+ Array Administrator's Guide* for more information about the sys stat command.

- 3. Is the FC switch or component that you are replacing attached to an array controller that is ONLINE or DISABLED, as determined in Step 2?
  - If the controller is already DISABLED, go to Step 5.
  - If the controller is ONLINE, use the T3/T3+ disable command to disable it. Using the example from Step 2, if you want to disable Unit 1, enter the following:

t3:/:<**#> disable u1** 

See the *Sun StorEdge T3 and T3+ Array Administrator's Guide* for more information about the disable command.

4. Use the T3/T3+ sys stat command to verify that the controller's state has been changed to DISABLED.

```
t3:/:<#> sys stat
Unit State Role Partner
----- ----- ----- ------
1 DISABLED Slave
2 ONLINE Master
```

- 5. Replace the component using the following references:
  - For the procedure on replacing a fiber optic cable between an array and an FC switch, see the *Sun StorEdge Network FC Switch-8 and Switch-16 Installation and Configuration Guide, Sun SAN 3.0.*
  - For the procedure on replacing a GBIC on an FC switch, see the SANbox 8/16 Segmented Loop Switch User's Manual.
  - For the procedure on replacing a StorEdge network FC switch-8 or switch-16, see the Sun StorEdge Network FC Switch-8 and Switch-16 Installation and Configuration Guide, Sun SAN 3.0.

**Note** – If you are replacing an FC switch and you intend to save the switch IP configuration for restoration to the replacement switch, do not connect the cables to the replacement switch until *after* you recall the Fabric configuration to the replacement switch. For more information about saving and recalling switch configurations see the *Sun StorEdge Network FC Switch-8 and Switch-16 Installation and Configuration Guide, Sun SAN 3.0.* 

**Note** – Before you replace an FC switch, be sure that the probe\_timeout parameter of your data service software is set to more than 90 seconds. Increasing the value of the probe\_timeout parameter to more than 90 seconds avoids unnecessary resource group restarts when one of the FC switches is powered off.

- For the procedure on replacing an MIA, see the *Sun StorEdge T3 and T3+ Array Installation, Operation, and Service Manual.*
- For the procedure on replacing interconnect cables, see the *Sun StorEdge T3 and T3+ Array Installation, Operation, and Service Manual.*
- 6. If necessary, telnet to the array of the partner group that is still online.

### 7. Use the T3/T3+ enable command to enable the array that you disabled in Step 3.

t3:/:<#> enable u1

See the *Sun StorEdge T3 and T3+ Array Administrator's Guide* for more information about the enable command.

8. Use the T3/T3+ sys stat command to verify that the controller's state has been changed to ONLINE.

t3:/:<#> sys stat Unit State Role Partner ----- ----- ------1 ONLINE AlterM 2 2 ONLINE Master 1

### How to Replace an Array Chassis in a Running Cluster

Use this procedure to replace a StorEdge T3/T3+ array chassis in a running cluster. This procedure assumes that you want to retain all FRUs other than the chassis and the backplane. To replace the chassis, you must replace both the chassis and the backplane because these components are manufactured as one part.

**Note** – Only trained, qualified Sun service providers should use this procedure to replace a StorEdge T3/T3+ array chassis. This procedure requires the *Sun StorEdge T3 and T3+ Array Field Service Manual*, which is available to trained Sun service providers only.

1. Detach the submirrors on the array that is connected to the chassis you are replacing to stop all I/O activity to this array.

For more information, see your Solstice DiskSuite or VERITAS Volume Manager documentation.

- 2. Are the arrays in your partner-pair configuration made redundant by host-based mirroring?
  - If yes, go to Step 3.
  - If not, shutdown the cluster.

# scshutdown -y -g0

### 3. Replace the chassis/backplane.

For the procedure on replacing a StorEdge T3/T3+ chassis, see the *Sun StorEdge T3* and T3+ Array Field Service Manual. (This manual is available to trained Sun service providers only.)

### 4. Did you shut down the cluster in Step 2?

- If not, go to Step 5.
- If you did shut down the cluster, boot it back into cluster mode.

{0} ok boot

### 5. Reattach the submirrors you detached in Step 1 to resynchronize them.

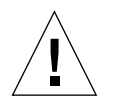

**Caution** – The world wide numbers (WWNs) will change as a result of this procedure and you must reconfigure your volume manager software to recognize the new WWNs.

For more information, see your Solstice DiskSuite or VERITAS Volume Manager documentation.

### How to Replace a Node's Host Adapter in a Running Cluster

Use this procedure to replace a failed host adapter in a running cluster. As defined in this procedure, "Node A" is the node with the failed host adapter you are replacing and "Node B" is the other node.

1. Determine the resource groups and device groups running on all nodes.

Record this information because you will use it in Step 8 of this procedure to return resource groups and device groups to these nodes.

# scstat

2. Move all resource groups and device groups off Node A.

# scswitch -S -h nodename

3. Shut down Node A.

# shutdown -y -g0 -i0

### 4. Power off Node A.

For more information, see the Sun Cluster 3.0 12/01 System Administration Guide.

### 5. Replace the failed host adapter.

For the procedure on removing and adding host adapters, see the documentation that shipped with your nodes.

### 6. Power on Node A.

For more information, see the Sun Cluster 3.0 12/01 System Administration Guide.

### 7. Boot Node A into cluster mode.

{0} ok boot

For more information, see the Sun Cluster 3.0 12/01 System Administration Guide.

8. Return the resource groups and device groups you identified in Step 1 to all nodes.

```
# scswitch -z -g resource-group -h nodename
# scswitch -z -D device-group-name -h nodename
```

For more information, see the Sun Cluster 3.0 12/01 System Administration Guide.

# How to Migrate From a Single-Controller Configuration to a Partner-Group Configuration

Use this procedure to migrate your StorEdge T3/T3+ arrays from a single-controller (non-interconnected) configuration to a partner-group (interconnected) configuration.

**Note** – Only trained, qualified Sun service providers should use this procedure. This procedure requires the *Sun StorEdge T3 and T3+ Array Field Service Manual*, which is available to trained Sun service providers only.

# 1. Remove the non-interconnected arrays that will be in your partner-group from the cluster configuration.

Follow the procedure in "How to Remove StorEdge T3/T3+ Arrays From a Running Cluster" on page 257.

**Note** – Backup all data on the arrays before removing them from the cluster configuration.

**Note** – This procedure assumes that the two arrays that will be in the partner-group configuration are correctly isolated from each other on separate FC switches. Do not disconnect the cables from the FC switches or nodes.

2. Connect and configure the single arrays to form a partner-group.

Follow the procedure in the Sun StorEdge T3 and T3+ Array Field Service Manual.

- 3. Add the new partner-group to the cluster configuration:
  - a. At each array's prompt, use the port list command to ensure that each array has a unique target address:

t3:/:<#> port list

If the arrays do not have unique target addresses, use the port set command to set the addresses. For the procedure on verifying and assigning a target address to an array, see the *Sun StorEdge T3 and T3+ Array Configuration Guide*. For more information about the port command see the *Sun StorEdge T3 and T3+ Array Administrator's Guide*.
b. At each array's prompt, use the sys list command to verify that the cache and mirror settings for each array are set to auto:

t3:/:<**#> sys list** 

If the two settings are not already set to auto, set them using the following commands at each array's prompt:

```
t3:/:<#> sys cache auto
t3:/:<#> sys mirror auto
```

c. Use the StorEdge T3/T3+ sys list command to verify that the mp\_support parameter for each array is set to mpxio:

t3:/:<#> sys list

If mp\_support is not already set to mpxio, set it using the following command at each array's prompt:

t3:/:<#> sys mp\_support mpxio

#### d. If necessary, upgrade the host adapter firmware on Node A.

See the *Sun Cluster 3.0 12/01 Release Notes* for information about accessing Sun's EarlyNotifier web pages, which list information about any required patches or firmware levels that are available for download. For the procedure on applying any host adapter firmware patch, see the firmware patch README file.

## e. If necessary, install the required Solaris patches for StorEdge T3/T3+ array support on Node A.

See the *Sun Cluster 3.0 12/01 Release Notes* for information about accessing Sun's EarlyNotifier web pages, which list information about any required patches or firmware levels that are available for download.

f. Install any required patches or software for Sun StorEdge Traffic Manager software support from the Sun Download Center Web site,

http://www.sun.com/storage/san/

For instructions on installing the software, see the information on the web site.

# g. Activate the Sun StorEdge Traffic Manager software functionality in the software you installed in Step f.

To activate the Sun StorEdge Traffic Manager software functionality, manually edit the /kernel/drv/scsi\_vhci.conf file that is installed to change the mpxio-disable parameter to no:

mpxio-disable="no"

h. Shut down Node A.

# shutdown -y -g0 -i0

i. Perform a reconfiguration boot on Node A to create the new Solaris device files and links.

{0} ok boot -r

j. On Node A, update the /devices and /dev entries:

# devfsadm -C

k. On Node A, update the paths to the DID instances:

# scdidadm -C

### 1. Label the new array logical volume.

For the procedure on labeling a logical volume, see the *Sun StorEdge T3 and T3+ Array Administrator's Guide*.

### m. If necessary, upgrade the host adapter firmware on Node B.

See the *Sun Cluster 3.0 12/01 Release Notes* for information about accessing Sun's EarlyNotifier web pages, which list information about any required patches or firmware levels that are available for download. For the procedure on applying any host adapter firmware patch, see the firmware patch README file.

n. If necessary, install the required Solaris patches for StorEdge T3/T3+ array support on Node B.

For a list of required Solaris patches for StorEdge T3/T3+ array support, see the *Sun StorEdge T3 Disk Tray Release Notes*.

o. Install any required patches or software for Sun StorEdge Traffic Manager software support from the Sun Download Center Web site,

http://www.sun.com/storage/san/

For instructions on installing the software, see the information on the web site.

p. Activate the Sun StorEdge Traffic Manager software functionality in the software you installed in Step o.

To activate the Sun StorEdge Traffic Manager software functionality, manually edit the /kernel/drv/scsi\_vhci.conf file that is installed to change the mpxio-disable parameter to no:

```
mpxio-disable="no"
```

#### q. Shut down Node B.

```
# shutdown -y -g0 -i0
```

r. Perform a reconfiguration boot to create the new Solaris device files and links on Node B.

{0} ok **boot -r** 

s. On Node B, update the /devices and /dev entries:

# devfsadm -C

t. On Node B, update the paths to the DID instances:

# scdidadm -C

u. (Optional) On Node B, verify that the DIDs are assigned to the new arrays:

# scdidadm -1

#### v. On one node attached to the new arrays, reset the SCSI reservation state:

```
\# scdidadm -R n
```

Where *n* is the DID instance of a array LUN you are adding to the cluster.

**Note** – Repeat this command on the same node for each array LUN you are adding to the cluster.

w. Perform volume management administration to incorporate the new logical volumes into the cluster.

For more information, see your Solstice DiskSuite or VERITAS Volume Manager documentation.

# StorEdge T3 and T3+ Array (Partner-Group) SAN Considerations

This section contains information for using StorEdge T3/T3+ arrays in a partnergroup configuration as the storage devices in a SAN that is in a Sun Cluster environment.

Full, detailed hardware and software installation and configuration instructions for creating and maintaining a SAN are described in the *Sun StorEdge Network FC Switch-8 and Switch-16 Installation and Configuration Guide, Sun SAN 3.0* that is shipped with your switch hardware. Use the cluster-specific procedures in this chapter for installing and maintaining StorEdge T3/T3+ arrays in your cluster; refer to the *Sun StorEdge Network FC Switch-8 and Switch-16 Installation and Configuration Guide, Sun SAN 3.0* for switch and SAN instructions and information on such topics as switch ports and zoning, and required software and firmware

Hardware components of a SAN include Fibre Channel switches, Fibre Channel host adapters, and storage devices and enclosures. The software components include drivers bundled with the operating system, firmware for the switches, management tools for the switches and storage devices, volume managers, if needed, and other administration tools.

## StorEdge T3/T3+ Array (Partner-Group) Supported SAN Features

TABLE 9-3 lists the SAN features that are supported with the StorEdge T3/T3+ array in a partner-group configuration. See the *Sun StorEdge Network FC Switch-8 and Switch-16 Installation and Configuration Guide, Sun SAN 3.0* for details about these features.

| Feature                              | Supported                                                                                                    |
|--------------------------------------|----------------------------------------------------------------------------------------------------|
| Cascading                            | Yes                                                                                                    |
| Zone type                            | SL zone, nameserver zone*                                                                                                    |
|                                      | *When using nameserver zones, the host must be connected to the F-port on the switch; the StorEdge T3/T3+ array must be connected to the TL port of the switch. |
| Maximum number of arrays per SL zone | 8                                                                                                    |
| Maximum initiators<br>per LUN        | 2                                                                                                    |
| Maximum initiators<br>per zone       | 4*                                                                                                    |
|                                      | Each node has one pair to each of the arrays in the partner-group.                                                                                              |

 TABLE 9-3
 StorEdge T3/T3+ Array (Partner-Group) Supported SAN Features

## Sample StorEdge T3/T3+ Array (Partner-Group) SAN Configuration

FIGURE 9-5 shows a sample SAN hardware configuration when using two hosts and four StorEdge T3/T3+ partner-groups. See the *Sun StorEdge Network FC Switch-8 and Switch-16 Installation and Configuration Guide, Sun SAN 3.0* for details.

### Sun StorEdge T3 partner groups

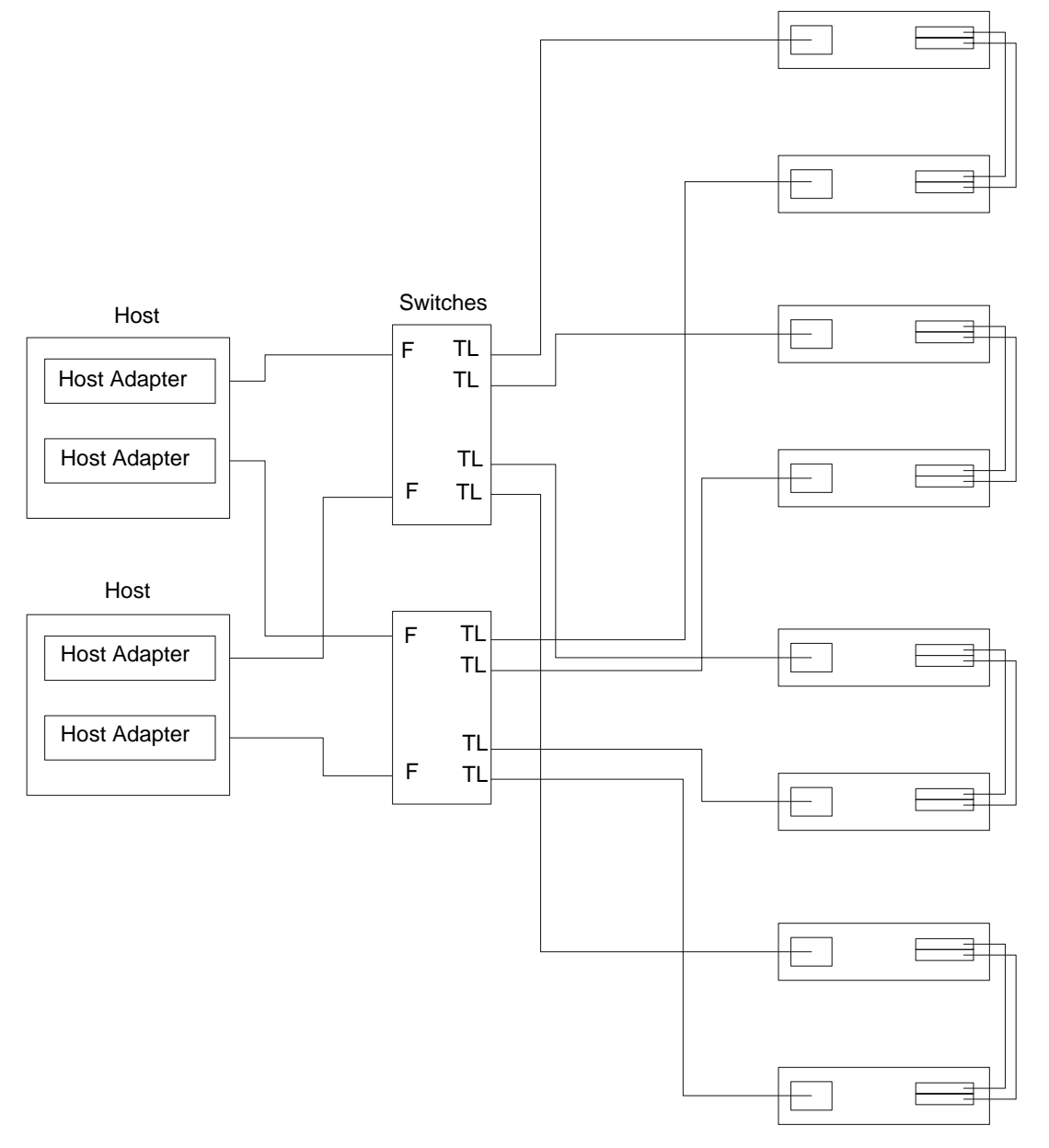

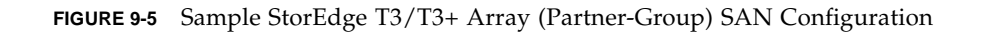

## StorEdge T3/T3+ Array (Partner-Group) SAN Clustering Considerations

If you are replacing an FC switch and you intend to save the switch IP configuration for restoration to the replacement switch, do not connect the cables to the replacement switch until *after* you recall the Fabric configuration to the replacement switch. For more information about saving and recalling switch configurations see the *Sun StorEdge Network FC Switch-8 and Switch-16 Installation and Configuration Guide, Sun SAN 3.0.* 

# Installing and Maintaining the Netra D130 and StorEdge S1 Enclosures

This chapter provides the procedures for installing and maintaining the Netra<sup>™</sup> D130 and StorEdge S1 storage enclosures.

This chapter contains the following procedures:

- "How to Install a Netra D130/StorEdge S1 Enclosure" on page 280
- "How to Add a Netra D130/StorEdge S1 Disk Drive to a Running Cluster" on page 289
- "How to Replace a Netra D130/StorEdge S1 Disk Drive in a Running Cluster" on page 292
- "How to Remove a Netra D130/StorEdge S1 Disk Drive From a Running Cluster" on page 296
- "How to Add a Netra D130/StorEdge S1 Enclosure to a Running Cluster" on page 297
- "How to Replace a Netra D130/StorEdge S1 Enclosure in a Running Cluster" on page 303
- "How to Remove a Netra D130/StorEdge S1 Enclosure From a Running Cluster" on page 305

For conceptual information on multihost disks, see the *Sun Cluster 3.0 12/01 Concepts* document.

# Installing Netra D130/StorEdge S1 Enclosures

This section describes the procedure for an initial installation of a Netra D130/StorEdge S1 storage enclosures.

## ▼ How to Install a Netra D130/StorEdge S1 Enclosure

Use this procedure for an initial installation of a Netra D130/StorEdge S1 enclosures, prior to installing the Solaris operating environment and Sun Cluster software. Perform this procedure in conjunction with the procedures in the *Sun Cluster 3.0* 12/01 Software Installation Guide and your server hardware manual.

Multihost storage in clusters uses the multi-initiator capability of the SCSI (Small Computer System Interface) specification. For conceptual information on multi-initiator capability, see the *Sun Cluster 3.0 12/01 Concepts* document.

### 1. Ensure that each device in the SCSI chain has a unique SCSI address.

The default SCSI address for host adapters is 7. Reserve SCSI address 7 for one host adapter in the SCSI chain. This procedure refers to node that has SCSI address 7 as the "second node." This procedure refers to the node that has an available SCSI address as the "first node."

**Note** – Even though a slot in the Netra D130/StorEdge S1 enclosures might not be in use, do not set the scsi-initiator-id for the first node to the SCSI address for that disk slot. This precaution minimizes future complications if you install additional disk drives.

2. Install the host adapters and (if used) Netra E1 Expanders in the nodes that will be connected to the Netra D130/StorEdge S1 enclosures.

For the procedure on installing a host adapter, see the documentation that shipped with your host adapter, Netra E1, and node hardware.

**Note** – If your host has only one SCSI port see "Single SCSI Port Hosts" on page 281. If your host has two SCSI ports see "Dual SCSI Port Hosts" on page 284.

## Single SCSI Port Hosts

When installing the Netra D130/StorEdge S1 storage enclosures on single SCSI port hosts use the Netra E1 PCI Expander for the second host SCSI port. FIGURE 10-1 shows an overview of the installation. The storage devices are cabled so that there is no single point of failure in the cluster. Netra E1 PCI Expanders provide the second SCSI port for the 1RU form factor hosts such as the Netra t1, x1 or t1 200.

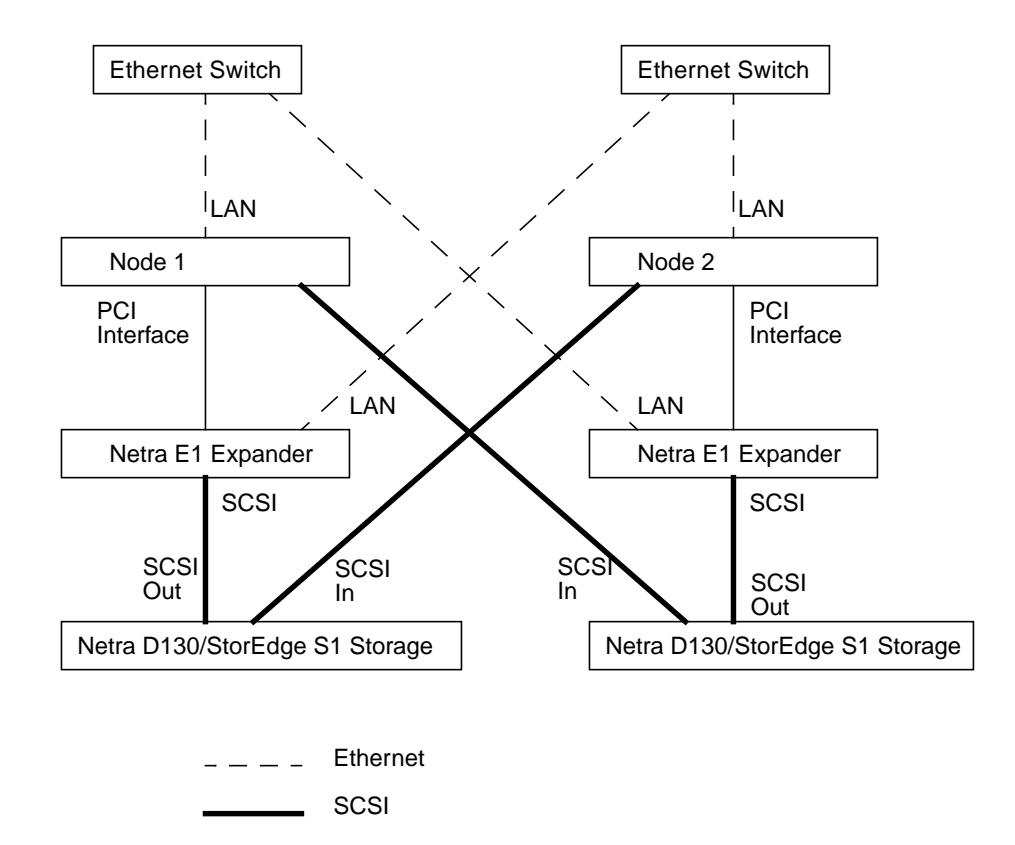

FIGURE 10-1 Overview Example of a Enclosure Mirrored Pair Using E1 Expanders

## 1. Connect the cables to the Netra D130/StorEdge S1 enclosures, as shown in FIGURE 10-2.

Make sure that the *entire* SCSI bus length to each Netra D130 enclosures is less than 6 m. The maximum SCSI bus length for the StorEdge S1 enclosure is 12 m. This measurement includes the cables to both nodes, as well as the bus length internal to each enclosure, node, and host adapter. Refer to the documentation that shipped with the enclosures for other restrictions regarding SCSI operation.

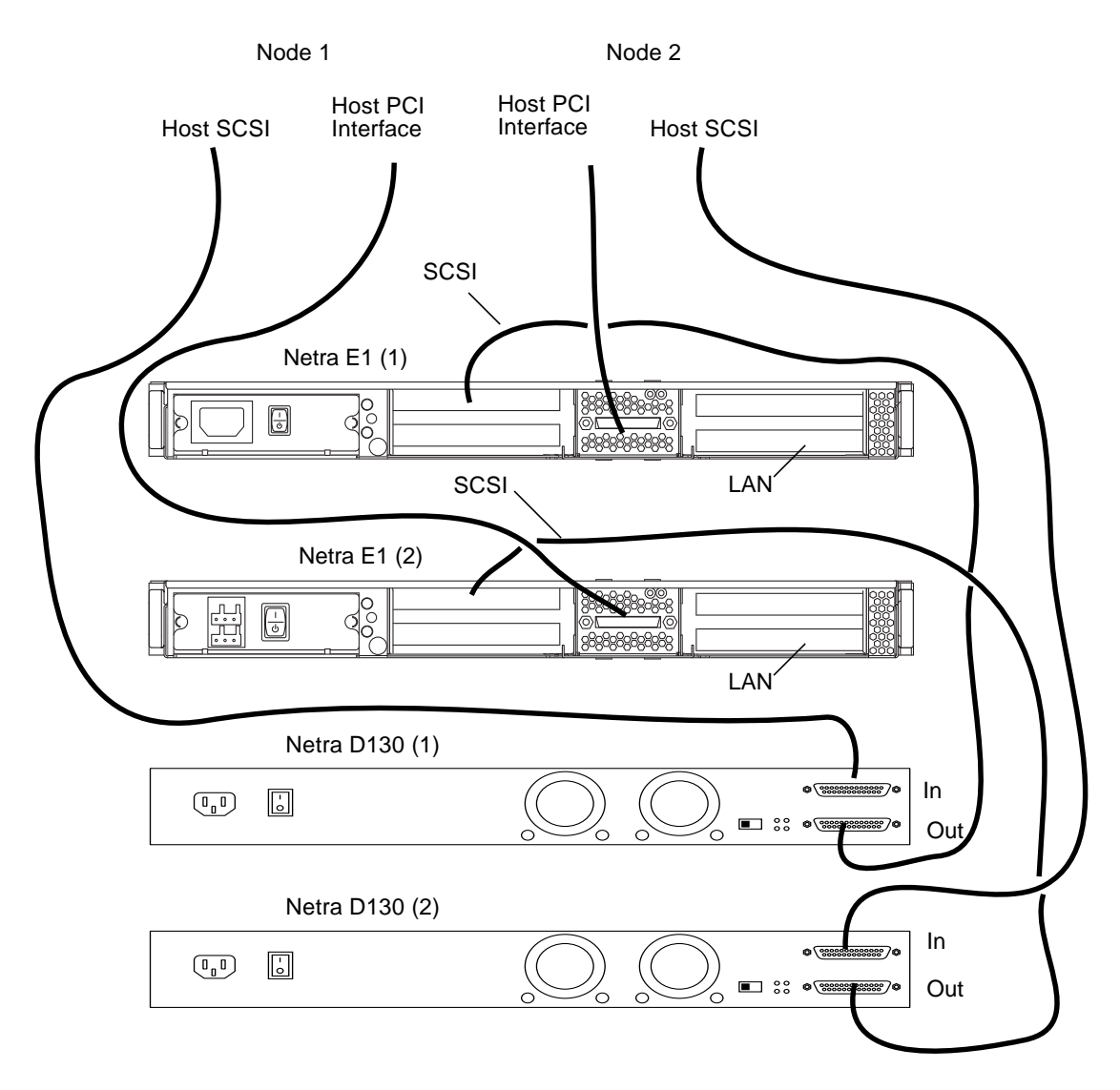

FIGURE 10-2 Example of SCSI Cabling for an Enclosure Mirrored Pair

2. Connect the Ethernet cables between the host enclosures, Netra E1 PCI expanders, and Ethernet switches, as shown in FIGURE 10-3.

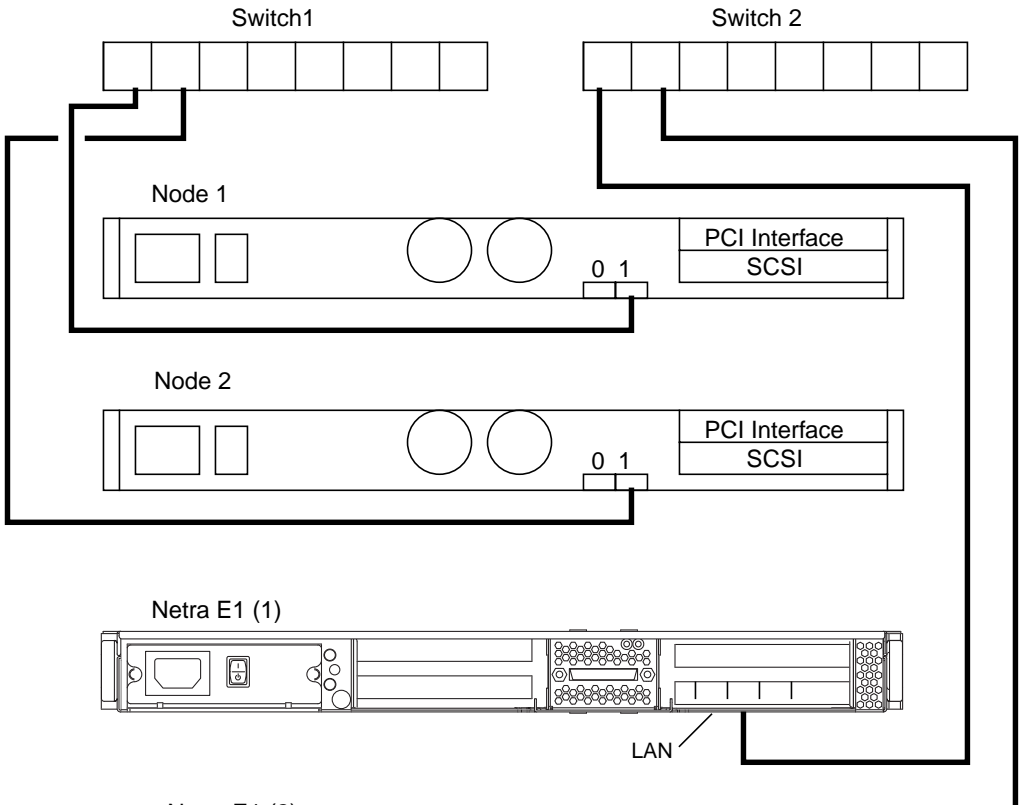

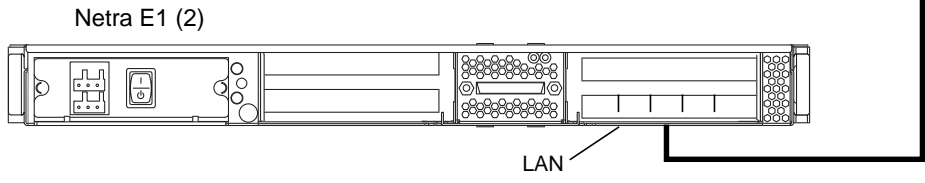

FIGURE 10-3 Example of Ethernet cabling for an Mirrored Pair Using E1 Expanders

## Dual SCSI Port Hosts

# 1. Connect the cables to the Netra D130/StorEdge S1 enclosures, as shown in FIGURE 10-4.

Make sure that the *entire* SCSI bus length to each Netra D130 enclosures is less than 6 m (12 m for the StorEdge S1). This measurement includes the cables to both nodes, as well as the bus length internal to each Netra D130/StorEdge S1 enclosures, node, and host adapter. Refer to the documentation that shipped with the Netra D130/StorEdge S1 enclosures for other restrictions regarding SCSI operation.

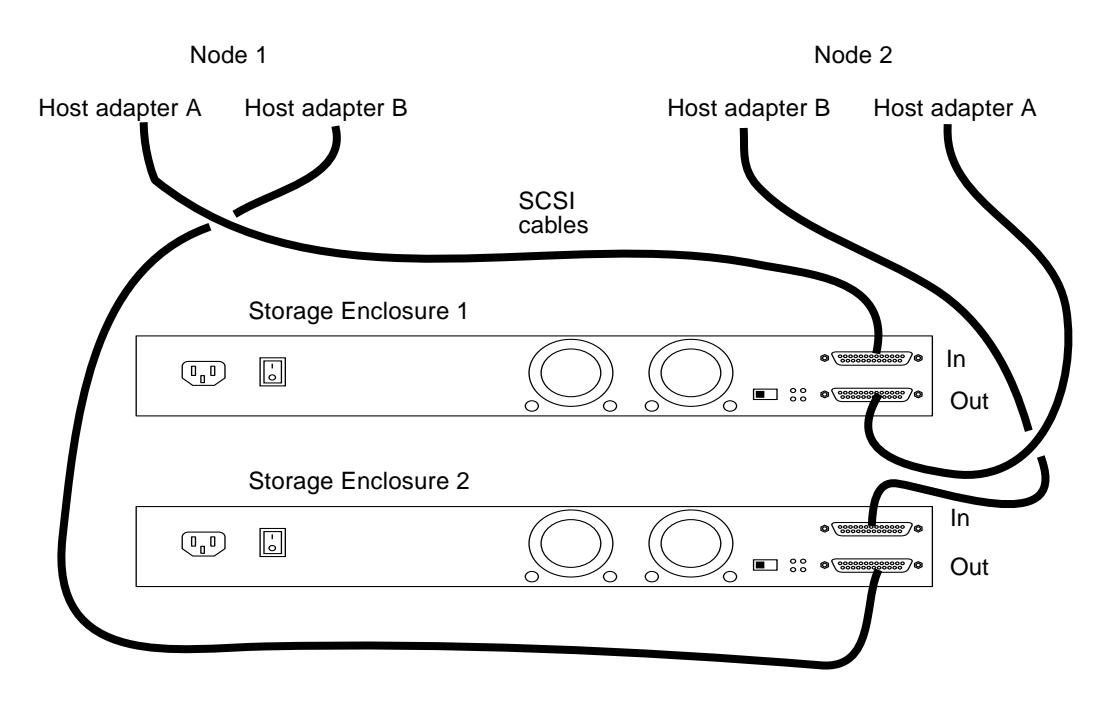

FIGURE 10-4 Example of SCSI Cabling for an Enclosure Mirrored Pair

- 2. Connect the AC or DC power cord for each Netra D130/StorEdge S1 enclosures of the mirrored pair to a different power source.
- 3. Power on the *first* node but do not allow it to boot. If necessary, halt the node to continue with OpenBoot<sup>™</sup> PROM (OBP) Monitor tasks (the first node is the node with an available SCSI address).

4. Find the paths to the host adapters.

```
{0} ok show-disks
a) /pci@lf,4000/pci@4/SUNW,isptwo@4/sd
b) /pci@lf,4000/pci@2/SUNW,isptwo@4/sd
```

Identify and record the two controllers that will be connected to the storage devices, and record these paths. Use this information to change the SCSI addresses of these controllers in the nvramrc script in Step 5. Do not include the /sd directories in the device paths.

5. Edit the nvramrc script to set the scsi-initiator-id for the host adapters on the first node.

For a full list of nvramrc editor and nvedit keystroke commands, see the *OpenBoot* 3.x Command Reference Manual.

The following example sets the scsi-initiator-id to 6. The OpenBoot PROM Monitor prints the line numbers (0:, 1:, and so on).

**Note** – Insert exactly one space after the first quotation mark and before scsi-initiator-id.

```
{0} ok nvedit
0: probe-all
1: cd /pci@1f,4000/pci@4/SUNW,isptwo@4
2: 6 " scsi-initiator-id" integer-property
3: device-end
4: cd /pci@1f,4000/pci@2/SUNW,isptwo@4
5: 6 " scsi-initiator-id" integer-property
6: device-end
7: install-console
8: banner <Control C>
{0} ok
```

### 6. Store the changes.

The changes you make through the nvedit command are done on a temporary copy of the nvramrc script. You can continue to edit this copy without risk. After you complete your edits, save the changes. If you are not sure about the changes, discard them.

■ To store the changes, type:

```
{0} ok nvstore
{0} ok
```

■ To discard the changes, type:

```
{0} ok nvquit
{0} ok
```

7. Verify the contents of the nvramrc script you created in Step 5, as shown in the following example.

If the contents of the nvramrc script are incorrect, use the nvedit command to make corrections.

```
{0} ok printenv nvramrc
nvramrc = probe-all
    cd /pci@lf,4000/pci@4/SUNW,isptwo@4
    6 " scsi-initiator-id" integer-property
    device-end
    cd /pci@lf,4000/pci@2/SUNW,isptwo@4
    6 " scsi-initiator-id" integer-property
    device-end
    install-console
    banner
{0} ok
```

8. Instruct the OpenBoot PROM Monitor to use the nvramrc script.

```
{0} ok setenv use-nvramrc? true
use-nvramrc? = true
{0} ok
```

9. Power on the *second* node but do not allow it to boot. If necessary, halt the node to continue with OpenBoot PROM Monitor tasks (the second node is the node that has SCSI address 7).

# 10. Verify that the scsi-initiator-id for the host adapter on the second node is set to 7.

Use the show-disks command to find the paths to the host adapters connected to these enclosures (as in Step 4). Select each host adapter's device tree node, and display the node's properties to confirm that the scsi-initiator-id for each host adapter is set to 7, as shown in the following example.

```
{0} ok cd /pci@lf,4000/pci@4/SUNW,isptwo@4
{0} ok .properties
...
scsi-initiator-id 00000007
...
{0} ok cd /pci@lf,4000/pci@2/SUNW,isptwo@4
{0} ok .properties
...
scsi-initiator-id 0000007
```

11. Continue with the Solaris operating environment, Sun Cluster software, and volume management software installation tasks.

For software installation procedures, see the *Sun Cluster 3.0 12/01 Software Installation Guide*.

# Maintaining a Netra D130/StorEdge S1

This section provides the procedures for maintaining a Netra D130/StorEdge S1 enclosures. The following table lists these procedures.

| Task                                        | For Instructions, Go To                                                                      |
|---------------------------------------------|----------------------------------------------------------------------------------------------|
| Add a disk drive                            | "How to Add a Netra<br>D130/StorEdge S1 Disk Drive to a<br>Running Cluster" on page 289      |
| Replace a disk drive                        | "How to Replace a Netra<br>D130/StorEdge S1 Disk Drive in a<br>Running Cluster" on page 292  |
| Remove a disk drive                         | "How to Remove a Netra<br>D130/StorEdge S1 Disk Drive From<br>a Running Cluster" on page 296 |
| Add a Netra D130/StorEdge S1 enclosures     | "How to Add a Netra<br>D130/StorEdge S1 Enclosure to a<br>Running Cluster" on page 297       |
| Replace a Netra D130/StorEdge S1 enclosures | "How to Replace a Netra<br>D130/StorEdge S1 Enclosure in a<br>Running Cluster" on page 303   |
| Remove a Netra D130/StorEdge S1 enclosures  | "How to Remove a Netra<br>D130/StorEdge S1 Enclosure From a<br>Running Cluster" on page 305  |

 TABLE 10-1
 Task Map: Maintaining a Netra D130/StorEdge S1 Enclosure

## ▼ How to Add a Netra D130/StorEdge S1 Disk Drive to a Running Cluster

Use this procedure to add a disk drive to a running cluster. Perform the steps in this procedure in conjunction with the procedures in the *Sun Cluster 3.0 12/01 System Administration Guide* and your server hardware manual. "Example—Adding a Netra D130/StorEdge S1 Disk Drive" on page 291 shows how to apply this procedure.

For conceptual information on quorums, quorum devices, global devices, and device IDs, see the *Sun Cluster 3.0 12/01 Concepts* document.

# 1. Locate an empty disk slot in the Netra D130/StorEdge S1 enclosures for the disk drive you want to add.

Identify the empty slots either by observing the disk drive LEDs on the front of the Netra D130/StorEdge S1 enclosures, or by removing the left side-cover of the unit. The target address IDs corresponding to the slots appear on the middle partition of the drive bay.

2. Install the disk drive.

For detailed instructions, see the documentation that shipped with your Netra D130/StorEdge S1 enclosures.

3. On all nodes attached to the Netra D130/StorEdge S1 enclosures, configure the disk drive.

```
# cfgadm -c configure cN
# devfsadm
```

4. On all nodes, ensure that entries for the disk drive have been added to the /dev/rdsk directory.

# ls -l /dev/rdsk

- 5. If needed, use the format(1M) command or the fmthard(1M) command to partition the disk drive.
- 6. From any node, update the global device namespace.

If a volume management daemon such as vold is running on your node, and you have a CD-ROM drive connected to the node, a device busy error might be returned even if no disk is in the drive. This error is an expected behavior.

# scgdevs

7. On all nodes, verify that a device ID (DID) has been assigned to the disk drive.

```
# scdidadm -1
```

**Note** – As shown in "Example—Adding a Netra D130/StorEdge S1 Disk Drive" on page 291, the DID 35 assigned to the new disk drive might not be in sequential order in the Netra D130/StorEdge S1 enclosures.

8. Perform volume management administration to add the new disk drive to the configuration.

For more information, see your Solstice DiskSuite<sup>™</sup> or VERITAS Volume Manager documentation.

## Example—Adding a Netra D130/StorEdge S1 Disk Drive

The following example shows how to apply the procedure for adding a Netra D130/StorEdge S1 enclosures disk drive.

```
# scdidadm -1
16
         phys-circinus-3:/dev/rdsk/c2t0d0 /dev/did/rdsk/d16
         phys-circinus-3:/dev/rdsk/c2t1d0 /dev/did/rdsk/d17
17
18
         phys-circinus-3:/dev/rdsk/c2t2d0 /dev/did/rdsk/d18
19
         phys-circinus-3:/dev/rdsk/c2t3d0 /dev/did/rdsk/d19
. . .
26
        phys-circinus-3:/dev/rdsk/c2t12d0 /dev/did/rdsk/d26
30
         phys-circinus-3:/dev/rdsk/c1t2d0 /dev/did/rdsk/d30
31
         phys-circinus-3:/dev/rdsk/clt3d0 /dev/did/rdsk/d31
32
         phys-circinus-3:/dev/rdsk/c1t10d0 /dev/did/rdsk/d32
33
         phys-circinus-3:/dev/rdsk/c0t0d0 /dev/did/rdsk/d33
34
         phys-circinus-3:/dev/rdsk/c0t6d0 /dev/did/rdsk/d34
8190
         phys-circinus-3:/dev/rmt/0 /dev/did/rmt/2
# cfgadm -c configure c1
# devfsadm
# scgdevs
Configuring DID devices
Could not open /dev/rdsk/c0t6d0s2 to verify device id.
        Device busy
Configuring the /dev/global directory (global devices)
obtaining access to all attached disks
reservation program successfully exiting
# scdidadm -1
16
         phys-circinus-3:/dev/rdsk/c2t0d0 /dev/did/rdsk/d16
17
         phys-circinus-3:/dev/rdsk/c2t1d0 /dev/did/rdsk/d17
18
         phys-circinus-3:/dev/rdsk/c2t2d0 /dev/did/rdsk/d18
19
         phys-circinus-3:/dev/rdsk/c2t3d0 /dev/did/rdsk/d19
         phys-circinus-3:/dev/rdsk/c2t12d0 /dev/did/rdsk/d26
26
30
         phys-circinus-3:/dev/rdsk/c1t2d0 /dev/did/rdsk/d30
31
         phys-circinus-3:/dev/rdsk/c1t3d0 /dev/did/rdsk/d31
32
         phys-circinus-3:/dev/rdsk/c1t10d0 /dev/did/rdsk/d32
33
         phys-circinus-3:/dev/rdsk/c0t0d0 /dev/did/rdsk/d33
34
         phys-circinus-3:/dev/rdsk/c0t6d0 /dev/did/rdsk/d34
35
         phys-circinus-3:/dev/rdsk/c2t13d0 /dev/did/rdsk/d35
8190
         phys-circinus-3:/dev/rmt/0
                                        /dev/did/rmt/2
#
```

## Where to Go From Here

To configure a disk drive as a quorum device, see the *Sun Cluster 3.0 12/01 System Administration Guide* for the procedure on adding a quorum device.

## ▼ How to Replace a Netra D130/StorEdge S1 Disk Drive in a Running Cluster

Use this procedure to replace a Netra D130/StorEdge S1 enclosures disk drive. "Example—Replacing a Netra D130/StorEdge S1 Disk Drive" on page 295 shows how to apply this procedure. Perform the steps in this procedure in conjunction with the procedures in *Sun Cluster 3.0 12/01 System Administration Guide* and your server hardware manual. Use the procedures in your server hardware manual to identify a failed disk drive.

For conceptual information on quorums, quorum devices, global devices, and device IDs, see the *Sun Cluster 3.0 12/01 Concepts* document.

### 1. Identify the disk drive that needs replacement.

If the disk error message reports the drive problem by device ID (DID), use the scdidadm -1 command to determine the Solaris logical device name. If the disk error message reports the drive problem by the Solaris physical device name, use your Solaris documentation to map the Solaris physical device name to the Solaris logical device name. Use this Solaris *logical* device name and DID throughout this procedure.

# scdidadm -1 deviceID

2. Determine if the disk drive you want to replace is a quorum device.

# scstat -q

- If the disk drive you want to replace is a quorum device, put the quorum device into maintenance state before you go to Step 3. For the procedure on putting a quorum device into maintenance state, see the *Sun Cluster 3.0 12/01 System Administration Guide*.
- If the disk is not a quorum device, go to Step 3.

#### 3. If possible, back up the metadevice or volume.

For more information, see your Solstice DiskSuite or VERITAS Volume Manager documentation.

4. Perform volume management administration to remove the disk drive from the configuration.

For more information, see your Solstice DiskSuite or VERITAS Volume Manager documentation.

#### 5. Identify the failed disk drive's physical DID.

Use this physical DID in Step 12 to verify that the failed disk drive has been replaced with a new disk drive.

```
# scdidadm -o diskid -l cNtXdY
```

6. If you are using Solstice DiskSuite as your volume manager, save the disk partitioning for use when partitioning the new disk drive.

If you are using VERITAS Volume Manager, skip this step and go to Step 7.

```
# prtvtoc /dev/rdsk/cNtXdYsZ > filename
```

**Note** – Do not save this file under /tmp because you will lose this file when you reboot. Instead, save this file under /usr/tmp.

7. Replace the failed disk drive.

For more information, see the Sun StorEdge MultiPack Storage Guide.

8. On one node attached to the Netra D130/StorEdge S1 enclosures, run the devfsadm(1M) command to probe all devices and to write the new disk drive to the /dev/rdsk directory.

Depending on the number of devices connected to the node, the devfsadm command can take at least five minutes to complete.

# devfsadm

9. If you are using Solstice DiskSuite as your volume manager, from any node connected to the Netra D130/StorEdge S1 enclosures, partition the new disk drive, using the partitioning you saved in Step 6.

If you are using VERITAS Volume Manager, skip this step and go to Step 10.

# fmthard -s filename /dev/rdsk/cNtXdYsZ

10. One at a time, shut down and reboot the nodes connected to the Netra D130/StorEdge S1 enclosures.

```
# scswitch -S -h nodename
# shutdown -y -g0 -i6
```

For more information, see the Sun Cluster 3.0 12/01 System Administration Guide.

11. From any node connected to the disk drive, update the DID database.

# scdidadm -R deviceID

12. From any node, confirm that the failed disk drive has been replaced by comparing the new physical DID to the physical DID identified in Step 5.

If the new physical DID is different from the physical DID in Step 5, you successfully replaced the failed disk drive with a new disk drive.

# scdidadm -o diskid -l cNtXdY

13. On all connected nodes, upload the new information to the DID driver.

If a volume management daemon such as vold is running on your node, and you have a CD-ROM drive connected to the node, a device busy error might be returned even if no disk is in the drive. This error is an expected behavior.

# scdidadm -ui

14. Perform volume management administration to add the disk drive back to its diskset or disk group.

For more information, see your Solstice DiskSuite or VERITAS Volume Manager documentation.

15. If you want this new disk drive to be a quorum device, add the quorum device.

For the procedure on adding a quorum device, see the *Sun Cluster 3.0 12/01 System Administration Guide*.

### Example—Replacing a Netra D130/StorEdge S1 Disk Drive

The following example shows how to apply the procedure for replacing a Netra D130/StorEdge S1 enclosures disk drive.

```
# scdidadm -1 d20
20
         phys-schost-2:/dev/rdsk/c3t2d0 /dev/did/rdsk/d20
# scdidadm -o diskid -1 c3t2d0
5345414741544520393735314336343734310000
# prtvtoc /dev/rdsk/c3t2d0s2 > /usr/tmp/c3t2d0.vtoc
. . .
# devfsadm
# fmthard -s /usr/tmp/c3t2d0.vtoc /dev/rdsk/c3t2d0s2
# scswitch -S -h node1
# shutdown -y -g0 -i6
. . .
# scdidadm -R d20
# scdidadm -o diskid -l c3t2d0
5345414741544520393735314336363037370000
# scdidadm -ui
```

## ▼ How to Remove a Netra D130/StorEdge S1 Disk Drive From a Running Cluster

Use this procedure to remove a disk drive from a Netra D130/StorEdge S1 enclosures. Perform the steps in this procedure in conjunction with the procedures in the *Sun Cluster 3.0 12/01 System Administration Guide* and your server hardware manual.

For conceptual information on quorum, quorum devices, global devices, and device IDs, see the *Sun Cluster 3.0 12/01 Concepts* document.

1. Determine if the disk drive you want to remove is a quorum device.

# scstat -q

- If the disk drive you want to replace is a quorum device, put the quorum device into maintenance state before you go to Step 2. For the procedure on putting a quorum device into maintenance state, see the *Sun Cluster 3.0 12/01 System Administration Guide*.
- If the disk is not a quorum device, go to Step 2.
- 2. Perform volume management administration to remove the disk drive from the configuration.

For more information, see your Solstice DiskSuite or VERITAS Volume Manager documentation.

3. Identify the disk drive that needs to be removed and the slot from which the disk drive needs to be removed.

If the disk error message reports the drive problem by DID, use the scdidadm -1 command to determine the Solaris device name.

```
# scdidadm -1 deviceID
# cfgadm -al
```

### 4. Remove the disk drive.

For more the procedure on removing a disk drive, see the *Sun StorEdge MultiPack Storage Guide*.

5. On all nodes, remove references to the disk drive.

```
# cfgadm -c unconfigure cN::dsk/cNtXdY
# devfsadm -C
# scdidadm -C
```

## ▼ How to Add a Netra D130/StorEdge S1 Enclosure to a Running Cluster

Use this procedure to install a Netra D130/StorEdge S1 enclosures in a running cluster. Perform the steps in this procedure in conjunction with the procedures in the *Sun Cluster 3.0 12/01 Software Installation Guide* and your server hardware manual.

For conceptual information on multi-initiator SCSI and device IDs, see the *Sun Cluster* 3.0 12/01 *Concepts* document.

### 1. Ensure that each device in the SCSI chain has a unique SCSI address.

The default SCSI address for host adapters is 7. Reserve SCSI address 7 for one host adapter in the SCSI chain. This procedure refers to the node with SCSI address 7 as the "second node."

To avoid conflicts, in Step 9 you will change the scsi-initiator-id of the remaining host adapter in the SCSI chain to an available SCSI address. This procedure refers to the node with an available SCSI address as the "first node."

For a full list of commands, see the OpenBoot 3.x Command Reference Manual.

**Note** – Even though a slot in the Netra D130/StorEdge S1 enclosures might not be in use, do not set the scsi-initiator-id for the first node to the SCSI address for that disk slot. This precaution minimizes future complications if you install additional disk drives.

### 2. Shut down and power off the *first* node.

```
# scswitch -S -h nodename
# shutdown -y -g0 -i0
```

For more information, see the Sun Cluster 3.0 12/01 System Administration Guide.

### 3. Install the host adapters in the first node.

For the procedure on installing a host adapter, see the documentation that shipped with your host adapter and node.

# 4. Connect the appropriate SCSI cable between the node and the Netra D130/StorEdge S1 enclosures, as shown in FIGURE 10-5.

Make sure that the *entire* SCSI bus length to each Netra D130/StorEdge S1 enclosures is less than 6 m. This measurement includes the cables to both nodes, as well as the bus length internal to each Netra D130/StorEdge S1 enclosures, node, and host adapter. Refer to the documentation that shipped with the Netra D130/StorEdge S1 enclosures for other restrictions regarding SCSI operation.

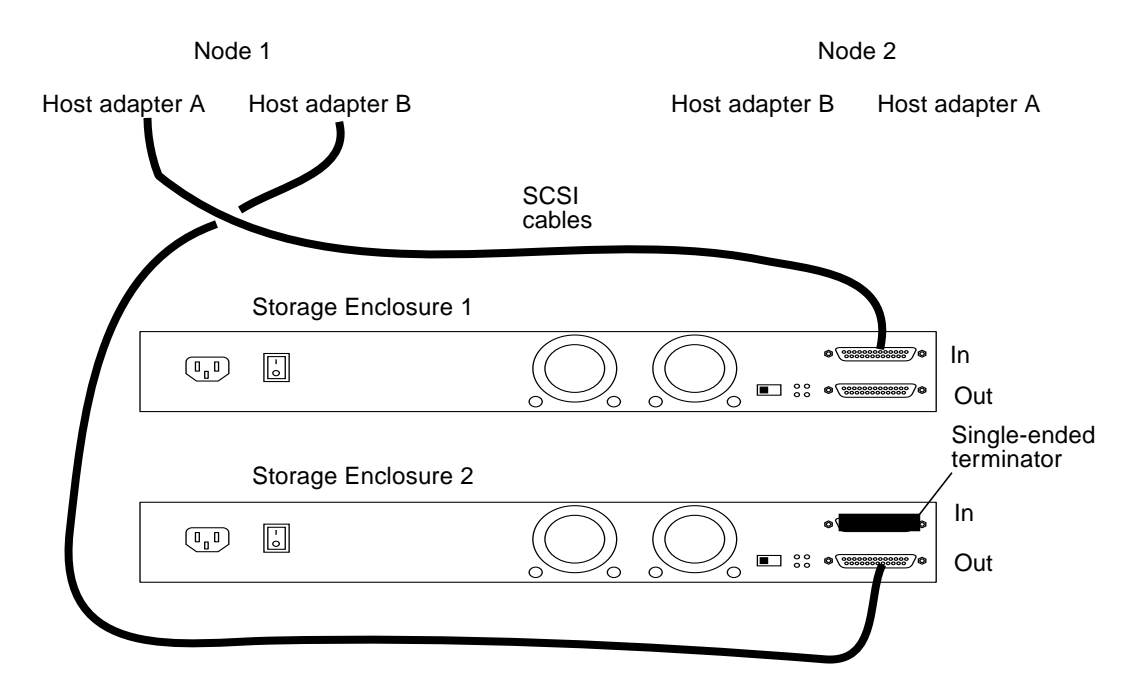

FIGURE 10-5 Example of a Netra D130/StorEdge S1 enclosures mirrored pair

- 5. Temporarily install an appropriate terminator on the SCSI IN port of the *second* Netra D130/StorEdge S1 enclosures, as shown in FIGURE 10-5.
- 6. Connect each Netra D130/StorEdge S1 enclosures of the mirrored pair to different power sources.
- 7. Power on the first node and the Netra D130/StorEdge S1 enclosures.
- 8. Find the paths to the host adapters.

```
{0} ok show-disks
a) /pci@lf,4000/pci@4/SUNW,isptwo@4/sd
b) /pci@lf,4000/pci@2/SUNW,isptwo@4/sd
```

Identify and record the two controllers that will be connected to the storage devices, and record these paths. Use this information to change the SCSI addresses of these controllers in the nvramrc script in Step 9. Do not include the /sd directories in the device paths.

9. Edit the nvramrc script to set the scsi-initiator-id for the host adapters on the first node.

For a full list of commands, see the OpenBoot 3.x Command Reference Manual.

The following example sets the scsi-initiator-id to 6. The OpenBoot PROM Monitor prints the line numbers (0:, 1:, and so on).

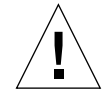

**Caution** – Insert exactly one space after the first quotation mark and before scsi-initiator-id.

```
{0} ok nvedit
0: probe-all
1: cd /pci@lf,4000/pci@4/SUNW,isptwo@4
2: 6 " scsi-initiator-id" integer-property
3: device-end
4: cd /pci@lf,4000/pci@2/SUNW,isptwo@4
5: 6 " scsi-initiator-id" integer-property
6: device-end
7: install-console
8: banner <Control C>
{0} ok
```

### 10. Store the changes.

The changes you make through the nvedit command are done on a temporary copy of the nvramrc script. You can continue to edit this copy without risk. After you complete your edits, save the changes. If you are not sure about the changes, discard them.

To store the changes, type:

```
{0} ok nvstore
{0} ok
```

To discard the changes, type:

```
{0} ok nvquit
{0} ok
```

11. Verify the contents of the normanic script you created in Step 9, as shown in the following example.

If the contents of the nvramrc script are incorrect, use the nvedit command to make corrections.

12. Instruct the OpenBoot PROM Monitor to use the nvramrc script, as shown in the following example.

```
{0} ok setenv use-nvramrc? true
use-nvramrc? = true
{0} ok
```

- 13. Boot the first node and wait for it to join the cluster.
  - {0} ok boot -r

For more information, see the Sun Cluster 3.0 12/01 System Administration Guide.

14. On all nodes, verify that the DIDs have been assigned to the disk drives in the Netra D130/StorEdge S1 enclosures.

# scdidadm -1

15. Shut down and power off the second node.

```
# scswitch -S -h nodename
# shutdown -y -g0 -i0
```

### 16. Install the host adapters in the second node.

For the procedure on installing a host adapter, see the documentation that shipped with your host adapter and node.

17. Connect the Netra D130/StorEdge S1 enclosures to the host adapters as shown in FIGURE 10-6 using the appropriate SCSI cables. (Remove the SCSI terminator you installed in Step 5.)

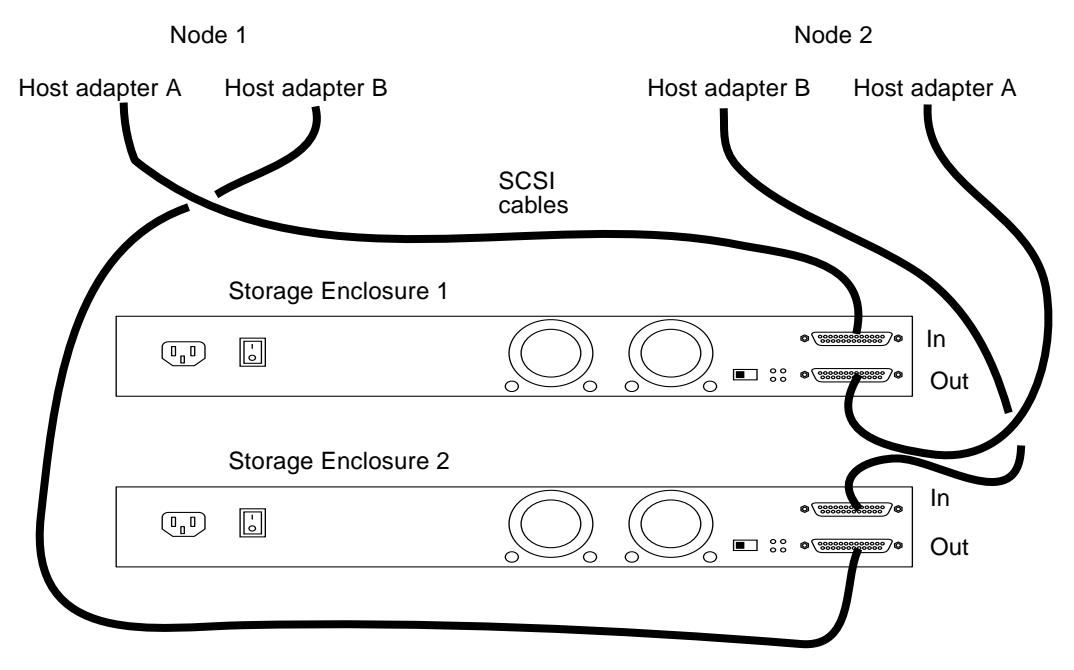

FIGURE 10-6 Example of a Netra D130/StorEdge S1 enclosures mirrored pair

- 18. Power on the *second* node but do not allow it to boot. If necessary, halt the node to continue with OpenBoot PROM Monitor tasks.
- 19. Verify that the second node sees the new host adapters and disk drives.

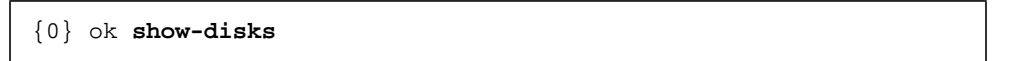

# 20. Verify that the scsi-initiator-id for the host adapter on the second node is set to 7.

Use the show-disks command to find the paths to the host adapters connected to these enclosures. Select each host adapter's device tree node, and display the node's properties to confirm that the scsi-initiator-id for each host adapter is set to 7.

```
{0} ok cd /pci@1f,4000/pci@4/SUNW,isptwo@4
{0} ok .properties
...
scsi-initiator-id 00000007
...
{0} ok cd /pci@1f,4000/pci@2/SUNW,isptwo@4
{0} ok .properties
...
scsi-initiator-id 0000007
```

21. Boot the second node and wait for it to join the cluster.

 $\{0\}$  ok boot -r

22. On all nodes, verify that the DIDs have been assigned to the disk drives in the Netra D130/StorEdge S1 enclosures.

# scdidadm -1

23. Perform volume management administration to add the disk drives in the Netra D130/StorEdge S1 enclosures to the volume management configuration.

For more information, see your Solstice DiskSuite or VERITAS Volume Manager documentation.

## ▼ How to Replace a Netra D130/StorEdge S1 Enclosure in a Running Cluster

Use this procedure to replace a Netra D130/StorEdge S1 enclosures. This procedure assumes that you want to retain the disk drives in the Netra D130/StorEdge S1 enclosures you are replacing and to retain the references to these same disk drives.

If you want to replace your disk drives, see "How to Replace a Netra D130/StorEdge S1 Disk Drive in a Running Cluster" on page 292.

1. If possible, back up the metadevices or volumes that reside in the disk array.

For more information, see your Solstice DiskSuite or VERITAS Volume Manager documentation.

2. Perform volume management administration to remove the disk array from the configuration.

For more information, see your Solstice DiskSuite or VERITAS Volume Manager documentation.

3. Disconnect the SCSI cables from the Netra D130/StorEdge S1 enclosures, disconnecting the cable on the SCSI OUT connector first, then the cable on the SCSI IN connector second (see FIGURE 10-7).

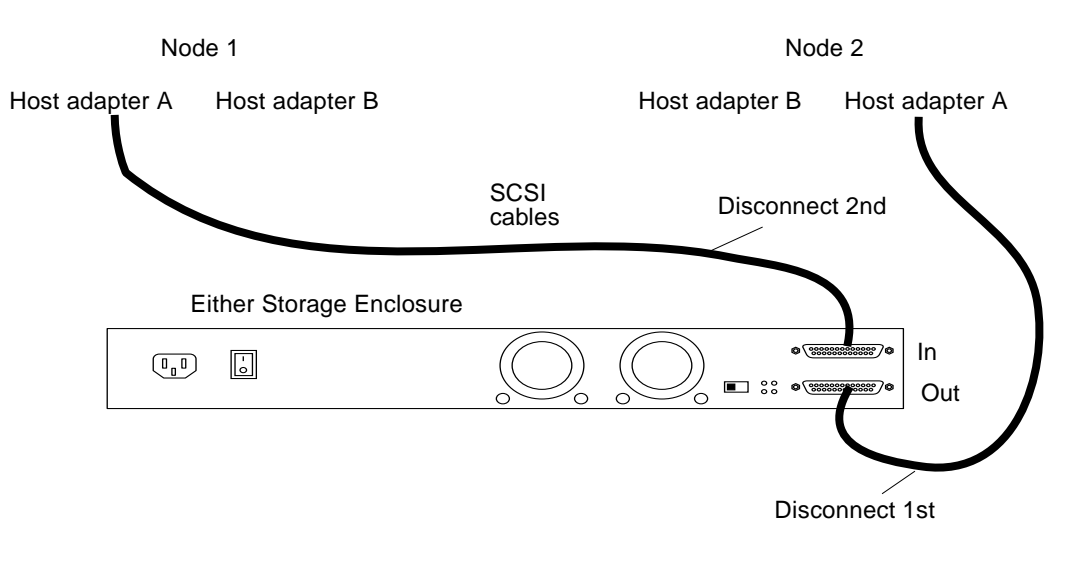

FIGURE 10-7 Disconnecting the SCSI cables

4. Power off, and disconnect the Netra D130/StorEdge S1 enclosures from the AC power source.

For more information, see the documentation that shipped with your Netra D130/StorEdge S1 enclosures and the labels inside the lid of the Netra D130/StorEdge S1 enclosures.

5. Connect the new Netra D130/StorEdge S1 enclosures to an AC power source.

Refer to the documentation that shipped with the Netra D130/StorEdge S1 enclosures and the labels inside the lid of the Netra D130/StorEdge S1 enclosures.

- 6. Connect the SCSI cables to the new Netra D130/StorEdge S1 enclosures, reversing the order in which you disconnected them (connect the SCSI IN connector first, then the SCSI OUT connector second). See FIGURE 10-7.
- 7. Move the disk drives one at time from the old Netra D130/StorEdge S1 enclosures to the same slots in the new Netra D130/StorEdge S1 enclosures.
- 8. Power on the Netra D130/StorEdge S1 enclosures.
- 9. On all nodes attached to the Netra D130/StorEdge S1 enclosures, run the devfsadm(1M) command.

# devfsadm

10. One at a time, shut down and reboot the nodes connected to the Netra D130/StorEdge S1 enclosures.

```
# scswitch -S -h nodename
# shutdown -y -g0 -i6
```

For more information on shutdown(1M), see the Sun Cluster 3.0 12/01 System Administration Guide.

# 11. Perform volume management administration to add the Netra D130/StorEdge S1 enclosures to the configuration.

For more information, see your Solstice DiskSuite or VERITAS Volume Manager documentation.

## ▼ How to Remove a Netra D130/StorEdge S1 Enclosure From a Running Cluster

Use this procedure to remove a Netra D130/StorEdge S1 enclosures from a cluster. This procedure assumes that you want to remove the references to the disk drives in the enclosure.

1. Perform volume management administration to remove the Netra D130/StorEdge S1 enclosures from the configuration.

For more information, see your Solstice DiskSuite or VERITAS Volume Manager documentation.

2. Disconnect the SCSI cables from the Netra D130/StorEdge S1 enclosures, disconnecting them in the order shown in FIGURE 10-8.

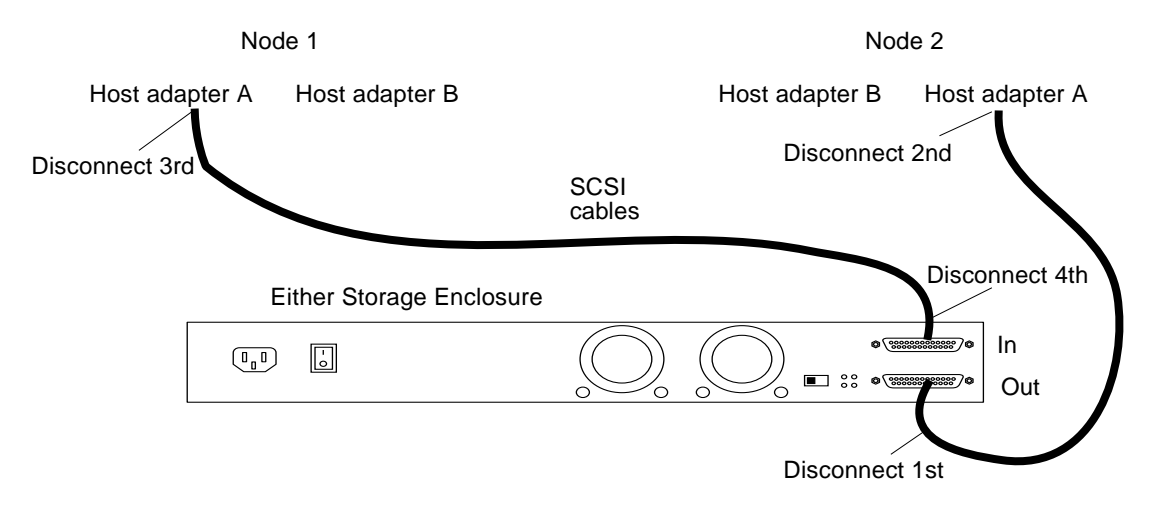

FIGURE 10-8 Disconnecting the SCSI cables

# 3. Power off, and disconnect the Netra D130/StorEdge S1 enclosures from the AC power source.

For more information, see the documentation that shipped with the Netra D130/StorEdge S1 enclosures and the labels inside the lid of the Netra D130/StorEdge S1 enclosures.

### 4. Remove the Netra D130/StorEdge S1 enclosures.

For the procedure on removing an enclosures, see the *Sun StorEdge MultiPack Storage Guide*.

5. Identify the disk drives you need to remove from the cluster.

```
# cfgadm -al
```

6. On all nodes, remove references to the disk drives that were in the Netra D130/StorEdge S1 enclosures you removed in Step 4.

```
# cfgadm -c unconfigure cN::dsk/cNtXdY
# devfsadm -C
# scdidadm -C
```

7. If needed, remove any unused host adapters from the nodes.

For the procedure on removing a host adapter, see the documentation that shipped with your host adapter and node.
# Verifying Sun Cluster Hardware Redundancy

This appendix describes the tests for verifying and validating the high availability (HA) of your Sun Cluster configuration. The tests in this appendix assume that you installed Sun Cluster hardware, the Solaris operating environment, and Sun Cluster software. All nodes should be booted as cluster members.

This appendix contains the following procedures:

- "How to Test Nodes Using a Power-off Method" on page 308
- "How to Test Cluster Interconnects" on page 309
- "How to Test Network Adapter Failover Groups" on page 311

If your cluster passes these tests, your hardware has adequate redundancy. This redundancy means that your nodes, cluster transport cables, and Network Adapter Failover (NAFO) groups are not single points of failure.

To perform the tests in "How to Test Nodes Using a Power-off Method" on page 308 and "How to Test Cluster Interconnects" on page 309, you must first identify the device groups that each node masters. Perform these tests on all cluster pairs that share a disk device group. Each pair has a primary and a secondary for a particular device group. Use the scstat(1M) command to determine the initial primary and secondary.

For conceptual information on primary, secondary, failover, device groups, or cluster hardware, see the *Sun Cluster 3.0 12/01 Concepts* document.

## Testing Node Redundancy

This section provides the procedure for testing node redundancy and high availability of device groups. Perform the following procedure to confirm that the secondary takes over the device group that is mastered by the primary when the primary fails.

## ▼ How to Test Nodes Using a Power-off Method

#### 1. Power off the primary node.

Cluster interconnect error messages appear on the consoles of the existing nodes.

2. On another node, run the scstat command to verify that the secondary took ownership of the device group that is mastered by the primary.

Look for the output that shows the device group ownership.

# scstat

3. Power on the initial primary and boot it into cluster mode.

Wait for the system to boot. The system automatically starts the membership monitor software. The node then rejoins the configuration.

If you have the device group failback option enabled, skip Step 4 because the system boot process moves ownership of the device group back to the initial primary. Otherwise, proceed to Step 4 to move ownership of the device group back to the initial primary. Use the scconf -p command to determine if your device group has the device group failback option enabled.

4. If you do not have the device group failback option enabled, from the initial primary, run the scswitch(1M) command to move ownership of the device group back to the initial primary.

# scswitch -S -h nodename

5. Verify that the initial primary has ownership of the device group.

Look for the output that shows the device group ownership.

# scstat

# Testing Cluster Interconnect and Network Adapter Failover Group Redundancy

This section provides the procedure for testing cluster interconnect and Network Adapter Failover (NAFO) group redundancy.

### How to Test Cluster Interconnects

# 1. Disconnect one of the cluster transport cables from a primary node that masters a device group.

Messages appear on the consoles of each node, and error messages appear in the /var/adm/messages file. If you run the scstat(1M) command, the Sun Cluster software assigns a faulted status to the cluster transport path you disconnected. This fault does not result in a failover.

## 2. Disconnect the remaining cluster transport cable from the primary node you identified in Step 1.

Messages appear on the consoles of each node, and error messages appear in the /var/adm/messages file. If you run the scstat command, the Sun Cluster software assigns a faulted status to the cluster transport path you disconnected. This action causes the primary node to go down, resulting in a partitioned cluster.

For conceptual information on failure fencing or *split brain*, see the *Sun Cluster* 3.0 12/01 *Concepts* document.

3. On another node, run the sestat command to verify that the secondary node took ownership of the device group mastered by the primary.

# scstat

- 4. Reconnect all cluster transport cables.
- 5. Boot the initial primary, which you identified in Step 1, into cluster mode.

{0} ok **boot** 

6. Verify that the Sun Cluster software assigned a path online status to each cluster transport path you reconnected in Step 4.

# scstat

If you have the device group failback option enabled, skip Step 7 because the system boot process moves ownership of the device group back to the initial primary. Otherwise, go to Step 7 to move ownership of the device group back to the initial primary. Use the scconf -p command to determine if your device group has the device group failback option enabled.

7. If you do not have the device group failback option enabled, move ownership of the device group back to the initial primary.

# scswitch -S -h nodename

### ▼ How to Test Network Adapter Failover Groups

Perform this procedure on each node.

1. Identify the current active network adapter.

# pnmstat -1

2. Disconnect one public network cable from the current active network adapter.

Error messages appear in the node's console. This action causes a NAFO failover to a backup network adapter.

3. From the master console, verify that the Sun Cluster software failed over to the backup NAFO adapter.

A NAFO failover occurred if the backup NAFO adapter displays an active status.

# pnmstat -1

- 4. Reconnect the public network cable, and wait for the initial network adapter to come online.
- 5. Switch over all IP addresses that are hosted by the active network adapter to the initial network adapter, and make the initial network adapter the active network adapter.

# pnmset switch adapter

# NVRAMRC Editor and NVEDIT Keystroke Commands

This section provides useful nvramrc editor and nvedit keystroke commands.

An nvramrc script contains a series of OBP commands that are executed during the boot sequence. The procedures in this guide assume that this script is empty. If your nvramrc script contains data, add the entries to the end of the script. To edit an nvramrc script or merge new lines in an nvramrc script, use nvramrc editor and nvedit keystroke commands.

TABLE B-1 and TABLE B-2 list useful nvramrc editor and nvedit keystroke commands. For an entire list of nvramrc editor and nvedit keystroke commands, see the *OpenBoot 3.x Command Reference Manual*.

| Command | Description                                                                                                    |
|---------|----------------------------------------------------------------------------------------------------|
| nvedit  | Enter the nvramc editor. If the data remains in the temporary buffer<br>from a previous nvedit session, resume editing previous<br>contents. Otherwise, read the contents of nvramrc into the temporary<br>buffer and begin editing it. This command works on a buffer, and you<br>can save the contents of this buffer by using the nvstore command. |
| nvstore | Copy the contents of the temporary buffer to nvramrc and discard the contents of the temporary buffer.                                                                                                    |
| nvquit  | Discard the contents of the temporary buffer, without writing it to nvramrc. Prompt for confirmation.                                                                                                    |

 TABLE B-1
 NVRAMRC Editor Commands

| Keystroke | Description                                                            |
|-----------|------------------------------------------------------------------------|
| ^A        | Move to the beginning of the line.                                     |
| ∧B        | Move backward one character.                                           |
| ^C        | Exit the script editor.                                                |
| ^F        | Move forward one character.                                            |
| ^K        | Delete until end of line.                                              |
| νL        | List all lines.                                                        |
| ^N        | Move to the next line of the nvramrc editing buffer.                   |
| ^O        | Insert a new line at the cursor position and stay on the current line. |
| ^P        | Move to the previous line of the nvramrc editing buffer.               |
| ^R        | Replace the current line.                                              |
| Delete    | Delete the previous character.                                         |
| Return    | Insert a new line at the cursor position and advance to the next line. |

 TABLE B-2
 NVEDIT Keystroke Commands

# **Recabling Disk Devices**

This appendix contains the procedures for recabling disk devices.

This appendix provides the following procedures:

- "How to Move a Disk Cable to a New Host Adapter" on page 316
- "How to Move a Disk Cable From One Node to Another" on page 318
- "How to Update Sun Cluster Software to Reflect Proper Device Configuration" on page 320

# Moving a Disk Cable

Although you can move a disk cable to a different host adapter on the same bus because of a failed host adapter, it is better to replace the failed host adapter rather than recable to a different host adapter. However, you might want to move a disk cable to a different host adapter on the same bus to improve performance.

This section provides the following two procedures for moving a disk cable:

- "How to Move a Disk Cable to a New Host Adapter" on page 316
- "How to Move a Disk Cable From One Node to Another" on page 318

Use one of these two procedures to prevent interference with normal operation of your cluster when you want to move a disk cable to a different host adapter on the same bus. If you do not follow these procedures correctly, you might see an error the next time you run the scdidadm -r command or the scgdevs command. If you see an error message that says did reconfiguration discovered invalid diskpath, go to "How to Update Sun Cluster Software to Reflect Proper Device Configuration" on page 320.

### How to Move a Disk Cable to a New Host Adapter

Use this procedure to move a disk cable to a new host adapter within a node.

**Caution** – Failure to follow this cabling procedure might introduce invalid device IDs (DIDs) and render the devices inaccessible.

1. Stop all I/O to the affected disk(s).

For more information, see your Solstice DiskSuite or VERITAS Volume Manager documentation.

2. Unplug the cable from the old host adapter.

3. From the local node, unconfigure all drives that are affected by the recabling.

# cfgadm

Or reboot the local node.

# reboot -- -r

4. From the local node, update the Solaris device link.

# devfsadm -C

5. From the local node, update the DID device path.

# scdidadm -C

- 6. Connect the cable to the new host adapter.
- 7. From the local node, configure the drives in the new location.

# cfgadm

Or reboot the local node.

# reboot -- -r

8. Add the new DID device path.

# scgdevs

#### Where to Go From Here

If you did not follow this procedure correctly, you might see an error the next time you run the scdidadm -r command or the scgdevs command. If you see an error message that says did reconfiguration discovered invalid diskpath, go to "How to Update Sun Cluster Software to Reflect Proper Device Configuration" on page 320.

## ▼ How to Move a Disk Cable From One Node to Another

Use this procedure to move a disk cable from one node to another node.

**Caution** – Failure to follow this cabling procedure might introduce invalid device IDs (DIDs) and render the devices inaccessible.

1. Delete all references to the DID device path you want to remove from all volume manager and data service configurations.

For more information, see the *Sun Cluster 3.0 12/01 Data Services Installation and Configuration Guide* and your Solstice DiskSuite or VERITAS Volume Manager documentation.

2. Stop all I/O to the affected disk(s).

For more information, see your Solstice DiskSuite or VERITAS Volume Manager documentation.

- 3. Unplug the cable from the old node.
- 4. From the old node, unconfigure all drives that are affected by the recabling.

# cfgadm

Or reboot the old node.

```
# reboot -- -r
```

5. From the old node, update the Solaris device link.

```
# devfsadm -C
```

- 6. From the old node, update the DID device path.
  - # scdidadm -C
- 7. Connect the cable to the new node.

8. From the new node, configure the drives in the new location.

# cfgadm

Or reboot the new node.

# reboot -- -r

9. From the new node, create the new Solaris device links.

# devfsadm

10. From the new node, add the new DID device path.

# scgdevs

11. Add the DID device path on the new node to any volume manager and data service configurations that are required.

When you configure data services, check that your node failover preferences are set to reflect the new configuration.

For more information, see the *Sun Cluster 3.0 12/01 Data Services Installation and Configuration Guide* and your Solstice DiskSuite or VERITAS Volume Manager documentation.

#### Where to Go From Here

If you did not follow this procedure correctly, you might see an error the next time you run the scdidadm -r command or the scgdevs command. If you see an error message that says did reconfiguration discovered invalid diskpath, go to "How to Update Sun Cluster Software to Reflect Proper Device Configuration" on page 320.

## ▼ How to Update Sun Cluster Software to Reflect Proper Device Configuration

If you see the following error when you run the scdidadm -r command or the scgdevs command, the Sun Cluster software does not reflect the proper device configuration because of improper device recabling.

```
did reconfiguration discovered invalid diskpath.
This path must be removed before a new path
can be added. Please run did cleanup (-C)
then re-run did reconfiguration (-r).
```

Use this procedure to ensure that the Sun Cluster software becomes aware of the new configuration and to guarantee device availability.

- 1. Ensure that your cluster meets the following conditions.
  - The cable configuration is correct.
  - The cable you are removing is detached from the old node.
  - The old node is removed from any volume manager or data service configurations that are required.

For more information, see the *Sun Cluster 3.0 12/01 Data Services Installation and Configuration Guide* and your Solstice DiskSuite or VERITAS Volume Manager documentation.

2. From all nodes, one node at a time, unconfigure all drives.

# cfgadm

Or reboot all nodes, one node at a time.

# reboot -- -r

3. From all nodes, one node at a time, update the Solaris device link.

```
# devfsadm -C
```

4. From all nodes, one node at a time, update the DID device path.

```
# scdidadm -C
```

5. From all nodes, one node at a time, configure all drives.

# cfgadm

Or reboot all nodes, one node at a time.

# reboot -- -r

6. From any node, add the new DID device path.

# scgdevs

7. From all nodes that are affected by the recabling, verify that SCSI reservations are in the correct state.

# scdidadm -R device